# Aktuelle Informationen der mb AEC Software GmbH

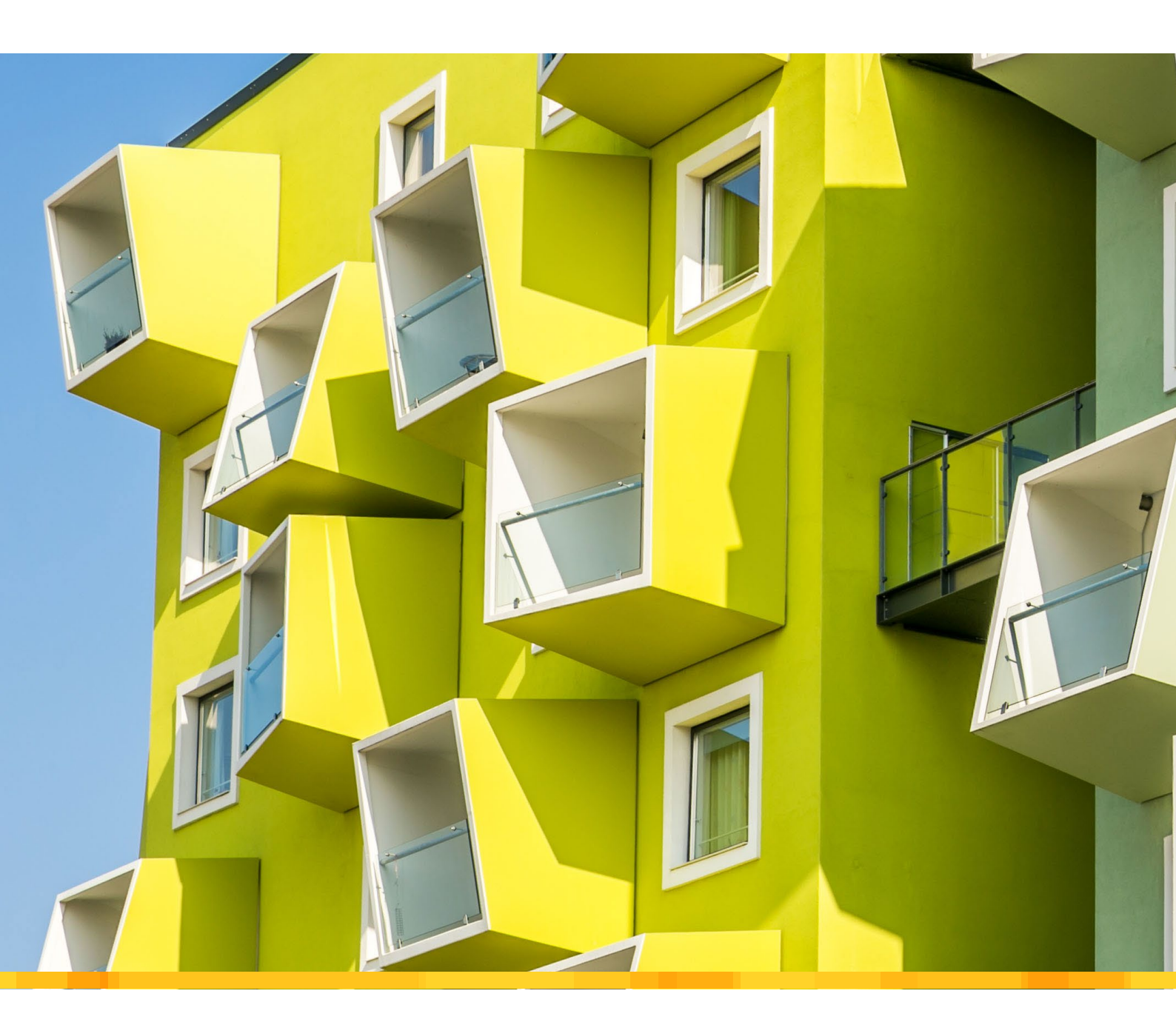

Neue Version: mb WorkSuite 2025

- Versionslogo 2025 Ørestad Plejecenter, Kopenhagen
- Was ist neu in der mb WorkSuite 2025
- mbinar-Serie "Arbeiten mit der mb WorkSuite 2025"

mb WorkSuite 2025

Ausgaben in der mb WorkSuite – Viele Erweiterungen

StrukturEditor 2025

Kontrolle der Belastungen – Arbeiten mit der Lastkontrolle im StrukturEditor

ViCADo 2025

NEU: ViCADo Bauteil-Container

MicroFe 2025

NEU: M316.de Stahlbeton-Deckenversatz – EC 2, DIN EN 1992-1-1

BauStatik 2025

- Neue Merkmale der Oberfläche
- NEU: S182.de Holz-Sparrenwechsel EC 5, DIN EN 1995-1-1

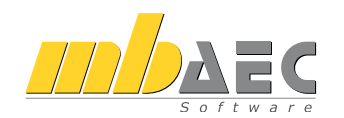

### Impressum

Herausgeber: mb AEC Software GmbH Europaallee 14, 67657 Kaiserslautern Tel.: 0631 550999-11 Fax: 0631 550999-20 www.mbaec.de, info@mbaec.de HRB 3837 Kaiserslautern

Geschäftsführer: Dipl.-Ing. Ulrich Höhn Dipl.-Ing. Johann G. Löwenstein

Redaktion/Anzeigenkontakt: mb AEC Software GmbH Tel.: 0631 550999-15 mb-news-anzeigen@mbaec.de

Auflage: 51 000 Stück Erscheinungsweise: 5-7 Ausgaben jährlich Titelbild: Kim Petersen / Alamy Stock Photo

Nachdruck oder Vervielfältigung (auch auszugsweise) nur nach Genehmigung der Herausgeber

## CoStruc 2025

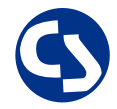

Verbundbau nach EC 4, DIN EN 1994-1-1

Die CoStruc-Module der Kretz Software GmbH bieten eine zuverlässige Berechnung und Nachweisführung für Verbundtragwerke. Sie sind nahtlos in die BauStatik der mb AEC Software GmbH integriert.

| Verbundbau-Module<br>C200.de Verbund-Decke<br>C300.de Verbund-Durchlaufträger<br>C310.de Verbund-Einfeldträger<br>C340.de Verbund-Durchlaufträger<br>mit Heißbemessung<br>C390.de Verbund-Trägerquerschnitte,<br>Querschnittswerte, Dehnungsverteilung<br>C393.de Verbund-Trägerquerschnitte,<br>große Stegausschnitte<br>C400.de Verbund-Stützen<br>C401.de Verbund-Stützen mit Heißbemessung | 1.199,- EUR<br>1.999,- EUR<br>1.199,- EUR<br>2.499,- EUR<br>1.199,- EUR<br>1.199,- EUR<br>1.999,- EUR<br>2.499,- EUR |
|----------------------------------------------------------------------------------------------------|----------------------------------------------------------------------------------------------------|
| Verbundbau-Pakete                                                                                                    | 4.999,- EUR                                                                                                    |
| C200.de, C300.de, C310.de, C400.de                                                                                                    | 6.999,- EUR                                                                                                    |
| <b>CoStruc</b> <sup>+</sup><br>C200.de, C310.de, C340.de, C390.de, C393.de, C401.de                                                                                                    | e                                                                                                    |

mb AEC Software GmbH Europaallee 14 | 67657 Kaiserslautern info@mbaec.de | **www.mbaec.de** 

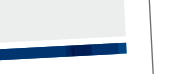

## **StrukturEditor 2025** 30 Kontrolle der Belastungen

6

12

22

28

### ViCADo 2025

mb WorkSuite 2025

Inhalt

mb-news 5|2024

Neue Version: mb WorkSuite 2025

Ausgaben in der mb WorkSuite

Was ist neu in der mb WorkSuite 2025

Versionslogo 2025 – Ørestad Plejecenter, Kopenhagen

mbinar-Serie "Arbeiten mit der mb WorkSuite 2025"

34 ViCADo Bauteil-Container

### MicroFe 2025

42 NEU: M316.de Stahlbeton-Deckenversatz

### BauStatik 2025

- 46 BauStatik Neue Merkmale der Oberfläche
- 50 NEU: S182.de Holz-Sparrenwechsel

### Service

- 3 Ihre persönlichen Ansprechpartner
- 4 Firmenportrait und Hotline-Nummern
- 5 Editorial
- 58 Preisliste
- 62 Veranstaltungen: Themen, Termine, Anmeldung
- 63 Aktuelle Angebote

## Ihre Ansprechpartner

Für Produkte der mb AEC Software GmbH und der Kretz Software GmbH

### mb-Vertrieb

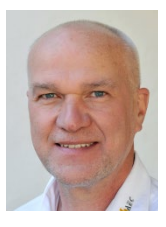

mb AEC Software GmbH Europaallee 14, 67657 Kaiserslautern **Dipl.-Ing. Uli Höhn** Tel.: 0631 550999-12 Fax: 0631 550999-20 u.hoehn@mbaec.de

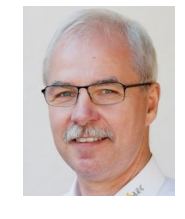

mb AEC Software GmbH Europaallee 14, 67657 Kaiserslautern **Dipl.-Ing. Mario Rossnagel** Tel.: 0631 550999-16 Fax: 0631 550999-26 m.rossnagel@mbaec.de

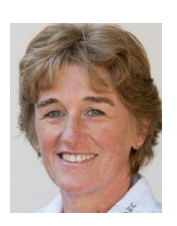

mb AEC Software GmbH Europaallee 14, 67657 Kaiserslautern **Dipl.-Ing. (FH) Annette Linder** Tel.: 0631 550999-10 Fax: 0631 550999-20 a.linder@mbaec.de

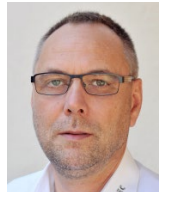

mb AEC Software GmbH Europaallee 14, 67657 Kaiserslautern

**Dipl.-Ing. Kurt Kraaz** Tel.: 0631 550999-18 Fax: 0631 550999-20 k.kraaz@mbaec.de

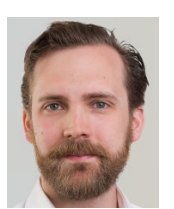

mb AEC Software GmbH Europaallee 14, 67657 Kaiserslautern **Dipl.-Ing. David Hübel** Tel.: 0631 550999-14 Fax: 0631 550999-20 d.huebel@mbaec.de

### Vertriebspartner

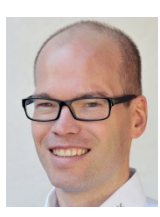

Softwareberatung Rohrmoser Bachstraße 6, 86971 Peiting

**Dipl.-Ing. Armin Rohrmoser** Tel.: 08861 25975-61, Fax: 08861 25975-62 info@sb-rohrmoser.de

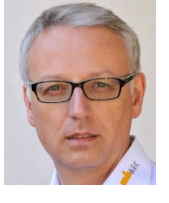

Softwareberatung Eichenauer Wilmersdorfer Str. 128 / 2.OG, 10627 Berlin **Dipl.-Ing. (FH) Ulrich Eichenauer** Tel.: 030 390350-05, Fax: 030 390350-06 berlin@mbaec.de www.mb-programme.de

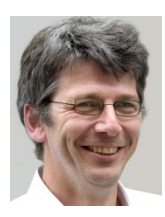

TragWerk Software - Döking + Purtak GbR Prellerstraße 9, 01309 Dresden **Dipl.-Ing. Wolfgang Döking** Tel.: 0351 43308-50, Fax: 0351 43308-55 info@tragwerk-software.de www.tragwerk-software.de

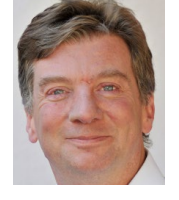

DI Kraus + CO GmbH W. A. Mozartgasse 29, A-2700 Wiener Neustadt Ing. Guido Krenn Tel.: +43 2622 894-9713, Fax: -96 krenn@dikraus.at

www.dikraus.at

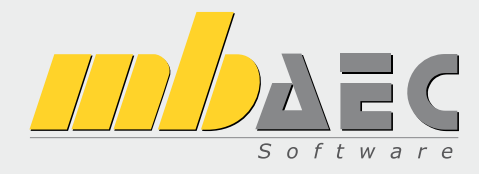

### Über die mb AEC Software GmbH

Die mb AEC Software GmbH ist ein etabliertes Unternehmen der Bausoftwarebranche mit Sitz am Technologiestandort Kaiserslautern. Architekten und Ingenieure entwickeln gemeinsam mit Software-Spezialisten umfassende Software-Lösungen für CAD, Positionsstatik, Finite Elemente und natürlich BIM (Building Information Modeling).

Tragwerksplaner und Architekten aus dem gesamten Bundesgebiet und deutschsprachigen Ausland schätzen uns als kompetenten Softwarehersteller im Bereich Bauwesen.

### Was bedeutet "AEC"?

Das Kürzel "AEC" begleitet uns in unserem Firmennamen seit Anfang der 2000er. Es steht für "Architecture, Engineering & Construction" und meint die umfassende Betrachtung eines Bauprozesses vom Entwurf bis zur Tragwerksplanung.

### mb WorkSuite -Arbeiten mit Komfort

Unter dem Synonym "mb WorkSuite" bieten wir praxiserprobte, leistungsfähige, Applikationen für den gesamten AEC-Bereich. Die Produktpalette umfasst CAD-Programme für Entwurfs-, Ausführungs-, Positions-, Schal- und Bewehrungspläne, FEM-Programme zur Berechnung und Bemessung beliebig komplexer Systeme, Software für die Positionsstatik sowie für die Projekt- und Dokumentenverwaltung. Die mb WorkSuite steht für den Anspruch, dass jede Applikation die tägliche Arbeit optimal und komfortabel unterstützt.

### mb WorkSuite -Mehr als Software

Nebendenkompletten Software-Lösungen ergänzen Serviceleistungen wie Hotline, Schulungen, Seminare sowie der flächendeckende Vertrieb das vielfältige Leistungsspektrum.

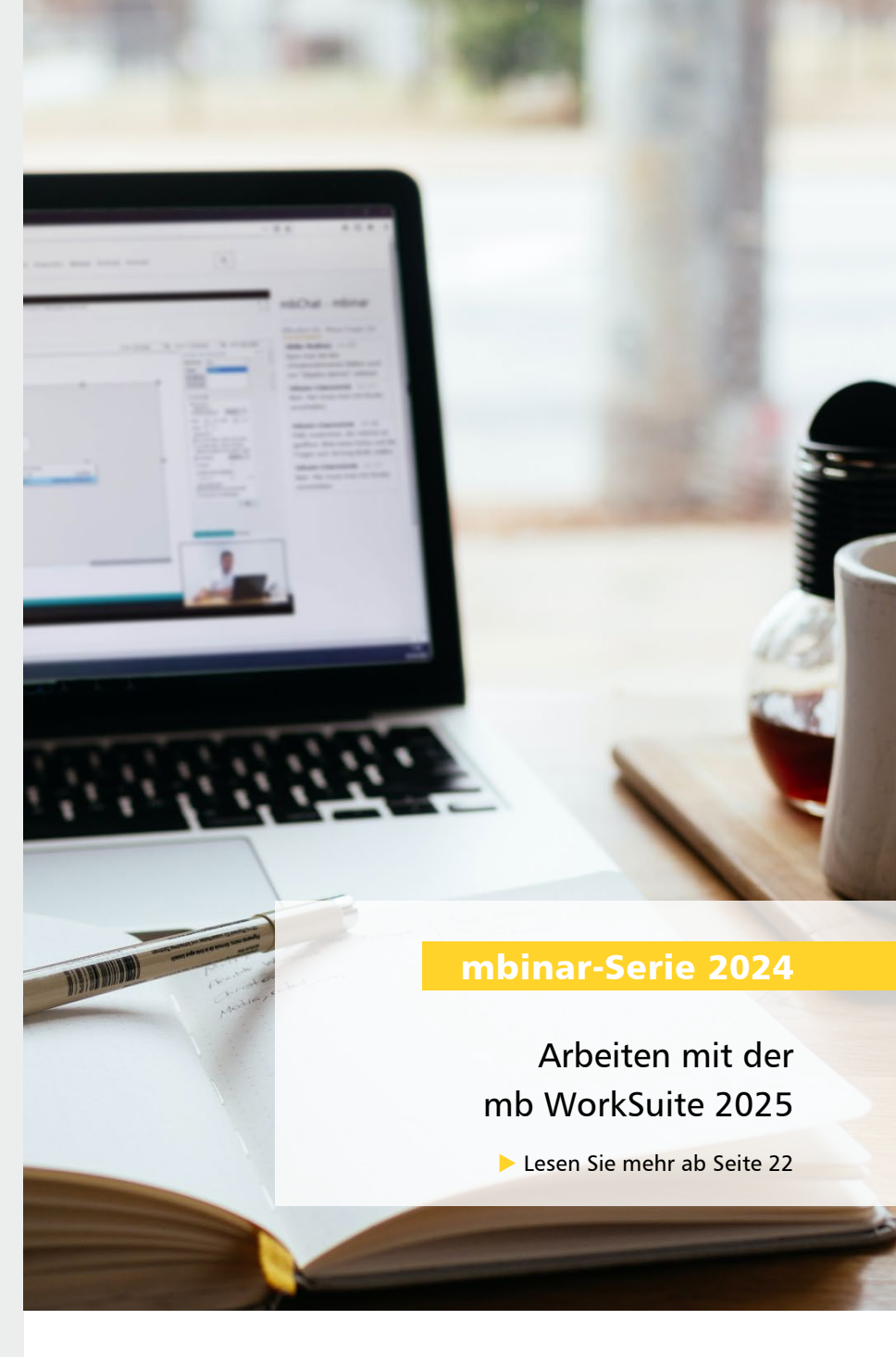

### Hotline

Kompetente Unterstützung bei dringenden Fragen Unsere Telefon-Hotline ist ein Service für alle Anwender, die während der Arbeit mit der mb WorkSuite Rücksprache mit erfahrenen Fachleuten nehmen möchten. Zur Bearbeitung benötigen wir immer Ihre Kundennummer, Ihren Namen und die Version, zu welcher Sie eine Frage haben.

Erreichbarkeit der Telefon-Hotline Montag - Freitag von 9 - 13 Uhr und 14 - 17 Uhr

Telefon-Hotline für Anwender <u>mit</u> XL-Servicevertrag Die Rufnummern werden mit Vertragsbeginn bekannt gegeben.

 Telefon-Hotline für Anwender ohne XL-Servicevertrag

 0900 5 / 790 001 - 10
 Installation, ProjektManager

 0900 5 / 790 001 - 20
 BauStatik, VarKon

 0900 5 / 790 001 - 33
 StrukturEditor

 0900 5 / 790 001 - 30
 ViCADo

 0900 5 / 790 001 - 40
 MicroFe, PlaTo

 0900 5 / 790 001 - 50
 EuroSta, ProfilEditor

 0900 5 / 790 001 - 60
 CoStruc

1,99 EUR/min. aus dem dt. Festnetz. Mobilfunkpreise können abweichen. Hotline-Gebühren werden erst fällig, wenn Sie mit dem Gesprächspartner verbunden sind.

### Liebe Leserinnen und Leser,

es ist wieder soweit. Der Herbst hat begonnen und traditionell steht die Auslieferung einer neuen Version der mb Work-Suite bevor. Wir freuen uns, Ihnen die Version "mb WorkSuite 2025" vorstellen zu können. Einen ersten Einblick in die neue mb WorkSuite erhalten Sie in dieser Ausgabe der mb-news. Darüber hinaus wird die mb WorkSuite von der Broschüre "Was ist neu in mb WorkSuite 2025" begleitet, die in kompakter Form einen umfassenden Überblick über alle Neuerungen gibt.

Neben dieser Ausgabe der mb-news laden wir Sie herzlich ein, die mb WorkSuite 2025 persönlich und live kennen zu lernen. Im Rahmen der mbinar-Serie "Arbeiten mit der mb WorkSuite 2025" erleben Sie online an vier Tagen in 8 mbinaren die neuen Leistungsmerkmale in der Anwendung. Wir starten mit der zweiwöchigen mbinar-Serie am Dienstag, den 5. November und präsentieren Ihnen jeweils dienstags und donnerstags ab 10:30 Uhr sowie ab 14:00 Uhr jeweils 90-minütige Vorträge.

Die Vorstellung der mb WorkSuite 2025 erfolgt im Rahmen der mbinare durch Live-Präsentationen an praxisrelevanten Aufgabenstellungen. Es wird das fiktive Beispielprojekt "Schule Europaallee" bearbeitet, das viele spannende Herausforderungen enthält. Wir freuen uns auf Ihre Teilnahme!

Für jeden Weg zu einer neuen Version der mb WorkSuite wählen wir ein Schwerpunktthema als Kompass. Diesen Schwerpunkt setzen wir in allen Anwendungen der mb WorkSuite einheitlich um. In dieser Version liegt der Schwerpunkt auf den Ausgaben und der Dokumentation. Viele neue Möglichkeiten, wie z.B. das neue Modul "S007.de Vorbemerkungen einfügen" in der BauStatik, die Beschriftungen in MicroFe und EuroSta oder das Einblenden von Ebenen in ViCADo, erweitern die verschiedenen Ausgaben und Auswertungen.

Wir wünschen Ihnen viel Spaß und Erfolg bei der Projektbearbeitung mit der mb WorkSuite.

Ihre

a lower stri

/ Dipl.-Ing. Johann G. Löwenstein Geschäftsführer

Dipl.-Ing. Uli Höhn Geschäftsführer

## Das komplette Quartett

Mit neuem Layout und neuer Bemessungstafel für Mauerwerk nach EC 6

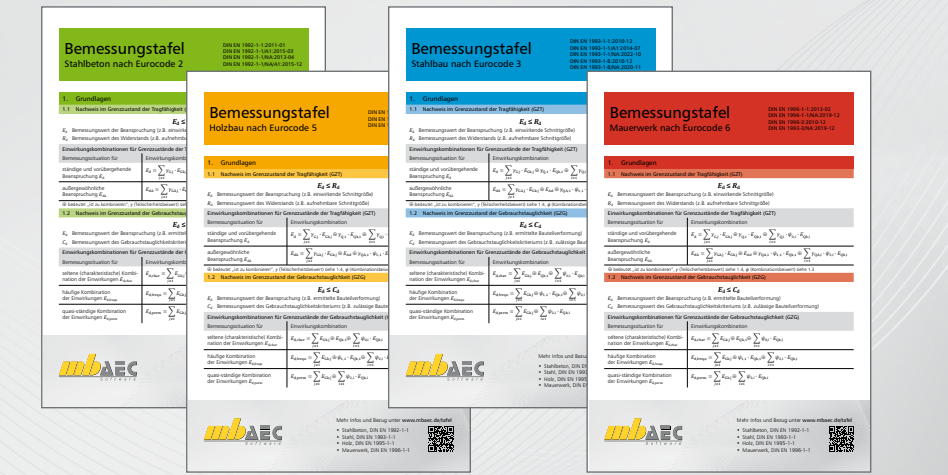

Kostenloser Bezug

www.mbaec.de/tafel

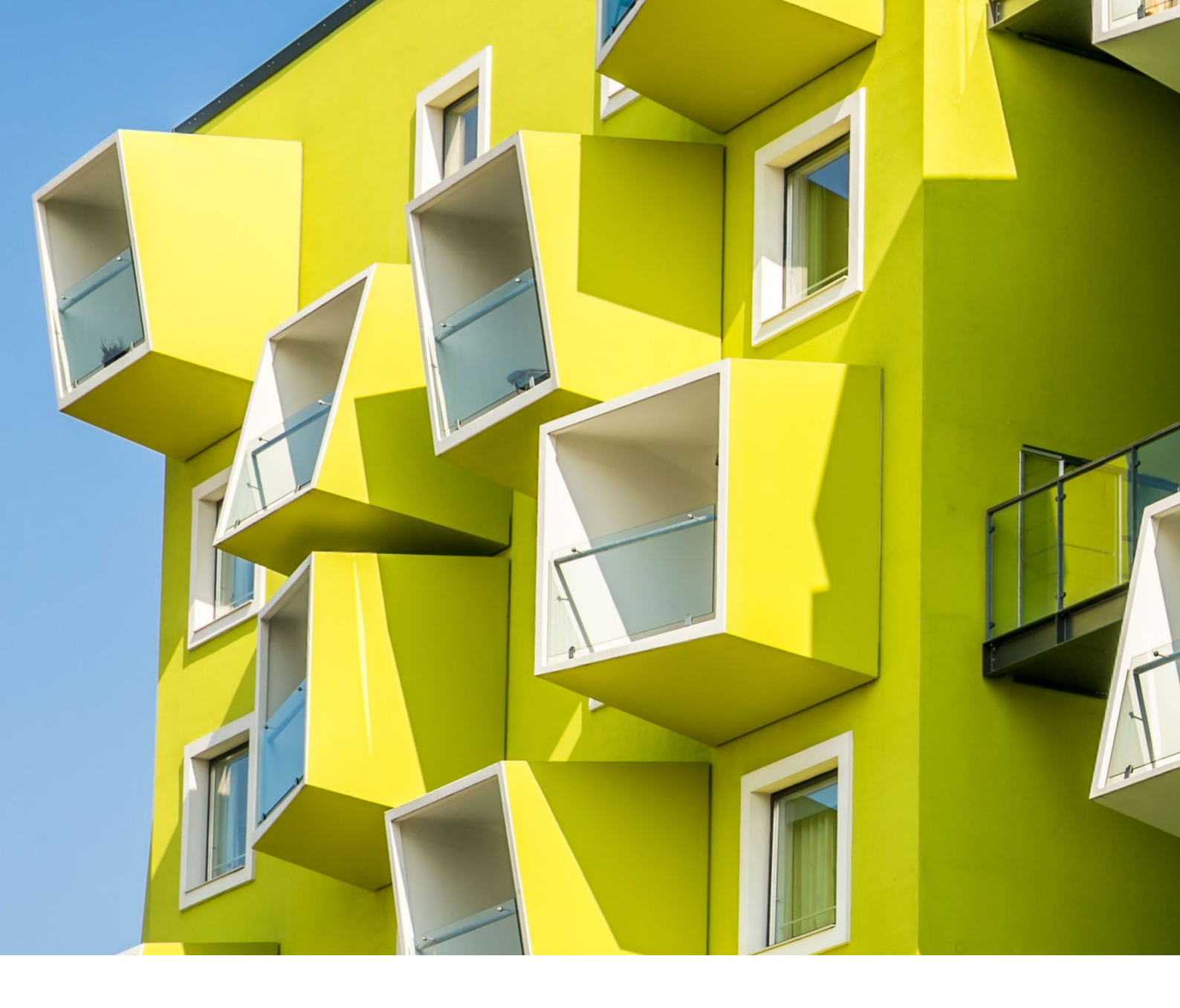

Dipl.-Ing. Britta Simbgen

## Versionslogo 2025 – Ørestad Plejecenter, Kopenhagen

Auch in diesem Jahr wird die mb WorkSuite von einem Logo begleitet. Dieses Logo erscheint nun auf unseren Printmedien und natürlich als Hintergrund auf dem Bildschirm, wenn die Version mb WorkSuite 2025 gestartet wird.

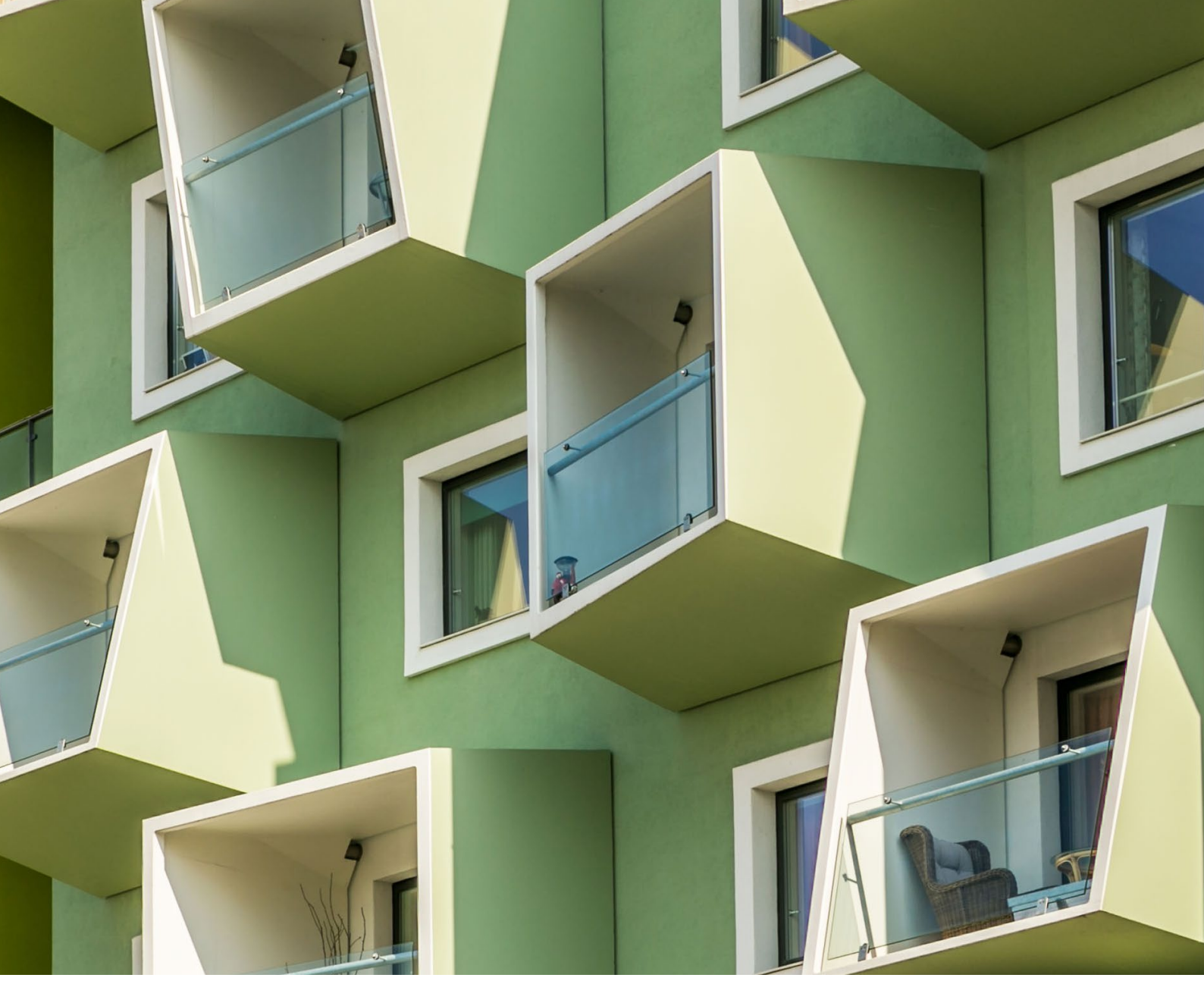

Bild 1. Das Versionslogo der mb WorkSuite 2025: Ørestad Plejecenter

### **Farbenfrohes Pflegezentrum**

Die mb WorkSuite 2025 wird vom Ørestad Plejecenter begleitet, einem Pflegezentrum für Senioren im Kopenhagener Stadtteil Ørestad. Das Gebäude ist ein Blickfang, der jedem Passanten in Erinnerung bleibt. Zum einen fällt es durch seine Farbgebung in verschiedenen Grün- und Gelbtönen auf, zum anderen durch die Balkone, die jeweils an vier Seiten geschlossen asymmetrisch aus der Fassade ragen. Wie kleine Schaukästen sitzen sie an der Hauswand und bieten den Bewohnern einen wind- und wettergeschützten Raum im Freien. Das Pflegezentrum ist U-förmig angelegt und öffnet sich mit teilweise hohen Glasfassaden im Erdgeschoss sowohl zur belebten Umgebung der umliegenden Straßen als auch zum ruhigen Innenhof.

### Ein neuer Stadtteil nach Masterplan

Ørestad gehört zu den jüngsten Stadtteilen in Kopenhagen und seine Geschichte reicht nicht weit zurück. Sie begann im Jahr 2004, also vor knapp 20 Jahren, als dort die ersten 100 Bewohner ihre Häuser bezogen. Die Zahl stieg bis 2011 auf rund 6.750 an, heute leben etwa 27.000 Menschen in Ørestad.

Grund für das rasante Wachstum ist ein 1995 verabschiedeter Masterplan, nach dessen Vorgaben der neue Stadtteil entsteht. Er sieht die Aufteilung in vier dicht bebaute Quartiere – Ørestad Nord, Ørestad City, Ørestad Arena Quartier und Ørestad Süd – mit viel Platz für Natur, Kanäle und Seen vor.

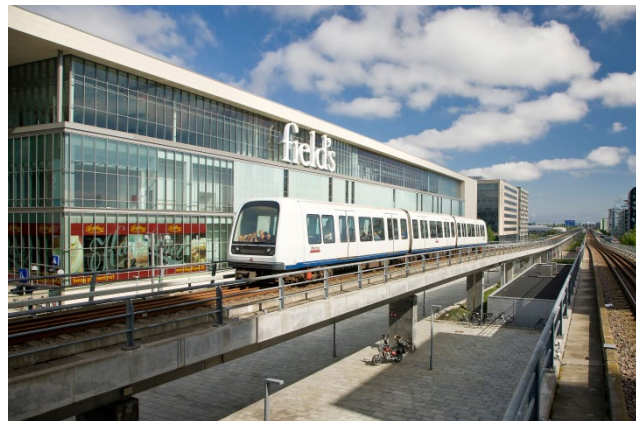

Bild 2. U-Bahn-Station am Einkaufszentrum "Field's"

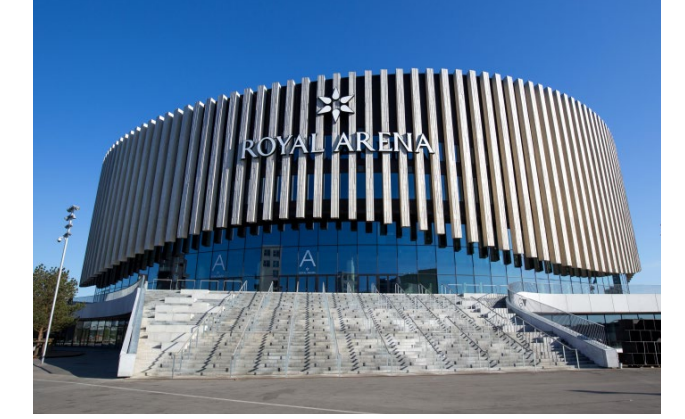

Bild 3. Royal Arena: Mehrzweckhalle für Sportveranstaltungen und Konzerte

Ørestad liegt auf Amager, einer Insel vor Kopenhagen, die im Osten an den Öresund grenzt, die Meerenge zwischen Dänemark und Schweden, nach der der neue Stadtteil benannt ist. Als sich die Stadt Kopenhagen Ende der 80er Jahre für den Bau von Ørestad entschied, war sie hoch verschuldet und man hoffte, dass Ørestad die Hauptstadt beleben und in Zukunft ein Magnet für Unternehmen und Familien sein würde. Eine Rechnung, die aus heutiger Sicht sehr gut aufgegangen ist. Positive Impulse gehen vor allem von der sehr guten Lage zwischen Zentrum und Flughafen sowie einer hervorragenden Infrastruktur aus.

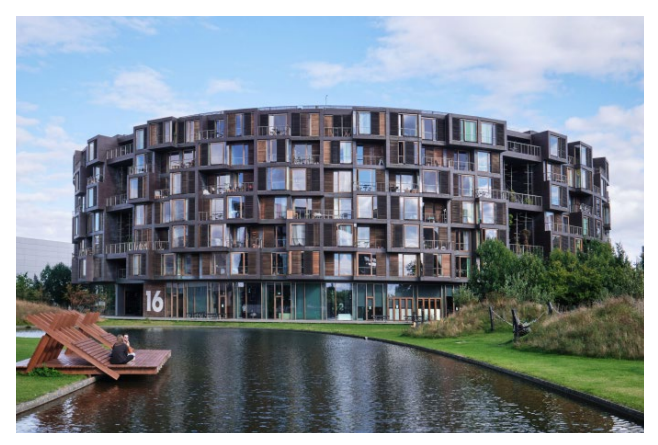

Bild 5. Tietgenkollegiet, ein architektonisch wegweisendes Studentenwohnheim: Das kreisförmige Gebäude verfügt über 360 Zimmer.

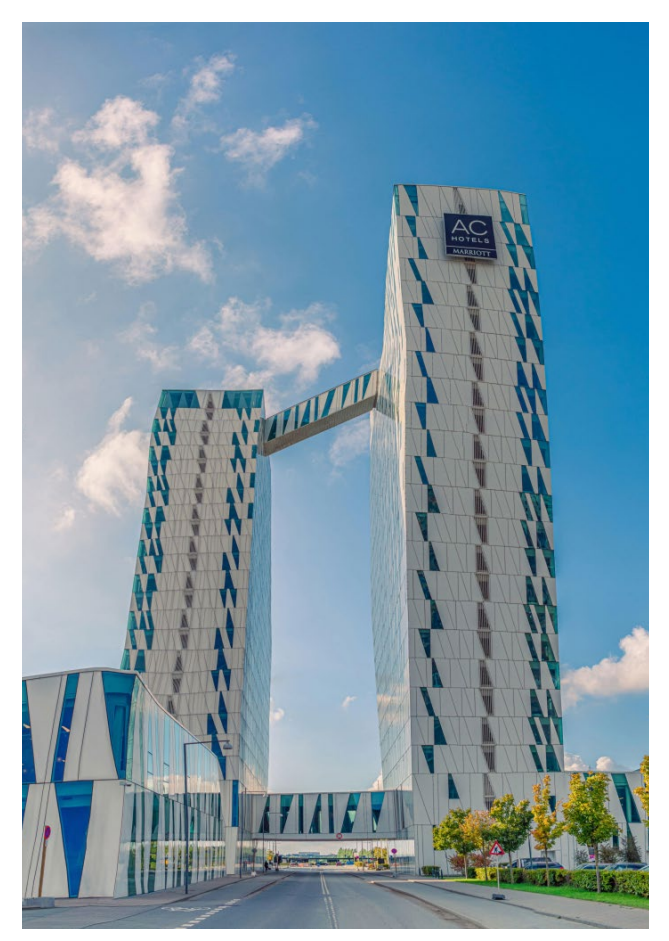

Bild 4. Bella Sky Hotel und Kongresszentrum

Zahlreiche U-Bahn-Stationen sorgen für eine schnelle Verbindung ins Zentrum Kopenhagens. Der Bahnhof Ørestad ist zudem Haltepunkt der Øresundbahn als Direktverbindung nach Schweden, das auch mit dem Auto über die Europastraße 20 schnell erreicht werden kann. Hinzu kommt eine sehr abwechslungsreiche Bebauung mit Wohnungen, Schulen, Büros, Restaurants, Cafés und Gebäuden für kulturelle Veranstaltungen, die den Stadtteil zusätzlich beleben.

Innerhalb weniger Jahre entstanden in Ørestad architektonisch bemerkenswerte Bauten wie das Kopenhagener Konzerthaus des französischen Architekten Jean Nouvelle, die Royal Arena als Multifunktionshalle für Sport und Kultur und das Bella Center mit dem Bella Sky Hotel als größtes Ausstellungs- und Konferenzzentrum mit dem größten Vier-Sterne-Hotel Skandinaviens. Ein Campus der Universität Kopenhagen, die Bibliothek der geisteswissenschaftlichen Fakultät und Studentenwohnheime befinden sich ebenso in Ørestad wie das Einkaufszentrum Field's, ebenfalls eines der größten in Skandinavien.

Interessante Wohnhäuser wie das 8 House oder das Mountain Dwelling, beide vom dänischen Architekten Bjarke Ingels, sind weitere Höhepunkte. Heute ist Ørestad ein sehr lebendiger Stadtteil, der sowohl Einheimischen als auch Touristen zahlreiche Attraktionen und durch die unmittelbare Nähe zum Naturpark Amager vielfältige Naherholungsmöglichkeiten bietet.

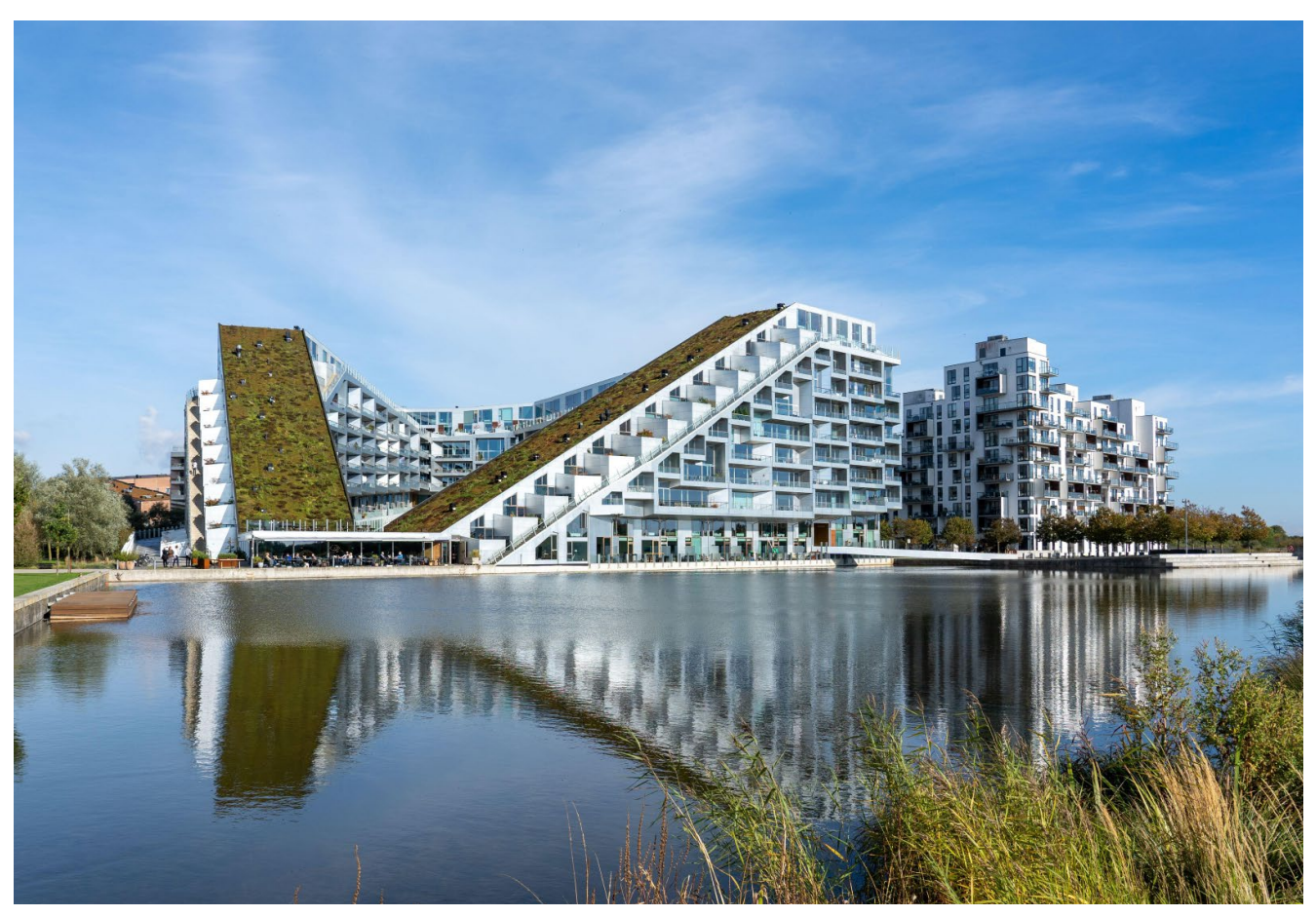

Bild 6. 8 House, auch Big House genannt: Wohngebäude in Form einer Acht mit großem begrüntem Dach

### Konzept im Sinne der Nachhaltigkeit

Das Ørestad Plejecenter, unser Versionslogo der mb Work-Suite 2025, liegt im Quartier Ørestad Süd, unweit des Naturschutzgebiets Kalvebod Fælled, das zum Naturpark Amager gehört. Von hier aus ist man schnell im Grünen und dennoch zentral. Mit der U-Bahn direkt vor der Tür ist man in nur wenigen Minuten im Zentrum Kopenhagens.

Der Entwurf für das Gebäude stammt von der Architektengruppe JJW, einem internationalen Architekturbüro, das selbst in der dänischen Metropole lebt und arbeitet und 2009 den zugehörigen Wettbewerb gewonnen hatte. Ein Schwerpunkt beim Entwurf des Gebäudes war die Nachhaltigkeit. Dieser Aspekt steht bei allen Projekten des Büros im Vordergrund und man orientiert sich hier an der DGNB-Zertifizierung (Deutsche Gesellschaft für Nachhaltiges Bauen), die auch weltweit als "Global Benchmark for Sustainability" anerkannt ist.

Beim Ørestad Plejecenter ging es in einem ersten Schritt darum, die Form und Ausrichtung des Baukörpers zu bestimmen, um möglichst viel Sonnenlicht zu erhalten. Das Gebäude erhielt schließlich eine U-Form und öffnet sich nach Süden mit einem großen Innenhof. Um diesen besser belichten zu können, wurde der östliche Riegel abgesenkt und mit einem Dachgarten versehen. Alle Wohnungen sind nach Süden, Osten und Westen ausgerichtet, so dass viel Sonnenlicht einfällt und wenig Kunstlicht benötigt wird. Beim Heizen und Kühlen entschied man sich mit Erdwärme für eine erneuerbare Energie.

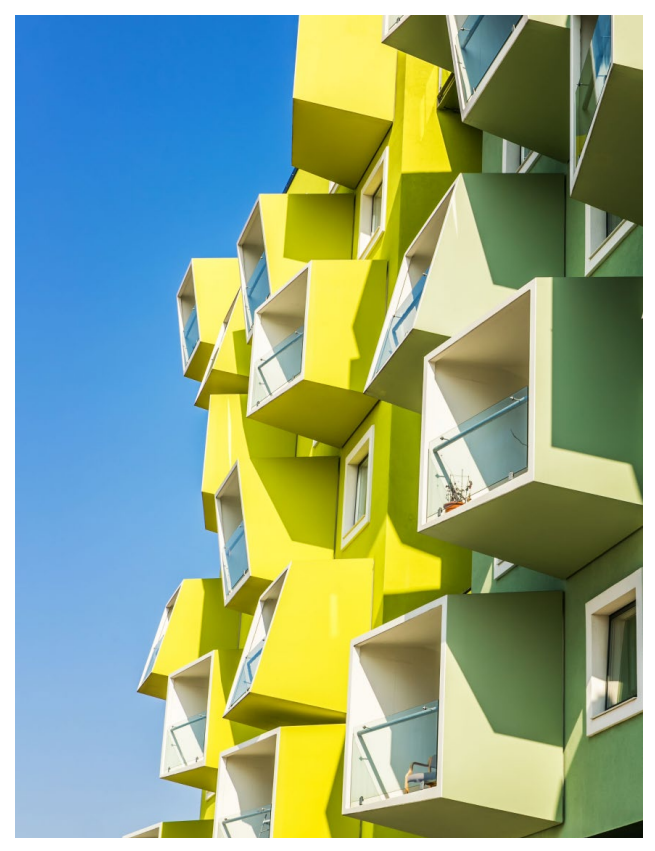

Bild 7. Fassadendetail des Ørestad Plejecenters

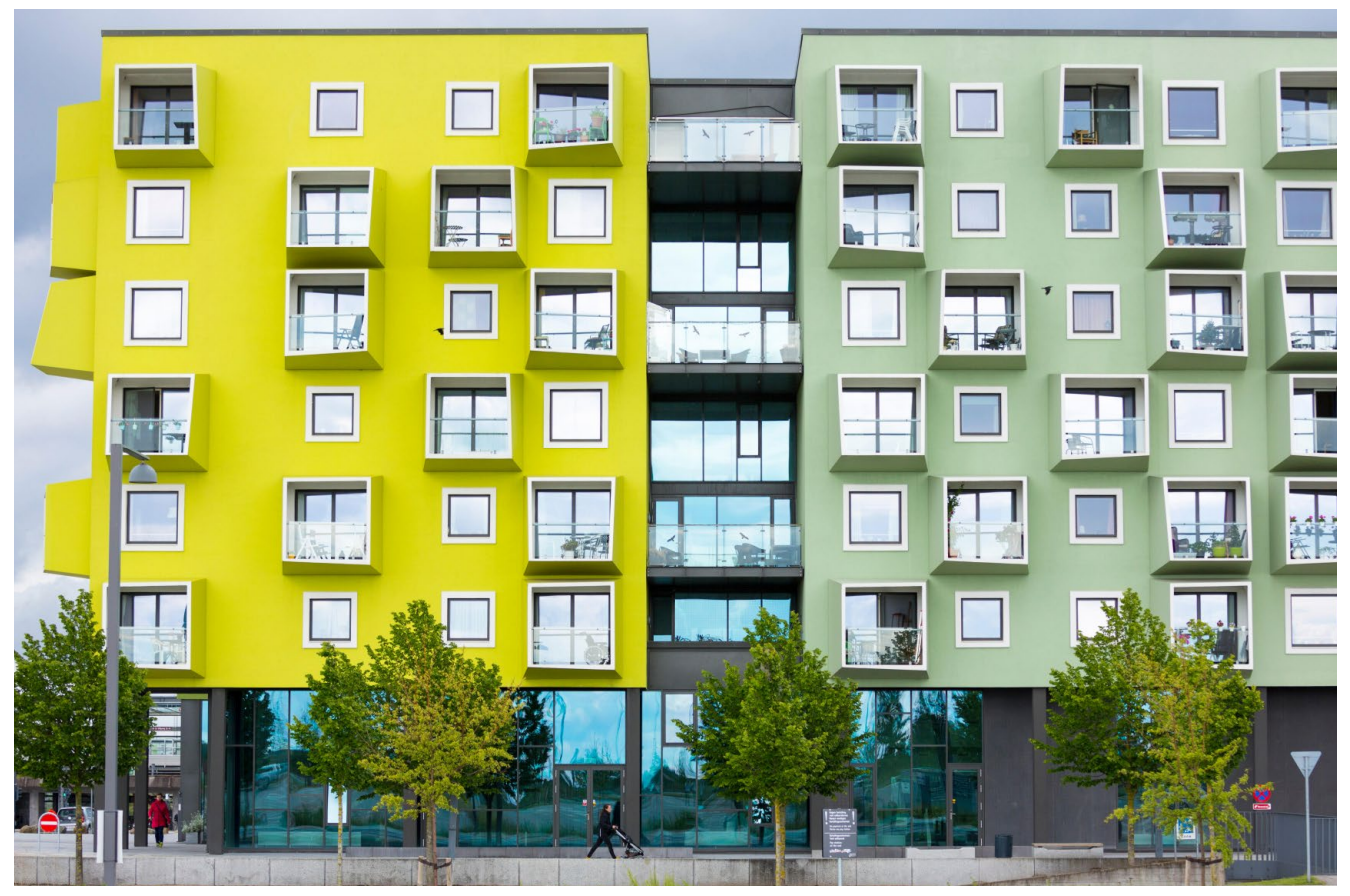

Bild 8. Die 5 Meter hohe Glasfassade im EG lädt das öffentliche Leben ein.

### Aktives Zentrum in der Umgebung

Gebäude bilden den Rahmen, in dem sich ihre Bewohner täglich bewegen und begegnen, und prägen so deren Zusammenleben über viele Jahre. Die Architektengruppe JJW sieht hierin insbesondere eine soziale Verantwortung und bezieht deshalb die zukünftigen Bewohner und ihr Verhalten stets aktiv in die Planung mit ein. Beim Ørestad Plejecenter entstand daraus die Idee, das Leben, an dem ältere Menschen meist nicht mehr teilnehmen können, ins Haus zu holen. Zur Straße hin öffnet sich die Fassade mit einer 5 Meter hohen Glasfront und lädt das öffentliche Leben ins Haus ein. Ein Besucherzentrum mit Café, eine Bibliothek, ein Tanz- und Gymnastikraum sowie ein Friseursalon und eine Arztpraxis sind sowohl für die Bewohner als auch für die Menschen aus der Umgebung gedacht. Herzstück ist der große, offene Innenhof, als grüne Oase mit zahlreichen Bänken, die den Bewohnern einen ruhigen Rückzugsort bietet.

### Wohnlichkeit innerhalb des Gebäudes

Auch im Inneren wurden die Bedürfnisse der älteren Bewohner berücksichtigt. Hierbei galt es, 114 Wohnungen sowie 2000 m<sup>2</sup> Servicefläche so zu organisieren, dass sich die Senioren trotzdem gut zurechtfinden. Dazu wurde das Gebäude nach dem Vorbild eines traditionellen Dorfes mit Straßen und Plätzen in kleine Einheiten gegliedert. Die Wege im Haus sind nach Künstlern der 50er und 60er Jahre benannt, einer Zeit, in der die Bewohner selbst jung waren und die vertraute Erinnerungen weckt. Sie tragen Namen wie Richard Mortensen, Else Alfelt, Asger Jorn und Robert Jacobsen und sind nach deren Vorbild in entsprechenden Farben gestaltet. So können die Bewohner, von denen viele an Demenz leiden, die einzelnen Gänge leicht wiedererkennen. Jeder Weg führt zu einem Gemeinschaftsraum mit Terrasse. Auch die Möbel, Stoffe und Tapeten stammen aus den 50er und 60er Jahren und sind den Senioren oft noch aus ihrem eigenen Zuhause bekannt. Insgesamt soll das Interieur aber vor allen Dingen gemütlich sein.

Das Ørestad Plejecenter ist ein sehr lebendiges Gebäude, das die Bewohner über die Räume im Erdgeschoss aktiv mit dem öffentlichen Leben verbindet und Jung und Alt zum Austausch einlädt. Im Wohn- und Pflegebereich überzeugt es durch ein sehr sensibles Konzept für das Wohnen im Alter. Überall steht die Lebendigkeit im Vordergrund. Sie spiegelt sich z.B. in der Fassade mit den besonderen Balkonen wider, aber auch im Inneren durch die farbliche Gestaltung der Wege nach Entwürfen namhafter Künstler, die entgegen jeglicher Monotonie die Sinne der Bewohner wachhalten. Das Ørestad Plejecenter ist ein echter Hingucker und, wie wir denken, ein guter Begleiter für die mb WorkSuite 2025.

Dipl.-Ing. Britta Simbgen mb AEC Software GmbH mb-news@mbaec.de

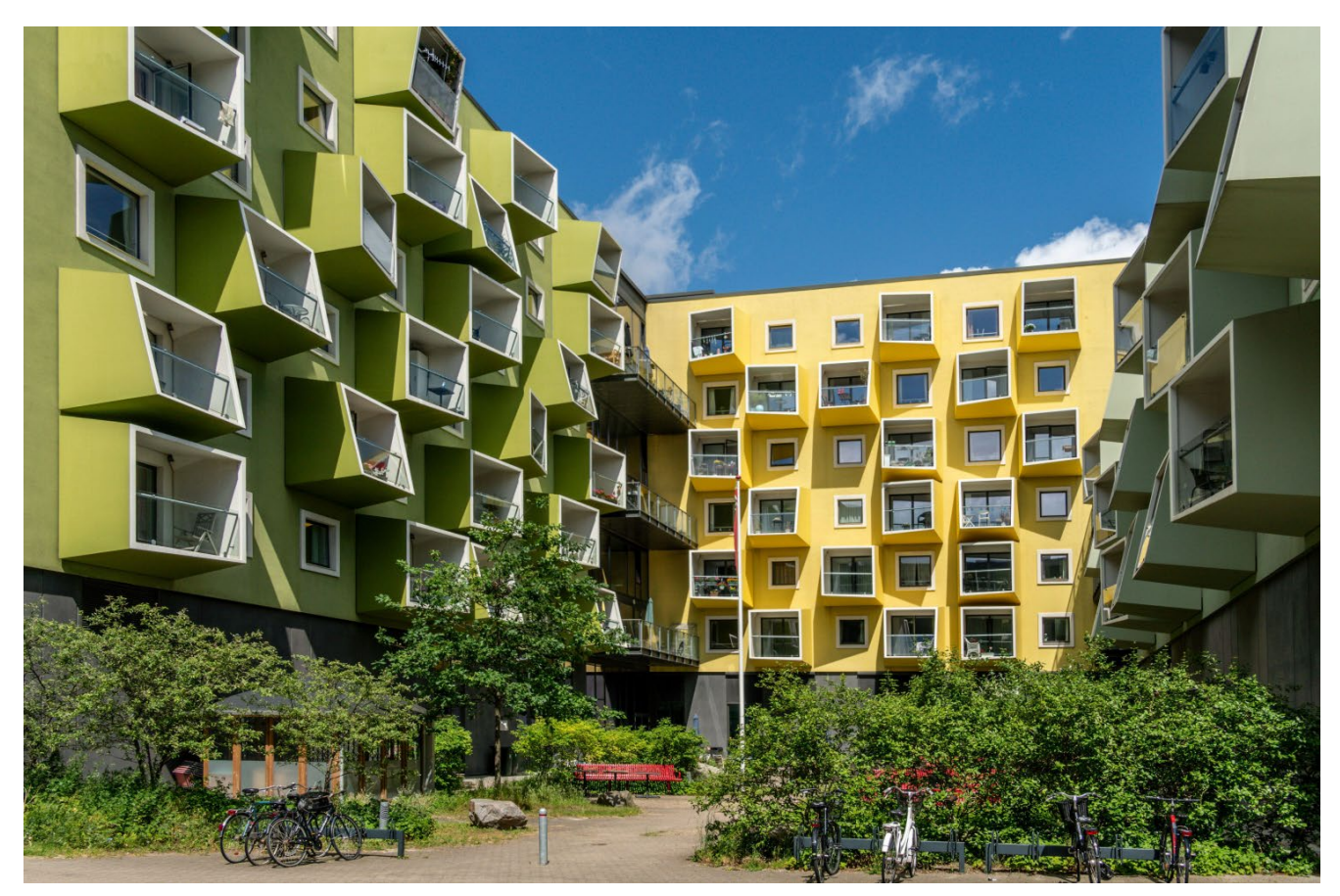

Bild 9. Privater Innenhof als Rückzugsort

### Quellen

- "Ørestad". In: Wikipedia Die freie Enzyklopädie. Bearbeitungsstand: 9. September 2023, 16:59 UTC. URL: https://de.wikipedia.org/w/index.php? title=%C3%98restad&oldid=237173064 (Abgerufen: 26. August 2024, 04:35 UTC)
- [2] JJW ARKITEKTER:
   https://www.jjw.dk/projekt/orestad-plejecenter/
   https://www.jjw.dk/projekt/indretning-orestad-plejecenter/
- [3] https://byoghavn.dk/orestad/
- [4] https://orestad.net/kanaler/
- [5] https://naturparkamager.dk/om-naturpark-amager
- [6] https://www.dgnb.de/de/zertifizierung/ das-wichtigste-zur-dgnb-zertifizierung

### Bilder

- [1] Kim Petersen / Alamy Stock Photo
- [2] imageBROKER.com GmbH & Co. KG -NielsDK / Alamy Stock Photo
- [3] Oliver Forstner / Alamy Stock Photo
- [4] Viacheslav Chernobrovin / Alamy Stock Photo
- [5] BERK OZDEMIR / Alamy Stock Photo
- [6] Oliver Forstner / Alamy Stock Photo
- [7] Kim Petersen / Alamy Stock Photo
- [8] Tim Graham / Alamy Stock Photo
- [9] travelstock44 / Alamy Stock Photo
- [10] Allard Schager / Alamy Stock Photo

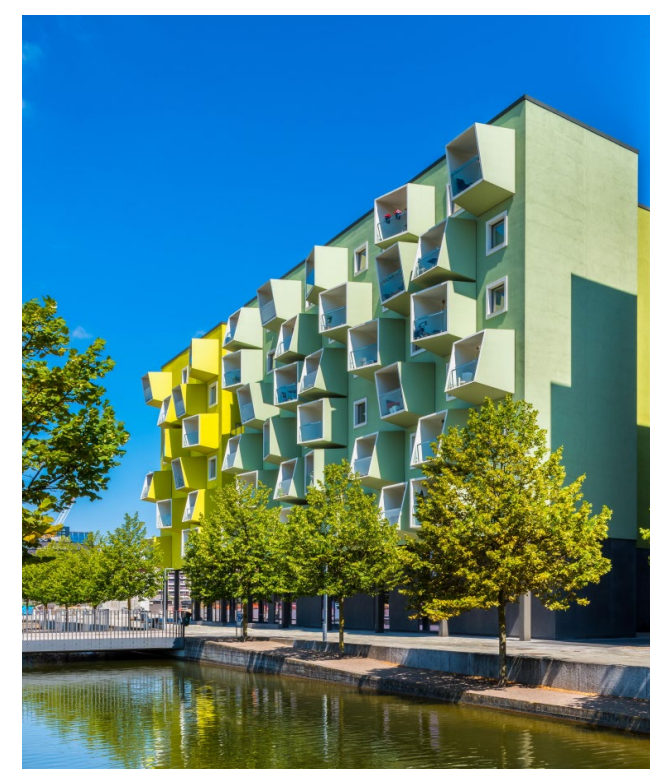

Bild 10. Westfassade des Ørestad Plejecenters in Richtung Kanal

Dipl.-Ing. (FH) Markus Öhlenschläger

## Was ist neu in der mb WorkSuite 2025

## Erweiterungen und Neuerungen in allen mb Programmsystemen

Die mb WorkSuite 2025 ist fertiggestellt und wir freuen uns, Ihnen in folgendem Artikel die neuen Merkmale komprimiert vorzustellen. Der Fokus lag in diesem Jahr in den Ausgaben der unterschiedlichen Anwendungen. Viele der leistungsfähigen Neuerungen wirken sich durchgängig auf die komplette mb WorkSuite aus. Seien Sie gespannt!

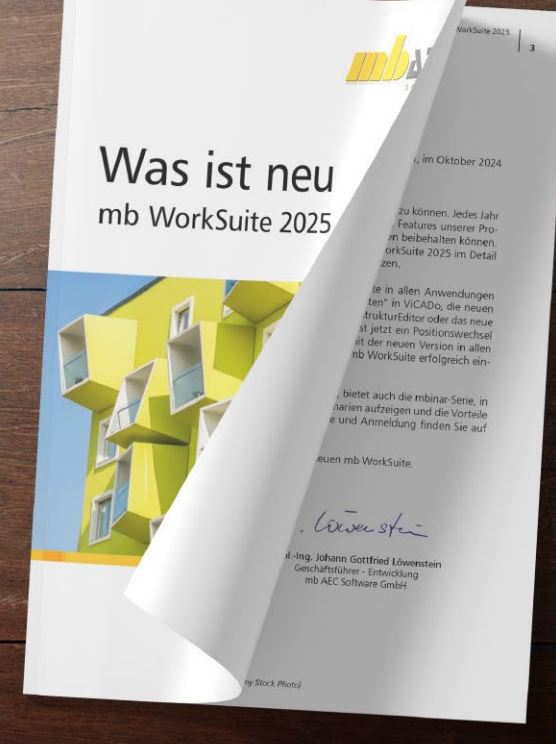

### mb WorkSuite 2025

Als Gesamtsystem besteht die mb WorkSuite aus den Anwendungen ViCADo, StrukturEditor, BauStatik, MicroFe und EuroSta, die jeweils für die unterschiedlichen Aufgaben in der Projektplanung optimiert wurden. Für viele Projektbearbeitungen werden nicht nur eine, sondern mehrere der Anwendungen aus der mb WorkSuite benötigt. Besonders bei nicht täglicher Anwendung profitieren Planer von der hohen Einheitlichkeit und Durchgängigkeit.

### Ausgaben

Neben korrekt durchgeführten statischen Analysen, Berechnungen und Nachweisführungen spielt in der Praxis zusätzlich eine gut lesbare und rechtssichere Ausgabe eine wichtige Rolle. Für die mb WorkSuite 2025 wurde als ein wesentlicher Schwerpunkt die Gestaltung und Ausgabemöglichkeiten in den Blick genommen.

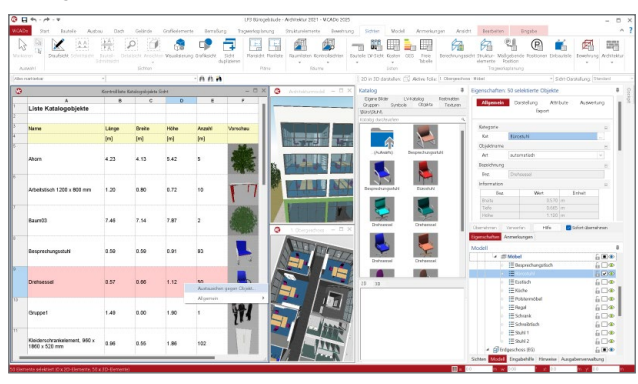

### Listensichten

Die Listensichten sind seit vielen Versionen der mb WorkSuite ein wichtiger Bestandteil bei der Anwendung von ViCADo oder dem StrukturEditor. Mit der mb WorkSuite 2025 zieht dieses Leistungsmerkmal in die BauStatik-Oberfläche ein. Somit können Positionen aus den BauStatik-Modellen ausgewertet und für die Mehrfach-Selektion vorbereitet werden.

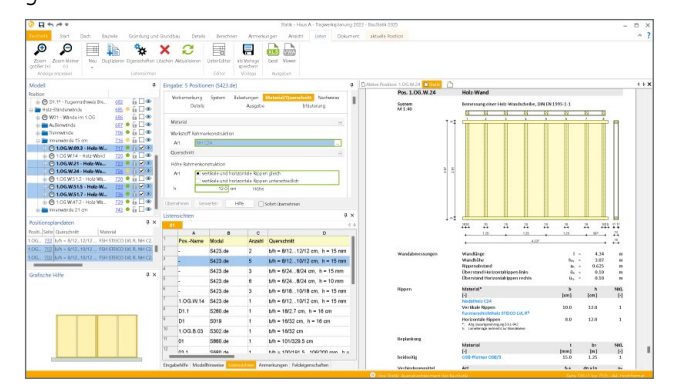

### **Erdbeben-Ersatzlasten**

Aufgrund der aktuell uneindeutigen Normungssituation zwischen der amtlich eingeführten DIN 4149:2005-04 und dem aktuellen Stand des Eurocodes DIN EN 1998-1/NA:2023-11 werden in beiden Nachweisstrategien beide Normen zur Auswahl angeboten. Somit sind die Tragwerksplaner in diesem Spannungsfeld in der Lage, projektbezogen jeweils die geforderte Norm und Lastermittlung anzuwenden.

### ProjektManager 2025

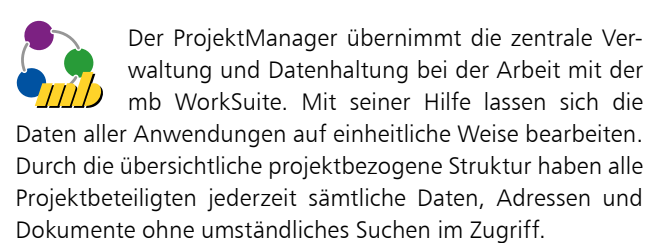

Interne und externe Dokumentenverwaltung

Eine sorgfältige Dokumentenverwaltung ist unerlässlich für den Erfolg eines Projekts. Der mb ProjektManager bietet seit vielen Jahren eine integrierte Dokumentenverwaltung. Ab Version 2025 wird diese durch eine Anbindung an eine übergeordnete bürointerne Dokumentenstruktur erweitert. Die Anbindung erfolgt über die Verwaltung einer Pfadangabe zum Dateisystem. Die Auswahl zwischen interner und externer Dokumentenverwaltung erfolgt bereits beim Anlegen eines Projekts.

Die neue Option ist ideal, wenn eine bürospezifische Dokumentenstruktur vorhanden ist, in die die Daten der mb WorkSuite integriert werden sollen. Im mb-Projekt kann der Pfad zur bürospezifischen Dokumentenstruktur eingetragen und dieser Link optional mit dem Projekt archiviert werden.

### **StrukturEditor 2025**

Mit dem StrukturEditor wird das Tragwerk als Strukturmodell beschrieben und dient als zentrale Grundlage für die Berechnungen und Nachweise im Projekt, die mit den Modulen der BauStatik und mit MicroFe-Modellen durchgeführt werden.

### Neue Lastkontrolle

Ziel der Listensicht "Lastkontrolle" ist die Überprüfung der These "Summe V gleich Null". Damit ist gemeint, dass die Summe aller Einwirkungen betragsmäßig mit der Summe aller Auflagerreaktionen übereinstimmen muss. Hierzu werden verschiedene Lastanteile wie "Lastabtrag" oder "Lagerreaktion" elementorientiert aufgesammelt. Die Auswertung erfolgt geschossweise und führt alle Elemente auf, die die entsprechenden Lastanteile liefern. Die Lastkontrolle der mb WorkSuite 2025 liefert wahlweise eine elementbezogene Darstellung, die die Nachvollziehbarkeit erhöht.

| 1                              |                                |                      |          |         | OR THE A | 9. VI (1 Kare | 08344601    |                                                                                                    |
|--------------------------------|--------------------------------|----------------------|----------|---------|----------|---------------|-------------|----------------------------------------------------------------------------------------------------|
| start Studiorett               | e Envirkungen Lie              | stretelung Engelitut | tele i   | ntei-Ge | apg en   | bel-Systeme   | Decals      | Johalemene Benafung Sichen Nodel Annehungen Ansicht                                                                                                    |
| - <u>a</u> 🗶 🔬 🖓               | P 🖓 🗊                          |                      | 6        | 2       | 62       | 64            | 50          | £3 U                                                                                                    |
| ren Daufskilt, Schrittalen Deb | Lich Yeakismung Galika         | KM 5121 Parside      | E Daroch | ungsid  | damente  | Verweedungen  | Telephraper | enformale Looks                                                                                                    |
| 100                            | 5i2tiat                        | Plane                |          |         |          | Trapack       | gianarg     |                                                                                                    |
| alatar -                       |                                | -0.0                 | 4        |         |          |               |             | 20 is 30 databas 🗇 Adva Tola: Selected (8) 2 Deepenteer (8) Senter 🔹 Set Catabasy Denter                                                                                                    |
|                                |                                | Indepttelle          |          |         |          |               | - 0         | X Sustain St V. Lanverstang - D X Eigenschaften: Scht "Laskontrolle"                                                                                                    |
| A                              | 6                              | 6                    | 0        |         |          | 6             | н           | Allermain Sorteren Delertungen                                                                                                    |
| Kontrolle der vertikale        | n Belastungen                  |                      |          |         |          |               |             |                                                                                                    |
|                                |                                |                      |          |         |          |               |             | Sittyo a                                                                                                    |
| Gebäude A                      |                                |                      |          |         |          |               |             | 10 102                                                                                                    |
|                                |                                |                      |          |         |          |               |             | Name and Basidmang                                                                                                    |
| 2. Obergeschoss (A)            | Auswertung Modelt              | V-Lastes A(20G.A)    |          |         |          |               |             | hare techorede                                                                                                    |
| Lastartel                      | Тур                            | Nave                 | Anzahl   | Shikeu  | elemente | GR            | QKN         | Orther Atlanticities                                                                                                    |
|                                |                                |                      | Punid    | Linie   | Fläche   | Pt (M)        | Pt (kN)     | formatund inhat                                                                                                    |
| Lastabtrag (V-Laster B(200.8)) | SE-Ward                        | DGAW30               |          | 1       |          | 122.31        |             | Interidator offices.                                                                                                    |
| Elementbezegene Last           | SE-Ward                        | DGAW38               |          | 1       |          | 48.07         |             | Algenés e                                                                                                    |
| Elementbezegene Deoken-Last    | SE-Baken, SE-Oberzug           |                      |          | 7       |          | 881.31        |             | i with the pictulator                                                                                                    |
| Elementbezegene Deoken-Last    | SE-Decke                       | DGAD.01              |          |         | 1        | 6100.16       |             |                                                                                                    |
| Lageneaktion                   | SE-Vierd                       |                      |          | 53      |          | -7151.04      |             |                                                                                                    |
| Summe der vertikalen Lasten    |                                |                      |          |         |          | 0.01          |             | Studemond - C X (tension words) HP Edutidentities                                                                                                    |
|                                |                                |                      |          |         |          |               |             | Egenschaften Anweikungen Hinweise                                                                                                    |
| 1. Oberneschoss (4)            | Assessment and Model           | Winster Artog Al     |          |         |          |               |             | Model                                                                                                    |
| Lestertei                      | Typ                            | Nave                 | Anzahl   | Shikka  | elerveta | Gk            | <b>CkN</b>  | + #Saniel                                                                                                    |
|                                |                                |                      | Funid    | Linie   | Fibine   | RM            | RM          | i III-Leverleet                                                                                                    |
|                                | SE-Ward                        |                      |          | 53      |          | 7358.07       | 31.19       | 1 ESI-Assparsa                                                                                                    |
| Elementbezegene Last           | SE-Wand, SE-Wand<br>(Brüsbung) |                      |          | 80      |          | 4284.37       |             | I II States                                                                                                    |
| Elementbezogene Deoken-Last    | SE-Decke                       | 200.A.0.01           |          |         | 1        | 4912.92       | 1842.34     | E To the second second se |
| Lagemeaktion                   | SE-Ward                        |                      |          | 53      |          | -16527.36     | -1873.54    | 2 Solution gradient Table (A) (K52.A)                                                                                                    |
| Summe der vertikalen Lasten    |                                |                      |          |         |          | -0.01         | -0.00       | (Outpatter H D) B                                                                                                    |
|                                |                                |                      |          |         |          |               |             | 4 (2)2 (Bernerbers (8) (206.8)                                                                                                    |
|                                |                                |                      |          |         |          |               |             | # Standard                                                                                                    |
| Erdoeschoss (A)                | Auswertung Modelt              | V-Lasten A/EG A)     |          |         |          |               |             | TT G. Learner                                                                                                    |

### Blocklasten in der Lastweiterleitung

Die Weiterleitung der Lagerreaktionen erfolgt mit der mb WorkSuite in Form von blockweise abgestuften Linienlasten. Diese Art der blockweisen Lastbeschreibung liefert den Vorteil, dass örtliche Lastspitzen erhalten bleiben und nicht über eine sehr lange Wand verteilt werden.

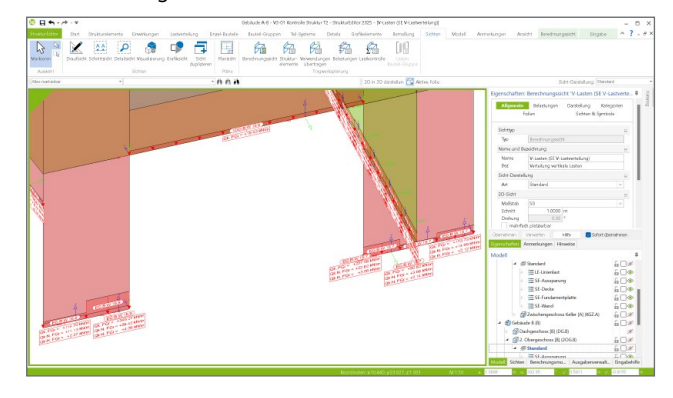

Berechnungsmodelle für Treppen

Die Bearbeitung und Bemessung von Stahlbeton-Treppen wurde in der mb WorkSuite 2025 überarbeitet und optimiert. Treppenbauteile werden jetzt zu einem Teil des Strukturmodells und somit können auch Berechnungsmodelle zur Vorbereitung der Bauteilbemessung erzeugt werden.

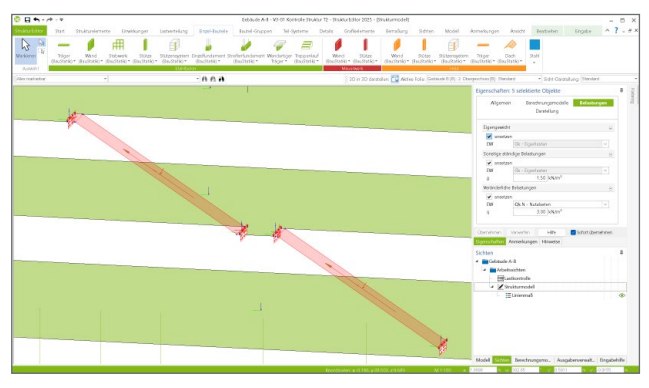

Berechnungsmodelle für Wandartige Träger

Der Wandartige Träger wird sowohl am Wandkopf als auch am Wandfuß durch die angrenzenden Decken beansprucht. Als Belastungsquelle kann wahlweise ein Berechnungsmodell für die vertikale Lastverteilung oder das MicroFe-Bemessungsmodell für die unten angrenzende Geschossdecke gewählt werden. Mit dem neuen Berechnungsmodell können Bemessungen für die BauStatik mit dem Modul "S360.de Stahlbeton-Träger, wandartig" vorbereitet werden.

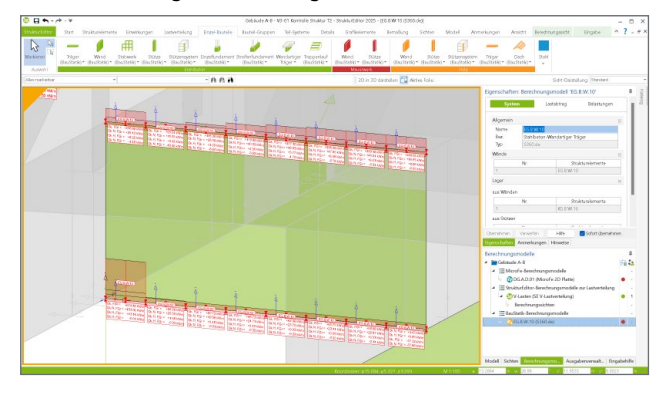

# mb WorkSuite 2025

Ing<sup>+</sup> – Komplettpakete aus Statik, FEM und CAD

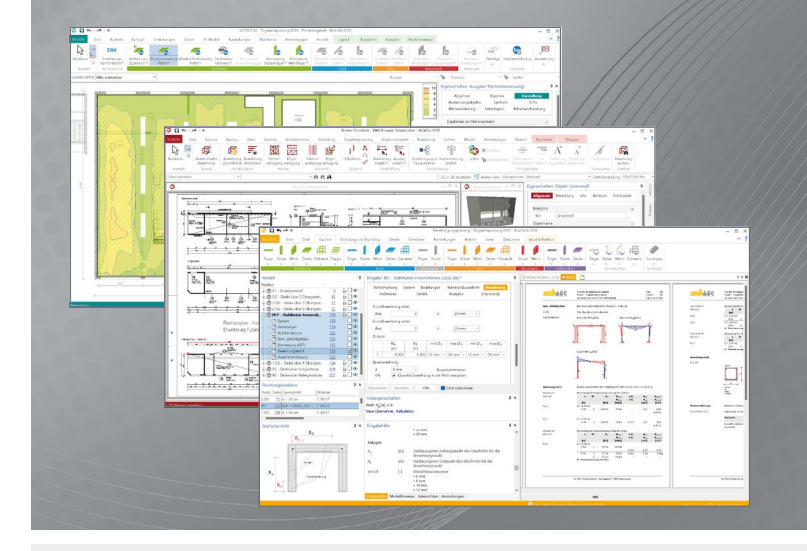

Die mb WorkSuite beinhaltet eine Fülle aufeinander abgestimmter Programme für Architekten und Ingenieure aus dem gesamten AEC-Bereich: Architecture. Engineering. Construction.

Mit Ing<sup>+</sup> stehen drei Standardpakete zur Auswahl, die mit einem intelligenten Mix aus BauStatik, MicroFe und ViCADo eine Grundausstattung für Tragwerksplaner bilden. Von der Positionsstatik, den FE-Berechnungen, den Positions-, Schal- und Bewehrungsplänen bis hin zu den zugehörigen Dokumenten kann alles mit Ing<sup>+</sup> bearbeitet und verwaltet werden.

## Ing<sup>+</sup> – Komplettpakete aus Statik, FEM und CAD

## Ing<sup>+</sup> compact 2025

Das Einsteigerpaket

Das preisgünstige Einsteigerpaket beinhaltet alle notwendigen Komponenten für den Ingenieurbau in kleineren und mittleren Ingenieurbüros.

- ProjektManager zentrale
   Projektverwaltung aller
   mb WorkSuite-Applikationen
- über 20 BauStatik-Module
- PlaTo MicroFe-Paket "Platten" zur Berechnung und Bemessung von Decken- und Bodenplatten

### 1.999,- EUR

Ing<sup>+</sup> classic 2025 Das klassische Ing<sup>+</sup>-Paket

Das klassische Ing<sup>+</sup>-Paket enthält weitere BauStatik-Module und ViCADo.ing zur CAD-Bearbeitung:

- ProjektManager zentrale Projektverwaltung aller mb WorkSuite-Applikationen
- über 50 BauStatik-Module
- PlaTo MicroFe-Paket "Platten" zur Berechnung und Bemessung von Decken- und Bodenplatten
- ViCADo.ing 3D-CAD für die Tragwerksplanung

7.999,- EUR

**Ing<sup>+</sup> comfort 2025** Das Rundum-Sorglos-Paket

Das Rundum-Sorglos-Paket umfasst alle Möglichkeiten des Komplettsystems Ing<sup>+</sup> :

- ProjektManager zentrale
   Projektverwaltung aller
   mb WorkSuite-Applikationen
- über 80 BauStatik-Module
- MicroFe comfort Berechnung und Bemessung von ebenen und räumlichen Stab- und Flächentragwerken
- ViCADo.ing 3D-CAD für die Tragwerksplanung

10.999,- EUR

Detaillierte Paketbeschreibungen auf www.mbaec.de.

© mb AEC Software GmbH. Alle Preise zzgl. Versandkosten und ges. MwSt. Für Einzelplatzlizenz Hardlock je Arbeitsplatz erforderlich (95,- EUR). Folgelizenz-/Netzwerkbedingungen auf Anfrage. Es gelten unsere Allgemeinen Geschäftsbedingungen. Änderungen & Irrtümer vorbehalten. Unterstützte Betriebssysteme: Windows 10® (22H2, 64-Bit), Windows 11® (23H2, 64-Bit), Windows Server 2022 (21H2) mit Windows Terminalserver. Stand: September 2024

mb AEC Software GmbH Europaallee 14 67657 Kaiserslautern Tel. +49 631 550999-11 Fax +49 631 550999-20 info@mbaec.de | **www.mbaec.de** 

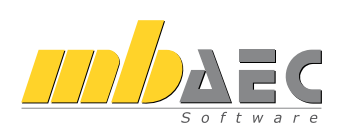

### Lichte Höhen für Wände und Stützen

Für die Tragwerksplanung gilt es zu beachten, dass zwei unterschiedliche Arten der geometrischen Beschreibung je Bauteil benötigt und verwendet werden. Zum einen das Architekturmodell mit den geplanten und realen Bauteilabmessungen, zum anderen das Strukturmodell mit vereinfachter und idealisierter Geometrie als Systemlinienmodell. Mit der Erweiterung der lichten Rohbauhöhe für Stützen und Wände stehen für alle Aufgaben der Tragwerksplanung zwei Höhen zur Verfügung.

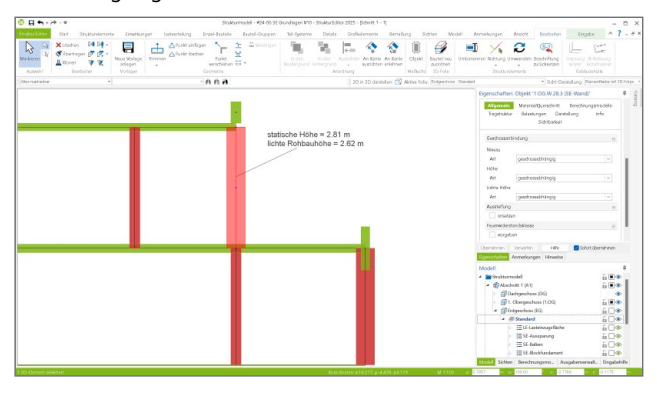

**Referenzierte Modelle** 

Die Möglichkeit, Modelle zu referenzieren, ist eine aus ViCADo bekannte Technologie in der mb WorkSuite, mit der zum einen die temporäre Zusammenführung mehrerer Strukturmodelle in einem Projekt und zum anderen die Verteilung von Aufgaben auf mehrere Personen im Büro erreicht wird.

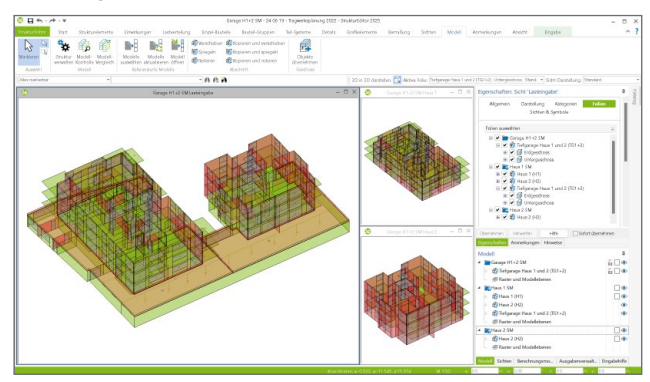

- Modelle zusammenführen: Die Zusammenführung mehrerer StrukturEditor-Modelle kann bei der Bearbeitung spezieller, modellübergreifender Aufgaben helfen. Die Abbildung zeigt das Strukturmodell der Tiefgarage. In diesem Strukturmodell wurden zwei weitere Strukturmodelle referenziert, für das linke und das rechte aufgehende Gebäude. Damit ist es möglich, über die Lastermittlung hinaus Nachweise für das gesamte Tragwerk zu führen.
- Aufteilung auf mehrere Personen: Grundsätzlich kann eine Person ein Strukturmodell zur Bearbeitung öffnen. Liegt jedoch ein größeres Strukturmodell vor und sind viele Bauteilnachweise zu führen, wird es erforderlich, mehr als eine Person mit der Nachweisführung zu betrauen. Ein Strukturmodell kann somit keine eigenen Strukturelemente enthalten. Eine weitere Person nutzt durch die Referenzierung die Strukturelemente aus einem anderen StrukturEditor-Modell. Diese Person ist nun in der Lage, unterschiedliche Berechnungsmodelle zu erarbeiten, freizugeben und für die Bemessung zu verwenden.

### ViCADo 2025

Viele Aufgaben im Rahmen der Architektur- oder Tragwerksplanung mit der mb WorkSuite profitieren von einem virtuellen Gebäudemodell als Grundlage. In ViCADo liegt dieses vor und kann für Aufgaben, wie z.B. Planerstellung, Mengenermittlungen oder Grundlage für die statischen Nachweise, genutzt werden.

### Neue Eingaben für Treppen

Treppen sind ein integraler Bestandteil jedes Hochbauprojektes. Mit ihrer Hilfe werden die verschiedenen Ebenen im Gebäude erreicht. Um die Modellierung des Architekturmodells in ViCADo zu erleichtern, wurden die Eingaben und Eigenschaften überarbeitet und deutlich vereinfacht. Hilfreich ist auch die neue Möglichkeit der Ableitung von Strukturelementen. Damit kann die Bauteilgeometrie für die Bemessung in der BauStatik weitergeführt werden.

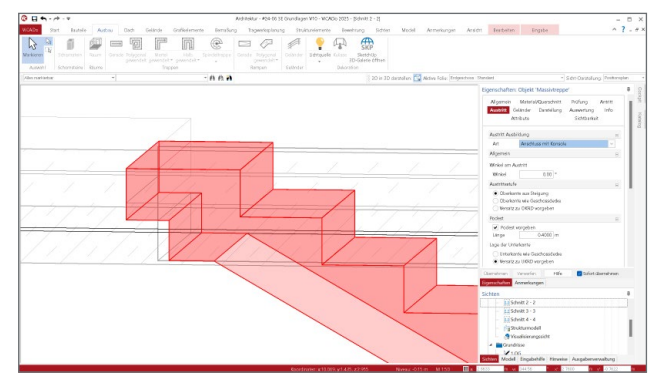

Modellstruktur mit "Decke unten"

Für ViCADo wird in der Modellstruktur ein Geschoss klassisch von Oberkante Rohdecke bis Oberkante Fertigfußboden definiert. Diese Definition umfasst somit eine Decke mit den auflagernden Wänden und Stützen und spiegelt auch den Standard im IFC4-Format wider.

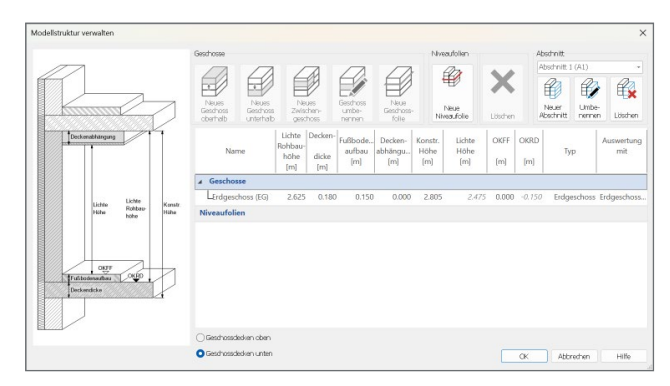

Aus architektonischer Sicht hat sich eine davon abweichende Definition etabliert, nach der ein Geschoss jeweils von Unterkante Decke bis Unterkante Decke reicht. Mit der mb Work-Suite 2025 kann für ein ViCADo-Modell zwischen beiden Varianten gewählt werden. Dies ist von Vorteil, wenn spezielle Anforderungen bestehen oder im Falle eines IFC-Modellaustausches ein Modell mit "Decke unten" als Grundlage verwendet werden soll.

### **IFC-Zertifizierung**

Für einen gesicherten und reibungslosen Austausch von virtuellen Gebäudemodellen wird für BIM-Planungsprozesse immer häufiger IFC-Zertifizierte Planungssoftware vorausgesetzt oder gefordert. Mit ViCADo steht ein CAD-Planungswerkzeug bereit, das bereits seit vielen Jahren gut für BIM-Planungsprozesse gerüstet und vorbereitet ist. Für ViCADo liegt ein IFC-Zertifikat "IFC 4 Architectural Reference Exchange" vor. Der Austausch im IFC-Format wird über das Erweiterungsmodul "BIMwork.ifc" für ViCADo sowie für weitere Module der mb WorkSuite erreicht.

### Ebenen in Geschoss darstellen

Für den Aufbau und die Strukturierung von virtuellen Gebäudemodellen wird in ViCADo eine Geschossstruktur verwendet, die die Eingabe über Ebenen im Raum ermöglicht. Darüber hinaus bildet diese Struktur die Grundlage für die Steuerung der Sichtbarkeit bzw. Auswertung. Die Ebenen der Modellstruktur können in ViCADo 2025, vergleichbar mit Rastern, in den Ansichten dargestellt werden.

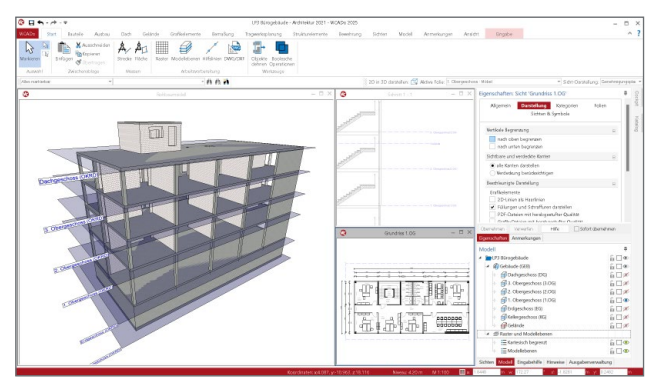

Import von Gelände- und Bauwerksinformationen Immer mehr Länder der Bundesrepublik Deutschland bieten über ihre Liegenschaftsverwaltungen digitale, dreidimensionale Informationen zu Gelände- und Gebäudesituationen an. Der Import erfolgt in ViCADo über das Systemmenü. Nach Auswahl der gewünschten Datei werden z.B. die enthaltenen Gebäude oder Grundstücke aufgelistet.

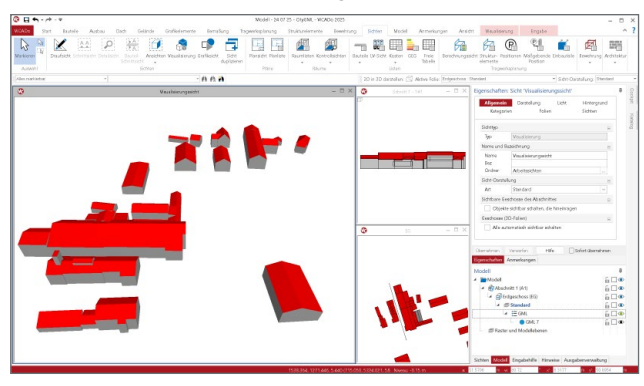

### Import in Weltkoordinaten

Die Modellierung eines virtuellen Gebäudemodells sowie der Austausch von Gebäudemodellen erfolgt im Spannungsfeld zweier Koordinatensysteme: Zum einen wird das Gebäudemodell in einem CAD-System wie ViCADo erzeugt und zum anderen muss dieses Gebäudemodell in die Umgebung eingepasst werden.

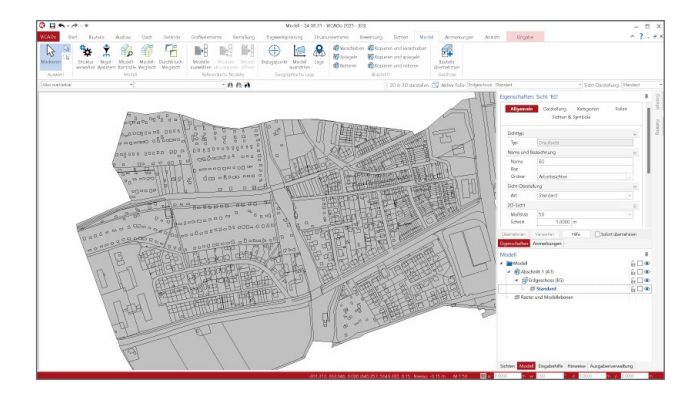

Eine besondere Herausforderung ergibt sich, wenn eine oder mehrere Geländeinformationen als Modellierungsgrundlage verwendet werden sollen. Durch die Verwaltung der Weltkoordinaten bei einem Import können nachfolgende Importe an den vorherigen orientiert und somit erleichtert werden.

### **Bauteil-Container**

Die Abbildung zeigt eine Hallenkonstruktion, bei der die acht Stahlbetonstützen detailliert modelliert wurden. Bei Änderungen an den Stützen müssen diese achtmal wiederholt werden. Um diese Mehrfachbearbeitung zu vermeiden, kann der Bauteil-Container in ViCADo verwendet werden, um gleiche Bauteile zu einer Einheit zusammenzufassen. Ist nun eine Änderung erforderlich, so wird diese durch einen Bauteil-Container nur einmal vorgenommen und auf alle weiteren Bauteile des Containers übertragen.

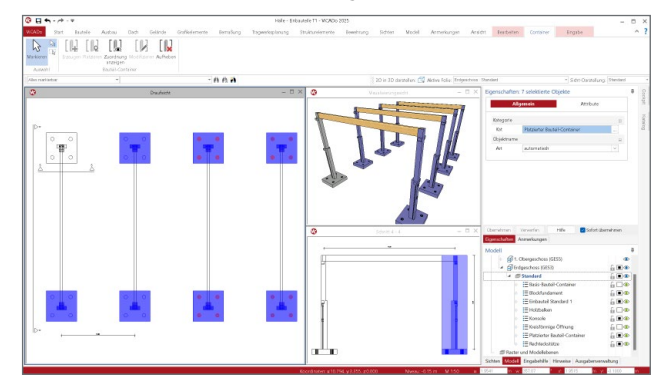

### **Neue Kontrolllisten**

Die Modellierung und Darstellung erfolgt in ViCADo über grafische Ansichten wie Grundrisse oder Schnitte. Zur Auswertung und Kontrolle dienen Listensichten, die das Modell zeilenweise darstellen. ViCADo 2025 stellt neuartige Listensichten zur Verfügung, die neben der Auswertung auch einen einfachen Austausch der verwendeten Objekte ermöglichen.

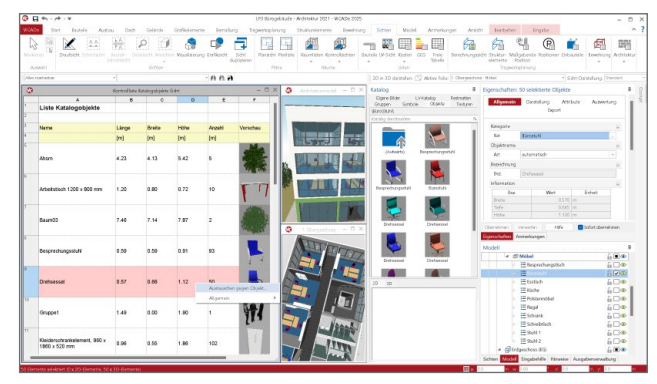

### Ausrichten von Strukturelementen

In ViCADo wird das Strukturmodell aus dem Architekturmodell abgeleitet. Die Strukturelemente werden zunächst im Schwerpunkt der Bauteile erzeugt. Bei unterschiedlichen Bauteilabmessungen können auf der Ebene der Strukturelemente geometrische Lücken und Versätze entstehen. Zur Eliminierung dieser Lücken kann mit der mb WorkSuite 2025 neben der manuellen auch eine automatische Ausrichtung genutzt werden.

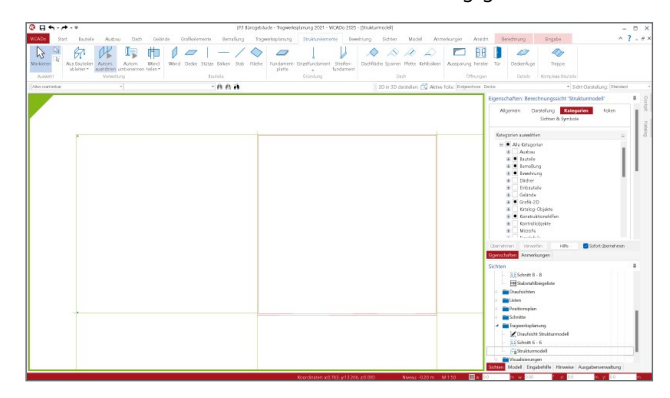

Verwaltung von Raumeinheiten

Mit Hilfe der Raumeigenschaften können Räume zu Raumeinheiten zusammengefasst werden. In der Regel werden diese Einheiten verwendet, um Wohnungen als Summe von Räumen im Gebäude abzubilden. Mit der mb WorkSuite 2025 ist es in ViCADo möglich, Raumeinheiten zu verwalten und diesen über Attribute zusätzlich IFC-Properties zuzuordnen.

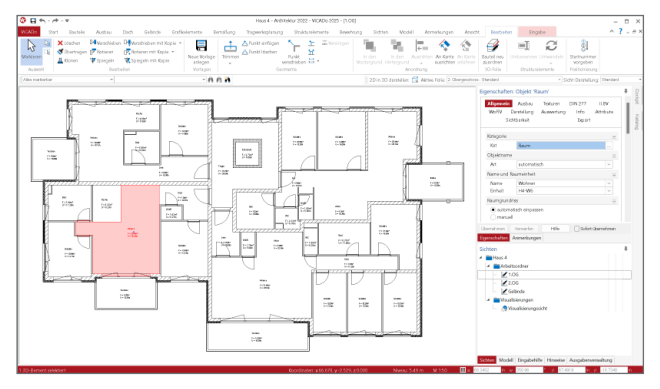

Mehrfachselektion für Attribute

Mit Hilfe der Attribute können die nicht-geometrischen Informationen des virtuellen Gebäudemodells in ViCADo erweitert werden. Mit ViCADo 2025 ist es möglich, im Rahmen einer Mehrfachselektion die Attribute vieler Objekte zu bearbeiten und zu erweitern, auch wenn die einzelnen Objekte einen unterschiedlichen Attributumfang aufweisen.

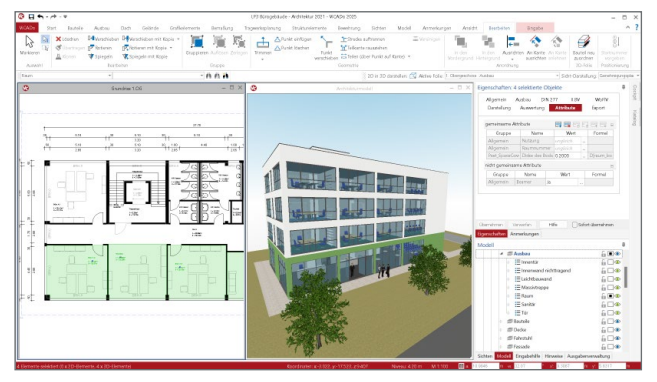

### BauStatik, CoStruc 2025

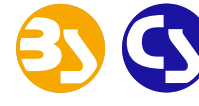

Mit der mb-BauStatik steht ein besonders umfangreiches, leistungsfähiges Statik-Programmsystem zur Verfügung.

Mit den zahlreichen Modulen nach aktuellen Normen haben Sie alle Bereiche der Tragwerksplanung stets sicher im Griff.

### Mehrfachauswahl in der Positionsliste

Durch die Mehrfachauswahl von Positionen im Fenster "Modell" können mehrere Positionen gleichzeitig aktiviert und somit in einem Arbeitsschritt bearbeitet werden. So wird z.B. die Anpassung einer Festigkeit oder die Eingabe eines Verbindungsmittels mit einer Eingabe auf mehrere Bauteile und Positionen angewendet.

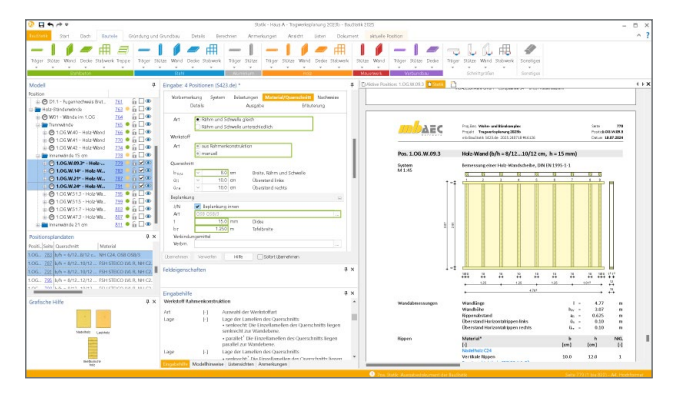

### Positionswechsel mit einem Klick

Der Wechsel zwischen den Positionen sowie die Navigation im Statik-Dokument erfolgt über das Fenster "Modell". In der BauStatik 2025 erfolgt jetzt der Wechsel zwischen den Positionen durch einfaches Anklicken der gewünschten Position im Fenster "Modell". Sofort wird die aktive Position gewechselt und die Ein- und Ausgaben werden angezeigt. Mit einem Klick auf die Seitenzahl rechts neben der Positionsbezeichnung wird die aktive Position beibehalten und ein Wechsel erfolgt nur in der Anzeige des Statik-Dokuments.

### Neues Modul für Vorbemerkungen

Die einzelnen Teile der Vorbemerkungen sind im Modul S007.de in Bereiche wie z.B. "Baubeschreibung", "Einwirkungen/Lasten" oder "Material" unterteilt. In jedem Bereich können die Inhalte frei kombiniert und durch Texte und Grafiken ergänzt werden. Alle projektweiten Informationen wie z.B. projektbezogene Feuerwiderstandsklassen oder Expositionsklassen werden optional automatisch in das Dokument übernommen.

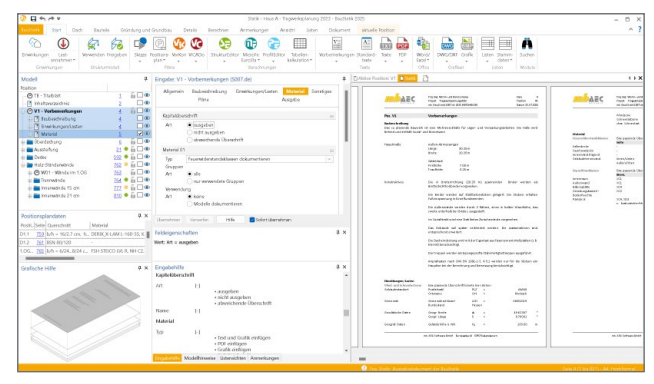

# **EuroSta 2025**

Stabtragwerke aus Holz oder Stahl

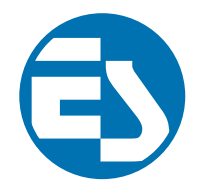

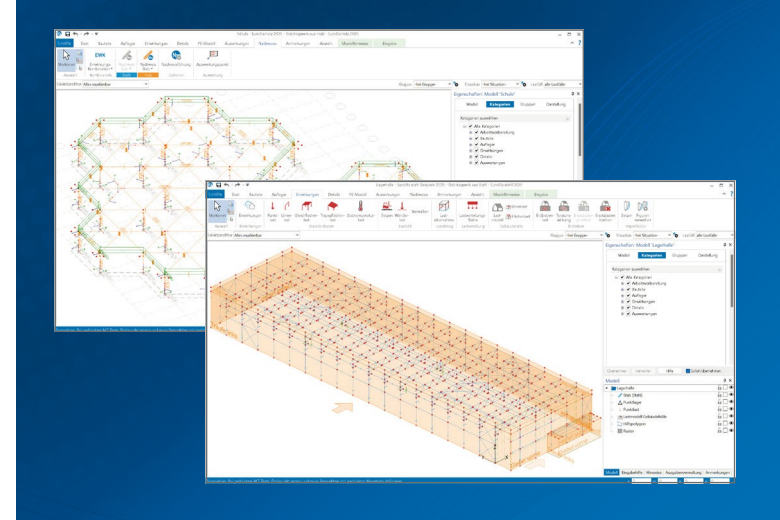

EuroSta dient der Berechnung und Bemessung von ebenen und räumlichen Stabtragwerken aus Holz oder Stahl. Es bietet eine effektive, grafische Bearbeitung der Tragstruktur durch die Integration von Eingabe, Statik, Nachweisen und Bemessung - einschließlich Systemknickstabilität, Eigenschwingungen und Numerik/Kinematik-Tests bis hin zur Anschlussbemessung.

EuroSta ist ein Bestandteil der mb WorkSuite. Die mb WorkSuite umfasst Software aus dem gesamten AEC-Bereich: Architecture. Engineering. Construction.

## EuroSta.holz 2025

Berechnung und Bemessung nach EC 5 - DIN EN 1995-1-1:2010-12

### EuroSta.stahl 2025

**Berechnung und Bemessung** nach EC 3 - DIN EN 1993-1-1:2010-12

| <b>EuroSta.holz compact 2025</b><br>EuroSta.holz-Paket<br>"Ebene Stabwerke"<br>M600.de                                                                               | 799,- EUR   | <b>EuroSta.stahl compact 2025</b><br>EuroSta.stahl-Paket<br>"Ebene Stabwerke"<br>M700.de                                                                                     | 799,- EUR   |
|----------------------------------------------------------------------------------------------------|-------------|----------------------------------------------------------------------------------------------------|-------------|
| EuroSta.holz classic 2025<br>EuroSta.holz-Paket "Ebene<br>und räumliche Stabwerke"<br>M600.de, M601, M521                                                            | 1.499,- EUR | <b>EuroSta.stahl classic 2025</b><br>EuroSta.stahl-Paket "Ebene<br>und räumliche Stabwerke"<br>M700.de, M701, M720                                                           | 1.499,- EUR |
| EuroSta.holz comfort 2025<br>EuroSta.holz-Paket "Ebene<br>und räumliche Stabwerke mit<br>dynamischer Untersuchung"<br>M600.de, M601, M610, M611,<br>M614, M615, M521 | 1.999,- EUR | EuroSta.stahl comfort 2025<br>EuroSta.stahl-Paket "Ebene<br>und räumliche Stabwerke mit<br>dynamischer Untersuchung"<br>M700.de, M701, M710, M711,<br>M714, M715, M719, M720 | 1.999,- EUR |

© mb AEC Software GmbH. Alle Preise zzgl. Versandkosten und ges. MwSt. Für Einzelplatzlizenz Hardlock je Arbeitsplatz erforderlich (95,- EUR). Folgelizenz-/Netzwerkbedingungen auf Anfrage. Es gelten unsere Allgemeinen Geschäftsbedingungen. Änderungen & Irrtümer vorbehalten. Unterstützte Betriebssysteme: Windows 10® (22H2, 64-Bit), Windows 11® (23H2, 64-Bit), Windows Server 2022 (21H2) mit Windows Terminalserver. Stand: September 2024

mb AEC Software GmbH Europaallee 14 67657 Kaiserslautern

Tel. +49 631 550999-11 Fax +49 631 550999-20 info@mbaec.de | www.mbaec.de

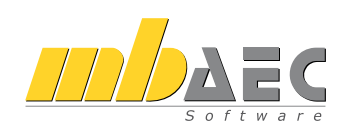

### Listensichten in der BauStatik

Für die Oberfläche der BauStatik kann ein neues Fenster verwendet werden. Das Fenster "Listensichten" wird in der Standardanordnung über der "Eingabehilfe" oder den "Modellhinweisen" angezeigt. Der Inhalt und die Anordnung der Informationen in den Listen kann über den ListenEditor frei konfiguriert und ausgewählt werden. So entstehen individuelle Auswertungen, die eine wertvolle Hilfe bei der Kontrolle und Bearbeitung der Positionen darstellen.

Ziel der Listensichten ist die Vorbereitung einer Mehrfachauswahl mittels einer zielgenauen Kontrolle der Positionen dank individueller Gestaltung sowie durch die Möglichkeit der Zusammenfassung. Somit wird eine Sortierung und Zusammenfassung unabhängig von der Positionsliste erreicht und mit einem Klick werden die Positionen aktiviert.

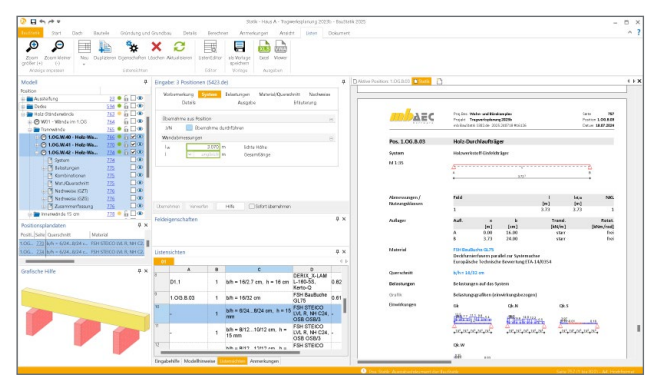

### Neue Werkstoffe für Holz-Ständerwand

Holz-Ständerwände sind ein wesentlicher Bestandteil des modernen Holzbaus. Durch die Anordnung von vertikalen Stielen und flächigen Beplankungen wird im Vergleich zu massiven Konstruktionen eine materialsparende Konstruktion erreicht.

Der Umfang der möglichen Materialien und Werkstoffe für die Beplankungen und Rippen wurde mit der mb Work-Suite 2025 weiter ergänzt. Somit wird das BauStatik-Modul "S432.de Holz-Ständerwand" in seinem Praxisbezug noch weiter ausgebaut. Die Liste der möglichen Beplankungen wurden für das BauStatik-Modul S432.de um die folgenden Einträge erweitert:

- Gipskarton Knauf Diamant X GkBI
- Gipskarton Knauf Diamant X GkFl
- Holzfaserplatte STEICOuniversal

Zusätzlich kann für die vertikalen und horizontalen Rippen das Material "Kerto-T" genutzt werden.

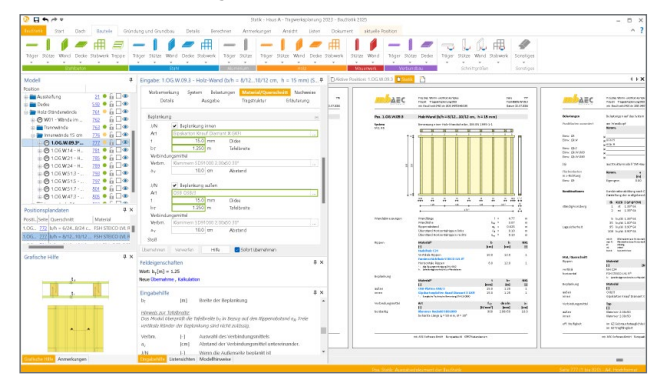

### MicroFe, EuroSta.stahl und EuroSta.holz 2025

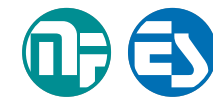

Bei MicroFe und EuroSta handelt es sich um leistungsstarke FE-Systeme, die speziell für die Belange der Tragwerks-

planung im Bauwesen konzipiert und optimiert wurden. Die positionsorientierte, grafische Eingabe von Bauteilen ermöglicht eine praxisbezogene und ingenieurmäßige Tragwerksplanung.

Bemessung eines Deckenversatzes

Die Bemessung des Deckenversatzes umfasst zwei Bereiche. Zum einen die Bemessung eines Biegebauteils in Längsrichtung. Zum anderen die Bemessung in Querrichtung mit Umlenkung der Deckenbewehrung. Alle Bemessungsergebnisse werden ausführlich und nachvollziehbar dokumentiert.

Neben der MicroFe-Dokumentation stehen die Bewehrungsmengen auch für die Bewehrungsplanung in ViCADo.ing zur Verfügung. Dies gilt sowohl für die Längs- als auch für die Querbewehrung.

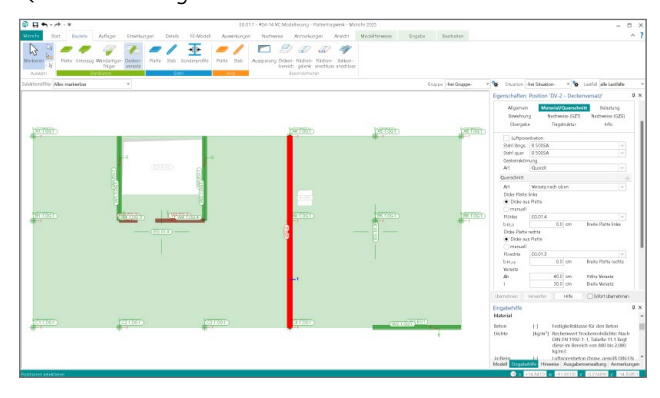

Dokumentation der Linienlager-

und Punktlagerergebnisse

Über das Register "Auswirkungen" sind die charakteristischen Ergebnisse der FE-Berechnung, wie z.B. die Lagerreaktionen, zugänglich. Diese Ausgaben können als positionsorientierte Ergebnisdarstellung in die Dokumentation des FE-Modells integriert werden. Die positionsorientierte Ergebnisdarstellung wird über den unteren Teil des Schalters "Linienlager" bzw. "Punktlager" erreicht.

Durch die Umstellung sind alle Darstellungsvarianten, z.B. lastfallweise oder einwirkungsweise sowie mit oder ohne grafische Darstellung, über eine Ausgabe möglich. Alle Optionen sind über die Eigenschaften erreichbar.

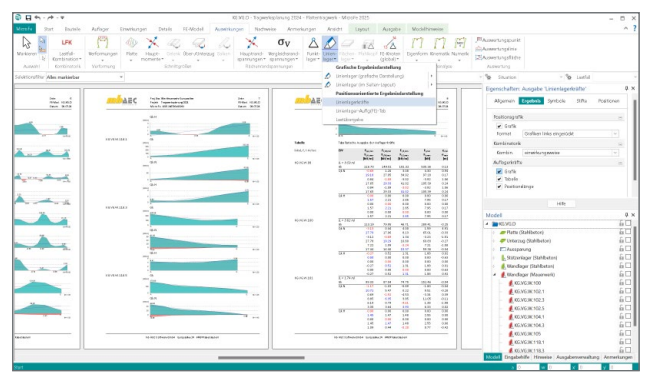

### Ausgaben zur Stahlbetonbemessung von Flächenbauteilen

Bei der Dokumentation der Stahlbetonbemessung von Flächentragwerken wie Decken und Wänden werden alle Möglichkeiten des Ausgabeumfangs und der Detaillierung über eine Ausgabe erreicht. Die Aufteilung in eine detaillierte und eine zusammengefasste Ausgabe ist somit nicht mehr erforderlich.

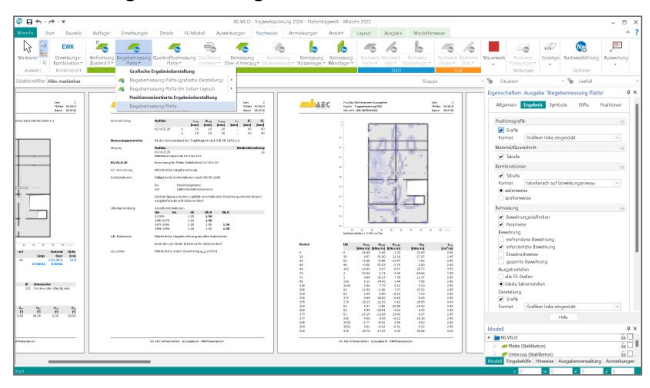

### Lastübergabe mit Blocklasten

Die mb WorkSuite 2025 bietet im MicroFe Modul "M161 Lastübergabe, Lastübernahme" eine neue Art der Lastbeschreibung in der Lastübergabe. Alle Lastanteile werden pro Lager ausgewertet und als gleichmäßig abgestufte Blocklasten übergeben. Die Anzahl und Länge der Blocklasten pro Linienlager ist steuerbar.

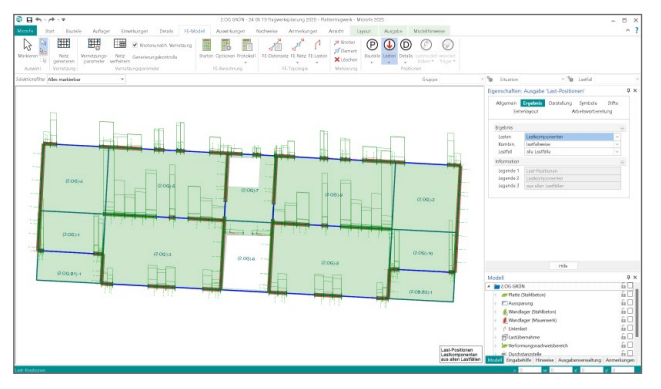

### Zulässige Über- und Unterschreitung

Die Steuerung der Nachweisführung erfolgt in MicroFe und EuroSta über die Eigenschaften der einzelnen Bauteile. In Abhängigkeit der Materialität und der Positionstypen stehen unterschiedlich viele Optionen und Nachweise zur Auswahl. Die mb WorkSuite 2025 erweitert die Eigenschaften der Bauteile um die Definition von zulässigen Über- und Unterschreitungen für die Nachweisführungen (GZG und GTZ).

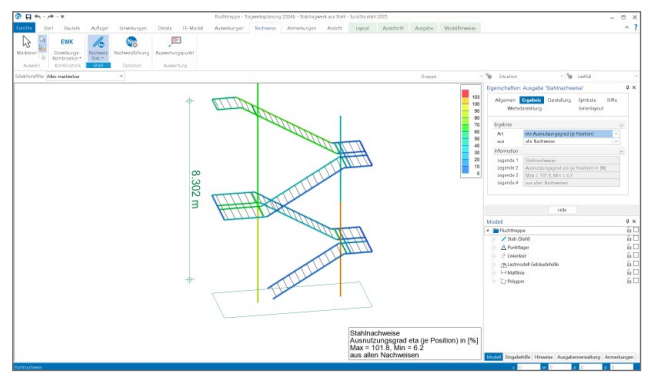

### Schöck Scalix Isokorb© Bemessung

MicroFe ermöglicht über Anschlusspositionen die Bemessung eines Schöck Isokorb©. Mit MicroFe 2025 werden alle bemessungsrelevanten Informationen an die Scalix©-Weboberfläche übergeben. Die Bemessung erfolgt somit durch Scalix©, die Anschlusslinie wird an MicroFe übergeben und im Rahmen der MicroFe-Ausgaben dokumentiert. Diese Umstellung ermöglicht Erweiterungen in der Isokorb-Bemessung, z.B. verschiedene Schöck Isokorb-Elemente entlang einer Anschlusslinie.

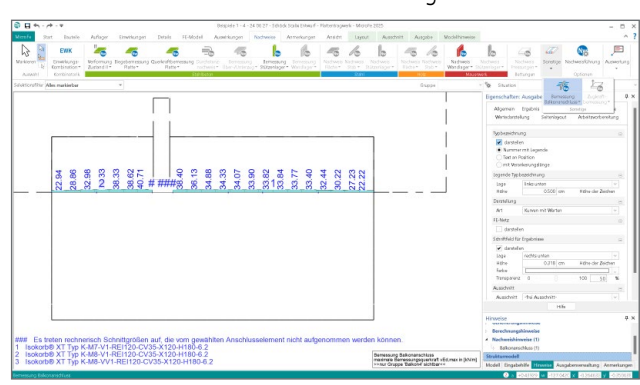

### Kapitel "Info"

In der mb WorkSuite 2025 werden die Eigenschaften der Positionen für MicroFe und EuroSta um das Kapitel "Info" erweitert. Hier werden wertvolle Informationen zur Position aufgelistet, die z.B. die Modellstruktur beschreiben, aber auch Auswertungsinformationen, wie z.B. die Fläche von Decken.

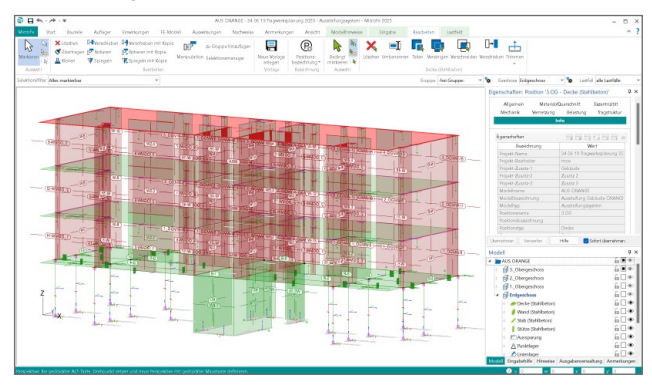

### Objektbeschriftung

Das neue Objekt "Beschriften" wird bei der Eingabe mit einer Position aus dem Modell verknüpft. Über das Kapitel "Text" in den Eigenschaften kann diese Verknüpfung kontrolliert und auch angepasst werden. Anschließend stehen über den Dialog "Texte bearbeiten" alle Informationen des Bauteils zur Verfügung und die Beschriftungen bleiben so auch bei Änderungen aktuell.

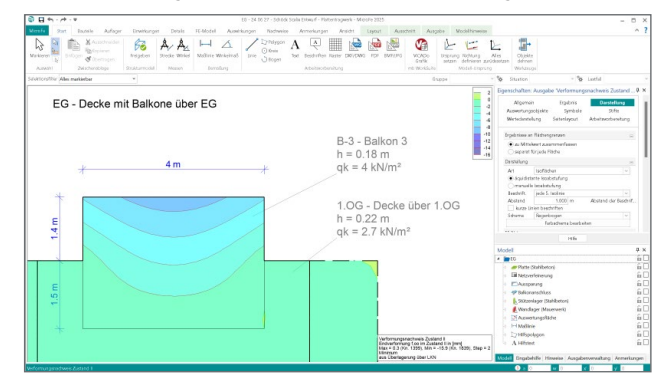

### ProfilEditor 2025

Der ProfilEditor ist für die Bearbeitung von selbstdefinierten Profilquerschnitten aus Stahl oder Aluminium konzipiert. Dazu gehört das Erzeugen neuer Querschnitte, die Berechnung der Spannungen aus beliebigen Beanspruchungen, die Dokumentation der Querschnitte und Ergebnisse und letztendlich auch die Verwaltung der Profilquerschnitte über die mb-Stammdaten.

### Kapitel "Info"

Jedes ProfilEditor-Profil besteht aus einzelnen Elementen, die in ihrer Summe das zu berechnende Profil beschreiben. Die Elemente besitzen unterschiedliche Eigenschaften wie z.B. Material- und Querschnittsinformationen. Darüber hinaus gibt es in der mb WorkSuite 2025 für den ProfilEditor das Kapitel "Info". Hier werden wertvolle Informationen zur Position aufgelistet, die z.B. die Modellstruktur beschreiben, aber auch Auswertungsinformationen wie z.B. die Fläche von Elementen.

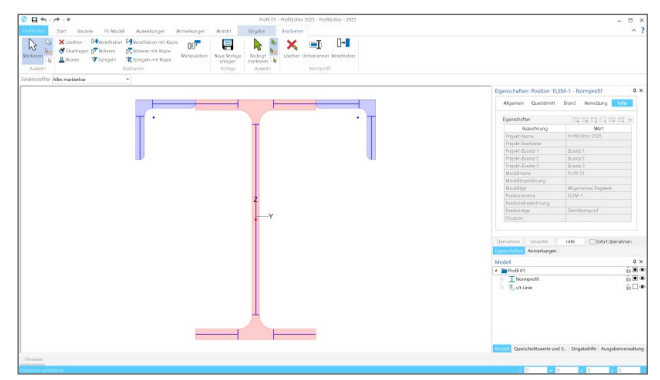

### Objektbeschriftung

Für die Dokumentation der Profile bietet der ProfilEditor viele hilfreiche Möglichkeiten. Klassische 2D-Zeichenwerkzeuge wie Maßketten, Hilfslinien oder auch Textfelder können zur Erstellung von grafischen Modell- oder Ergebnisdarstellungen verwendet werden. Im Bereich der textlichen Ergänzungen bieten die neuen Objektbeschriftungen, im Zusammenspiel mit den Informationen aus dem Kapitel "Info" der Positionseigenschaften, eine komfortable und automatisierte Beschriftung von Modellbestandteilen.

| nuli cz - molityku zczs - molityku zczs - moli | - 0                                                                                                    |
|----------------------------------------------------------------------------------------------------|----------------------------------------------------------------------------------------------------|
| Store Sort Bushele Ri-Model Auserkorgen Anterkorgen Anterko                                                                                                    | ~                                                                                                    |
| Image: Second second second                         |                                                                                                    |
| Construction of the second second sec |                                                                                                    |
|                                                                                                    | Eigenschaften: Model 'Profil 02'                                                                                                    |
|                                                                                                    | Madel Kategorian Dorstellung                                                                                                    |
|                                                                                                    |                                                                                                    |
|                                                                                                    | Nits Dell (D                                                                                                    |
| Profil h/b = 10/200 mm                                                                                                    | Narren                                                                                                    |
|                                                                                                    | Wylet Norr                                                                                                    |
| -                                                                                                    | Stell 0.N (N 1903-1-1                                                                                                    |
| Profil h/b = 200/10 mm                                                                                                    | Modufursprung H                                                                                                    |
|                                                                                                    | X 0000 m                                                                                                    |
|                                                                                                    | a 0.00 *                                                                                                    |
|                                                                                                    |                                                                                                    |
|                                                                                                    |                                                                                                    |
|                                                                                                    |                                                                                                    |
| z                                                                                                    |                                                                                                    |
|                                                                                                    | Ubenetwen Vervolen Hite Ostatsiberetmen                                                                                               |
| A second second s                                                                                                    | Daredelmi Annoiungm                                                                                                    |
|                                                                                                    | Model 0                                                                                                    |
|                                                                                                    | * Treff 02                                                                                                    |
|                                                                                                    | 194799CK E8                                                                                                    |
|                                                                                                    | A Christian St. T.                                                                                                    |
|                                                                                                    | Dated E                                                                                                    |
|                                                                                                    | i Abiest 80<br>9 @externag 80                                                                                                    |
|                                                                                                    | i Albentek<br>QBentektung Bil                                                                                                    |
|                                                                                                    | i AOnini 60<br>© Binderhang 600                                                                                                    |
|                                                                                                    | i Abani GC<br>Qanating GC                                                                                                    |
|                                                                                                    | Quescheitzweite and S. Depublife Acoptenerum                                                                                          |
|                                                                                                    | Count     Descripting     Descripting     Descripting     Descripting     Descripting     Descripting     Descripting     Descripting |

Dipl.-Ing. (FH) Markus Öhlenschläger mb AEC Software GmbH mb-news@mbaec.de

## Zum Nachlesen

Die beiden Broschüren zur mb WorkSuite 2025 finden Sie zum Download auf unserer Homepage unter:

www.mbaec.de/produkte/mb-worksuite

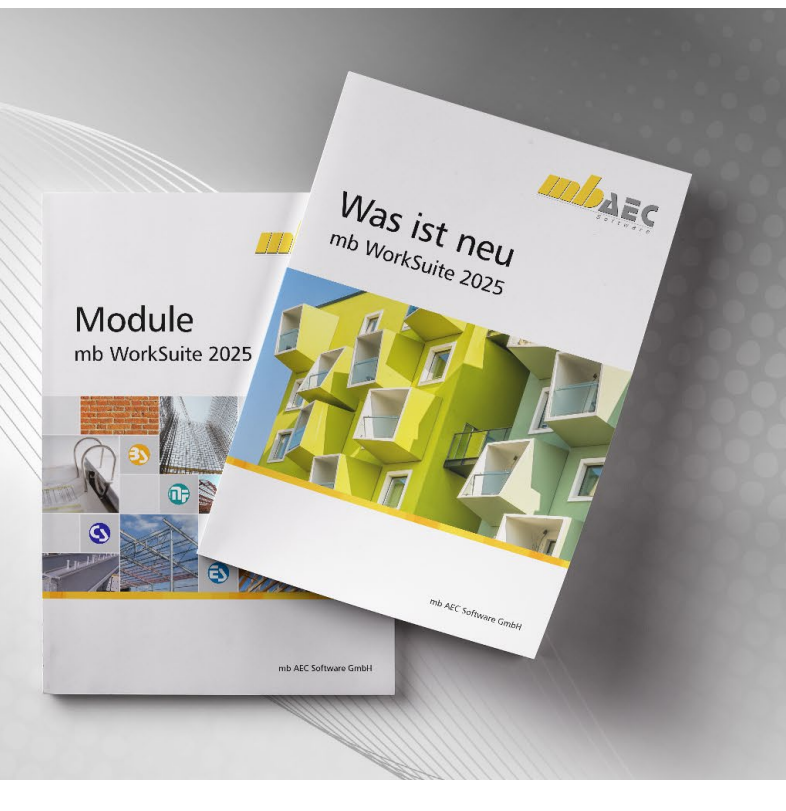

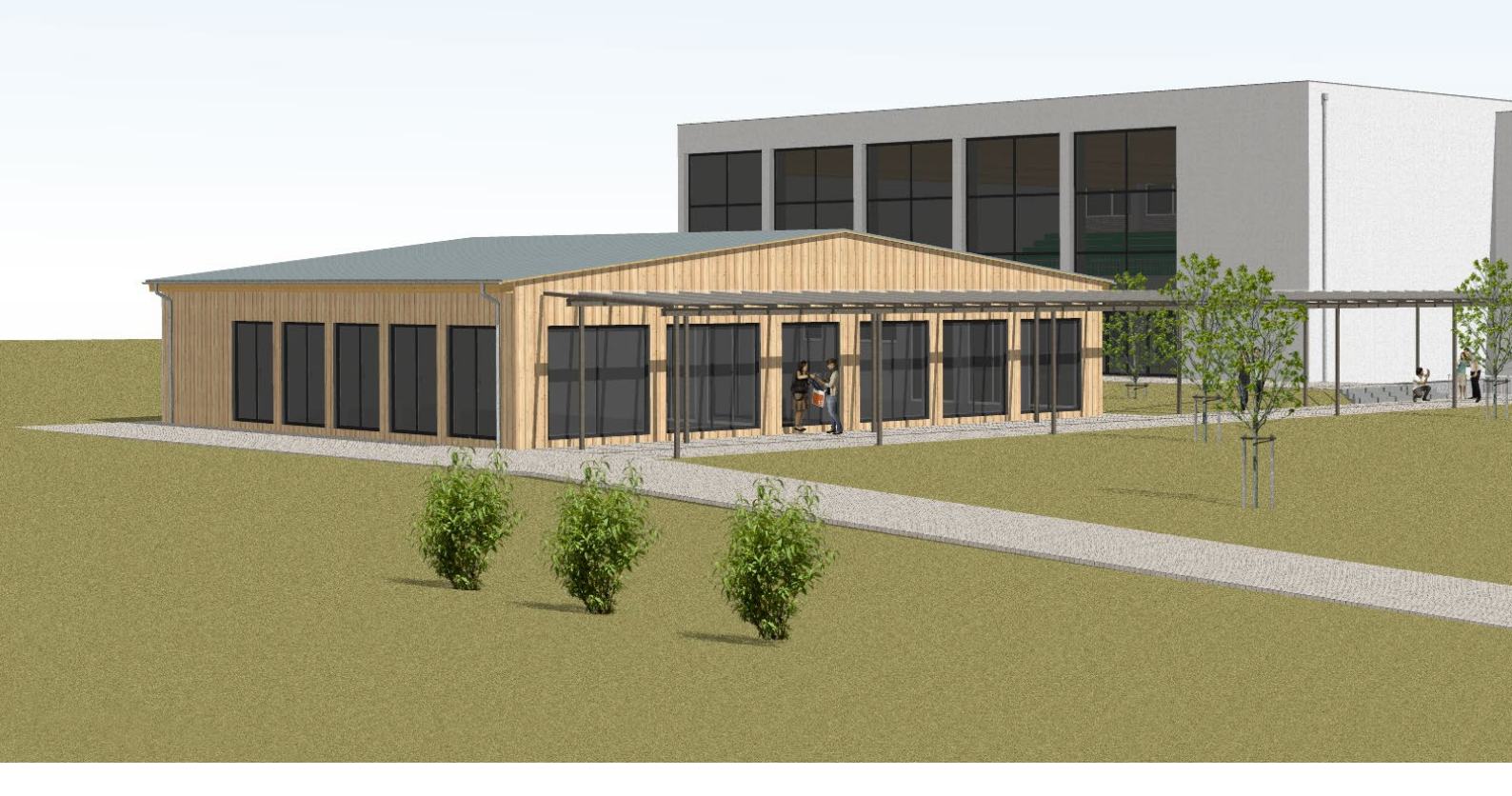

Dipl.-Ing.(FH) Markus Öhlenschläger

## Arbeiten mit der mb WorkSuite 2025

mbinar-Serie im Herbst 2024

Mit jeder neuen Version der mb WorkSuite wird ein neues Versionsprojekt erstellt, das die jeweilige Version begleitet. Das Projekt ist in der Regel frei gestaltet und verfolgt das Ziel, die neuen Leistungsmerkmale der neuen Version anschaulich darzustellen. Die einzelnen Vorträge der mbinar-Serie nutzen das Versionsprojekt und spiegeln praxisrelevante Bearbeitungsschritte wider.

Damit das Versionsprojekt den hohen Grad der Leistungserweiterung widerspiegelt, ist eine gewisse Komplexität und Projektgröße erforderlich. Für die neue mb WorkSuite 2025 haben wir uns für einen Schulkomplex entschieden, der aus vier Gebäuden besteht. Die Schule "Europaallee" besteht aus drei zusammenhängenden Gebäuden, die, der Topologie folgend, mit unterschiedlichen Höhen ausgestattet wurden. Zum Ensemble gehört auch ein kleineres Gebäude im Innenbereich, in dem die Mensa und die Bibliothek untergebracht sind.

Die zusammenhängenden Gebäude A, B und C sind in klassischer Massivbauweise aus Stahlbetondecken, Stahlbetonwänden und -stützen sowie Mauerwerkswänden errichtet. Das angrenzende Gebäude C mit Sporthalle hat zusätzlich eine Dachkonstruktion aus Holzbindern und Brettsperrholzdecken.

Das Pavillongebäude D erweitert das Spektrum der Materialien und Bauweisen. Der Verbindungsweg wird durch eine Stahlkonstruktion vor Witterungseinflüssen geschützt und das Gebäude D selbst ist abweichend als Holzständerkonstruktion mit Holzbalkendecke und Pfettendach ausgeführt.

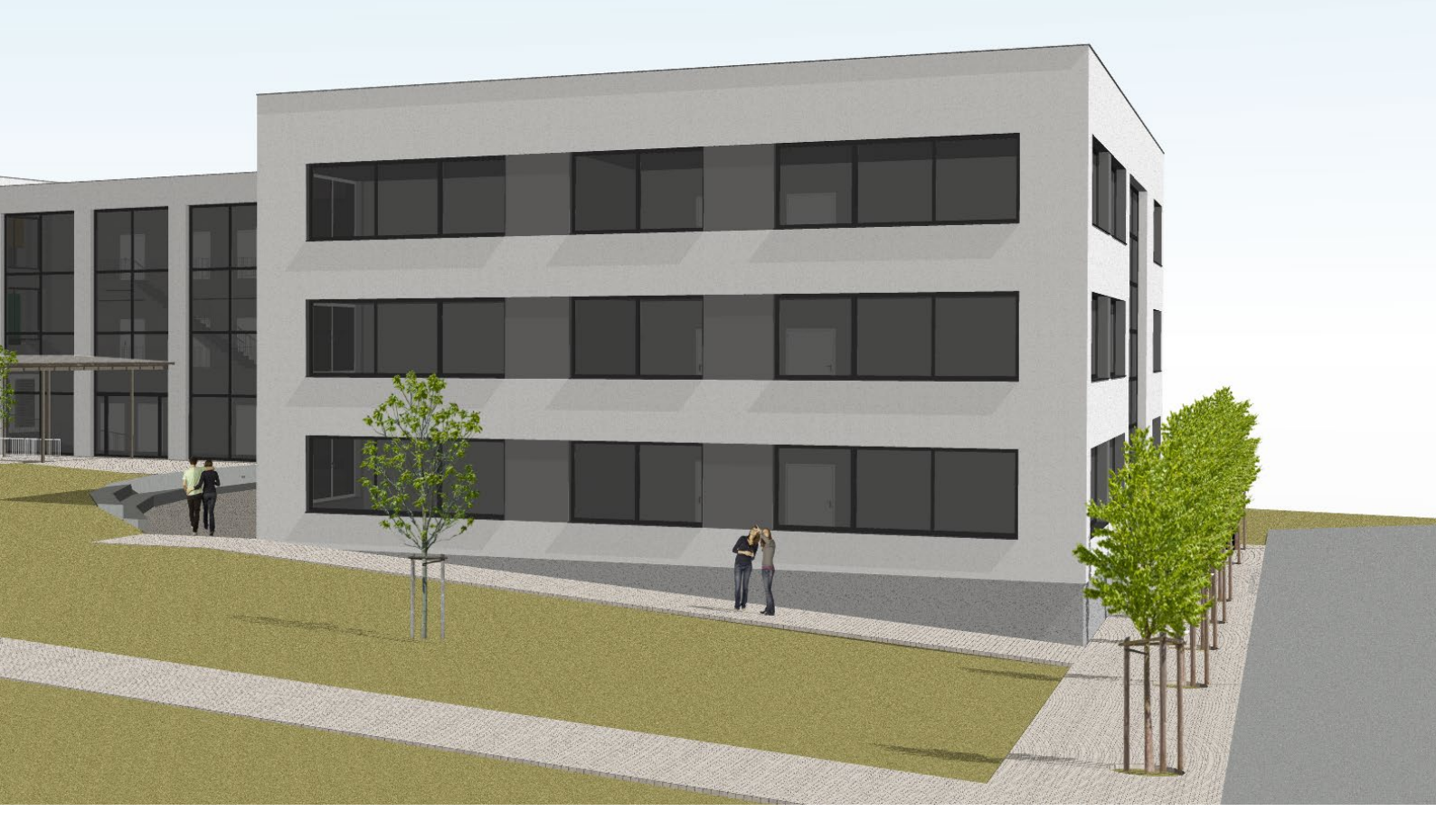

### Themen für Architektur und Statik

An den 4 Tagen der mbinar-Reihe wird in 16 Vorträgen das Arbeiten mit der mb WorkSuite demonstriert. Die Vorträge behandeln Modellierungs-, Berechnungs- und Bemessungsaufgaben sowie die Dokumentation der Ergebnisse für jeweils einen Bereich des Versionsprojektes. Jeder Vortrag geht von einem vorhandenen Bearbeitungsstand aus und führt die beschriebenen Planungsaufgaben von diesem Punkt bis zum Ziel. Anhand der Logos der einzelnen Anwendungen der mb WorkSuite können Sie erkennen, ob im jeweiligen Vortrag z.B. BauStatik, MicroFe und/oder ViCADo zum Einsatz kommen. Seien Sie gespannt auf die hilfreichen Funktionen und das effiziente Zusammenspiel der Anwendungen.

### Modellorientierte Tragwerksplanung

Für den Bereich der Tragwerksplanung bietet die mb WorkSuite mehrere Anwendungen wie z.B. BauStatik, MicroFe oder ViCADo, die separat sowie in Kombination verwendet werden können.

Im Rahmen der mbinar-Serie liegt der Schwerpunkt auf einem durchgängigen, modellorientierten Einsatz der mb WorkSuite. Die Vorträge zeigen, wie effektiv der Datenaustausch zwischen den einzelnen Anwendungen durchgeführt wird. Natürlich können viele der präsentierten Arbeitsschritte und Tipps auch auf eine separate Verwendung von nur einer Anwendung übertragen werden.

Weitere Informationen und Anmeldung auf Seite 62

### Ihre Referenten während der mbinar-Serie

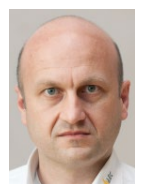

Dipl.-Ing. Sascha Heuß Qualitätssicherung

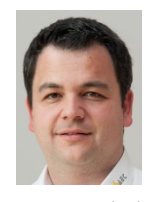

Dipl.-Ing. (FH) Markus Öhlenschläger Produktmanager

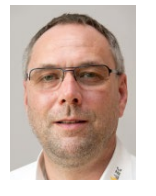

Dipl.-Ing. Kurt Kraaz ViCADo-Schulung

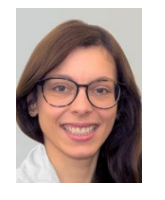

Dipl.-Ing. Yvonne Steige Qualitätssicherung

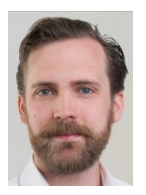

Dipl.-Ing. David Hübel Vertrieb

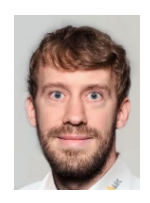

Simon Kirsch Digitales Marketing

### Tag 1 | Dienstag, 05. November 2024

### 10:30 - 12:00 Uhr

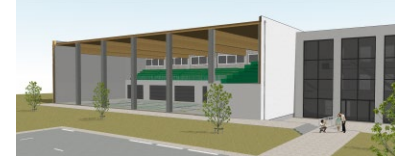

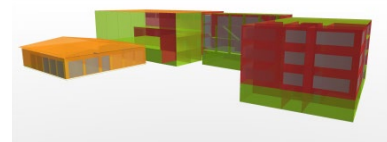

4:00 - 15:30 Uhr

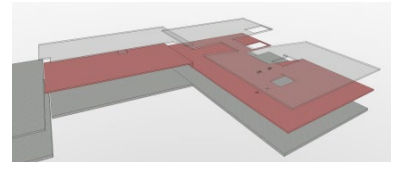

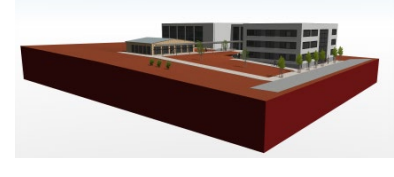

#### Architekturmodell erweitern (Gebäude C)

Ausgangspunkt des ersten Vortrages sind die Modellierungsanfänge der Sporthalle im Gebäude C. Die weitere Modellierung umfasst die Stahlbeton-Stützen sowie die Dachkonstruktion. Zusätzlich werden weitere Objekte wie Räume oder Raster bearbeitet.

Dipl.-Ing. Kurt Kraaz

#### Strukturmodell erzeugen (Gebäude A, B, C)

Das Strukturmodell dient als Brücke zwischen dem Architekturmodell und den Bemessungsmodellen. Als geometrische Grundlage bildet es die Basis für die Modelle in BauStatik und MicroFe. Der Vortrag zeigt die Ableitung und Aufbereitung des Strukturmodells.

Dipl.-Ing. (FH) Markus Öhlenschläger

### Geschossdecken dimensionieren (Gebäude A, B)

Geschossdecken werden in der Regel mit Hilfe eines Finite-Elemente-Modells bemessen. Das Versionsprojekt bietet in den Gebäuden unterschiedliche Decken zur Bearbeitung an. Bemessen werden Stahlbeton-Deckensysteme mit Bauteilfugen und mit Balken.

Dipl.-Ing. Sascha Heuß

#### Geländemodelle importieren (Gebäude A, B, C)

Bei der Planung eines Bauvorhabens geht es nicht nur um das Bauwerk selbst, sondern auch um seine Einordnung in die Umgebung. Neben dem Grundstück beeinflussen auch die Nachbarbebauung oder die Topologie das Gebäude. Der Vortrag zeigt verschiedene Importmöglichkeiten. Dipl.-Ing. Kurt Kraaz

Inhalte:

- Modellierung mit
- Bauteil-Containern
- Arbeiten mit der Modellstruktur Verwendung der
- Geschoss-Informationen

#### Inhalte<sup>.</sup>

- Ableitung der Strukturelemente
- Ausrichten und Idealisieren
- des Strukturmodells • Belastungen und Lastverteilungen

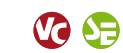

#### Inhalte:

- Berechnungsmodelle für Deckensysteme erstellen
- Umfassende Bemessung von Deckensystemen
- Arbeiten mit Bauteilfugen und Balken

#### Inhalte:

- Import unterschiedlicher
- Stadt- und Landschaftsmodelle Arbeiten mit Welt-
- und Modellkoordinaten
  - Einordnung des Gebäudemodells

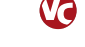

#### 10:30 - 12:00 Uhr

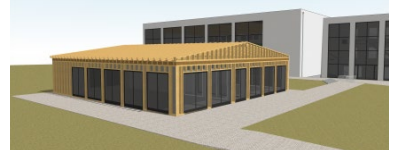

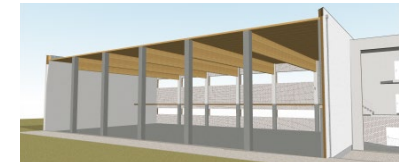

### 14:00 - 15:30 Uhr

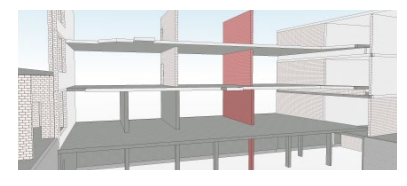

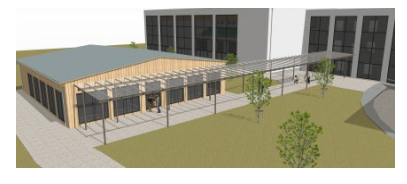

#### Pavillon dimensionieren (Gebäude D)

Die Bibliothek und die Mensa sind in einem separaten Gebäude vorgesehen. Das zum Innenhof orientierte Pavillongebäude wird als Holz-Ständerkonstruktion ausgeführt. Neben den Hauptbauteilen wird auch die Aussteifung mit Modulen der BauStatik nachgewiesen. Dipl.-Ing. Yvonne Steige

Tag 2 | Donnerstag, 07. November 2024

### Hallentragwerk dimensionieren (Gebäude C)

Im Wesentlichen besteht das Tragwerk der Sporthalle aus Stahlbeton-Stützen sowie Holz-Bindern in Kombination mit einer Brettschichtholz-Decke. Zusätzlich wird das Gebäude über Stahlbeton-Wände ausgesteift. Die Nachweise im Vortrag umfassen die Bauteile sowie die Aussteifung. Dipl.-Ing. Sascha Heuß

#### Wandartiger Träger dimensionieren (Gebäude B)

Die wandartigen Träger helfen, die vertikalen Lasten zu verteilen. Durch die Höhe der Bauteile entsteht eine Scheibenwirkung, wodurch eine hohe Tragfähigkeit erreicht wird. Der wandartige Träger im Gebäude B ermöglicht eine besonders flexible Nutzung des Kellers.

Dipl.-Ing. Sascha Heuß

### Laubengang modellieren (Gebäude B, D)

Zur Erschließung des Pavillons (Gebäude D) erhält die Schule einen überdachten Verbindungsweg. Die Überdachung ist als Stahlkonstruktion geplant. Die Bearbeitung im Vortrag erfolgt über die Modellierung des Architekturmodells bis hin zur Nachweisführung.

Dipl.-Ing. (FH) Markus Öhlenschläger

#### Inhalte<sup>.</sup>

### • Nachweis der wesentlichen

- Bauteile (Sparren, Decke, Wände) Beurteilung der Gebäude-
- aussteifung
- Bearbeitung von Sparrenund Deckenwechsel

### Inhalte:

- Berechnungsmodelle für statische Analysen und Bemessungen
- Bauteil- und Detailbemessungen
- Gebäudeaussteifung

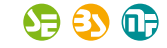

#### Inhalte:

- Berechnungsmodell für
- wandartigen Träger
- Bemessung mit der BauStatik
- Arbeiten mit lichter und konstruktiver Höhe von Wänden

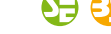

### Inhalte<sup>.</sup>

- Modellierung des
- Architekturmodells
- Erstellung des Strukturmodells
- Bauteilbemessung im Bemessungsmodell

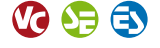

### Tag 3 | Dienstag, 12. November 2024

#### 10:30 - 12:00 Uhr Bemessungsmodelle auswerten (Gebäude A, B) Inhalte: Statik-Dokument zusammenstellen Je nach Komplexität des Tragwerks ist eine unterschiedliche Anzahl von Positionen erforderlich. Um diese effizient be-Arbeiten mit Listensichten arbeiten zu können, ist eine gute Auswertung von Vorteil. in der BauStatik Neben der Arbeit im Statik-Dokument werden die leistungs-• Vorteile der Mehrfach-Selektion fähigen Funktionen von BauStatik vorgestellt. Dipl.-Ing. Yvonne Steige Architekturmodelle auswerten (Gebäude A, B, C) Inhalte<sup>.</sup> Ein wesentlicher Vorteil bei der Arbeit mit virtuellen Gebäude- Auswertung und Verwaltung von modellen sind die umfangreichen Auswertungsmöglich-Raumeinheiten keiten. In der mb WorkSuite werden hierfür Listensichten Kontrollsichten zur Auswertung verwendet. Sie ermöglichen zielgerichtete Auswertungen und Bearbeitung und effiziente Modellanpassungen. Arbeiten mit Attributen 0 Dipl.-Ing. (FH) Markus Öhlenschläger 14:00 - 15:30 Uhr Strukturmodell kontrollieren (Gebäude A, B) Inhalte: Mit dem Strukturmodell und der vertikalen Lastverteilung im Vertikale Lastverteilung bei StrukturEditor steht sehr schnell ein Lastniveau für die Bemes-Deckenversatz sung der Bauteile zur Verfügung. Wichtig für leistungsfähige • Listensichten zur Lastkontrolle Lösungen sind Mechanismen zur Kontrolle der Ergebnisse • Lastabtrag über Blocklasten und Zwischenergebnisse. **(**) Dipl.-Ing. (FH) Markus Öhlenschläger Statik-Dokument erstellen (Gebäude A, B) Inhalte: Jedes Statik-Dokument besteht nicht nur aus den statischen Vorbemerkungen Positionen. Zusätzlich werden Vorbemerkungen und informa-Dateien in die Statik integrieren ΠЦ tive bzw. erläuternde Inhalte benötigt. Im Rahmen des Vor-Dokumentverwaltung trages werden die Vorbemerkungen erarbeitet und weitere im ProjektManager صر Informationen aus PDF-Dateien integriert. 🚯 🔂 🔝 Dipl.-Ing. Yvonne Steige Tag 4 | Donnerstag, 14. November 2024 10:30 - 12:00 Uhr Balkonanschlüsse dimensionieren (Gebäude C) Inhalte<sup>.</sup> Modellierung von Balkonanschlüssen Werden Teile von Decken aus dem Inneren des Gebäudes Webbasierte Schöck-Isokorb© nach außen geführt, sind diese aus energetischen Gründen thermisch zu trennen. Hier werden Bauteile wie der Schöck Bemessung über die Schöck Scalix© Produktdatenbank Isokorb© verwendet. Gezeigt wird die Modellierung in MicroFe inkl. Bemessung. Beschriftungen mit Variablen 🗗 🔙 Dipl.-Ing. Sascha Heuß Stahlbetonbauteile bewehren (Gebäude A, C) Inhalte: Nach der Bemessung der Stahlbetonbauteile erfolgt die • Übernahme der Bewehrung Planung der Bewehrung. Neben der statisch erforderlichen aus Stützenbemessung Bewehrung wird zusätzlich Anschluss- oder konstruktive Be-Arbeiten mit Bewehrungswehrung benötigt. Im Vortrag werden die leistungsfähigen Containern Funktionen der mb WorkSuite vorgestellt. Erstellung von Bewehrungsplänen Dipl.-Ing. Kurt Kraaz 14:00 - 15:30 Uhr Treppenanschlüsse modellieren (Gebäude A, B) Inhalte: Die Bearbeitung von Stahlbetontreppen umfasst die Fest-Modellierung des legung der Geometrie bis zur Nachweisführung. Fertigteil-Architekturmodells treppen erfordern besondere Aufmerksamkeit bei der Pla-Erstellung von Berechnungsnung der Auflagerpunkte. Es werden die Arbeitsschritte von modellen der Architektur bis zur Bemessung dargestellt. Bemessung von Treppenläufen Dipl.-Ing. Sascha Heuß C ES. Was ist neu in der mb WorkSuite 2025 Inhalte: Neben der Live-Präsentation in den mbinaren zeigen wir Kompakte Übersicht der neuen Ihnen in kurzer und kompakter Form alle neuen Features der Merkmale mb WorkSuite 2025. Die Präsentation erfolgt anhand von · Auflistung aller Leistungs-Folien, sortiert nach den Anwendungen der mb WorkSuite. erweiterungen in den Modulen der mb WorkSuite 2025 Dipl.-Ing. (FH) Markus Öhlenschläger

Mein besonderes Projekt!"

"Mein besonderes Projekt" – unter diesem Motto loben wir den 4. mb-Wettbewerb aus.

Jeder hat ein anderes "besonderes" Projekt, das erste Projekt in der Selbstständigkeit oder im neuen Team, die Herausforderung einer neuen Bauweise oder Material, eine Erfahrung mit einem besonderen Bauherrn oder Baubeteiligten - oder - oder - oder.

Teilen Sie uns Ihr besonderes Projekt mit und wie Sie dabei die mb WorkSuite eingesetzt haben. Wir sind gespannt!

1. Preis 3.000 Euro 2. Preis 2.000 Euro 3. Preis 1.000 Euro

Alle Kandidaten der Shortlist werden in der mb-news veröffentlicht. Die Projekte der Sieger und ihre Büros werden ausführlich vorgestellt.

Teilnahmebogen und weitere Informationen unter www.mbaec.de/wettbewerb

Einsendeschluss ist der 15. Januar 2025

Vertriebspartner und Mitarbeiter sind von der Teilnahme ausgeschlossen. Die Jury entscheidet unter Ausschluss des Rechtsweges.

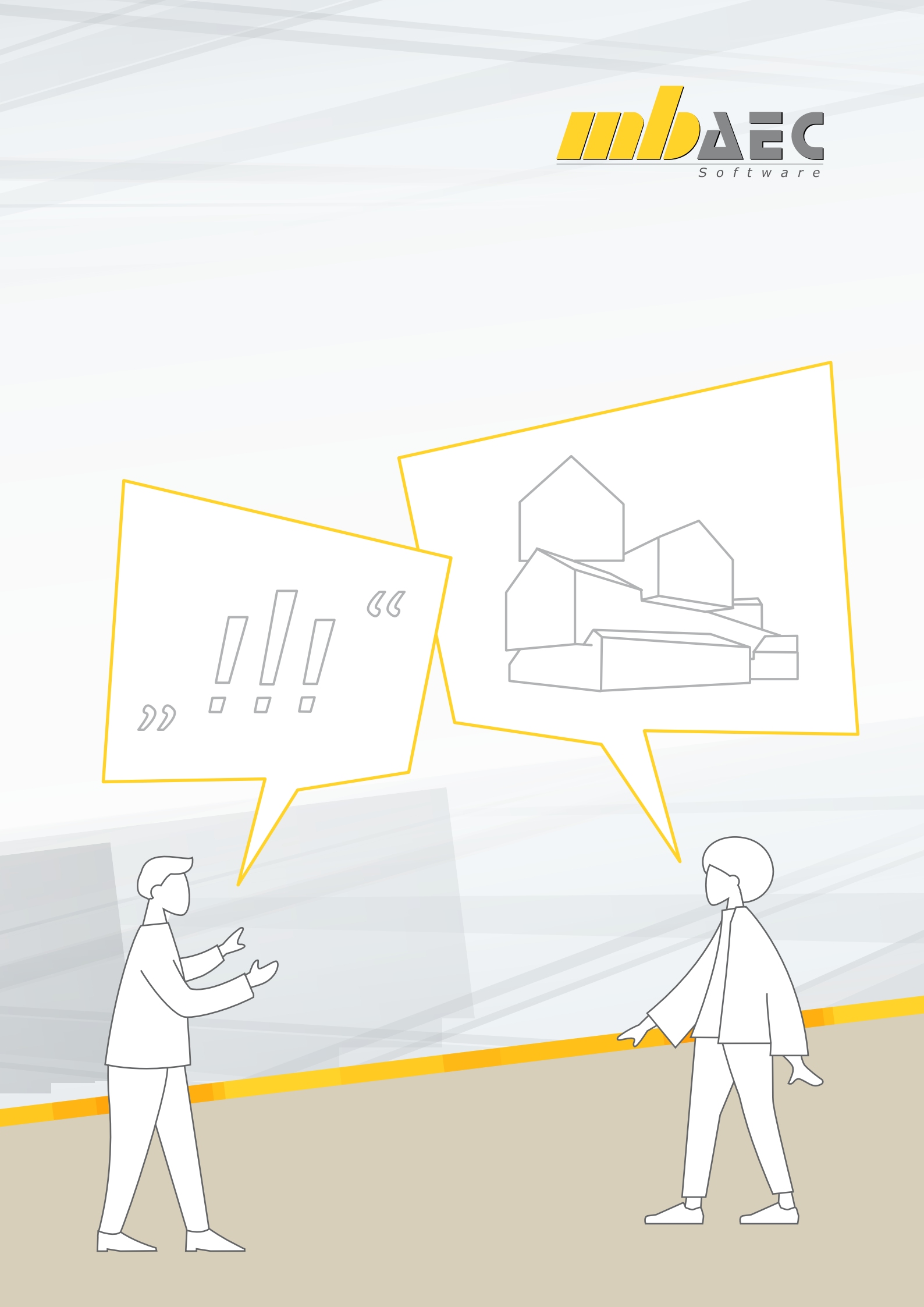

Dipl.-Ing. (FH) Markus Öhlenschläger

## Ausgaben in der mb WorkSuite

### Viele Erweiterungen für Ausgaben

In allen Anwendungen wurden zahlreiche Punkte in den Bereichen der Ausgaben gesammelt und für die mb WorkSuite 2025 in der BauStatik, in MicroFe, in EuroSta, im StrukturEditor und auch in ViCADo umgesetzt. Die Bearbeitung umfasst ein weites Spektrum, z.B. die Listensichten und das neue Modul "S007.de Vorbemerkungen" in der BauStatik, überarbeitete Bemessungsausgaben und Beschriftungen in MicroFe und EuroSta sowie die Darstellung der Ebenen, neuen Kontrolllisten und den neuen Stift für verdeckte Kanten in ViCADo.

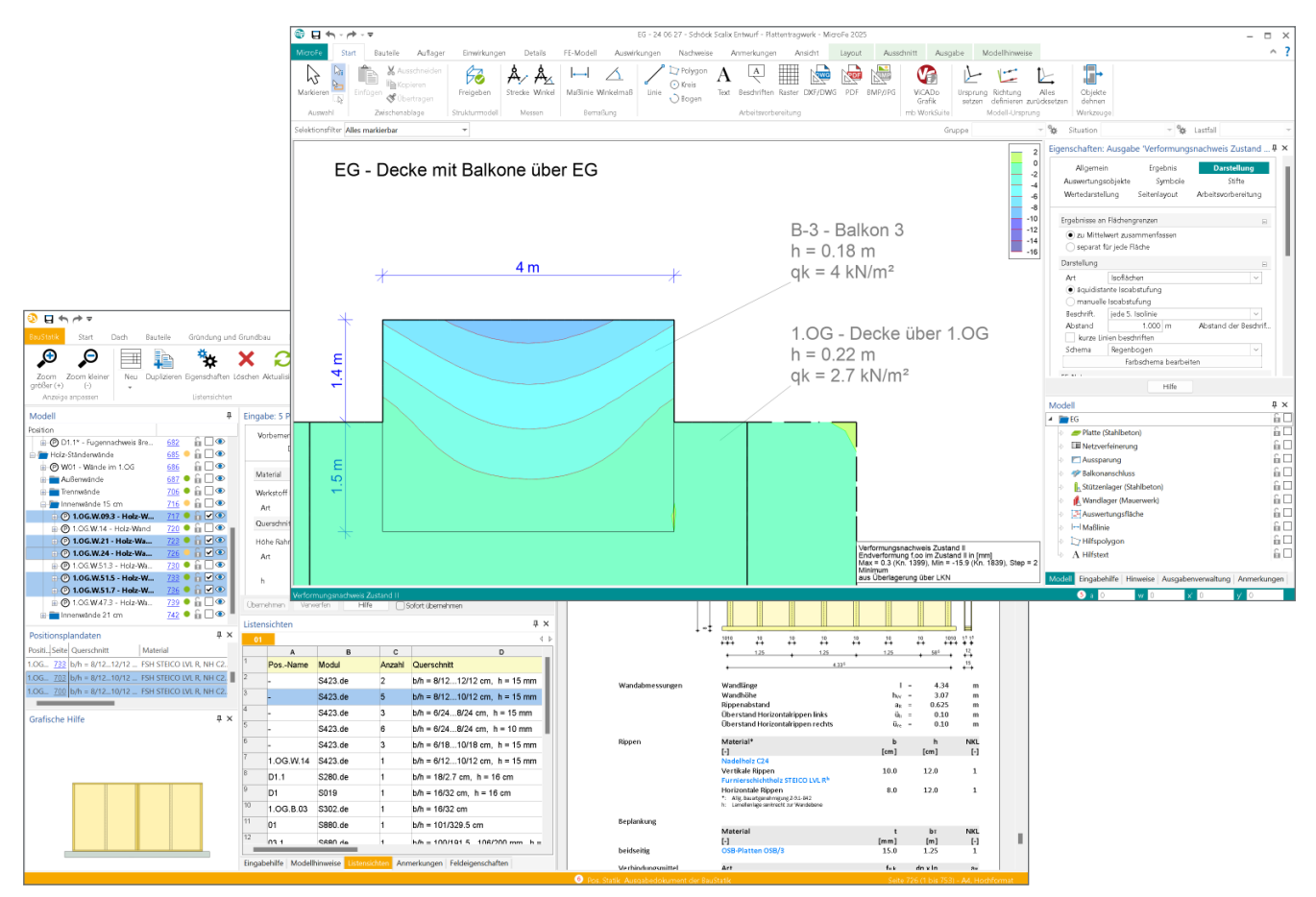

Bild 1. Erweiterungen im Bereich der Ausgaben in der mb WorkSuite

### BauStatik

### Vorbemerkungen

Vorbemerkungen gehören zu jedem Statik-Dokument. Hier erfolgt eine allgemeine Baubeschreibung sowie unterschiedliche Aufzählungen zu verwendeten Materialien, Vorschriften oder auch Planungsgrundlagen. Mit dem BauStatik-Modul "S007.de Vorbemerkungen" fassen Sie alle Informationen der Vorbemerkungen in einer Position zusammen. Dank der Vorlagenverwaltung lassen sich die Vorbemerkungen mit S007.de wesentlich schneller erstellen.

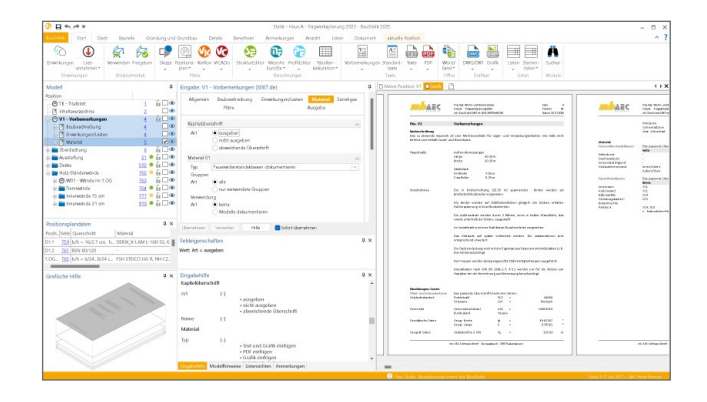

### Listensichten

Ziel der Listensichten ist die Vorbereitung einer Mehrfachauswahl mittels einer zielgenauen Kontrolle der Positionen dank individueller Gestaltung sowie durch die Möglichkeit der Zusammenfassung. Über das neue Fenster "Listensichten" können mehrere unterschiedliche Listen verwaltet und Listen als Vorlagen verwendet werden.

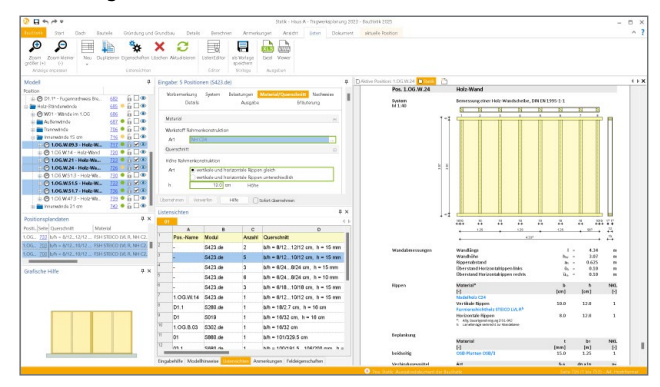

### ViCADo

Ebenen der Geschossstruktur

Für den Aufbau und die Strukturierung von virtuellen Gebäudemodellen wird in ViCADo eine Geschossstruktur verwendet, die über Ebenen im Raum die Eingabe ermöglicht sowie Einheiten bildet, die z.B. bei der Steuerung der Sichtbarkeit helfen. Die Anzeige der Ebenen hilft bei der Modellierung und der Dokumentation.

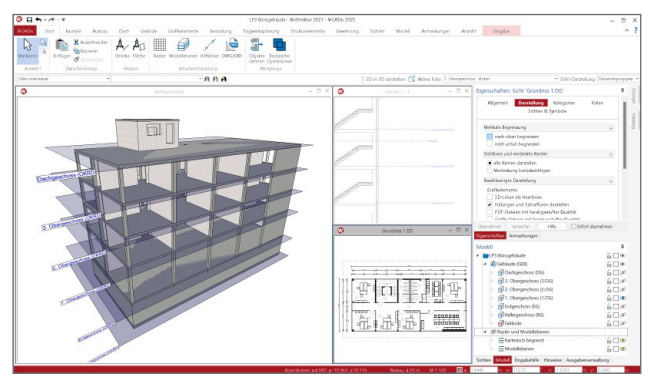

### Neue Option für Draufsichten

Insbesondere bei den Grundrissdarstellungen wird je nach Planungsdisziplin zwischen "Draufsichten" und "Untersichten" differenziert. In der DIN 1356-1 wird hier für die Planung in Grundrissdarstellung "Grundriss Typ A" und für die Tragwerksplanung in Grundrissdarstellung "Grundriss Typ B" unterschieden.

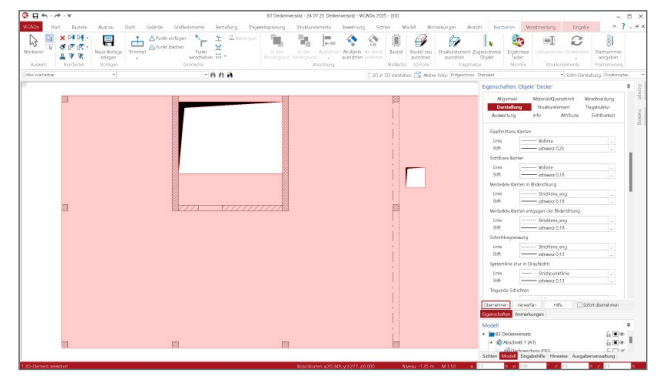

Im "Grundriss Typ A" erfolgt der Blick von oben in das Geschoss und es wird die untere Decke, der Fußboden mit den aufgehenden Wänden dargestellt. Zusätzlich erfolgt eine Darstellung der Bauteile entgegen der Blickrichtung. Hier hilft der neue Stift, die verdeckten Kanten in und entgegen der Blickrichtung zu differenzieren.

### MicroFe, EuroSta.stahl und EuroSta.holz

### Eigenschaften der Ausgaben

Die Eigenschaften zur Ausgabesteuerung der positionsorientierten Ergebnisdarstellungen der Stahlbeton-Flächenbemessung sowie der Auflagerergebnisse wurden überarbeitet und um Gestaltungsmöglichkeiten erweitert. So wurde die Liste der möglichen Ergebnisdarstellungen in Optionen der Ausgabesteuerung umgewandelt. Dies ermöglicht einen einfachen Wechsel der Ergebnisdarstellung bzw. des Detaillierungsgrades im Ausgabeumfang.

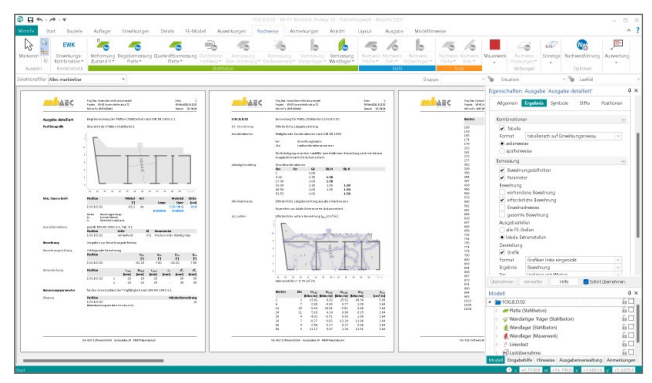

### Beschriftungen

Das neue Objekt "Beschriften" wird bei der Eingabe mit einer Position aus dem Modell verknüpft. Dank dieser Verknüpfung können Sie Informationen aus der Position über Variablen in die Beschriftung überführen. Im Vergleich zu einer klassischen Texteingabe zeigen die Variablen immer den aktuellen Stand an.

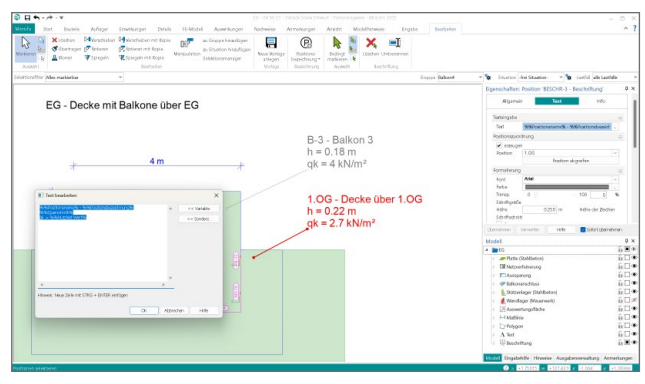

Dipl.-Ing. (FH) Markus Öhlenschläger mb AEC Software GmbH mb-news@mbaec.de Dipl.-Ing. (FH) Markus Öhlenschläger

## Kontrolle der Belastungen

### Arbeiten mit der Lastkontrolle im StrukturEditor

Das Strukturmodell liefert als Grundlage für die Tragwerksplanung Informationen über die Geometrie sowie die Belastungssituation im Tragwerk. Alle Nachweise und statischen Analysen werden von dieser Grundlage abgeleitet und redundante Modellierungen vermieden. Damit die Qualität der Grundlage im Tragwerksmodell auch kontrolliert werden kann, stehen im StrukturEditor verschiedene Werkzeuge, wie z.B. die Listensicht zur Lastkontrolle, zur Verfügung. Die folgenden Seiten zeigen die Funktionsweise und Möglichkeiten der Listensicht zur Lastkontrolle.

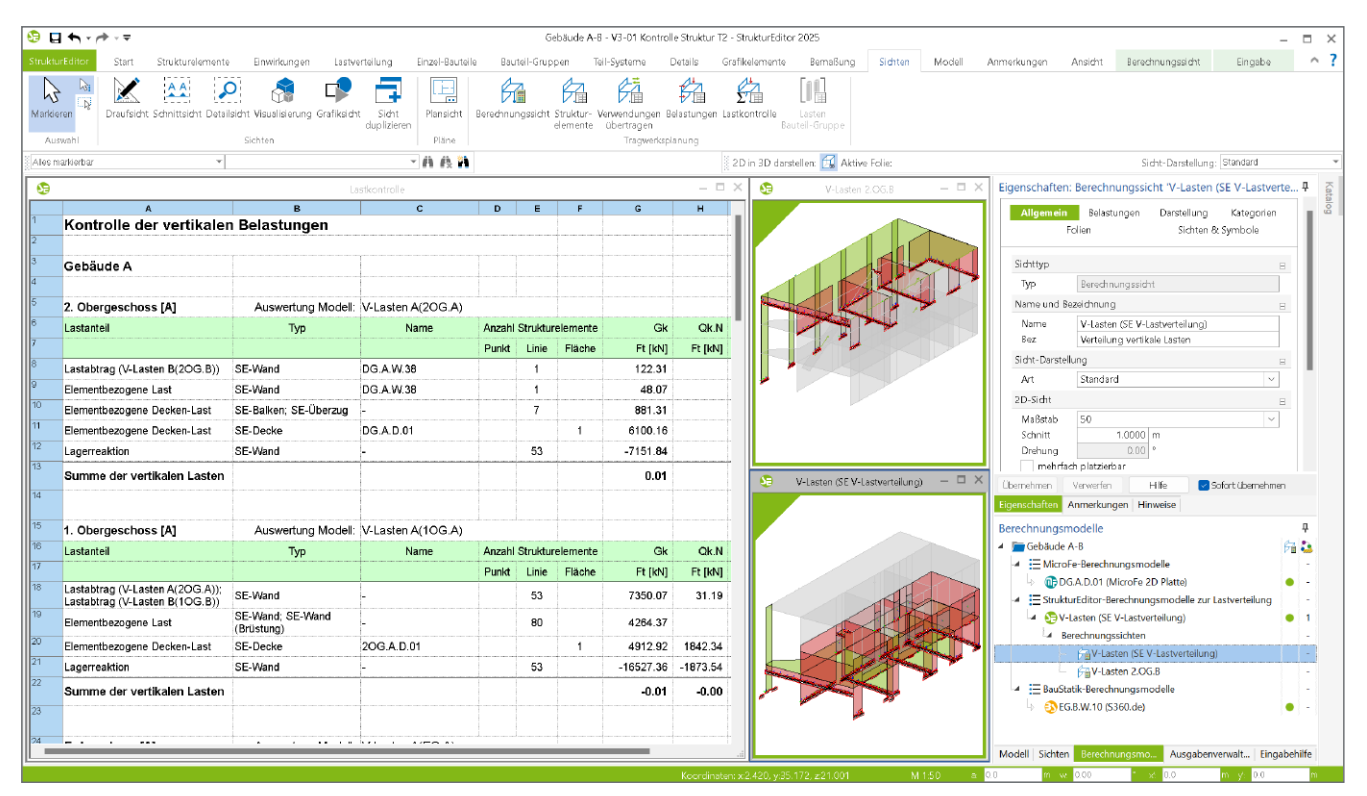

Bild 1. Listensicht zur Lastkontrolle mit zwei Sichten der vertikalen Lastverteilung

### Sichten im Strukturmodell

Für die modellorientierte Tragwerksplanung spielt das Tragwerksmodell eine zentrale Rolle. Abgeleitet aus dem Architekturmodell bildet es mit einer reduzierten und idealisierten Geometrie als Systemlinienmodell die Brücke zu den statischen Analysen und Nachweisen. Zur Bearbeitung, Kontrolle und Dokumentation bietet der StrukturEditor drei Arten von Sichten auf das Strukturmodell. Alle Arten von Sichten können in ihrem Darstellungsumfang individuell gesteuert und damit an die jeweilige Aufgabenstellung angepasst werden. Für Dokumentationszwecke können die grafischen Sichten um Maßketten, Texte und weitere 2D-Zeichenobjekte erweitert werden. In den grafischen Arbeitssichten wie z.B. Draufsichten erfolgen die Eingaben von Geometrie und Belastungen. Verwaltet werden die Arbeitssichten im Fenster "Sichten".

Die Berechnungssichten sind einem Berechnungsmodell zugeordnet und zeigen das entsprechende Berechnungsmodell an. Sie sind an dem farbigen Innenrand zu erkennen. Der Rand zeigt die Farbe des Zielsystems, wie z.B. BauStatik, MicroFe oder Anwendungen außerhalb der mb WorkSuite.

Die Listensichten zeigen in tabellarischer Form die Inhalte des Strukturmodells und sind somit ideale Kontrollwerkzeuge und bieten eine schnelle Übersicht.

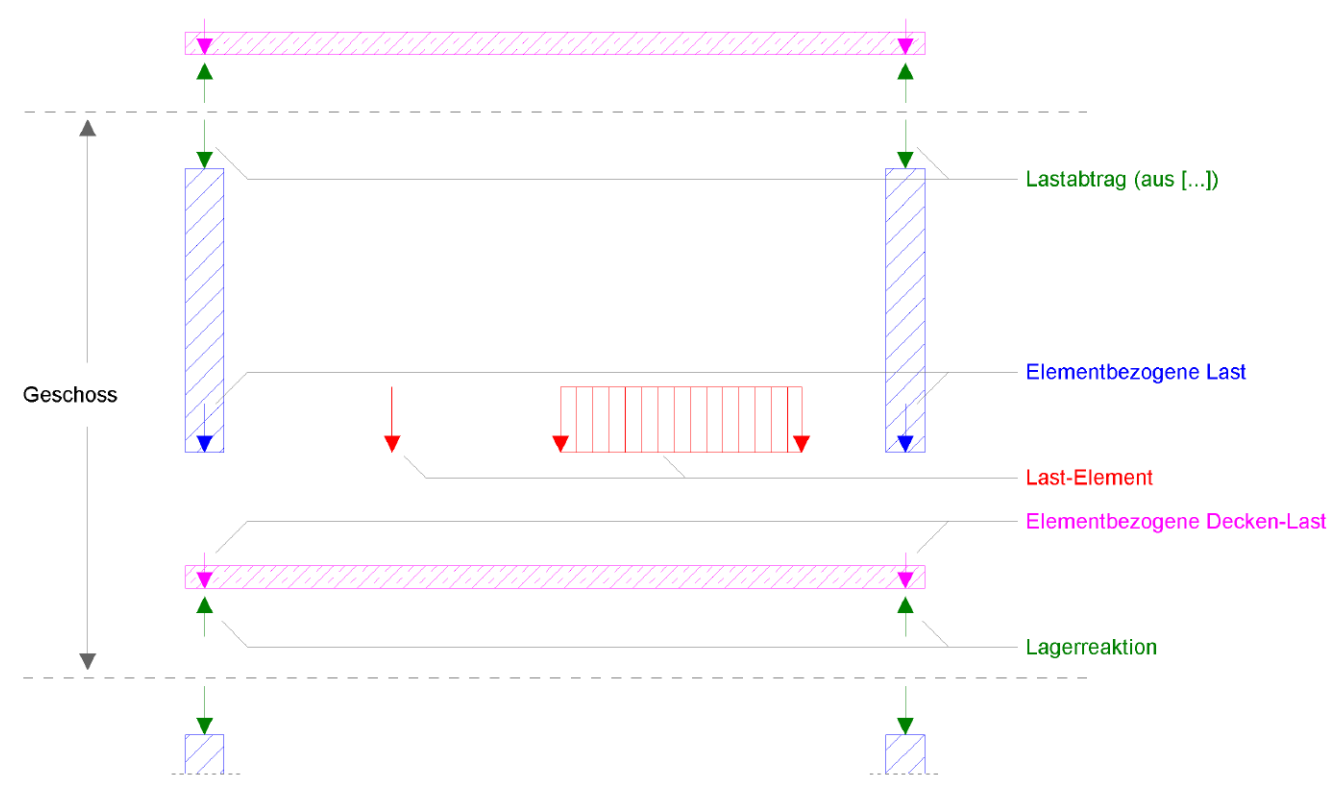

Bild 2. Grafische Darstellung der Lastanteile je Geschoss

### Grundlagen zur Lastkontrolle

Ziel der Listensicht "Lastkontrolle" ist die Überprüfung der These "Summe-V gleich Null". Damit ist gemeint, dass die Summe aller Einwirkungen mit der Summe aller Lagerreaktionen betragsmäßig übereinstimmen muss. Und exakt diese Kontrolle liefert die Sicht geschossweise unter dem Strich. Bei einer korrekten Belastungssituation ergeben die Summen der V-Lasten je Einwirkung den Wert "0,0".

Für dieses Ziel ist es notwendig, alle vertikalen Lastanteile, sortiert nach "Aktion" und "Reaktion" aufzuführen und im Anschluss gegeneinander aufzurechnen. Für jedes Geschoss muss die Bedingung "Summe-V gleich Null" erfüllt werden, damit eine korrekte Lastabtragung bis in die Gründung sicher erfolgt.

### Lastanteile

Bezogen auf die einzelnen Struktur-Elemente des Strukturmodells werden unterschiedliche Lastanteile in der Listensicht aufgeführt. Ein Strukturelement kann hierbei auch mehrfach in der Tabelle erscheinen. Unterschieden werden hierbei die Lastanteile, die in Bild 2 grafisch aufgeführt werden.

### Lastabtrag (aus ...)

Alle als "belastend" gewählte, aufgehende Strukturelemente, z.B. "SE-Wand", liefern unter "Lastabtrag aus …" (Bild 1, Zeilen 8, 18), die Lagerreaktionen aus dem oberhalb angrenzenden Geschoss. Die Lagerreaktionen werden einwirkungsweise übergeben.

### Elementbezogene Last

Jedes aufgehende Strukturelement wie z.B. SE-Wände oder SE-Stützen, bringt sein Eigengewicht als "Elementbezogene Last" (Bild 1, Zeilen 9, 19) in die Tabelle ein. Hierbei sind auch die Lasten aus den "Sonstige ständige Belastungen" der Element-Eigenschaften erfasst.

Im Zusammenspiel mit Sturz- und Wandsituationen werden für SE-Wände noch vier weitere Unterteilungen in "SE-Wand (Eigenlast Sturz)", "SE-Wand (Übermauerung Sturz)", "SE-Wand (Sturz-Verteilung)" und "SE-Wand (Brüstung)" angeboten.

### Last-Element

Alle weiteren Lasten, wie Punkt-, Linien- oder Flächenlasten werden mit ihren Lastanteilen als "Last-Element" aufgeführt. Element-Lasten werden auf dem Niveau der Decken-Elemente (SE-Decke) modelliert.

### Elementbezogene Decken-Lasten

Die Lasten aus den Elementen in Deckenebene werden gesondert aufgeführt. Hier sind neben den "Sonstige ständige Belastungen" auch die "Veränderlichen Belastungen" enthalten. Somit kann eine SE-Decke Lastanteile für zwei Einwirkungen liefern.

### Lagerreaktion

Alle Lastanteile werden über die "lagernden" Elemente abgetragen (Bild 1, Zeilen 12, 21). Die Lagerreaktionen fassen alle beschriebenen Anteile zusammen. Alle Anteile ergeben im Regelfall als Summe den Wert Null.

| 😌 E     | ←,                                                                                                    |                                                       |                                       |           | Get                  | aude A-B                    | V3-01 Kontrolle                        | Struktur T2 | 2 - StrukturEditor 2025 – 🗆 🗙                                                                                                    |
|---------|----------------------------------------------------------------------------------------------------|-------------------------------------------------------|---------------------------------------|-----------|----------------------|-----------------------------|----------------------------------------|-------------|----------------------------------------------------------------------------------------------------|
| Strukti | rEditor Start Strukturelements                                                                                                    | Einwirkungen Lastverteilung                           | g Einzel-Bauteile Bauteil             | -Grupp en | Teil-Sys             | teme (                      | Details Grafiki                        | elemente    | Bernaßung Sichten Modell Anmerkungen Ansicht Jerechnungssich Beerbeiten Hinweise Eingabe ^ ?                                                                                                    |
| Markie  | ren kantal<br>kantal<br>kanta | haften Berechnen Bearb eiter<br>Berechnen Bearb eiter | Ausgabe<br>offnen<br>odell Auswirkunj | isieren L | Iraprung 2<br>setzen | Zurüdcsetze<br>Xiodell-Ursp | in X-Richtung<br>konstruieren<br>orung |             |                                                                                                    |
| Ales n  | arkierbar 👻                                                                                                    |                                                       | - A A A                               |           |                      |                             |                                        |             | 2 D in 3D darstellen: 🔂 Aktive Folie: Sidht-Darstellung: Standard 👻                                                                                                    |
| •       |                                                                                                    | La                                                    | stkontrolle                           |           |                      |                             |                                        | - 0         | 🗙 by V-Lasten 2.06.8 - 🗆 🗙 Hinweise 🗜 👰                                                                                                    |
|         | A                                                                                                    | В                                                     | с                                     | D         | E                    | F                           | G                                      | н           | Berechnungsmodelle                                                                                                    |
| °∠      | Gebäude B                                                                                                    |                                                       |                                       |           |                      |                             |                                        |             | Generierungshinweise (2 Hinweise)                                                                                                    |
| 3       |                                                                                                    |                                                       |                                       |           |                      |                             |                                        |             | V-Lasten B(20G,B) (SE V-Lastverteilung) (1)     A Wandlager (Mauenwerk) (1)                                                                                                    |
| 55      | 2. Obergeschoss [B]                                                                                                    | Auswertung Modell:                                    | V-Lasten B(2OG.B)                     |           |                      |                             |                                        |             | Wandlager(Mw) '2OG.B.W.16.1' wurde nicht vollständig g                                                                                                    |
| 56      | Lastanteil                                                                                                    | Тур                                                   | Name                                  | Anzahl    | Strukture            | lemente                     | Gk                                     | Qk.N        | Mögliche Ursache:                                                                                                    |
| 57      |                                                                                                    |                                                       |                                       | Punkt     | Linie                | Fläche                      | Ft [kN]                                | Ft [kN]     | Das Wandlager wurde außerhalb des Tragwerks gesetzt.                                                                                                    |
| 58      | Elementbezogene Decken-Last                                                                                                    | SE-Balken; SE-Uberzug                                 | -                                     |           | 2                    |                             | 272.18                                 |             | V-Lasten B(10G.B) (SE V-Lastverteilung) (1)     (1)     (1)                                                                                                    |
| 59      | Elementbezogene Decken-Last                                                                                                    | SE-Decke                                              | DG.B.D.03                             |           |                      | 1                           | 2560.55                                |             | Von Linienlast '2OG.B.W.16.1(1)' aus Lastübernahme 'LAÜ                                                                                                    |
| 60      | Lagerreaktion                                                                                                    | SE-Wand                                               |                                       |           | 20                   |                             | -2832.73                               |             | Mögliche Ursachen:                                                                                                    |
| 61      | Summe der vertikalen Lasten                                                                                                    |                                                       |                                       |           |                      |                             | 0.00                                   |             | <ul> <li>a) Die Last wurde nicht oder nur teilweise auf eine Diecke</li> <li>b) Die Last wurde auf einen Aussparung.</li> <li>c) Die Last wurde auf einen Zugr., Druck- oder Zugr/Druc</li> </ul> |
| 62      | 1. Obergeschoss [B]                                                                                                    | Auswertung Modell:                                    | V-Lasten B(1OG.B)                     |           |                      |                             |                                        |             | (d) Es wurden keine Lasten dehmert.                                                                                                    |
| 63      | Lastanteil                                                                                                    | Тур                                                   | Name                                  | Anzahl    | Strukture            | lemente                     | Gk                                     | Qk.N        |                                                                                                    |
| 64      |                                                                                                    |                                                       |                                       | Punkt     | Linie                | Fläche                      | Ft [kN]                                | Ft [kN]     | 🧐 V-Lasten (SE V-Lastverteilung) — 🗆 🗙                                                                                                    |
| 65      | Lastabtrag (V-Lasten A(2OG.A));<br>Lastabtrag (V-Lasten B(2OG.B))                                                                                                    | SE-Wand                                               | -                                     |           | 14                   |                             | 2374.17                                |             | Eigenschaften Anmerkungen Hinweise                                                                                                    |
| 66      | Elementbezogene Last                                                                                                    | SE-Wand; SE-Wand<br>(Brüstung)                        | -                                     |           | 22                   |                             | 1446.61                                |             | A Berechnungsmodelle                                                                                                    |
| 67      | Last-Element                                                                                                    | LE-Linienlast                                         | L-1                                   |           | 1                    |                             | 45.76                                  | 20.60       | ✓ I MicroFe-Berechnungsmodelle -                                                                                                    |
| 68      | Elementbezogene Decken-Last                                                                                                    | SE-Decke                                              | 20G.B.D.01                            |           |                      | 1                           | 1946.57                                | 729.96      | DG.A.D.01 (MicroFe 2D Platte)                                                                                                    |
| 69      | Lagerreaktion                                                                                                    | SE-Wand                                               | -                                     |           | 15                   |                             | -5798.50                               | -750.57     | EStrukturEditor-Berechnungsmodelle zur Lastverteilung                                                                                                    |
| 10      | Summe der vertikalen Lasten                                                                                                    |                                                       |                                       |           |                      |                             | 14.61                                  | 0.00        | ☐ BauStatik-Berechnungsmodelle                                                                                                    |
| 71      |                                                                                                    |                                                       |                                       |           |                      |                             |                                        |             | ↓ ③ EG.B.W.10 (\$360.de)                                                                                                    |
| 72      | Erdgeschoss [B]                                                                                                    | Auswertung Modell:                                    | V-Lasten B(EG.B)                      |           |                      |                             |                                        |             |                                                                                                    |
| 73      | Lastanteil                                                                                                    | Тур                                                   | Name                                  | Anzahl    | Strukture            | lemente                     | Gk                                     | Qk.N        |                                                                                                    |
| 74      |                                                                                                    |                                                       |                                       | Punkt     | Linie                | Fläche                      | Ft [kN]                                | Ft [kN]     |                                                                                                    |
| 75      | Ladabtes A/Ladas A/100 All-                                                                                                    | i                                                     | 1                                     | ; ;       | ;                    |                             |                                        |             | Modell Sichten Berechnungsmo Ausgaberverwalt Eingabehilfe                                                                                                    |
| 1 3 D-E | ment selektiert                                                                                                    |                                                       |                                       |           |                      |                             |                                        | Koordinate  | an: x223.441, y/23.714, zz13.024 M 1:50 🕑 a: 0.0 m vc 0.00 * x: 0.0 m yc 0.0 m                                                                                                    |

Bild 3. Lastkontrolle mit Fehler in der Lastsumme

### Ermittlung der Lastanteile

Für eine sinnvolle Kontrolle der Lastsummen aus "Aktion" und "Reaktion" ist eine unabhängige Lastermittlung erforderlich. Für den Lastnachweis wird dies durch zwei unabhängige Berechnungen erreicht. Alle Lastanteile aus dem Bereich "Aktion" werden im StrukturEditor aus der Geometrie der Strukturelemente ermittelt. So ermittelt der StrukturEditor die Eigenlast einer SE-Wand aus der Länge, Dicke und Höhe sowie dem gewählten Material.

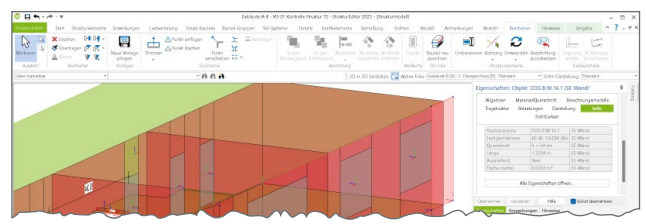

Bild 4. Eigenschaften der SE-Wand

Für die Verteilung der vertikalen Lasten werden FE-Berechnungen durchgeführt. Zum einen verteilt die im StrukturEditor integrierte Lastverteilung (E030.de) die Lasten im Hintergrund über eine FE-Berechnung, zum anderen verteilen die Bemessungsmodelle für Geschossdecken in MicroFe (M100.de) die Lasten auch auf die Auflager.

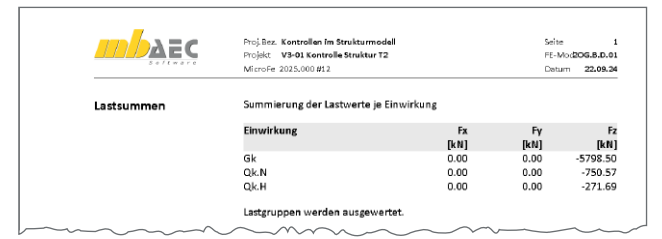

Bild 5. Vergleich der Lastsumme aus MicroFe-Modell

Dank dieser unabhängigen Berechnungen können z.B. überstehende SE-Wände oder LE-Linienlasten sicher aufgespürt werden, da die FE-Berechnungen nur den generierten Anteil, der nicht übersteht, erfasst. Bild 5 zeigt exemplarisch die Summe der Lagerreaktionen aus einem MicroFe-Bemessungsmodell im Vergleich zu den Lagerreaktionen aus der vertikalen Lastverteilung im StrukturEditor (Bild 3, Zeile 69).

| 8      | ۵ - ۵ - ۲۵                     |                     |                                              |             | Gebt           | iude A-B - V3-I | 11 Kontrolle S | truktur 12 - Stru | kturEditor 2025 |
|--------|--------------------------------|---------------------|----------------------------------------------|-------------|----------------|-----------------|----------------|-------------------|-----------------|
| uktu   | rEditor Start Strukturelemente | Einwirkungen Lastve | rtelung Einzel-Bauteile                      | Bauteil     | -Gruppen       | Tell-Systeme    | Details        | Grafikelemer      | ite BernaBunj   |
| 3 ride | ren 🕅 🕅 🖓 v Lóschen DH DH -    | Neue Vorlage        | ▲ Punkt einfügen<br>▲ Punkt löschen<br>Punkt | 1<br>1<br>1 | iiii Vereinige | n In den        | In den         | Austiditen        | An Kante An Kan |
| AUS    | wahl Bearbeiten                | Vorlagen            | Geometrie                                    |             |                |                 |                | Anordnung         |                 |
| as m   | arkierbar 👻                    |                     | - 8 8 8                                      |             |                |                 |                | 2D in             | 3D darsteller:  |
| Ð      |                                |                     | Lasticontrolle                               |             |                |                 |                | - 🗆 X             | V-Laster        |
| -      | A                              | В                   | c                                            | D           |                | F               | G              | н                 |                 |
| 9      | Lastabtrag (V-Lasten B(2OG.B)) | SE-Wand             | 2OG.B.W.09.9                                 |             | 1              |                 | 224.44         |                   |                 |
| 0      | Lastabtrag (V-Lasten B(2OG.B)) | SE-Wand             | 20G.B.W.16.1                                 |             | 1              |                 | 11.95          |                   |                 |
| 1      | Lastabtrag (V-Lasten B(2OG.B)) | SE-Wand             | 20G.B.W.09.7                                 |             | 1              |                 | 134.23         |                   |                 |
| 2      | Lastabtrag (V-Lasten B(2OG.B)) | SE-Wand             | 20G.B.W.19                                   |             | 1              |                 | 95.79          |                   |                 |
| 3      | Lastabtrag (V-Lasten B(2OG.B)) | SE-Wand             | 20G.B.W.09.3                                 |             | 1              |                 | 304.94         |                   |                 |
|        | Lastabtrag (V-Lasten B(2OG.B)) | SE-Wand             | 20G.B.W.14                                   |             | 1              |                 | 297.15         |                   |                 |
| 5      | Lastabtrag (V-Lasten B(2OG.B)) | SE-Wand             | 20G.B.W.11                                   |             | 1              |                 | 301.09         |                   |                 |
| 5      | Elementbezogene Last           | SE-Wand             | 20G.B.W.16.5                                 |             | 1              |                 | 48.57          |                   |                 |
| 7      | Elementbezogene Last           | SE-Wand             | 20G.B.W.16.7                                 |             | 1              |                 | 41.29          |                   |                 |
| 3      | Elementbezogene Last           | SE-Wand             | 20G.B.W.16.9                                 |             | 1              |                 | 32.34          |                   |                 |
| 9      | Elementbezogene Last           | SE-Wand (Brüstung)  | 20G.B.W.16.8                                 |             | 1              |                 | 87.74          |                   |                 |
| 0      | Elementbezogene Last           | SE-Wand (Brüstung)  | 20G.B.W.16.6                                 |             | 1              |                 | 87.74          |                   |                 |
|        | Elementbezogene Last           | SE-Wand (Brüstung)  | 20G.B.W.16.2                                 |             | 1              |                 | 46.26          | P                 |                 |
| 2      | Elementbezogene Last           | SE-Wand             | 20G.B.W.16.3                                 |             | 1              |                 | 41.29          |                   |                 |
| 3      | Elementbezogene Last           | SE-Wand (Brüstung)  | 20G.B.W.16.4                                 |             | 1              |                 | 46.26          |                   |                 |
| 1      | Elementbezogene Last           | SE-Wand             | 20G.B.W.09.9                                 |             | 1              |                 | 70.50          |                   |                 |
| 5      | Elementbezogene Last           | SE-Wand (Brüstung)  | 20G.B.W.09.8                                 |             | 1              |                 | 20.92          |                   |                 |
| 5      | Elementbezogene Last           | SE-Wand             | 20G.B.W.09.7                                 |             | 1              |                 | 22.76          |                   |                 |
|        | Elementbezogene Last           | SE-Wand (Brüstung)  | 20G.B.W.09.6                                 |             | 1              |                 | 20.92          |                   |                 |
| 3      | Elementbezogene Last           | SE-Wand             | 20G.B.W.09.5                                 |             | 1              |                 | 46.45          |                   |                 |
| •      | Elementbezogene Last           | SE-Wand             | 20G.B.W.09.3                                 |             | 1              |                 | 118.06         |                   |                 |
| 2      | Elementbezogene Last           | SE-Wand             | 20G.B.W.09.1                                 |             | 1              |                 | 125.89         |                   |                 |
| 1      | Elementbezogene Last           | SE-Wand (Brüstung)  | 2OG.B.W.09.4                                 |             | 1              |                 | 20.92          |                   |                 |
| 2      | Elementbezogene Last           | SE-Wand             | 20G.B.W.16.1                                 |             | 1              |                 | 31.71          |                   |                 |
| 3      | Elementbezogene Last           | SE-Wand             | 20G.B.W.11                                   |             | 1              |                 | 135.94         |                   |                 |
| 1      | Elementbezogene Last           | SE-Wand             | 20G.B.W.14                                   |             | 1              |                 | 135.94         |                   |                 |

Bild 6. Eigengewicht und Lagerreaktion einer SE-Wand

In Bild 6 zeigt die Zeile 722 die Eigenlast (die "Aktion") der SE-Wand "2OG.B.W.16.1" mit "31,71 kN". Im Zuge der FE-Berechnung wird für die Lastverteilung der nicht überhängende Wandanteil (Bild 3) nicht erfasst. Somit ergibt sich im Vergleich mit der Lastermittlung im StrukturEditor ein Unterschied von "14,61 kN" (Bild 3, Zeile 70).

| 🧐 E    | <b>•</b> • • • • =                |                                   |                          | (         | Sebaude,   | A-B - V3-01           | 1 Kontrolle Struk | tur T2 - Struk       | turEditor 2025 - [L | astkontrolle]           |                    |                             |                         |                       | - 1        | n ×      |
|--------|-----------------------------------|-----------------------------------|--------------------------|-----------|------------|-----------------------|-------------------|----------------------|---------------------|-------------------------|--------------------|-----------------------------|-------------------------|-----------------------|------------|----------|
| Strukt | rEditor Start Strukturelemen      | te Einwirkungen Last              | verteilung Einzel-Bautei | le Bau    | uteil-Grup | pen Te                | sil-Systeme       | Details              | Grafikelemente      | BernaBung Sichte        | en Modell          | Anmerkungen An              | sicht Hinweise          |                       | ^ ?        | _ @ X    |
|        |                                   | 0 🙈 🗖                             |                          | e         | 2          | en.                   | 23                | 2                    | (La                 | [[[]]                   |                    |                             |                         |                       |            |          |
| 5      | non Drauficidat Coloritheidet Det | silaisht Manalisian ann Crafikais | fat Sicht Blancidat      | Reporter  |            | VIII<br>Charletture V |                   | t∕⊡<br>Polastungon I | Σ <sup>2</sup>      |                         |                    |                             |                         |                       |            |          |
|        | Draufsight Schnittsicht Det       | ansient visualisierung oranksie   | duplizieren              | serectinu | Ingision   | elemente              | übertragen        | belastungen i        | Bauti               | eil-Gruppe              |                    |                             |                         |                       |            |          |
| Au     | wahl                              | Sichten                           | Pläne                    |           |            |                       | Tragwerks         | olanung              |                     |                         |                    |                             |                         |                       |            |          |
| Ales n | arkierbar 👻                       |                                   | - A A A                  |           |            |                       |                   |                      | 🕺 2D in 3D darstel  | llen: 🕼 Aktive Folie: 🖸 | Gebaude B (B): 2 ( | Obergeschoss [B] : Standard | ⇒ Sidit-D               | Jarstellung: Standard |            |          |
|        | A                                 | В                                 | с                        | D         | Е          | F                     | G                 | н                    | 1                   | J                       |                    | Eigenschaften: Si           | cht 'Lastkontrolle'     |                       | 5          | <b>4</b> |
| 2      | Kontrolle der vertikale           | n Belastungen                     |                          |           |            |                       |                   |                      |                     |                         |                    | Allgemein                   | Sortieren               | Belastungen           | 1          | alog     |
| 3      | Gebäude A                         |                                   |                          |           |            |                       |                   |                      |                     |                         |                    | Sortierung                  |                         |                       |            |          |
| 4      |                                   |                                   |                          |           |            |                       |                   |                      |                     |                         |                    | Bozeid                      | 201100                  | Sortierung            | -          |          |
| 5      | 2. Obergeschoss [A]               | Auswertung Modell:                | V-Lasten A(2OG,A)        |           |            |                       |                   |                      |                     |                         |                    | Abschnitt Nam               | e v aufst               | t.                    | ~          |          |
| 6      | Lastanteil                        | Typ                               | Name                     | Anzahl    | Strukture  | elemente              | Gk                | Qk.N                 | Qk.H                |                         |                    | Geschoss Nive               | au 🗸 abst.              |                       | ~          |          |
| 7      |                                   |                                   |                          | Punkt     | Linie      | Fläche                | Ft [kN]           | Ft [kN]              | Ft [kN]             | Ft [kN]                 |                    | Lastanteil                  | ✓ aufst                 | 4                     | ~          |          |
| 8      | Lastabtrag (V-Lasten B(2OG.B))    | SE-Wand                           | DG.A.W.38                |           | 1          |                       | 122.31            |                      | 14.44               |                         |                    | Zusammenfasse               |                         |                       |            |          |
| 9      | Elementbezogene Last              | SE-Wand                           | DG.A.W.38                |           | 1          |                       | 48.07             |                      |                     |                         |                    | aleiche Ob                  | <br>iekte zusammenfasse | en                    |            |          |
| 10     | Elementbezogene Decken-Last       | SE-Überzug                        | DG.A.B.07                |           | 1          |                       | 81.29             |                      |                     |                         |                    |                             |                         |                       |            |          |
| 11     | Elementbezogene Decken-Last       | SE-Überzug                        | DG.A.B.04                |           | 1          |                       | 122.72            |                      |                     |                         |                    |                             |                         |                       |            |          |
| 12     | Elementbezogene Decken-Last       | SE-Balken                         | DG.A.B.02                |           | 1          |                       | 50.39             |                      |                     |                         |                    |                             |                         |                       |            |          |
| 13     | Elementbezogene Decken-Last       | SE-Überzug                        | DG.A.B.03                |           | 1          |                       | 171.81            |                      |                     |                         |                    | Übernehmen Ve               | werfen Hilfe            | Sofort überneh        | hmen       |          |
| 14     | Elementbezogene Decken-Last       | SE-Überzug                        | DG.A.B.05                |           | 1          |                       | 173.41            |                      |                     |                         |                    | Eigenschaften Ann           | nerkungen   Hinweis     | e                     |            |          |
| 15     | Elementbezogene Decken-Last       | SE-Überzug                        | DG.A.B.01                |           | 1          |                       | 168.24            |                      |                     |                         |                    | Sichten                     |                         |                       | 4          | ą.       |
| 16     | Elementbezogene Decken-Last       | SE-Balken                         | DG.A.B.06                |           | 1          |                       | 113.44            |                      |                     |                         |                    | 🔺 🚞 Gebäude A-B             |                         |                       |            |          |
| 17     | Elementbezogene Decken-Last       | SE-Decke                          | DG.A.D.01                |           |            | 1                     | 6100.16           |                      | 734.96              |                         |                    | 🛥 🚞 Arbeitssio              | hten                    |                       |            |          |
| 18     | Lagerreaktion                     | SE-Wand                           | 20G.A.W.03.3             |           | 1          |                       | -74.09            |                      | -4.77               |                         |                    | Lastko                      | ontrolle                |                       |            |          |
| 19     | Lagerreaktion                     | SE-Wand                           | 20G.A.W.34.3             |           | 1          |                       | -197.84           |                      | -23.94              |                         |                    | Strukt                      | urmodell                |                       |            |          |
| 20     | Lagerreaktion                     | SE-Wand                           | 20G.A.W.33.7             |           | 1          |                       | -339.95           |                      | -39.74              |                         |                    | Berechnu                    | igssichten              |                       |            |          |
| 21     | Lagerreaktion                     | SE-Wand                           | 20G.A.W.01.1             |           | 1          |                       | -82.07            |                      | -6.04               |                         |                    |                             |                         |                       |            |          |
| 22     | Lagerreaktion                     | SE-Wand                           | 20G.A.W.33.5             |           | 1          |                       | -131.21           |                      | -15.80              |                         |                    |                             |                         |                       |            |          |
| 23     | Lagerreaktion                     | SE-Wand                           | 20G.A.W.35.1             |           | 1          |                       | -71.48            |                      | -7.07               |                         |                    |                             |                         |                       |            |          |
| 24     | Lagerreaktion                     | SE-Wand                           | 20G.A.W.07.1             |           | 1          |                       | -7.50             |                      | -0.90               |                         |                    |                             |                         |                       |            |          |
| 25     | Lagerreaktion                     | SE-Wand                           | 20G.A.W.13               |           | 1          |                       | -167.72           |                      | -20.20              |                         |                    |                             |                         |                       |            |          |
| 26     | Lagerreaktion                     | SE-Wand                           | 20G.A.W.27.3             |           | 1          |                       | -161.17           |                      | -8.55               |                         |                    |                             |                         |                       |            |          |
| 27     | Lagerreaktion                     | SE-Wand                           | 20G.A.W.14.3             |           | 1          |                       | -119.20           |                      | -14.44              |                         |                    |                             |                         |                       |            |          |
| 28     | Lagerreaktion                     | SE-Wand                           | 20G.A.W.11               |           | 1          |                       | -594.50           |                      | -68.33              |                         |                    | Modell Sichten              | Berechnungsmo           | Ausgabenverwalt Ei    | ingabehilf | fe       |

Bild 7. Liste der Lastkontrolle ohne Zusammenfassung

### Umfang der Lastkontrolle

Die Listensicht der Lastkontrolle listet grundsätzlich jeden Lastanteil bezogen auf das jeweilige Strukturelement und die einzelnen Einwirkungen auf. Über die Spalten "Lastanteil", "Typ" und "Name" (Name des Strukturelements) kann jeder Lastwert genau einem Strukturelement zugeordnet werden (Bild 7, Spalten A, B und C). Für eine grobe Übersicht können Zeilen über die Option "gleiche Objekte zusammenfassen" zusammengefasst werden (Bild 1). Welche Zeilen "gleich" sind, wird durch die Eigenschaften der Sortierung festgelegt (Bild 7).

### Details zu "Elementbezogene Last"

Im Zusammenspiel mit SE-Aussparungen können die betroffenen SE-Wände gesonderte Lastanteile für Brüstung, Sturz sowie Verteilung der Sturzlasten an die angrenzenden SE-Wände in den Listen enthalten. Die Zeile mit dem Typ "SE-Wand (Brüstung)" enthält z.B. den Lastanteil aus der Brüstung (bis Unterkante der Aussparung) (Bild 8).

|              |          | Gebäude A-8 - V3-01 Kontrolle Stru                  | ktur T2 - StrukturEditor 2025            |                                        |                                                                      |
|--------------|----------|-----------------------------------------------------|------------------------------------------|----------------------------------------|----------------------------------------------------------------------|
| le Baute     | il-Grupp | oon Teil-Systeme Details                            | Grafikelemente Bemaßung                  | Sidsten Model                          | dell Anmerkungen Ansicht Bearbeiten Hinweise Eingabe                 |
| kt eben 13 - | iiii Veo | einigen<br>In den In den<br>Vordergrund Hintergrund | Ausrichten An Kante An Kante<br>wurdnung | e Cbjekt Bautel ne<br>Maßkette 30-Fole | Wu Umbenennen Richtung Umwenden Beschriftung<br>en Brukstreiterminte |
| •            |          |                                                     | 2D in 3D darstellen: 🗐                   | Active Folie: Gebaude I                | e B (B): 2. Obergeschoss (B): Standard * Sidht-Darstellung: Standard |
| - 🗆 X        |          |                                                     | Lastkontrolle                            |                                        | -  Eigenschaften: Objekt '2OG.B.W.16.6 (SE-Wand)'                    |
|              |          | A                                                   | B                                        | c                                      | Allgemein Material/Querschnitt Berechnungsmodelle                    |
|              | 19       | Lastabtrag (V-Lasten B(2OG.B)                       | ) SE-Wand                                | 20G.B.W.16.7                           | Tragstruktur Belastungen Darstellung Info                            |
|              | 20       | Lastabtrag (V-Lasten B(2OG.B)                       | ) SE-Wand                                | 20G.B.W.16.9                           | Sichtbarkeit                                                         |
|              | 21       | Lastabtrag (V-Lasten B(2OG.B)                       | ) SE-Wand                                | 20G.B.W.19                             |                                                                      |
|              | 22       | Elementbezogene Last                                | SE-Wand                                  | 20G.A.W.42                             | Aussteilung                                                          |
|              | 23       | Elementbezogene Last                                | SE-Wand                                  | 20G.B.W.09.1                           | ansetzen                                                             |
|              | 24       | Elementbezogene Last                                | SE-Wand (Brüstung)                       | 20G.B.W.09.2                           | Wand mit Aussparung                                                  |
|              | 25       | Elementbezogene Last                                | SE-Wand                                  | 2OG.B.W.09.3                           | Aussparung in Wind vorhanden                                         |
|              | 26       | Elementbezogene Last                                | SE-Wand (Brüstung)                       | 2OG.B.W.09.4                           | Höhe Sturz 0.5200 m Höhe über UK Sturz                               |
|              | 27       | Elementbezogene Last                                | SE-Wand                                  | 2OG.B.W.09.5                           | Höhesröst 1.1200 m Höhe der Bröstung                                 |
|              | 28       | Elementbezogene Last                                | SE-Wand (Brüstung)                       | 20G.B.W.09.6                           | Lasten aus Brüstung erzeugen                                         |
|              | 29       | Elementbezogene Last                                | SE-Wand                                  | 2OG.B.W.09.7                           | Brüstungshöhe aus Aussparung                                         |
|              | 30       | Elementbezogene Last                                | SE-Wand (Brüstung)                       | 20G.B.W.09.8                           | O manuel                                                             |
|              | 31       | Elementbezogene Last                                | SE-Wand                                  | 20G.B.W.09.9                           | Lager aus Sturz erzeugen                                             |
|              | 32       | Elementbezogene Last                                | SE-Wand                                  | 20G.B.W.11                             | Feuerwiderstandsklasse                                               |
|              | 33       | Elementbezogene Last                                | SE-Wand                                  | 20G.B.W.14                             | ✓ vorgeben                                                           |
|              | 34       | Elementbezogene Last                                | SE-Wand                                  | 20G.B.W.16.1                           | Art projektbezogen                                                   |
|              | 35       | Elementbezogene Last                                | SE-Wand (Brüstung)                       | 20G.B.W.16.2                           | C. CONTRACTOR                                                        |
| λ            | 36       | Elementbezogene Last                                | SE-Wand                                  | 20G.B.W.16.3                           | Obernehmen Verwerfen Hilfe Sofort übernehmen                         |
|              | 37       | Elementbezogene Last                                | SE-Wand (Brüstung)                       | 20G.B.W.16.4                           | Eigenschalten Anmerkungen Hinweise                                   |
| Sugar        | 2        | Contherence Last                                    | A CHILL                                  | 0000000                                | Sichten                                                              |

Bild 8. Lastanteile für Brüstungen

### **Grafische Kontrolle**

Unabhängig zur gewählten Option "gleiche Objekte zusammenfassen" liefert eine selektierte Zeile in der Tabelle zusätzlich eine Selektion des oder der zugehörigen Strukturelemente (Bild 3). Wird im Strukturmodell ein Strukturelement selektiert, erfolgt umgekehrt eine Markierung bei allen Lastanteilen, z.B. Zeilen, die dem selektierten Strukturelement in der Datenhaltung zugeordnet sind (Bild 6).

### Fazit

Die Listensicht zur Lastkontrolle ist ein wichtiger Baustein zur Überprüfung der Lastverteilung im Strukturmodell. Durch die neue elementbezogene, detaillierte Ausgabe von Lastanteilen steigt die Transparenz und Kontrollierbarkeit der Lastverteilung.

Dipl.-Ing. (FH) Markus Öhlenschläger mb AEC Software GmbH mb-news@mbaec.de

### **Preise und Angebote**

| <b>E001.de StrukturEditor</b><br>Das Grundmodul steht allen Anwendern der<br>mb WorkSuite kostenlos zur Verfügung.                                                                                                    | 0,– EUR                                                        |
|----------------------------------------------------------------------------------------------------|----------------------------------------------------------------|
| E030.de Lastverteilung                                                                                                    | 1.299,– EUR                                                    |
| Weitere Informationen unter<br>https://www.mbaec.de/produkte/struktureditor/                                                                                                    |                                                                |
| Es gelten unsere Allgemeinen Geschäftsbedingungen. Änderung<br>vorbehalten. Alle Preise zzgl. Versandkosten und MwSt. – Hardlo<br>lizenz je Arbeitsplatz erforderlich (95,- EUR). Folgelizenz-/Netzw<br>Anfrage. – Stand: Oktober 2024 | len und Irrtümer<br>ock für Einzelplatz-<br>erkbedingungen auf |

Betriebssysteme: Windows 10 (22H2, 64-Bit), Windows 11 (23H2, 64-Bit), Windows Server 2022 (21H2) mit Windows Terminalserver

Dipl.- Ing. Kurt Kraaz

## ViCADo Bauteil-Container

Weitere Effizienzsteigerung für die Bearbeitung von geometrischen Wiederholungen im Gebäudemodell

Bereits die Nutzung von Bewehrungs-Containern hat die enormen Vorteile in der Bewehrungsplanung von vergleichbaren, immer wiederkehrenden Geometrieausbildungen aufgezeigt. Die Einführung dieser Container-Technik auch für Bauteile ist die konsequente Weiterentwicklung in der neuen ViCADo Version 2025.

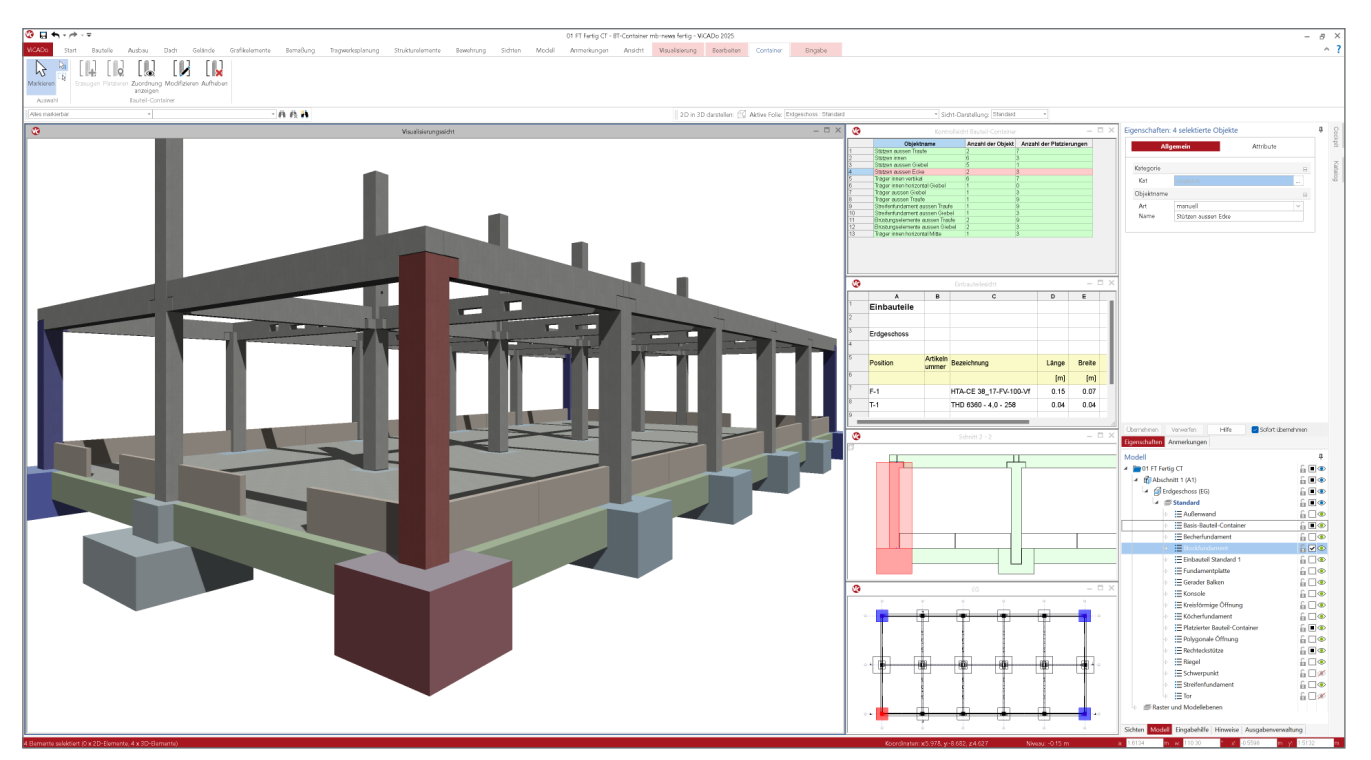

Bild 1. Hallenkonstruktion mit Bauteil-Containern

### Allgemein

Für die Bewehrungsplanung bereits eingeführt, steht die Container-Technik nun auch für Bauteile zur Verfügung. Dadurch wird nicht nur die Effizienz in der Erstellung und Bearbeitung des 3D-Gebäudemodells gesteigert, sondern ist auch ein wichtiges Werkzeug, um möglichst konsistente Änderungen am Gebäudemodell sicher zu stellen. Für Anpassungen an wiederkehrenden, gleichartigen Geometrien werden Änderungen im "Basis-Container" direkt auf alle zugeordneten "Platzierten-Container" übertragen. Eine manuelle, zeitaufwändige und auch fehlerbehaftete Bearbeitung aller gleichartigen Bauteile entfällt somit.

### Grundlagen

Zulässige Bauteile Nachfolgende Bauteile können zu einem Bauteil-Container zusammengefasst werden:

- Fundamentbauteile (außer Fundamentplatte)
- Balkenbauteile
- Stützenbauteile (inkl. Konsole)
- Wandbauteile
- Stabbauteile
- Dämmstreifen
- Allgemeine Bauteile
- Aussparungen und Einbauteile

### **Container-Typen**

Wie bei den Bewehrungs-Containern, wird zwischen zwei Container-Typen unterschieden:

### Basis-Container

Alle zulässigen Bauteile können individuell zu einem "Basis-Container" zusammengefasst werden. Eine Kombination verschiedener Bauteil-Typen ist hierbei möglich. Die Zuordnung einer Sichtbarkeits-Kategorie ("Basis-Bauteil-Container") und die manuelle Vergabe von sinnvollen Objektnamen und einer zusätzlichen Beschreibung ermöglichen eine sinnvolle Strukturierung innerhalb des Modells.

Sämtliche Eigenschaften der Bauteile im Basis-Container können individuell je Bauteil wie gewohnt geändert werden. Diese Änderungen wirken dann sofort auf alle zugeordneten "Platzierten-Container". Dies bedeutet nicht nur eine enorme Zeitersparnis, sondern sorgt gleichzeitig auch für eine verbesserte Planungssicherheit.

### Platzierte-Container

Für jeden Basis-Container können ein oder mehrere, exakte Abbilder (Kopien), sogenannte "Platzierte-Container", erstellt werden.

Beim Platzieren stehen relevante Bearbeitungsfunktionen (Drehen und Spiegeln) zur Verfügung, damit eine entsprechend korrekte Ausrichtung innerhalb des Modells erreicht wird. Die Platzierung erfolgt in einer Drauf- oder einer Schnittsicht.

Die Verteilung der Platzierten-Container innerhalb der Modell-Struktur in unterschiedlichen Geschossen und Geschoss-Folien ist individuell möglich.

Bereits vorhandene Platzierte-Container können mit den üblichen Bearbeitungsfunktionen (Kopieren, Drehen, Spiegeln usw.) bearbeitet werden und verlieren dabei nicht die Verbindung zum Basis-Container.

Im Gegensatz zum Basis-Container sind in den Platzierten-Containern keine Änderungen möglich!

### Kontextregister "Container"

Alle Bearbeitungsfunktionen der Bauteil-Container sind im Menüband über das Kontextregister "Container" erreichbar.

| Anmerkungen Ansicht Bearbeiten Container Eingabe | 01 FT Start - I | BT-Container m | b-news - ViCADo i | 2025      |       |
|--------------------------------------------------|-----------------|----------------|-------------------|-----------|-------|
|                                                  | ) Anmerkungen . | Ansicht Be     | arbeiten Cont     | ainer Eir | igabe |

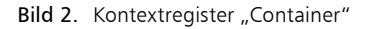

### Farbliche Unterscheidung

Zur besseren Unterscheidung der Container-Typen in den Modellsichten ist die Markierungsfarbe für Basis-Container "rot" und für Platzierte-Container "blau".

### Kontrollsicht

Wie in der Bewehrungsplanung auch, ist die Kontrollsicht für die Bauteil-Container ein wichtiges Werkzeug zur Kontrolle und Übersicht über alle vorhandenen Bauteil-Container. Insbesondere zum schnellen Finden und Markieren bestimmter Bauteil-Container ist diese Listensicht sehr hilfreich.

| trukturelemente   | Bewehru   | ing     | Sichten          | Mode                          | ell                       | Anmerkur         | ngen    | Ansicht    |            |  |
|-------------------|-----------|---------|------------------|-------------------------------|---------------------------|------------------|---------|------------|------------|--|
|                   |           | _       |                  |                               |                           |                  | ť       |            | B          |  |
| Raumlisten Kontro | llsichten | Baute   | eile LV-Sicht    | Kosten                        | GEG                       | Freie<br>Tabelle | Berechr | nungssicht | Struk      |  |
| Räume             |           | ₿₽      | Fensteröffr      | nungen                        |                           |                  |         |            | (          |  |
| {                 |           |         | Türöffnung       | gen                           |                           |                  |         |            | 5          |  |
| }                 |           |         | Vorschlags       | objekte                       | Durchb                    | ruch-Schli       | tz      |            |            |  |
|                   |           | 1       | Profilstahlli    | iste                          |                           |                  |         |            |            |  |
|                   |           | 1       | Holzeleme        | nte                           |                           |                  |         |            |            |  |
|                   |           | 1       | Dacheinde        | ckungen                       |                           |                  |         |            |            |  |
|                   |           | 1       | Mengenermittlung |                               |                           |                  |         |            |            |  |
|                   |           | •       | Photovoltaik     |                               |                           |                  |         |            |            |  |
|                   |           |         | Solartherm       | ie                            |                           |                  |         |            |            |  |
|                   |           | E.      | Zusatzbaut       | teil Sturz                    |                           |                  |         |            |            |  |
|                   |           | E       | Zusatzbaut       | teil Rolla                    | den                       |                  |         |            |            |  |
|                   |           | E       | Zusatzbaut       |                               |                           |                  |         |            |            |  |
|                   |           | E       | Zusatzbaut       | teil Fenst                    | erbank                    |                  |         |            |            |  |
|                   |           | E.      | Zusatzbaut       | teil Lichts                   | chacht                    |                  |         |            |            |  |
|                   |           | ß       | Kontrollsid      | ht Bautei                     | le                        |                  |         |            |            |  |
|                   |           | []]     | Kontrollsid      | ht Bautei                     | l-Conta                   | iner             |         |            |            |  |
|                   |           | к<br>Ка | ontrollsicht     | B <b>auteil</b><br>Bauteil-Co | - <b>Conta</b><br>ontaine | <b>iner</b><br>r |         |            |            |  |
|                   |           |         |                  |                               |                           |                  |         |            |            |  |
| •                 |           |         |                  |                               |                           |                  |         | Kontroli   | arcant Bag |  |

|                                 |                                                                                                    | KCITI DISICIT BA                                                                                                    |
|---------------------------------|----------------------------------------------------------------------------------------------------|----------------------------------------------------------------------------------------------------|
| Objektname <                    | Anzahl der Objekte                                                                                                    | Anzahl der Platz                                                                                                    |
| Brüstungselemente aussen Giebel | 2                                                                                                    | 3                                                                                                    |
| Brüstungselemente aussen Traufe | 2                                                                                                    | 9                                                                                                    |
| Streifenfundament aussen Giebel | 1                                                                                                    | 3                                                                                                    |
| Streifenfundament aussen Traufe | 1                                                                                                    | 9                                                                                                    |
| Stützen aussen Ecke             | 2                                                                                                    | 3                                                                                                    |
| Stützen aussen Giebel           | 5                                                                                                    | 1                                                                                                    |
| Stützen aussen Traufe           | 2                                                                                                    | 7                                                                                                    |
| Stützen innen                   | 6                                                                                                    | 3                                                                                                    |
| Träger aussen Giebel            | 1                                                                                                    | 3                                                                                                    |
|                                 | Objektname <<br>Brüstungselemente aussen Giebel<br>Brüstungselemente aussen Traufe<br>Streifenfundament aussen Giebel<br>Streifenfundament aussen Traufe<br>Stützen aussen Ecke<br>Stützen aussen Giebel<br>Stützen innen<br>Träger aussen Giebel | Objektname <         Anzahl der Objekte           Brüstungselemente aussen Giebel         2           Brüstungselemente aussen Traufe         2           Streifenfundament aussen Giebel         1           Streifenfundament aussen Traufe         1           Stützen aussen Ecke         2           Stützen aussen Giebel         5           Stützen aussen Traufe         2           Stützen aussen Giebel         5           Stützen innen         6           Träger aussen Giebel         1 |

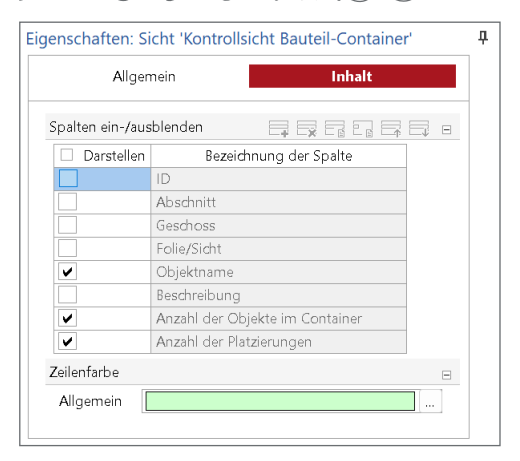

### Bild 3. Kontrollsicht Bauteil-Container

- a) Menüband b) Ausschnitt Listensicht
- c) Eigenschaften

Wie gewohnt, kann der Inhalt der Listensicht in den Sichteigenschaften im Kapitel "Inhalt" gesteuert werden.

# **ViCADo 2025**

3D-CAD für Architektur & Tragwerksplanung

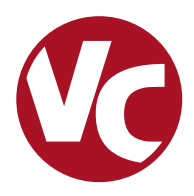

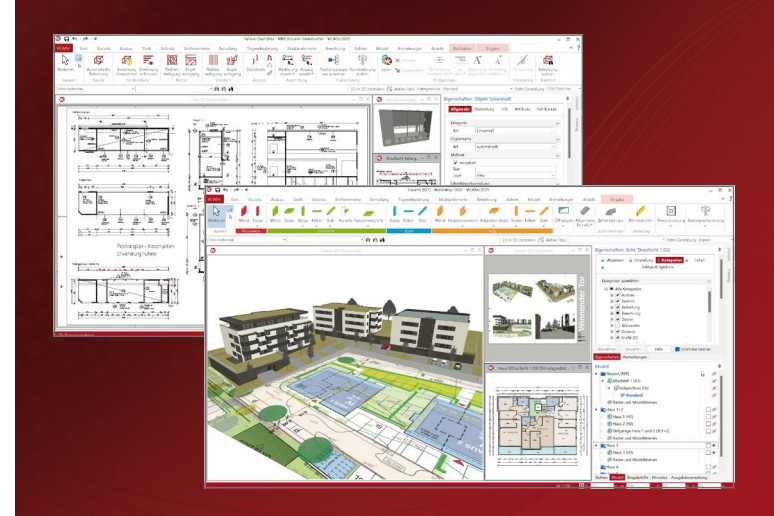

ViCADo ist ein objektorientiertes CAD-System, das den Anwender in allen Phasen der Projektabwicklung unterstützt. Intelligente Objekte, eine intuitive Benutzeroberfläche und die Durchgängigkeit des Modells sind wesentliche Leistungsmerkmale. ViCADo beherrscht alle BIM-Klassifizierungen von "little closed" bis "big open".

ViCADo ist ein Bestandteil der mb WorkSuite. Die mb WorkSuite umfasst Software aus dem gesamten AEC-Bereich: Architecture. Engineering. Construction.

## **Architektur**

## Tragwerksplanung

| ViCADo.arc 2025<br>CAD für Entwurf, Visualisierung<br>und Ausführungsplanung | 2.499,- EUR   | ViCADo.ing 2025<br>CAD für Positions-, Schal-<br>und Bewehrungsplanung                             | 3.999,- EUR |
|------------------------------------------------------------------------------|---------------|----------------------------------------------------------------------------------------------------|-------------|
|                                                                              |               | <b>ViCADo.pos 2025</b><br>Positionsplanung mit Kopplung zur<br>BauStatik (in ViCADo.ing enthalten) | 499,- EUR   |
|                                                                              |               | <b>ViCADo.struktur 2025</b><br>Erstellung des Strukturmodells<br>für die Tragwerksplanung          | 0,- EUR     |
| Zusatzmodule für ViCADo.a                                                    | rc und ViCADo | o.ing                                                                                              |             |
| ViCADo.ausschreibung<br>Erstellung von Leistungsverzeichnissen               | 499,- EUR     | ViCADo.3d-dxf/dwg<br>Import/Export von DXF- und                                                    | 399,- EUR   |
| ViCADo.flucht+rettung                                                        | 399,- EUR     | DWG-Dateien mit 3D-Elementen                                                                       |             |
| Zusatz-Objektkatalog zur Erstellung von Flucht-/Rettungsplänen               |               | ViCADo.dae/fbx<br>Export yon DAE-/FBX-Dateien                                                      | 499,- EUR   |

| Zusatz-Objektkatalog zur Erstellung<br>von Flucht-/Rettungsplänen           |           | ViCADo.dae/fbx<br>Export von DAE-/FBX-Dateien           |
|-----------------------------------------------------------------------------|-----------|---------------------------------------------------------|
| <b>ViCADo.solar</b><br>Planung von Photovoltaik-<br>und Solarthermieanlagen | 499,- EUR | <b>ViCADo.gelände</b><br>Geländeimport aus Punktdateien |
| ViCADo.geg<br>Zusammenstellungen von Gebäude-                               | 399,- EUR | ViCADo.3d-scan<br>Import von 3D-Punktwolken             |
| daten zur Energiebedarfsberechnung<br>ViCADo.pdf                            | 299,- EUR | ViCADo.citygml<br>Import von Stadt- und                 |

Import von PDF-Dateien

Landschaftsmodellen

© mb AEC Software GmbH. Alle Preise zzgl. Versandkosten und ges. MwSt. Für Einzelplatzlizenz Hardlock je Arbeitsplatz erforderlich (95,- EUR). Folgelizenz-/Netzwerkbedingungen auf Anfrage. Es gelten unsere Allgemeinen Geschäftsbedingungen. Änderungen & Irrtümer vorbehalten. Unterstützte Betriebssysteme: Windows 10® (22H2, 64-Bit), Windows 11® (23H2, 64-Bit), Windows Server 2022 (21H2) mit Windows Terminalserver. Stand: September 2024

Tel. +49 631 550999-11 Fax +49 631 550999-20 info@mbaec.de | www.mbaec.de

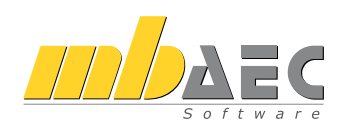

299,- EUR

799,- EUR

799,- EUR

### **Erzeugen Basis-Container**

Eine Hallenkonstruktion aus Beton-Fertigteilen dient im Weiteren für die beispielhafte Erzeugung eines Bauteil-Containers.

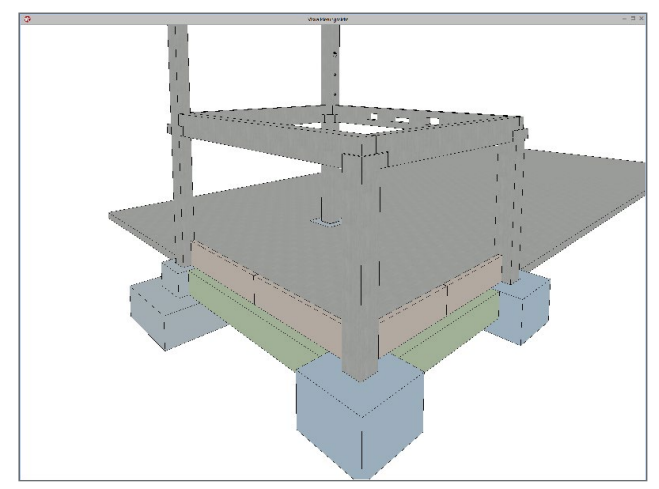

Bild 4. Bauteile für Erstellung Basis-Container

Die Ausgangssituation stellt exemplarische Bauteile dar, die zu mehreren, individuellen Basis-Containern zusammengestellt werden können.

### Auswahl / Markierung der Bauteile

Die Markierung der gewünschten Bauteile kann in allen Sichttypen erfolgen. In diesem Fall wird eine Stütze und ein Blockfundament markiert.

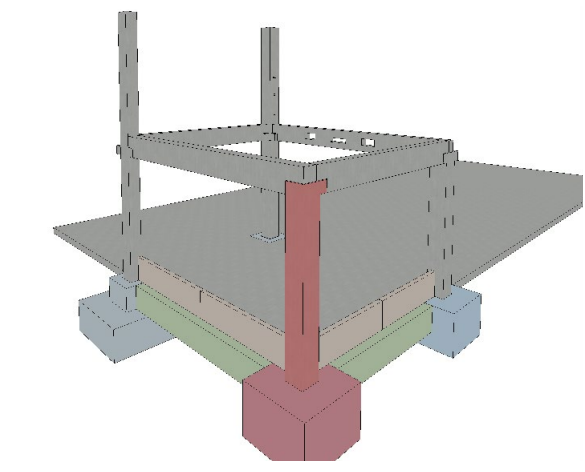

Bild 5. Ausgewählte Bauteile Stütze und Fundament

### **Erzeugung Container**

Mit Auswahl des Kontext-Registers "Container" im Menüband werden nun in der Gruppe "Bauteil-Container" die aktuell zulässigen Funktionen angeboten.

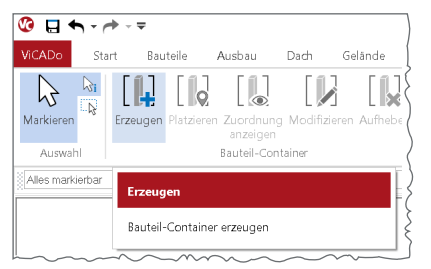

Bild 6. Kontextmenü Bauteil-Container

Die Schaltfläche "Erzeugen" aktiviert die Eigenschaften des Bauteil-Containers.

Nach der Eingabe eines manuellen Objektnamens und alternativ einer zusätzlichen Beschreibung wird der Basis-Container nun erzeugt.

| Allgemein                   | In      | fo          | Attribute  | Sichtba    | keit   |  |  |  |  |
|-----------------------------|---------|-------------|------------|------------|--------|--|--|--|--|
|                             |         |             |            |            |        |  |  |  |  |
| Kategorie                   |         |             |            |            | =      |  |  |  |  |
| Kat Basis-Bauteil-Container |         |             |            |            |        |  |  |  |  |
| Objektname                  |         |             |            |            | Ξ      |  |  |  |  |
| Art                         | manuel  | I           |            |            | $\sim$ |  |  |  |  |
| Name                        | Stützen | aussen Ec   | ke         |            |        |  |  |  |  |
| Beschreibung                |         |             |            |            | Ξ      |  |  |  |  |
|                             | Eckstüt | ze mit Bloc | kfundament |            |        |  |  |  |  |
| Mitglieder des              | Contain | ers         |            |            | -      |  |  |  |  |
| Nr                          |         | Na          | me         | Info       |        |  |  |  |  |
|                             | 1       | Blockfund   | lament (St | Bearbeiten |        |  |  |  |  |
|                             | 2       | Rechtecks   | tütze (Stb | Bearbeiten |        |  |  |  |  |

Bild 7. Eigenschaften Basis-Container

### Platzieren Basis-Container

Der markierte Basis-Container kann nun im Modell platziert werden.

### Referenzpunkt für Platzierung

Nach Auswahl der Schaltfläche "Platzieren" muss ein Referenzpunkt gesetzt werden. Dieser sollte möglichst sinnvoll für die anschließende Platzierung im Modell gewählt werden. Beziehen sich Bauteile z.B. auf ein Achsensystem, kann sich der Referenzpunkt sehr gut daran orientieren.

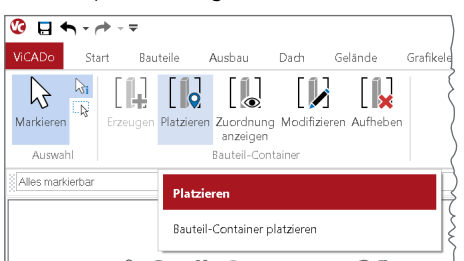

Bild 8. Platzieren Basis-Container

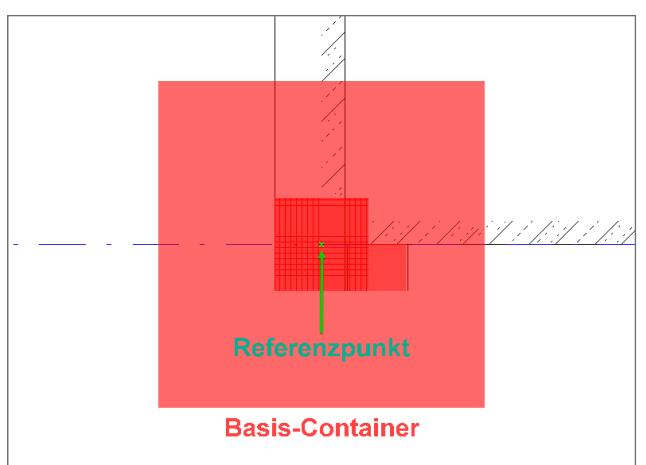

Bild 9. Referenzpunkt Basis-Container

# **StrukturEditor 2025**

Bearbeitung und Verwaltung des Strukturmodells

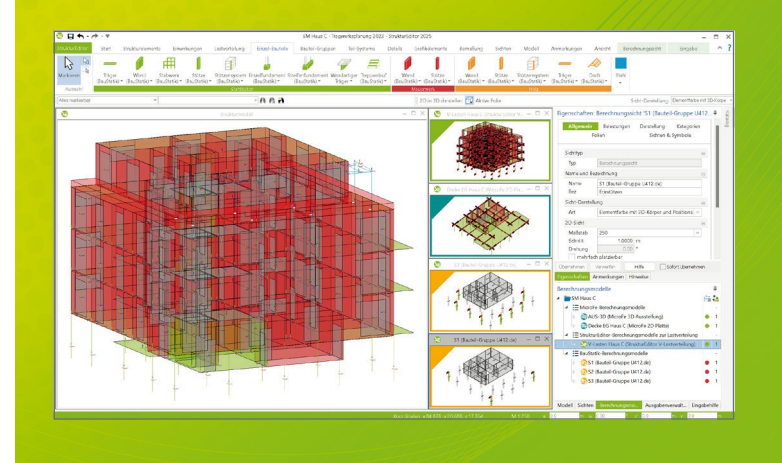

Der StrukturEditor verbindet auf eine beeindruckende Art und Weise die klassischen und etablierten Bearbeitungsmethoden der Tragwerksplanung mit der zukomplette Tragwerk wird als Systemlinienmodell abgebildet. Dieses steht im Projekt als Grundlage für alle

Der StrukturEditor ist ein Bestandteil der mb WorkSuite. Construction.

## Grundmodul

### E001.de StrukturEditor

- Verwaltung des Strukturmodells als einheitliche geometrische Grundlage des kompletten Tragwerks
- manuelle Erstellung des Strukturmodells (ohne Verbindung zu einem Architekturmodell) oder Verwendung des Strukturmodells aus ViCADo.ing oder ViCADo.struktur

Das Grundmodul steht allen Anwendern der mb WorkSuite kostenlos zur Verfügung.

### Pakete

0,- EUR

| <b>StrukturEditor classic</b><br>E001.de, E010, E030.de, E040                         | 2.499,- EUR |
|---------------------------------------------------------------------------------------|-------------|
| <b>StrukturEditor comfort</b><br>E001.de, E010, E014, E020,<br>E030.de, E040, E050.de | 2.999,- EUR |

## Zusatzmodule

| E010 Grafikelemente und Pläne                   | 499,- EUR   |
|-------------------------------------------------|-------------|
| E014 PDF-Dateien als<br>Hinterlegungsobjekte    | 299,- EUR   |
| E020 Export der Auswertungen<br>im Excel-Format | 299,- EUR   |
| E030.de Lastverteilung                          | 1.299,- EUR |

| 2 | E040 Unterschiede ermitteln<br>und ausgleichen                 | 999,- EUR |
|---|----------------------------------------------------------------|-----------|
| 2 | E050.de Bauteil-Gruppen<br>für Stahlbeton-Stützen              | 499,- EUR |
| 8 | E317.de Berechnungsmodell<br>Wandartiger Träger aus Stahlbeton | 799,- EUR |

© mb AEC Software GmbH. Alle Preise zzgl. Versandkosten und ges. MwSt. Für Einzelplatzlizenz Hardlock je Arbeitsplatz erforderlich (95,- EUR). Folgelizenz-/Netzwerkbedingungen auf Anfrage. Es gelten unsere Allgemeinen Geschäftsbedingungen. Änderungen & Irrtümer vorbehalten. Unterstützte Betriebssysteme: Windows 10® (22H2, 64-Bit), Windows 11® (23H2, 64-Bit), Windows Server 2022 (21H2) mit Windows Terminalserver. Stand: September 2024

mb AEC Software GmbH Europaallee 14 67657 Kaiserslautern

Tel. +49 631 550999-11 Fax +49 631 550999-20 info@mbaec.de | www.mbaec.de

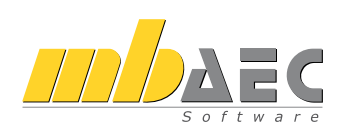

Platzieren mit Bearbeitungsfunktionen

In unserem Beispiel soll der Basis-Container (Stütze, Blockfundament) auf der gegenüberliegenden Seite im Modell platziert werden. Dazu ist eine Spiegelung erforderlich.

Nach dem Platzieren des Referenzpunktes werden in der Optionen-Leiste Bearbeitungsfunktionen angeboten.

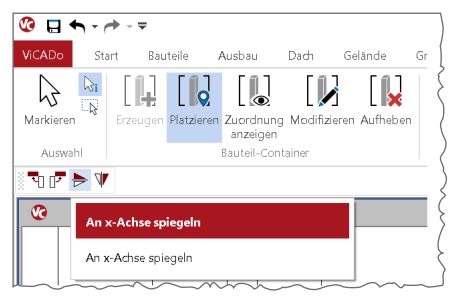

Bild 10. Bearbeitungsfunktionen für Platzierung

Vor dem Platzieren kann nun eine Spiegelung oder eine Drehung des Basis-Containers ausgeführt werden. So kann der Platzierte-Container direkt mit der gewünschten Ausrichtung platziert werden.

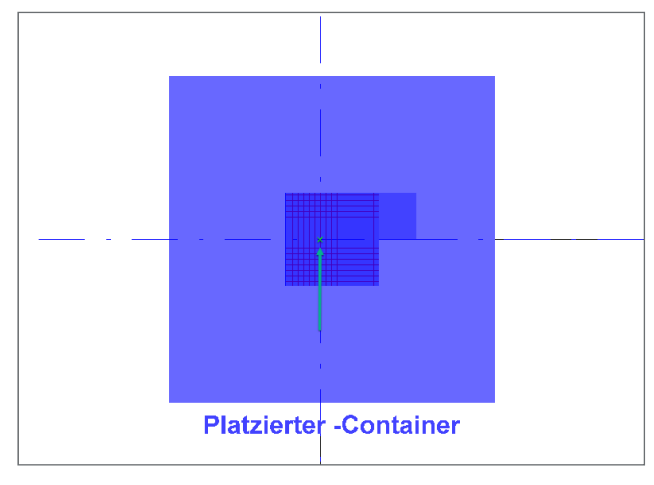

Bild 11. Platzierter-Container gespiegelt

### Zuordnung anzeigen

Sind bereits viele Bauteil-Container im Modell vorhanden, ist es wichtig, den Überblick über alle Basis-Container und deren zugeordneten Platzierten-Container zu behalten.

Mit der Kontrollsicht erfolgt der erste Überblick über alle vorhandenen Basis-Container. Informationen über die Geschoss-Zuordnungen sowie deren Anzahl der zugehörigen Objekte und Platzierungen werden wie üblich tabellarisch aufgelistet (Bild 12).

Eine Markierung der Bauteil-Container direkt in der Listensicht markiert den Basis-Container und seine zugehörigen Platzierten-Container in den Modellsichten (Bild 13).

Bei der Markierung eines Basis-Containers in einer Modellsicht, werden nach der Markierung nicht automatisch deren zugeordnete Platzierten-Container (und umgekehrt) markiert.

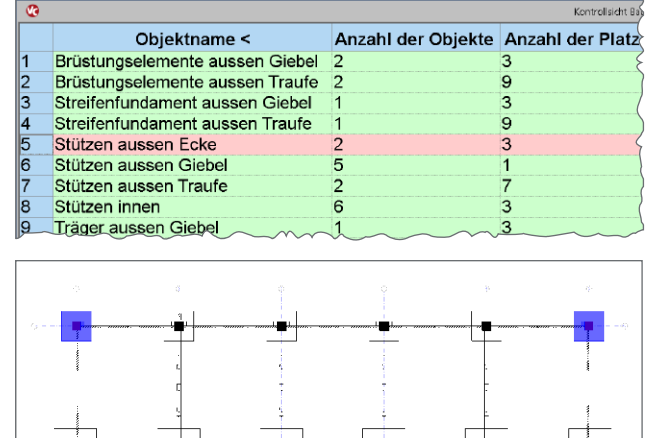

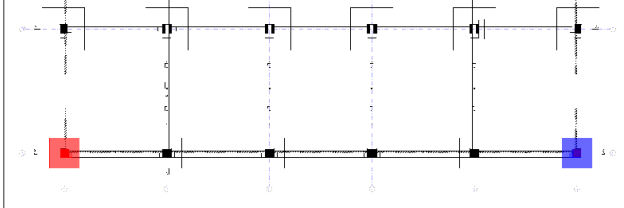

Bild 12. Markierung Basis-Container in Kontrollsicht

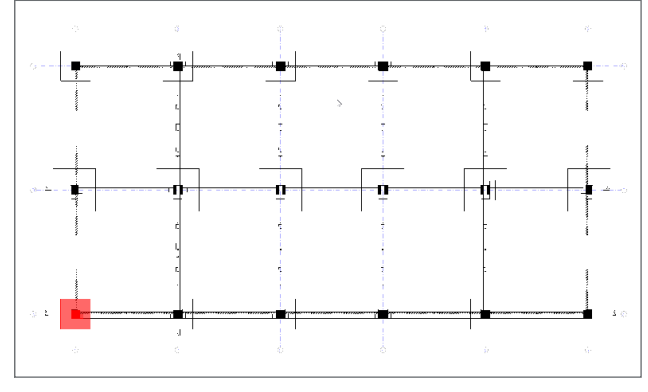

Bild 13. Markierung Basis-Container in Modellsicht

Die jeweils zugehörigen Platzierten-Container können nun mit der Schaltfläche "Zuordnung anzeigen" ein, oder durch einen 2. Klick wieder ausgeblendet werden.

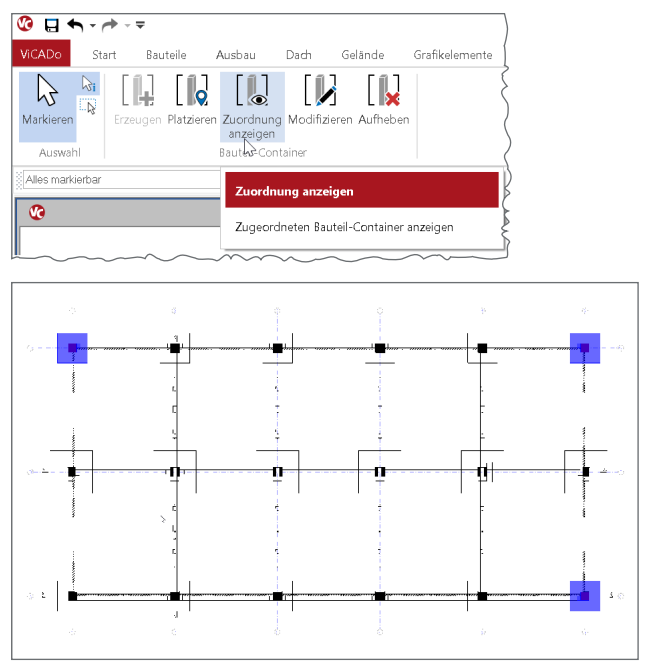

Bild 14. Zuordnung anzeigen

### Änderungen / Modifikationen

In der Planungsphase kommt es ständig zu Änderungen, die oftmals einen erheblichen Arbeitsaufwand mit sich bringen. Insbesondere, wenn diese Änderungen an einer Vielzahl von gleichartigen Bauteilen vorgenommen werden müssen.

- Manuelle Geometrie-Änderungen an Bauteilen (Trimmen)
- Änderungen von Abmessungen und Lage von Aussparungen
- Hinzufügen von Aussparungen und Bauteilen (z.B. Einbauteile)
- usw.

Die neuen Bauteil-Container in ViCADo 2025 minimieren den Zeitaufwand solche Anpassungen im Planungsprozess deutlich. Alle Anpassungen und Ergänzungen im Basis-Container werden automatisch auf die zugeordneten Platzierten-Container übertragen.

Nachfolgend sind einige Anpassungen am Beispiel einer Fertigteil-Konstruktion dargestellt.

### Beispiel 1: Aussparung im FT-Binder

Eine Aussparung ändert sich sowohl von den Abmessungen als auch von ihrer Lage im Bauteil. Eine neue Aussparung soll hinzugefügt werden.

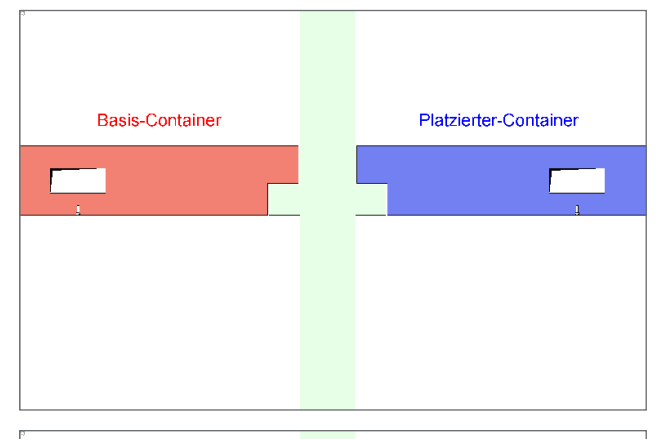

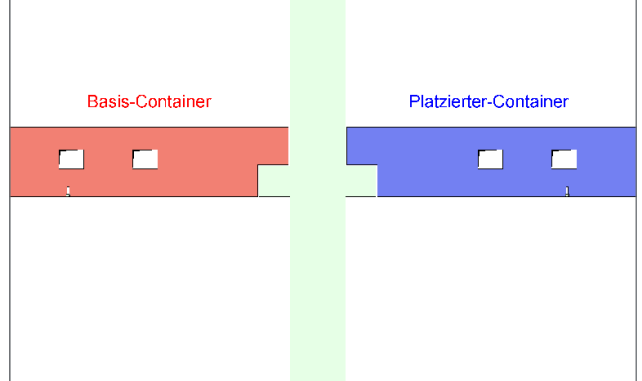

Bild 15. Änderungen Aussparung

Die Änderung im Basis-Container erfolgt automatisch in allen zugeordneten Platzierten-Containern.

Beispiel 2: Höhe FT-Binder ändert sich

Mit Änderung der FT-Binder Höhe müssen auch die Konsolen (Bestandteil Basis-Container 2) angepasst werden.

Im ersten Schritt erfolgt die Änderung des FT-Binders im Basis-Container und im zweiten Schritt werden die Konsolen im Basis-Container 2 geändert.

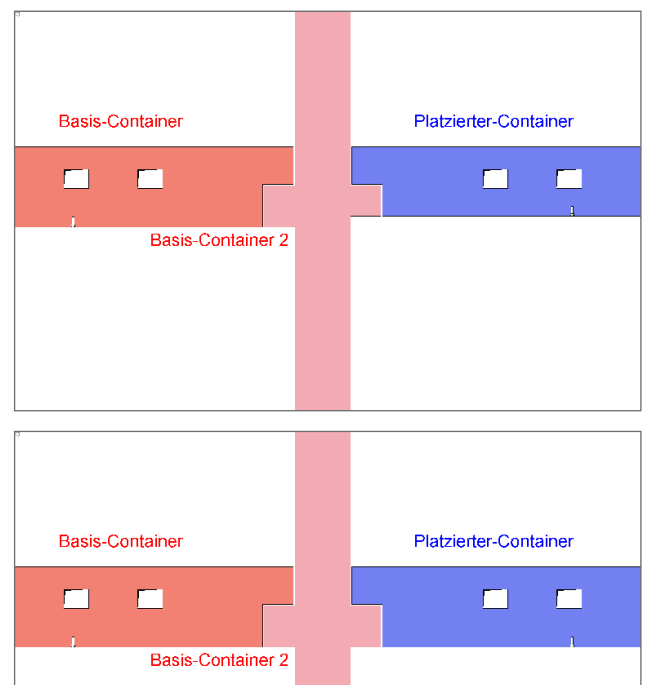

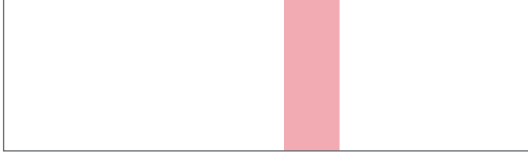

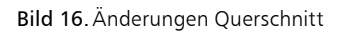

### Beispiel 3: Austauschen von Einbauteilen

Eine neue Funktion in ViCADo 2025 bietet nicht nur die Möglichkeit mit einem Klick Einbauteile im Modell einfach auszutauschen, sondern auch Texturen und Katalog-Objekte im Modell können direkt in den jeweiligen Listensichten ausgetauscht werden.

| ۲ |              |               |                     |       |        |        | nos atribut | -1       |
|---|--------------|---------------|---------------------|-------|--------|--------|-------------|----------|
|   | Α            | в             | С                   |       | D      | E      | F           | G (      |
| 1 | Einb         | auteile       |                     |       |        |        |             |          |
| 2 |              |               |                     | -     |        |        |             | 5        |
| 3 | Erdge        | schoss        |                     | -     |        |        |             |          |
| 4 |              |               |                     | -     |        |        |             | (        |
| 5 | Positi<br>on | Artikelnummer | Bezeichnung         |       | Länge  | Breite | Höhe        | Anzahl ( |
| 6 |              |               |                     | -     | [m]    | [m]    | [m]         |          |
| 7 | F-1          |               | HTA-CE 38_17-FV-1   | 00-Vf | 0.15   | 0.07   | 0.049       | 24       |
| 8 | T-1          |               | THD 6360 - 1,3 - 13 | 0     | 0.04   | 0.04   | 0.125       | 8        |
| 5 | ~            |               | L                   |       | $\sim$ | $\sim$ |             |          |

Bild 17. Austausch von Einbauteilen

Mit einem Rechts-Klick kann in der Einbauteilliste im Kontext-Menü mit der Funktion "Austauschen gegen Einbauteil..." das markierte Einbauteil in allen Bauteil-Containern (oder im Modell) automatisch ausgetauscht werden.

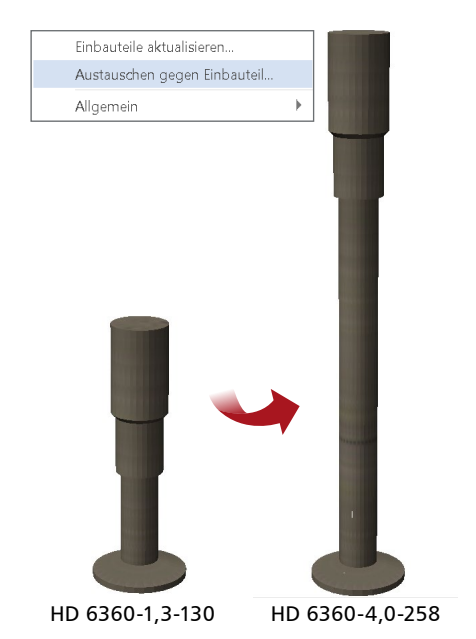

Bild 18. Austausch Einbauteile in Einbauteilliste

### Bauteil-Container ergänzen und aufteilen

Neben den beschriebenen Anpassungsmöglichkeiten bereits vorhandener Bauteile in den Basis-Containern, unterstützt ViCADo noch weitere, individuelle Bearbeitungsmöglichkeiten.

### Modifizieren

Neue Planungsanforderungen oder eine fehlerhafte Bearbeitung (fehlende oder fälschlicherweise verwendete Bauteile) erfordern flexible Anpassungsmöglichkeiten.

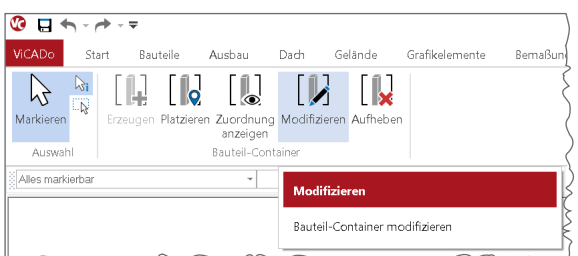

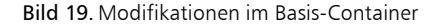

Mit der Funktion "Modifizieren" besteht die Möglichkeit, Bauteile aus einem Basis-Container zu entfernen oder neue Bauteile hinzuzufügen, ohne den Basis-Container aufzulösen. Diese Änderungen werden dann automatisch auf die zugeordneten Platzierten-Container übertragen.

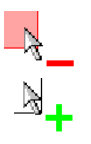

Bild 12. Cursor bei aktiver "Modifizieren"-Funktion

### Aufheben

Platzierte-Container sind exakte Abbilder des Basis-Containers. Dennoch könne neue Anforderungen es erfordern, dass ein oder mehrere Platzierte-Container sich inhaltlich unterscheiden müssen.

| 🥸 🖬 🖘 - r         | <b>*</b> - <b>≠</b> |                                         |                        |             |                   |          |        |
|-------------------|---------------------|-----------------------------------------|------------------------|-------------|-------------------|----------|--------|
| ViCADo Sta        | rt Bauteile         | Ausbau                                  | Dach                   | Gelände     | Grafikelemente    | Bemaßung | Tragwe |
| Markieren Auswahl | Erzeugen Platzier   | en Zuordnung<br>anzeigen<br>Bauteil-Con | g Modifizien<br>tainer | en Aufheben |                   |          | (      |
| Alles markierbar  |                     | •                                       |                        | Aufhei      | pen               |          |        |
| •                 |                     |                                         |                        | Bauteil-    | Container aufhebe | n        |        |

Bild 21. Aufheben von Bauteil-Container

Die Funktion "Aufheben" löst die Verbindung des Platzierten-Containers zum Basis-Containers auf und ermöglicht so die individuelle Bearbeitung in diesem Bereich. Sind mehrere Platzierte-Container betroffen, wird nach der Anpassung in einem Detailbereich ein neuer Basis-Container erzeugt und dann erforderliche Platzierte-Container erstellt.

Auch ein Basis-Container kann aufgehoben werden, allerdings ist zu beachten, dass damit sämtliche, zugeordneten Platzierte-Container aufgelöst werden.

### Fazit

Die Bearbeitung von Gebäudemodellen mit vielen, gleichartigen Detailbereichen erfährt mit den neuen Möglichkeiten der Bauteil-Container eine enorme Steigerung in der Bearbeitungseffizienz. Zugleich sorgt die konsistentere Modellbearbeitung für mehr Planungssicherheit.

Dipl.-Ing. Kurt Kraaz mb AEC Software GmbH mb-news@mbaec.de

### **Preise und Angebote**

 CAD für Architektur & Tragwerksplanung

 ViCADo.arc 2025
 2.499,– EUR

 Entwurf, Visualisierung & Ausführungsplanung
 3.999,– EUR

 ViCADo.ing 2025
 3.999,– EUR

 Positions-, Schal- & Bewehrungsplanung
 Veitere Informationen unter

 Weitere Informationen unter
 https://www.mbaec.de/produkte/vicado/

 Es gelten unsere Allgemeinen Geschäftsbedingungen. Änderungen und Irrtümer vorbehalten. Alle Preise zzgl. Versandkosten und MwSt. – Hardlock für Einzelplatz-lizen je Arbeitsplatz erforderlich (95,- EUR). Folgelizenz-/Netzwerkbedingungen auf Anfrage. – Stand: Oktober 2024

Preisliste: Seite 58 | Angebotsübersicht: Seite 63

Windows Server 2022 (21H2) mit Windows Terminalserver

Betriebssysteme: Windows 10 (22H2, 64-Bit), Windows 11 (23H2, 64-Bit),

Dipl.-Ing. Sven Hohenstern

## Deckenversatz in MicroFe

### Leistungsbeschreibung des MicroFe-Moduls M316.de Stahlbeton-Deckenversatz

Lässt sich der Höhensprung zweier benachbarter Stahlbetondecken sich mit Hilfe eines Balkens konstruieren, kann dieser Deckenversatz in einem reinen Plattenmodell mit dem neuen Positionstyp "Deckenversatz" modelliert werden, ohne dass hierfür eine aufwändige 3D-Berechnung erforderlich wird.

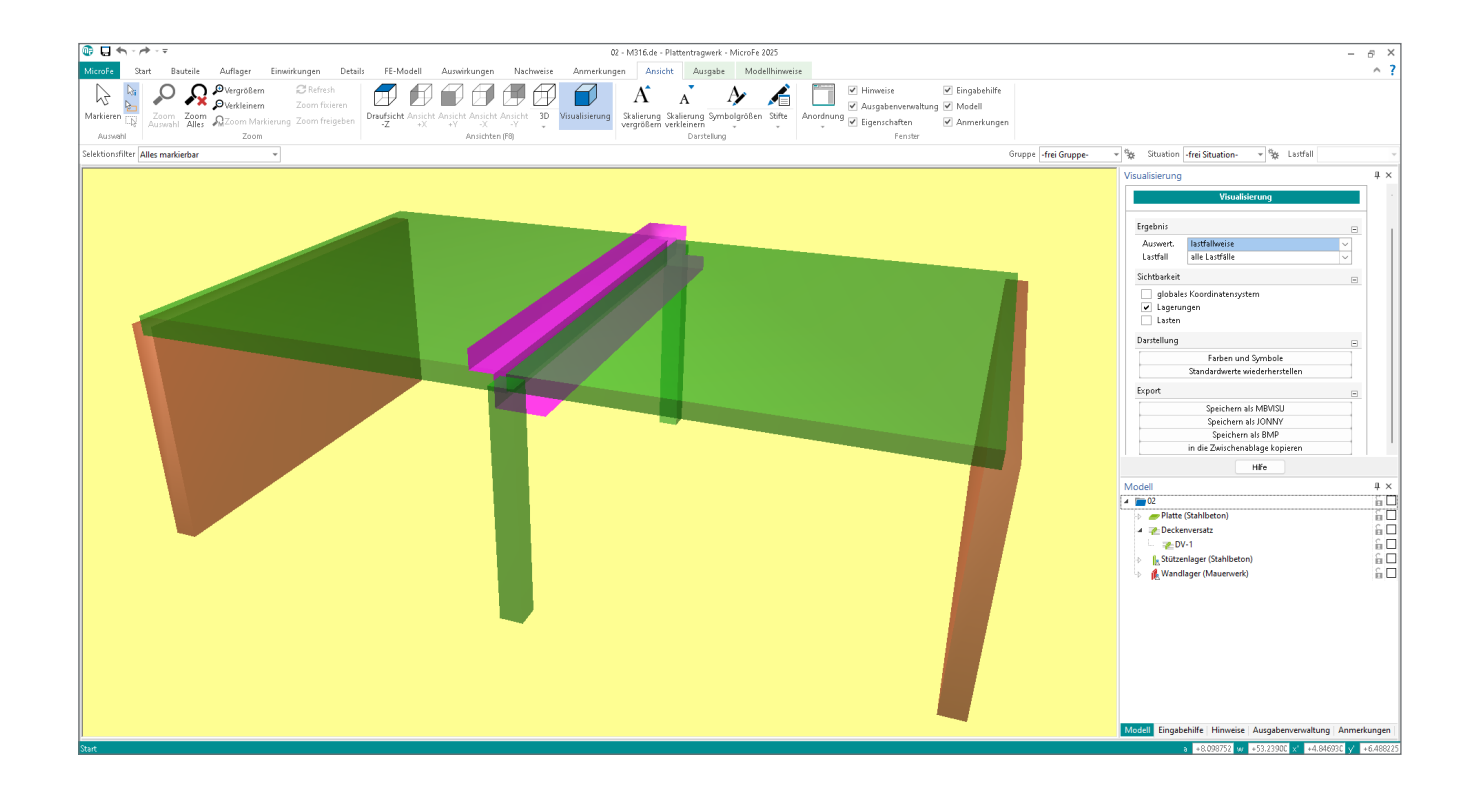

### Allgemein

Der neue Positionstyp "Deckenversatz" steht in Plattenmodellen (M100.de) zur Modellierung eines Höhensprungs zwischen zwei Stahlbetondecken zur Verfügung. Der Deckenversatz verhält sich in Längsrichtung wie ein Unterzug, an den die Decken jeweils einseitig oben und unten angeschlossen sind. In Querrichtung ist der Deckenversatz für die Plattenmomente und -querkräfte quer zum Höhensprung zu bemessen.

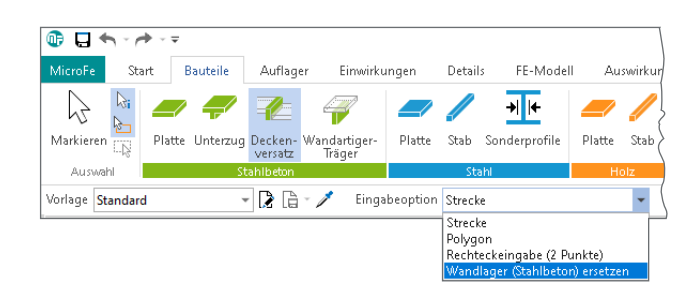

Bild 1. Positionstyp Deckenversatz im Menüband inkl. Eingabeoptionen

### Eingabe

Die Eingabe erfolgt analog zu anderen linienförmigen Positionen bspw. als Strecken- oder Polygoneingabe. Die Eigenschaften sind entweder vor dem Absetzen der Position in der Vorlage oder anschließend in den Positionseigenschaften anzupassen.

Wenn das Plattenmodell aus einem Strukturmodell abgeleitet wurde und dort der Deckenversatz mit Hilfe einer Wand oder eines Balkens modelliert wurde, lässt sich aus der entstandenen Stahlbeton-Wandlager- oder Unterzug-Position einfach ein Deckenversatz erzeugen. Unterzüge können mit der Umwandeln-Funktion in einen Deckenversatz überführt werden, Stahlbeton-Wandlager können beim Setzen einer neuen Deckenversatz-Position durch die Eingabeoption "Wandlager ersetzen" (s. Bild 1) ersetzt werden.

Das lokale r-s-t-Koordinatensystem der Deckenversatz-Position ist wie folgt definiert: die r-Achse (rot) zeigt in Balkenlängsrichtung, die s-Achse (grün) zeigt nach oben und die t-Achse (blau) zeigt nach rechts bei Blickrichtung in positver r-Richtung (entsprechend eines Rechtssystems). Damit ist die "linke" Seite (in Richtung -t) und die "rechte" Seite (in Richtung +t) des Deckenversatzes definiert (s. Bild 2 und 3).

Zunächst ist die Versatzrichtung festzulegen (von links nach rechts gesehen): ein "Versatz nach unten" bedeutet, dass sich die rechte Plattenoberkante unterhalb der linken Plattenoberkante befindet. Die Versatzhöhe  $\Delta h$  ist immer positiv einzugeben und definiert den Höhenversatz der Plattenoberkanten.

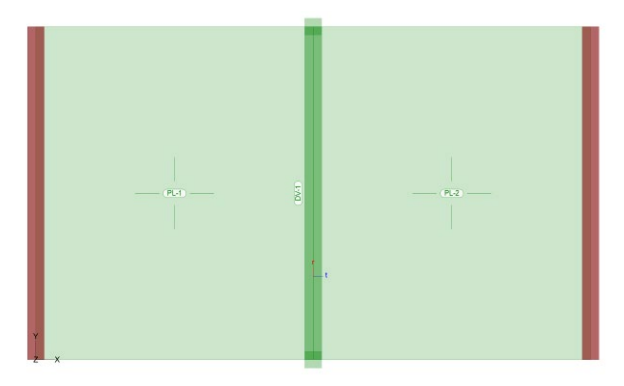

Bild 2. Position Deckenversatz in der Draufsicht

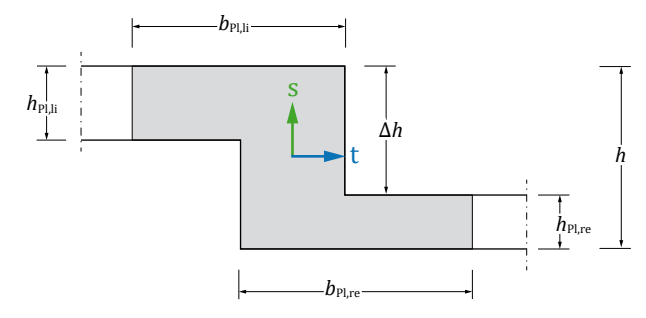

Bild 3. Schnittdarstellung: Deckenversatz nach unten

Der Deckenversatz wird in der Visualisierung mit seinen tatsächlichen Abmessungen dargestellt, so dass sich dort die Versatzrichtung und dessen Abmessungen kontrollieren lassen (s. Titelbild). Neben der Balkenbreite  $b_w$  sind zur Definition des Bemessungsquerschnitts auch die mitwirkenden Plattenbreiten  $b_{Pl}$  der anschließenden Platten getrennt für links und rechts vorzugeben. Ebenso ist die Dicke der anschließenden Platten zu definieren. Dieser Wert kann entweder automatisch aus den anschließenden Plattenpositionen übernommen oder manuell vorgegeben werden (s. Bild 4).

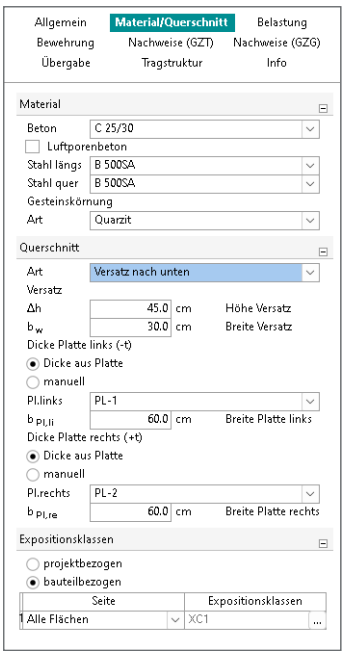

Bild 4. Querschnittseingaben des Deckenversatzes

### Modellierung

Im FE-Berechnungsmodell wird kein echter Versatz der Decken modelliert, sondern es wird weiterhin eine Platte ohne Höhensprung mit einem zentrischen Balken an der Stelle des Deckenversatzes generiert und gerechnet (s. Bild 6), wobei für den Balken die durch den Deckenversatz gegenüber einer durchlaufenden Decke erhöhte Steifigkeit berücksichtigt wird.

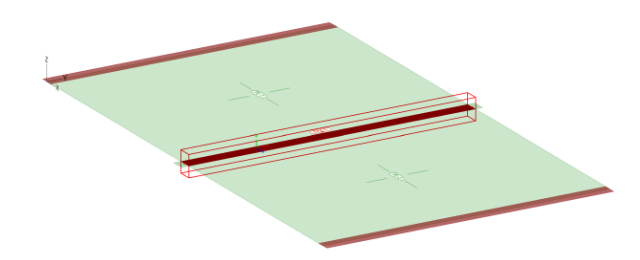

Bild 5. Position Deckenversatz in der 3D-Ansicht

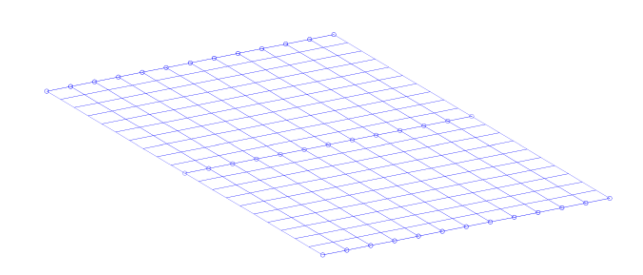

Bild 6. FE-Netz des Plattenmodells inkl. Deckenversatz

# MicroFe 2025

Finite Elemente für die Tragwerksplanung

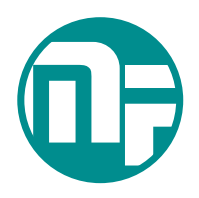

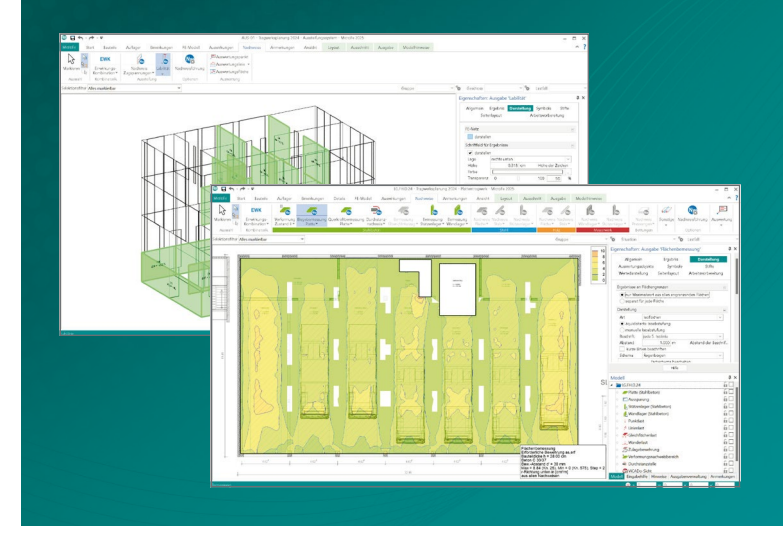

MicroFe – eines der ersten FEM-Systeme für die Tragwerksplanung – dient der Analyse und Bemessung ebener und räumlicher Stab- und Flächentragwerke. Es ist modular aufgebaut und zeichnet sich durch eine konsequent positionsorientierte Arbeitsweise aus. Spezielle Eingabemodi machen die Bearbeitung verschiedenster Tragsysteme (Platte, Scheibe, 3D-Faltwerk, Rotationskörper und Geschossbauten) besonders komfortabel.

MicroFe ist ein Bestandteil der mb WorkSuite. Die mb WorkSuite umfasst Software aus dem gesamten AEC-Bereich: Architecture. Engineering. Construction.

## Grundmodule

M100.de MicroFe 2D Platte – 1.499,- EUR Stahlbeton-Plattensysteme Eurocode 2 – DIN EN 1992-1-1:2011-01 Berechnung und Bemessung von Platten

in 2D-Modellen (Deckenplatten, Bodenplatten)

M110.de MicroFe 2D Scheibe – 999,- EUR Stahlbeton Scheibensysteme Eurocode 2 – DIN EN 1992-1-1:2011-01 Berechnung und Bemessung von Scheiben in 2D-Modellen (Wandscheiben)

M120.de MicroFe 3D Faltwerk – 2.499,- EUR Stahlbeton-Faltwerksysteme Eurocode 2 – DIN EN 1992-1-1:2011-01 Berechnung und Bemessung von 3D-Modellen

als Faltwerk aus Stäben und Flächen

M130.de MicroFe 3D Aussteifung – 1.999,- EUR Massivbau-Aussteifungssysteme Eurocode 2 – DIN EN 1992-1-1:2011-01 Eurocode 6 – DIN EN 1996-1-1:2010-12 Berechnung und Nachweisführung der Gebäudeaussteifung

### Pakete

MicroFe comfort 2025 MicroFe-Paket "Platten-, Scheiben- und Faltwerksysteme" M100.de, M110.de, M120.de, M161

**PlaTo 2025** MicroFe-Paket "Platten" M100.de

### Zusatzmodule

M316.de Stahlbeton-Deckenversatz – EC 2, DIN EN 1992-1-1 Leistungsbeschreibung siehe Seite 42

3.999,- EUR

1.499,- EUR

**499,- EUR** statt 799,- EUR

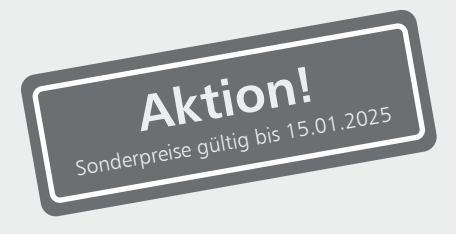

© mb AEC Software GmbH. Alle Preise zzgl. Versandkosten und ges. MwSt. Für Einzelplatzlizenz Hardlock je Arbeitsplatz erforderlich (95,- EUR). Folgelizenz-/Netzwerkbedingungen auf Anfrage. Es gelten unsere Allgemeinen Geschäftsbedingungen. Änderungen & Irrtümer vorbehalten. Unterstützte Betriebssysteme: Windows 10® (22H2, 64-Bit), Windows 11® (23H2, 64-Bit), Windows Server 2022 (21H2) mit Windows Terminalserver. Stand: September 2024

mb AEC Software GmbH Europaallee 14 67657 Kaiserslautern Tel. +49 631 550999-11 Fax +49 631 550999-20 info@mbaec.de | **www.mbaec.de** 

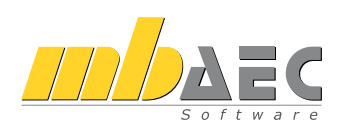

### Bemessung

In Längsrichtung verhält sich der Deckenversatz wie ein Unterzug und wird auch als solcher gemäß DIN EN 1992-1-1 [1] bemessen. Es wird davon ausgegangen, dass der ggf. unsymmetrische Plattenbalken-Z-Querschnitt durch die anschließenden Decken zentriert wird, so dass der Querschnitt nicht für schiefe Biegung zu bemessen ist.

Im Grenzzustand der Tragfähigkeit erfolgt neben der Längsund Querkraftbemessung eine optionale Bemessung der Schubfuge (bei zu unterschiedlichen Zeitpunkten hergestellten Betonierabschnitten), eine Ermittlung der zusätzlichen Aufhängebewehrung der unteren Platte und der Gurtanschlussbewehrung getrennt für beide Platten.

Für die Längsbewehrung und die Querkraftbewehrung lässt sich Grundbewehrung (über die gesamte Position) und Zulagebewehrung (über einen Teilbereich) vorgeben (s. Bild 7).

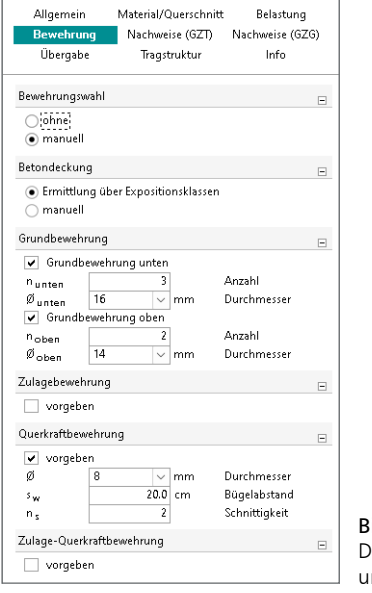

**Bild 7.** Definition von Grundund Zulagebewehrung

In Querrichtung erfolgt die Bemessung mit Hilfe des BauStatik-Moduls "S292.de Stahlbeton-Deckenversatz" (s. Bild 8). Hierfür werden alle notwendigen Daten wie Material, Querschnitt und Schnittgrößen quer zum Deckenversatz per Lastübergabe zum Detailnachweis zur Verfügung gestellt. Eine genaue Beschreibung des Moduls S292.de ist in der mb-news 5/2014 zu finden [3].

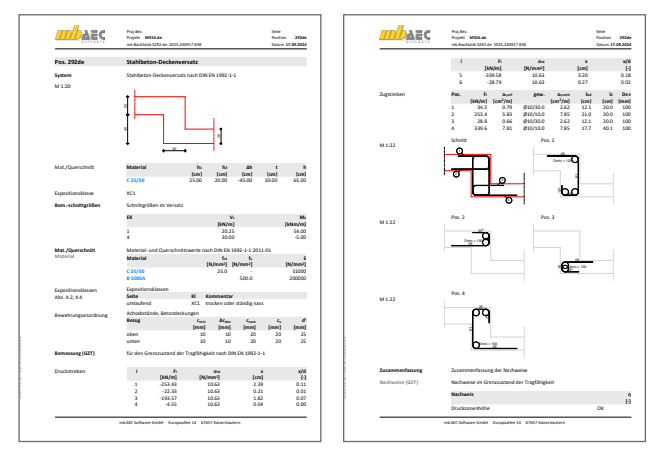

Bild 8. Bemessung in Querrichtung mit BauStatik-Modul S292.de

### Ausgabe

Die Bemessungsergebnisse lassen sich sowohl mit der grafischen Ausgabe dokumentieren, wobei diese Ausgabe individuell angepasst werden kann (Größe, Farbe, Ausschnitt, Blattformat, etc.), als auch mit der tabellarischen Ausgabe, welche kompakt alle notwendigen Daten im DIN A4-Format darstellt (s. Bild 9).

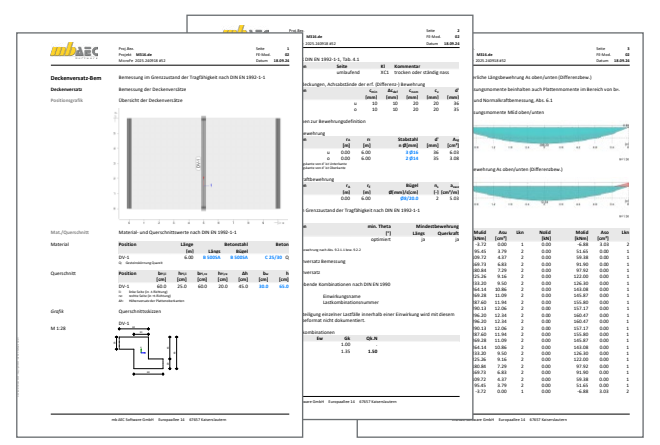

Bild 9. Tabellarische Bemessungsausgabe des Deckenversatzes

### Fazit

Mit dem neuen Modul M316.de steht der neue Positionstyp "Deckenversatz" zur Verfügung, mit dem sich der Höhensprung einer Decke in einem Plattenmodell sehr einfach abbilden lässt. Neben der Bemessung in Längsrichtung kann durch eine Detailnachweis-Übergabe an BauStatik-Modul S292.de auch die Bemessung in Querrichtung problemlos erzeugt werden.

Dipl.-Ing. Sven Hohenstern mb AEC Software GmbH mb-news@mbaec.de

### Literatur

- Eurocode 2: Bemessung und Konstruktion von Stahlbetonund Spannbetontragwerken - Teil 1-1: Allgemeine Bemessungsregeln und Regeln für den Hochbau; Deutsche Fassung EN 1992-1-1:2004 + AC:2010.
- [2] Nationaler Anhang National festgelegte Parameter Eurocode 2: Bemessung und Konstruktion von Stahlbeton- und Spannbetontragwerken - Teil 1-1: Allgemeine Bemessungsregeln und Regeln für den Hochbau. Ausgabe April 2013.
- [3] Büscher, K.: Höhensprünge in Stahlbetondecken. mb-news 5/2014.

### **Preise und Angebote**

M316.de Stahlbeton-Deckenversatz Weitere Informationen unter https://www.mbaec.de/modul/M316de

**499,– EUR** statt 799,– EUR

Aktionspreise befristet bis 15.01.2025

Es gelten unsere Allgemeinen Geschäftsbedingungen. Änderungen und Irrtümer vorbehalten. Alle Preise zzgl. Versandkosten und MwSt. – Hardlock für Einzelplatzlizenz je Arbeitsplatz erforderlich (95,- EUR). Folgelizenz-/Netzwerkbedingungen auf Anfrage. – Stand: Oktober 2024

Betriebssysteme: Windows 10 (22H2, 64-Bit), Windows 11 (23H2, 64-Bit), Windows Server 2022 (21H2) mit Windows Terminalserver

Dipl.-Ing. (FH) Markus Öhlenschläger

## BauStatik – Neue Merkmale der Oberfläche

Die BauStatik der mb WorkSuite ist wohl die am weitest verbreitete Statik-Lösung im deutschsprachigen Raum. Kaum ein Tragwerksplaner, der die BauStatik nicht nutzt oder zumindest kennt. Über die letzten Jahrzehnte der Anwendung und Weiterentwicklung zeichnet sich die BauStatik durch eine ausgereifte und hoch effiziente Benutzerführung aus. Mit der mb WorkSuite 2025 wird die BauStatik-Oberfläche um neue allgemeine Optionen erweitert, die die Effizienz in der täglichen Anwendung noch weiter steigern.

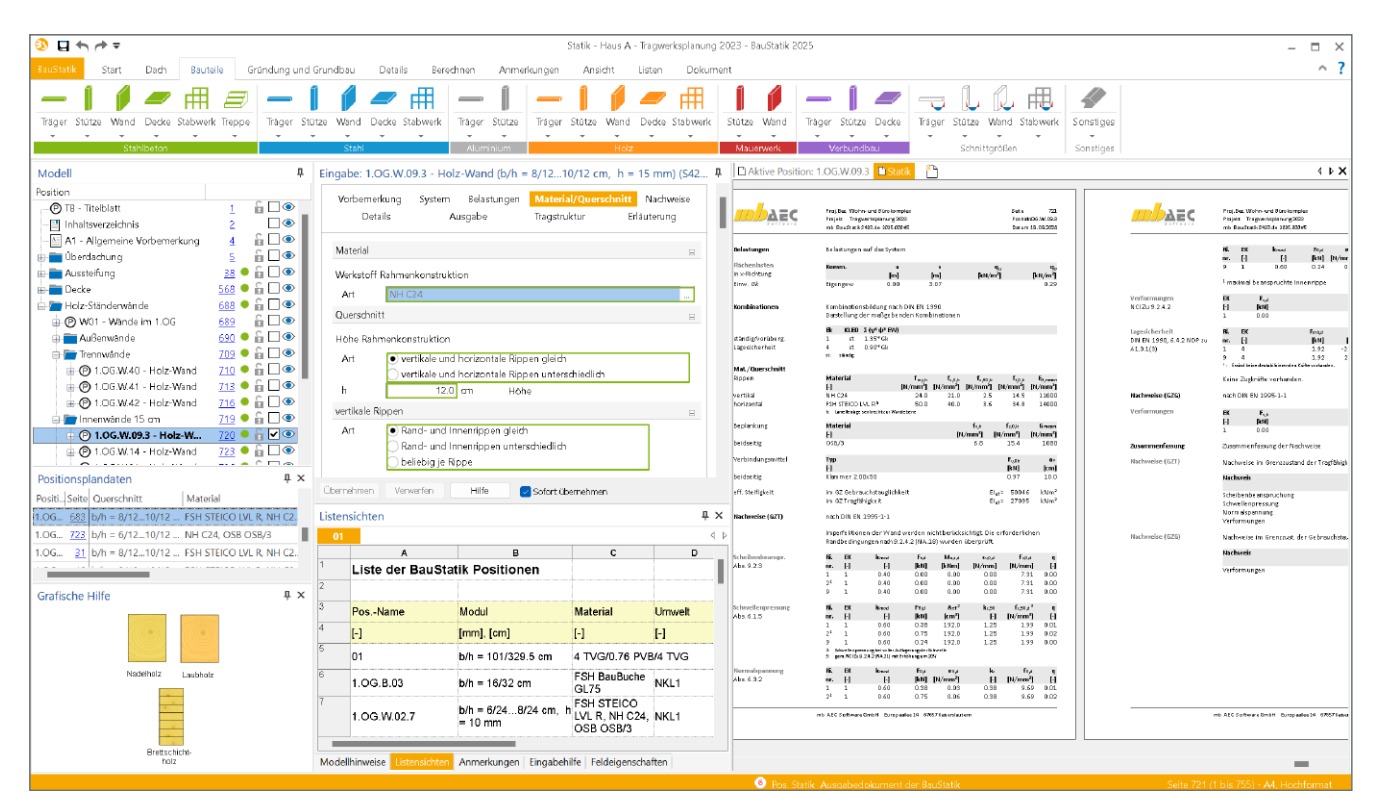

Bild 1. Die neue Oberfläche der BauStatik 2025

### Die Oberfläche der BauStatik

Das Herzstück der Tragwerksplanung mit der BauStatik ist die einheitliche und zentrale Oberfläche. Alle Module der BauStatik sind hier integriert und werden nach einem einheitlichen Konzept bearbeitet.

Die Oberfläche der BauStatik besteht aus verschiedenen Fenstern, wie z.B. dem Fenster "Eingabe" für die aktive Position sowie dem Fenster "Ausgabe", in dem die Ausgabe für die aktive Position oder wahlweise das komplette Statik-Dokument angezeigt wird. Eine weitere wichtige Rolle spielt das Fenster "Modell". Hier werden alle Positionen des BauStatik-Modells aufgelistet. Neben der Auflistung aller Positionen im Modell wird hier auch die Reihenfolge der Positionen im Statik-Dokument erreicht. Zusätzlich werden die Positionen mit Ordnern in Kapitel und Unterkapitel gegliedert. Auf diese Weise wird neben den Nachweisen auch das komplette, zusammenhängende Statik-Dokument mühelos erstellt.

Alle wichtigen Erweiterungen sind im Fenster "Modell" sowie im neuen Fenster "Listensichten" enthalten. Das Fenster "Modell" bietet als wertvolle Erweiterung die Möglichkeit der Mehrfachselektion, um beliebig viele Positionen in einem Schritt bearbeiten zu können. Mit dem Fenster "Listensichten" stehen vielfältige Auswertungen zur Verfügung, um auch viele Positionen sicher im Blick und im Fokus der Bearbeitung zu behalten.

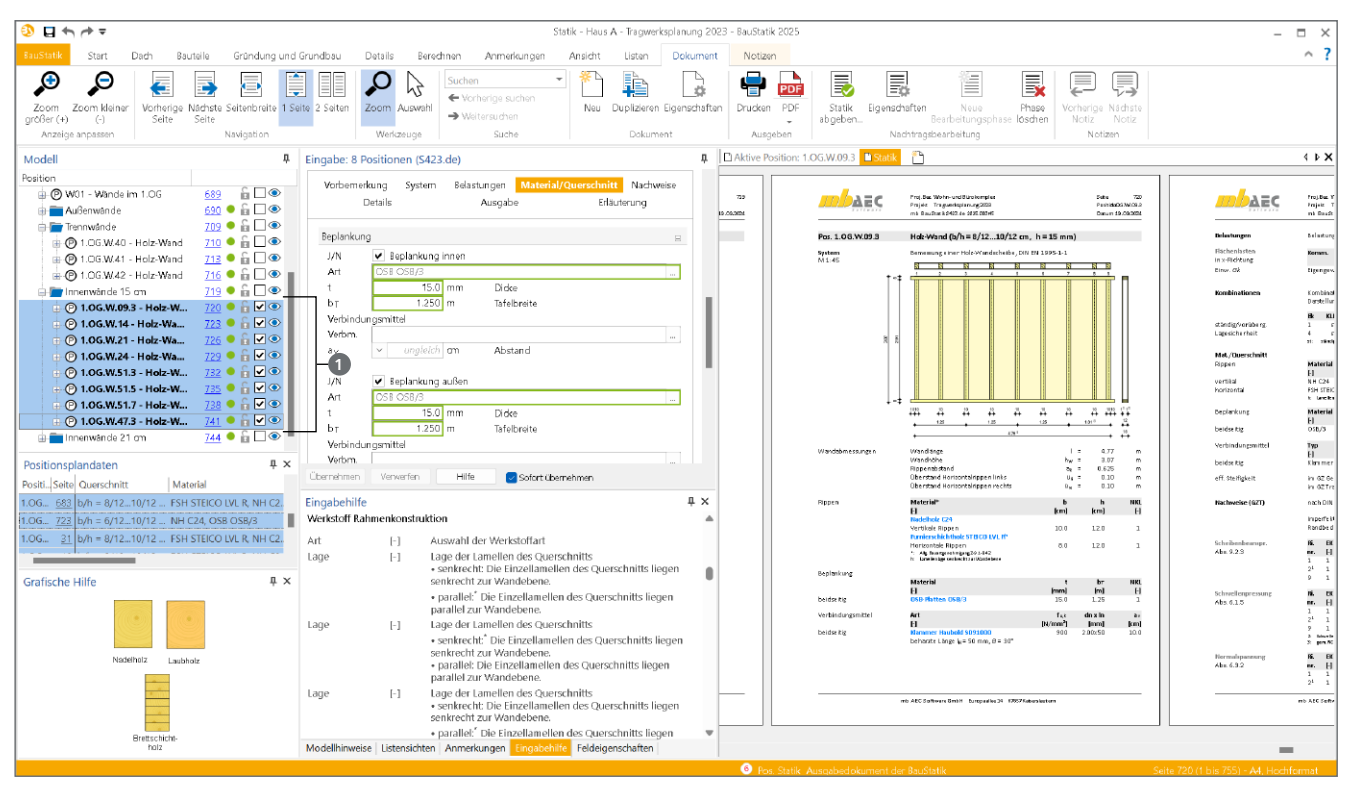

Bild 2. Mehrfach-Selektion von 8 BauStatik-Positionen

### Mehrfach-Selektion

Bei der Nachweisführung eines Bauteils mithilfe eines BauStatik-Moduls werden zunächst alle erforderlichen Eingaben zur Geometrie und Belastung vorgenommen. Anschließend erfolgt die Steuerung der erforderlichen Nachweisführung und die iterative Anpassung von Material und Querschnitt, bis alle Nachweise erfüllt sind. Dabei kann auch die Erkenntnis entstehen, dass Anpassungen am aktuellen Bauteil aus Gründen der Konsistenz auch auf bereits nachgewiesene Positionen angewendet werden müssen. Die kann z.B. für eine einheitliche Festigkeitsklasse, bei z.B. alle Wände in einem Geschoss, notwendig werden. In diesem Fall werden bestehende Positionen nochmals aktiviert und angepasst.

Solche Anpassungen können mit der BauStatik 2025 wesentlich schneller und einfacher durchgeführt werden. Durch die Mehrfachauswahl mehrerer Positionen im Fenster "Modell" können mehrere Positionen gleichzeitig aktiviert und somit in einem Arbeitsschritt bearbeitet werden. So wird z.B. die Anpassung der Festigkeit mit einer Eingabe auf viele Bauteile und Positionen angewendet. Das Bild 2 zeigt acht aktive Positionen **1** mit dem Modul "S432.de Holz-Ständerwand" mit der einheitlichen Vorgabe der Angaben zu den Verbindungsmitteln. Ebenso kann z.B. über die Mehrfachauswahl der Ausgabeumfang für viele Positionen in einem Schritt angepasst werden.

Wichtig bei dieser Option ist, dass die gemeinsame Bearbeitung der Positionseigenschaften möglich ist, wenn alle Positionen mit dem gleichen BauStatik-Modul erzeugt wurden. In der Kopfzeile der Eingabe 2 wird die Anzahl der selektierten Positionen aufgeführt. Bei einem einheitlich verwendeten Modul erscheint zusätzlich die Nummer des BauStatik-Moduls.

| Vorberne          | rkung                                                    | System                | Belastunger     | n Material   | /Querschnitt | Nachweise |
|-------------------|----------------------------------------------------------|-----------------------|-----------------|--------------|--------------|-----------|
|                   | Details                                                  |                       | Ausg            | abe          | Erläut       | terung    |
| Positionsp        | landaten                                                 |                       |                 |              |              | Đ         |
| System            |                                                          |                       |                 |              |              | Ξ         |
| J/N<br>J/N        | ✔ Tab<br>✔ Gra                                           | elle<br>fik (Syste    | m)              |              |              |           |
| Einwirkung        | gen                                                      |                       |                 |              |              | Ξ         |
| J/N               | Tab                                                      | elle                  |                 |              |              |           |
| Belastung         | en                                                       |                       |                 |              |              | Β         |
| J/N<br>J/N<br>J/N | ✓ Tab<br>✓ Zus<br>■ Gra                                  | elle<br>ammens<br>fik | tellungen       |              |              |           |
| Charakteri        | stische So                                               | hnittgrö              | 3en (char. Schr | ittgrößen)   |              | Ξ         |
| J/N               | Sch                                                      | nittgröß              | en (Tabelle)    |              |              |           |
| Kombinati         | onen                                                     |                       |                 |              |              | Ξ         |
| J/N<br>Art        | <ul> <li>✔ Kor</li> <li>● mai</li> <li>○ alle</li> </ul> | nbinatio<br>3gebend   | nen<br>9        |              |              |           |
| ernehmen          | Verwe                                                    | rfen                  | Hilfe           | 🔽 Sofort übe | rnehmen      |           |

Bild 3. Steuerung des Ausgabeumfanges

Zu beachten gilt, dass bei einer vorliegenden Mehrfach-Selektion parallel mehrere Positionen als "aktive Positionen" in der Eingabe als auch in der Ausgabe, im Dokument "Aktive Position" angezeigt und bearbeitet werden.

|                                                                      |                                                                                                    |                                   |                                                                  | ListenEditor                                                  | - 1                                                          |
|----------------------------------------------------------------------|----------------------------------------------------------------------------------------------------|-----------------------------------|------------------------------------------------------------------|---------------------------------------------------------------|--------------------------------------------------------------|
| -                                                                    |                                                                                                    | ListenEditor Start Zurück zu Bau  | Statik                                                           |                                                               |                                                              |
| BRUSTONK Start Dach Bauteile Gründung und                            | 6 Statik - Haus A - Tragwerksplanung 202<br>Grundbau Details alrechnen Anmerkung An Ansidit Listen Dokument | Ausschneiden ←                    | Arial • 12 •                                                     | Az 📤 Ø                                                        | ) 🔏 🖽 ¶                                                      |
| 🔎 🔎 🗎 🏠 🌺                                                            | 🗙 🧭 🖳 🖪 📠 🞰                                                                                                 | Zwischenablage Bearbeit           | en Schriftart                                                    | E A Pointaiserung Puintaiser sonderz<br>einfü-<br>Zeilenforma | gen zuweisen anzeigen anzeigen<br>tt Anzeige                 |
| Zoom Zoom kleiner Neu Duplizieren Eigenschaften Li<br>größer (+) (-) | dischen Aktualisieren ListenEditor als Vorlage Excel Viewer<br>speichern                                    | A                                 | в                                                                | D E                                                           | F G H                                                        |
| Anzeige anpassen Listensichten                                       | Editor Vorlage Ausgeben                                                                                     | 1.1 Listenüberschrift Liste der E | auStatik Positionen                                              |                                                               |                                                              |
| Modell 4                                                             | Eingabe: 5 Positionen (5423.de)                                                                             | 1.2 Listenüberschrift             |                                                                  |                                                               |                                                              |
| Position                                                             | Withemerkung System Belastungen Material/Querschnitt Nachweise                                              | 2.1 Einzeitabelle Überschrift 1   |                                                                  |                                                               |                                                              |
| O D1.1* - Fugennachweis Bre     682     62                           | Details Ausgabe Erläuterung                                                                                 | 3.1 Einzeltabelle Oberschrift 2   |                                                                  |                                                               |                                                              |
| Holz-Ständerwände     MO1 - Winde im 1 CG     SS5                    |                                                                                                    | 4.1 Einzoltabelle Überschrift 3   |                                                                  |                                                               |                                                              |
| a außenwände 687 ● 🔓 🗆 ④                                             | Material 🗉                                                                                                  | 5.1 Einzeltabelle Überschrift 4   |                                                                  |                                                               |                                                              |
| 🕀 💼 Trennwände 🛛 706 🔍 🔓 🗌 👁                                         | Werkstoff Rahmenkonstruktion                                                                                | 6.1 Tabelerkopf PosName           | Modul Material                                                   | Umwelt Brand                                                  | Abstand Ausnutzung Kommentar                                 |
| Innerwande 15 cm     716     10                                      | Art NH C24                                                                                                  | 6.2 Tabelerkopt [-]               | [mm], [cm] [-]                                                   | (-) (-)                                                       | [mm], [cm], [m] [%] [-]                                      |
| P. D. G.W.14 - Holz-Wand 720 • 6 •                                   | Querschnitt                                                                                                 | 7.1 Taboleninhat BasStatik_Posit  | onsname ( BauStatik_Querschnitt (BauSt BasStatik_                | Matorial ( BasStatik_Umwelt ( Brand[Bezoichter                | ng] BauStatik_Abstand ( BauStatik_Ausnutzun BauStatik_Kommon |
| 🕐 1.0G.W.21 - Holz-Wa 723 🔍 🔓 🗹 👁                                    | Höhe Rahmenkonstruktion                                                                                     | 8.1 Tabeller/fuß (Summerzeile)    |                                                                  |                                                               |                                                              |
| 🕐 1.0G.W.24 - Holz-Wa 726 🗕 🔓 🗹 🏵                                    | Art vertikale und horizontale Rippen gleich                                                                 | 9.1 Zusammenfassung               |                                                                  |                                                               |                                                              |
| ⊕ 1.0G.W.51.3 - Holz-Wa 730      in                                  | vertikale und horizontale Rippen unterschiedlich                                                            |                                   |                                                                  |                                                               |                                                              |
| © 1.0G.W.51.7 - Holz-W 735 ● 6 2 ●                                   | h 12.0 cm Höhe                                                                                              |                                   |                                                                  |                                                               |                                                              |
| ⊕-@ 1.0G.W.47.3 - Holz-Wa 739 ● 🔓 🗌 🏵                                | Obernehmen Verwerfen Hilfe Sofort übernehmen                                                                |                                   |                                                                  |                                                               |                                                              |
| ⊞ 💼 Innenwände 21 cm                                                 | Listensichten - 3                                                                                           |                                   |                                                                  |                                                               |                                                              |
| Positionsplandaten 🖡 🗙                                               |                                                                                                    | P                                 | 3038 10 58 38 3                                                  | 0 30 30 10 1000 13 13                                         |                                                              |
| PositiSeite Querschnitt Material                                     | A B C D                                                                                                    |                                   | 125 125                                                          | 1.25 586 12                                                   |                                                              |
| 1.0G 733 b/h = 8/1212/12 FSH STEICO LVL R, NH C2.                    | 1 PosName Modul Anzahl Querschnitt                                                                          |                                   | 4.331                                                            | + + <sup>15</sup> +                                           |                                                              |
| 1.0G703 b/h = 8/12_10/12 FSH STEICO LVL R, NH C2.                    | <sup>2</sup> - S423.de 2 b/h = 8/1212/12 cm, h = 15 mm                                                      | Wandabmessungen                   | Wandlänge                                                        | I- 4.34 m                                                     |                                                              |
| 1.0G_ 700 b/h = 8/12_10/12 _ FSH STEICO LVL R, NH C2.                | <sup>3</sup> - S423.de 5 b/h = 8/1210/12 cm, h = 15 mm                                                      | -                                 | Wandhöhe                                                         | h <sub>W</sub> = 3.07 m                                       |                                                              |
| Grafische Hilfe IX                                                   | 4 - S423.de 3 b/h = 6/248/24 cm, h = 15 mm                                                                  |                                   | Überstand Horizontalrippen links                                 | $ \begin{array}{c c c c c c c c c c c c c c c c c c c $       |                                                              |
| Gransche Hille + P                                                   | 5 - S423.de 6 b/h = 6/248/24 cm, h = 10 mm                                                                  |                                   | Überstand Horizontalrippen rechts                                | ŭ <sub>m</sub> – 0.10 m                                       |                                                              |
|                                                                      | 6 - S423.de 3 b/h = 6/1810/18 cm, h = 15 mm                                                                 | Rippen                            | Material <sup>e</sup>                                            | b h NKL                                                       |                                                              |
|                                                                      | 7 1.OG.W.14 S423.de 1 b/h = 6/1210/12 cm, h = 15 mm                                                         |                                   | Nadelholz C24                                                    | (on) (cm) (-)                                                 |                                                              |
|                                                                      | <sup>8</sup> D1.1 S280.de 1 b/h = 18/2.7 cm, h = 16 cm                                                      |                                   | Vertikale Rippen<br>Furnierschichtholz STEICO LVL R <sup>b</sup> | 10.0 12.0 1                                                   |                                                              |
|                                                                      | 9 D1 S019 1 b/h = 16/32 cm, h = 16 cm                                                                       |                                   | Horizontale Rippen                                               | 8.0 12.0 1                                                    |                                                              |
|                                                                      | 10 1.OG.B.03 S302.de 1 b/h = 16/32 cm                                                                       |                                   | h: Lamelantage sentrecht zur Wandebene                           |                                                               |                                                              |
|                                                                      | <sup>11</sup> 01 S880.de 1 b/h = 101/329.5 cm                                                               | Beplankung                        |                                                                  |                                                               |                                                              |
|                                                                      | 12 03.1 S680 de 1 b/b = 100/101.5 106/200 mm b =                                                            |                                   | (-)                                                              | [mm] [m] [-]                                                  |                                                              |
|                                                                      |                                                                                                    | beidseitig                        | OSB-Platten OSB/3                                                | 15.0 1.25 1                                                   |                                                              |
|                                                                      | Eingabehilte Modellhinweise Ustensitäten Anmerkungen Feldeigenschaften                                      | Verhindungsmittel                 | Art                                                              | f⊨⊭ dn×ln a⊭                                                  |                                                              |

Bild 4. Darstellung der BauStatik Oberfläche (links) mit geöffnetem ListenEditor (rechts)

### Listensichten zur Auswertung

Für die Oberfläche der BauStatik kann ein neues Fenster genutzt werden. Das Fenster "Listensichten" (3) wird bei der Standardanordnung mit z.B. der "Eingabehilfe" oder den "Modellhinweisen" überlagert angezeigt. Das Fenster ermöglicht eine Auflistung aller im Modell vorhandenen Positionen. Zu dem Fenster gehört das Register "Listen", welches neben dem Register "Dokument" angezeigt wird.

Das Fenster "Listensichten" kann mehrere, frei konfigurierbare Listen aufnehmen. Über 50 Variablen können nach individuellen Vorstellungen über den ListenEditor arrangiert werden. Die Variablen ermöglichen umfangreiche Auswertungsmöglichkeiten, von der Summierung von Feldlängen über Lastwerte bis zu detaillierten Nachweissteuerungen. Alle Listen, die manuell und aufgabenorientiert erstellt wurden, können als Vorlagen in der BauStatik verwaltet werden.

Über das zugehörige Register "Listen" werden alle Optionen zur Verwaltung, von den Vorlagen düber die Eigenschaften und dem Zugriff auf den ListenEditor bis zum Export als Excel-Datei erreicht. Die Eigenschaften (Bild 5) ermöglichen die Steuerung der Sortierung, wahlweise über mehrere Eigenschaften. Sehr interessant für die Auswertung ist die Option "gleiche Objekte zusammenfassen". Somit werden Zeilen mit gleichen Inhalten bei den gewählten Sortierungseigenschaften zusammenfassen.

### **Der ListenEditor**

Der ListenEditor ist seit vielen Jahren fester Bestandteil der mb WorkSuite und bereits in ViCADo und dem StrukturEditor im Einsatz. Hier wird das Gerüst der Listensicht erstellt und über Tabellenkopf und Variablen gestaltet. Über den Schalter "Listenvariablen" zuordnen werden die Variablen in die Zellen der Zeile "7.1 Tabelleninhalt" platziert. Bei der Verwendung der Listenvariablen kann gesteuert werden, wie die Liste mit den jeweiligen Inhalten agiert, wenn Zeilen mit gleichen Inhalten zusammengefasst werden.

|         | Allgemein                           |        | Sortieren  |        | Allgemein                               |           |                                                                                                    |
|---------|-------------------------------------|--------|------------|--------|-----------------------------------------|-----------|----------------------------------------------------------------------------------------------------|
| rtie    | rung                                |        |            | в      | Name und Bez                            | eichnung  | 1                                                                                                    |
|         | Bezeichnung                         |        | Sortierung |        | Name                                    | [-]       | Name                                                                                                    |
| 1       | PosName                             | $\sim$ | aufst.     | ~      | Bez.                                    | [-]       | Bezeichnung                                                                                                    |
| 2       | BauStatik Nummer                    | ~      | aufst.     | $\sim$ | Sortieren                               |           |                                                                                                    |
|         |                                     |        |            |        |                                         |           |                                                                                                    |
| an      | mmenfassen                          |        |            | Ξ.     | Sortierung                              |           |                                                                                                    |
| an      | nmenfassen<br>gleiche Objekte zusam | menfa  | assen      | -      | Sortierung<br>Bezeichnung               | [-]       | Element nach dem sor<br>werden soll                                                                                       |
| ап<br>! | nmenfassen<br>gleiche Objekte zusam | menfa  | ISSEN      | E      | Sortierung<br>Bezeichnung<br>Sortierung | -]<br> -] | Element nach dem sort<br>werden soll<br>Auf- oder absteigende<br>Sortierung<br>• aufst: aufsteigend<br>• abst: absteigend |

Bild 5. Eigenschaften der Listensichten

### **Export im Excel-Format**

Alle Listen aus dem Fenster "Listensichten" können im Microsoft Excel-Format exportiert werden. Somit sind der weiteren Aufbereitung oder Weiterverwertung keine Grenzen gesetzt.

| Jat | ei <u>Start</u> Ein | fügen Seitenlayout F            | ormeln       | Daten      | Überprüfen         | Ansicht | Automatisie | ren En    | twickler | tools   | Hilfe     | 2    | L. |
|-----|---------------------|---------------------------------|--------------|------------|--------------------|---------|-------------|-----------|----------|---------|-----------|------|----|
| 1   | 🖰 👗                 | $A \equiv 0$                    | %            | Bedingt    | te Formatierung ¥  |         | 0           |           | 8        |         | (1)       |      |    |
|     | l Dav s             | Schriftart Ausrichtung          | Zahl B       | Als Tab    | elle formatieren ~ | Zellen  | Rearbeiten  |           |          |         | Determine |      |    |
| EIR | rugen – -<br>V 🍼    | v v                             | × 6          | 7 Zellenfo | rmatvorlagen ~     | v       | v           |           |          |         | Datenana  | nyse |    |
| Zwi | schenablage 🗗       |                                 | 19           | Farr       | matvorlagen        |         |             | Vertraul  | ichkeit  | Add-Ins |           |      |    |
|     |                     | V . Z K Hate day                | n ou Prosile | Peokler    | -                  |         |             |           |          |         |           |      |    |
| T   | v :                 | × √ Jx √ Liste der              | Deustatik    | Position   | en                 |         |             |           |          |         |           |      |    |
| ÷   | A                   | В                               |              | 0          | D                  | E       |             | F         |          | G       | н         |      |    |
| L   | iste der Bau        | Statik Positionen               |              |            |                    |         |             |           |          |         |           |      |    |
|     |                     |                                 |              |            |                    |         |             |           |          |         |           |      |    |
| P   | osName              | Modul                           | Materia      | 1          | Umwelt             | Brand   | Absta       | nd        | Ausnut   | zung    | Kommenta  | ar   |    |
| [-  | ]                   | (mm), (cm)                      | [-]          |            | [-]                | [-]     | (mm),       | [cm], [m] | [%]      |         | [-]       |      |    |
| 0   | 1                   | b/h = 101/329.5 cm              |              |            |                    |         |             |           | 0.86     |         |           |      |    |
| 1   | .OG.B.03            | b/h = 16/32 cm                  |              |            | NKL1               |         |             |           | 0.56     |         |           |      |    |
| 1   | .OG.W.02.7          | b/h = 6/248/24 cm,<br>h = 10 mm |              |            | NKL1               |         |             |           | 0.04     |         |           |      |    |
| 1   | .OG.W.07            | b/h = 6/1810/18 cm<br>h = 15 mm |              |            | NKL1               |         |             |           | 0.60     |         |           |      |    |
| ١.  | OG W 09 3           | b/h = 8/1210/12 cm              | Ļ            |            | NKL1               |         |             |           | 0.02     |         |           |      |    |

Bild 6. Exportierte Listensicht

### Fenster "Modell"

Das Fenster "Modell" enthält alle im aktuellen BauStatik-Modell vorhandenen Positionen. Je nach Bedarf können mehrere Ordnerebenen verwendet werden, um die Liste der Positionen zu strukturieren. Die Ordnerebenen bieten umfangreiche Möglichkeiten zur Gestaltung des Dokuments, von der Erstellung von Deckblättern bis hin zur Gliederung im Inhaltsverzeichnis.

Im Modell-Fenster gibt es wichtige Neuerungen auf der rechten Seite. Die Spalten auf der rechten Seite bieten Optionen an, die für die mb WorkSuite typisch sind und aus den Anwendungen ViCADo, StrukturEditor und MicroFe bereits bekannt sind. Die Augen-Symbole steuern die Sichtbarkeit in den Statik-Dokumenten. Das Kontrollkästchen zeigt an, welche Position(en) aktiv sind und bearbeitet werden. Mit dem Schloss-Symbol können Positionen vor der Bearbeitung geschützt werden.

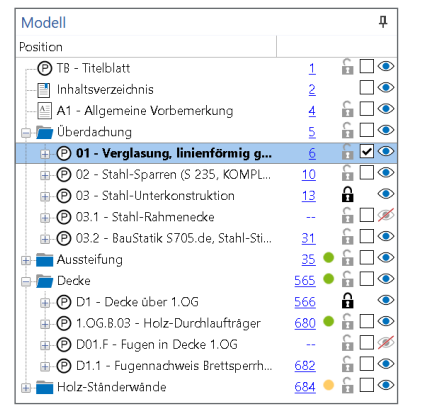

Bild 7. Fenster "Modell" in der BauStatik

### **Aktivierung von Positionen**

In der BauStatik der mb WorkSuite 2025 erfolgt die Aktivierung einer Position mit nur einem Klick. In früheren Versionen der BauStatik war hier ein Doppelklick erforderlich, um die Position zu wechseln. Mit der Umstellung von Doppelklick auf Ein-Klick-Wechsel wurde die Möglichkeit der Mehrfachauswahl von Positionen geschaffen.

Um in einem Statik-Dokument zu navigieren, ohne die aktive Position zu wechseln, muss die Seitennummer 🥑 der entsprechenden Position mit einem Klick ausgeführt werden. Auf diese Weise bewirkt ein Doppelklick die Aktivierung und Anzeige einer Position und ein Ein-Klick auf die Seitennummer nur den Wechsel der angezeigten Position im Dokument. Diese Strategie zieht sich durch die weiteren Fenster in der Oberfläche, wie z.B. den "Positionsplandaten" oder den "Modellhinweisen" (Bild 8).

| Modellhinweise                                                                           | Ψ×         |
|------------------------------------------------------------------------------------------|------------|
| <ul> <li>Modellprüfung (1 Eintrag)</li> </ul>                                            | 0          |
| Warnung (6 Positionen)                                                                   | <b>Y</b>   |
| 1.OG.W.02.7 - Holz-Wand (1 Element)                                                      | <u>687</u> |
| <ul> <li>1.OG.W.26.3 - Holz-Wand (1 Element)</li> </ul>                                  | <u>690</u> |
| Die Bedingungen nach 9.2.4.2 (NA.18) wurden nicht eingehalten. Es                        | <u>691</u> |
| 1.OG.W.26.5 - Holz-Wand (1 Element)                                                      | <u>693</u> |
| 1.OG.W.54.5 - Holz-Wand (1 Element)                                                      | <u>696</u> |
| 1.OG.W.54.7 - Holz-Wand (1 Element)                                                      | <u>699</u> |
| 1.OG.W.54.9 - Holz-Wand (1 Element)                                                      | <u>702</u> |
| Bemessungsmodelle                                                                        |            |
| keine Hinweise vorhanden                                                                 |            |
| > Strukturmodell                                                                         |            |
| Strukturmodeli     Modellhinweise Listensichten Anmerkungen Eingabehilfe Feldeigenschaft | ten        |

Bild 8. Fenster "Modellhinweise"

### Übernehmen und Sofort übernehmen

Eine weitere wichtige Veränderung zeigt sich im Fenster "Eingabe". Hier kann erreicht werden, dass nicht bei jeder Eingabe in einer Zelle eine Neuberechnung der Position gestartet wird.

| ngabe: D1           | l.1 - Fuge                               | nnachv              | veis Bre               | ettsperrh           | olz (S280.de)            | *                       |                |
|---------------------|------------------------------------------|---------------------|------------------------|---------------------|--------------------------|-------------------------|----------------|
| Vorberne<br>Belasti | rkung<br>ungen                           | Syste<br>Na         | m<br>chweise           | Materia             | l/Querschnitt<br>Ausgabe | Verbindung:<br>Erläuter | smittel<br>ung |
| Stoßbrett           |                                          |                     |                        |                     |                          |                         | Β              |
| Anordnur            | ig des Stoß                              | bretts              |                        |                     |                          |                         |                |
| Art                 | ● oben<br>○ oben                         | +unten              |                        |                     | Ounten                   |                         |                |
| Ь                   | 18                                       |                     | am                     | Breite              |                          |                         |                |
| h                   |                                          | 2.7                 | am                     | Höhe                |                          |                         |                |
| Material u          | nd Quersch                               | nnitt               |                        |                     |                          |                         |                |
| Art                 | FSH Ker                                  | to-Q                |                        |                     |                          |                         |                |
| Lage                | <ul> <li>Deckt</li> <li>Deckt</li> </ul> | fasem p<br>fasem se | arallel zu<br>enkrecht | ir Fuge<br>zur Fuge |                          |                         |                |
| Nutzungs            | klasse                                   |                     |                        |                     |                          |                         | Ξ              |
| 8                   | 1                                        | ~                   |                        | NU 9                | hgsklasse                |                         |                |
| ernehmen            | Verwerf                                  | en                  | Hilfe                  | <u>ط</u>            | Sofort übernehme         | an .                    |                |

Bild 9. Übernehmen-Optionen in der Eingabe

Grundsätzlich führen alle Eingaben zu einer Aktivierung des Schalters "Übernehmen". Somit können gezielt Eingaben "gesammelt" und mit Klick auf "Übernehmen" ③ die Berechnung gestartet werden. Soll jedoch das bekannte Verhalten erreicht werden, und jede Eingabe zu einer Neuberechnung führt, kann die Option "Sofort übernehmen" ④ aktiviert werden.

### Fazit

Auch eine bereits hoch optimierte Anwendung wie die BauStatik wird kontinuierlich weiterentwickelt. Besonders die Mehrfach-Selektion, im Zusammenspiel mit der Auswertung über die Listensichten, wird eine deutliche Steigerung der Bearbeitungsleistung erzeugen. Die weitere Vereinheitlichung im Fenster "Modell", an die weiteren Anwendungen der mb WorkSuite, steigert zusätzlich die Intuition in der Bedienung.

Dipl.-Ing. (FH) Markus Öhlenschläger mb AEC Software GmbH mb-news@mbaec.de

### **Preise und Angebote**

| BauStatik compact 2025<br>beinhaltet über 20 BauStatik-Module                                                                                                    | 999,– EUR                                                          |
|----------------------------------------------------------------------------------------------------|--------------------------------------------------------------------|
| <b>BauStatik classic 2025</b><br>beinhaltet über 50 BauStatik-Module                                                                                                    | 3.999,– EUR                                                        |
| BauStatik comfort 2025<br>beinhaltet über 80 BauStatik-Module                                                                                                    | 5.999,– EUR                                                        |
| Weitere Informationen unter<br>https://www.mbaec.de/produkte/BauStatik                                                                                                    |                                                                    |
| Es gelten unsere Allgemeinen Geschäftsbedingungen. Änderur<br>vorbehalten. Alle Preise zzgl. Versandkosten und MwSt. – Hard<br>izenz je Arbeitsplatz erforderlich (95,- EUR). Folgelizenz-/Netz<br>Anfrace. – Stand: Oktober 2024 | ngen und Irrtümer<br>llock für Einzelplatz-<br>werkbedingungen auf |

Betriebssysteme: Windows 10 (22H2, 64-Bit), Windows 11 (23H2, 64-Bit), Windows Server 2022 (21H2) mit Windows Terminalserver

Florian Degiuli M. Sc.

## Bemessung von Auswechselungen in Dachlage

## Leistungsbeschreibung des BauStatik-Moduls S182.de Holz-Sparrenwechsel – EC 5, DIN EN 1995-1-1:2010-12

Auswechselungen werden im Holzbau gebraucht, um Öffnungen in Dächern realisieren zu können. Häufig sind Auswechslungen für Fenster, Gauben oder Schornsteine erforderlich. Das Modul S182.de ermöglicht den Nachweis der kompletten Wechselsituation aus Stichsparren, Wechselsparren und Wechselhölzern in einer Position. Hierzu werden an den maßgebenden Stellen die rechnerischen Nachweise in den Grenzzuständen der Tragfähigkeit und Gebrauchstauglichkeit geführt.

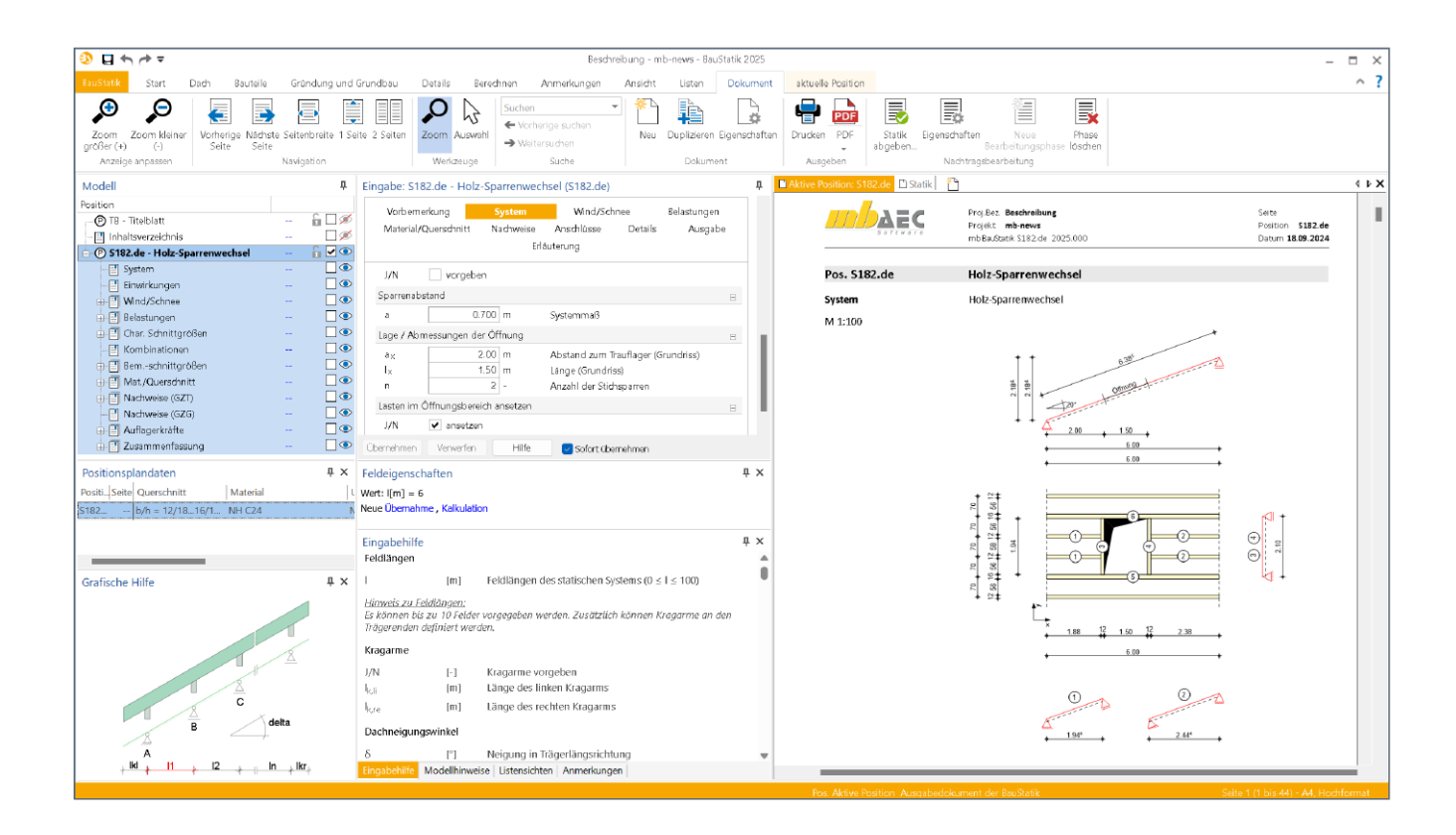

### Allgemeines

Auswechselungen in Dächern sind Unterbrechungen eines oder mehrerer Sparren (Stichsparren), um Platz für eine Öffnung wie ein Dachfenster, eine Gaube oder einen Schornstein zu schaffen. Die aufzunehmenden Lasten des oder der durchtrennten Stichbalken werden auf andere Bauteile (Wechsel, Wechselsparren) abgeleitet. Der Wechsel ist rechtwinklig zur Sparrenlage angeordnet und ist an den benachbarten, durchlaufenden Sparren (Wechselsparren) befestigt. Die Wechselsparren sind i.d.R. aufgrund der zusätzlichen Belastungen in der Querschnittsbreite stärker ausgeführt. Aufgrund der geneigten Anordnung ist zu beachten, dass die Stich- und Wechselsparren auf Normalkraft und die Wechsel auf Biegung zweiachsig beansprucht werden.

Die Wechselkonstruktion gewährleistet, dass die Tragfähigkeit und Stabilität der Dachkonstruktion trotz der Unterbrechung erhalten bleibt, indem sie die Lasten sicher auf die verbleibenden tragenden Elemente weiterleitet.

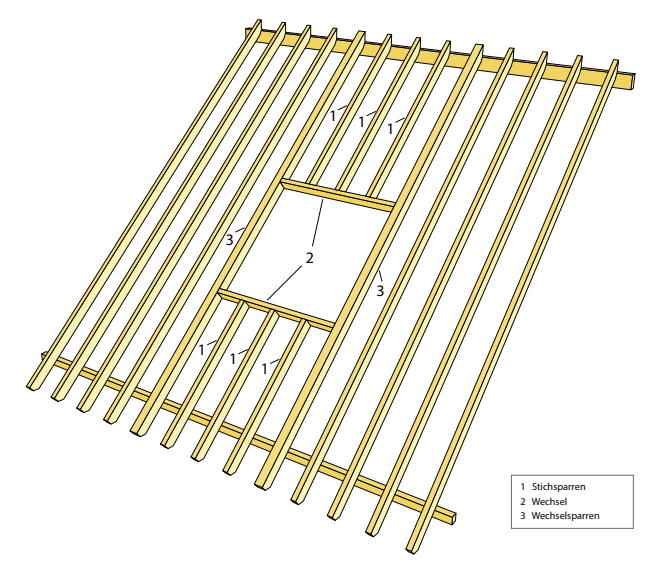

Bild 1. Sparrenwechsel

### System

Als statische Systeme können Ein- und Mehrfeldsparren mit und ohne Kragarme definiert werden. Außerdem werden im Kapitel "System" der Winkel der Dachneigung, die Auflagerbedingungen und der Abstand der Sparren untereinander festgelegt. Zusätzlich besteht optional die Möglichkeit, die Auflagerelastizitäten (Weg- und Drehfedern) festzulegen sowie für die Sparren Gelenke an beliebiger Stelle einzufügen. Abschließend ist für den Sparrenwechsel die Lage und Geometrie der Dachöffnung vorzugeben.

| Vorbernerkung                         | System                                     | Wind/Schne                                                  | e Belastungen                 |
|---------------------------------------|--------------------------------------------|-------------------------------------------------------------|-------------------------------|
| Material/Querschnitt                  | Nachweise<br>Erlä                          | Anschlüsse<br>uterung                                       | Details Ausgabe               |
|                                       |                                            |                                                             |                               |
| Feldlängen [m]                        |                                            |                                                             | Ξ                             |
| I <sub>1</sub>                        | 3.000                                      |                                                             |                               |
| Kragarme                              |                                            |                                                             | Ξ                             |
| J/N vorgel                            | ben                                        |                                                             |                               |
| Dachneigungswinkel                    |                                            |                                                             |                               |
| δ                                     | 20.0 *                                     |                                                             |                               |
| Auflagerdefinitionen                  |                                            |                                                             |                               |
| Lager 1 ALLE  2 ERSTES                | Trans,Z Tran<br>fest ∨ frei<br>fest ∨ fest | ns,X<br>~<br>~                                              |                               |
| Auflagerelastizitäten                 |                                            |                                                             |                               |
| J/N 🗌 vorgel                          | ben                                        |                                                             |                               |
| Gelenke                               |                                            |                                                             | Ξ                             |
| J/N 🗌 vorgel                          | ben                                        |                                                             |                               |
| Sparrenabstand                        |                                            |                                                             | Ξ                             |
| а                                     | 0.700 m                                    | Systemmaß                                                   |                               |
| Lage / Abmessungen                    | der Öffnung                                |                                                             |                               |
| a <sub>×</sub><br>I <sub>×</sub><br>n | 0.70 m<br>1.50 m<br>2 -                    | Abstand zum Trau<br>Länge (Grundriss)<br>Anzahl der Stichsp | iflager (Grundriss)<br>parren |
| Lasten im Öffnungsbe                  | ereich ansetzen                            |                                                             | Ξ                             |
| J/N 🔽 ansetz                          | en                                         |                                                             |                               |

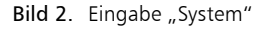

Lage und Geometrie der Dachöffnung

Um den Sparrenwechsel konstruieren zu können, sind die Lage und die Größe der Öffnung vorzugeben. Die Abmessungen der Öffnung werden über die Länge  $I_x$  der Öffnung und der Anzahl der unterbrochenen Sparren definiert. Die Breite der Öffnung wird vom Modul automatisch über die Anzahl der unterbrochenen Sparren und über den Sparrenabstand, der ebenfalls vorzugeben ist, ermittelt. Zusätzlich wird der Abstand  $a_x$  der Öffnung zum Trauflager abgefragt, um die Lage der Öffnung eindeutig zu bestimmen.

Die Option "Lasten im Öffnungsbereich ansetzen" ermöglicht dem Anwender, die Lastannahmen im Öffnungsbereich je nach Typ der Dachöffnung anzupassen. Während bei Schornsteinen und Lüftungskanälen auf Lasten im Öffnungsbereich verzichtet werden kann, müssen bei Dachfenstern Wind- und Schneelasten im Bereich der Öffnung berücksichtigt werden.

Statische Systeme und Lastabtrag des Sparrenwechsels Der Lastabtrag des Sparrenwechsels sieht vor, dass die Belastungen der Stichsparren über die Wechsel auf die Wechselsparren abgeleitet werden.

Der Sparrenwechsel lässt sich entsprechend Bild 3 mit sechs Stäben darstellen und bemessen. Die Sparren, die an der Stelle der geplanten Öffnung unterbrochen werden, sind die Stichsparren (Stäbe 1, 2). Quer zwischen den verbleibenden, durchgehenden Sparren werden die Wechselhölzer (Stäbe 3, 4) eingebaut. Diese übernehmen an den Anschlussstellen zwischen den Stichbalken und den Wechseln die Lasten der unterbrochenen Stichsparren und leiten sie auf die benachbarten, durchlaufenden Sparren, die sog. Wechselsparren (Stäbe 5, 6) um.

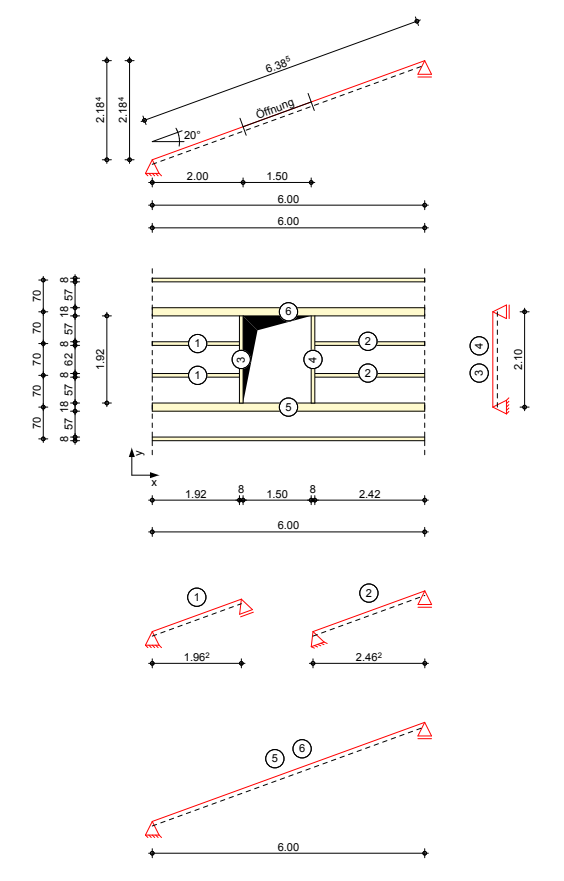

Bild 3. Statische Systeme des Sparrenwechsels

Neben den gewöhnlichen Dachflächenlasten (Eigengewicht, Eindeckung, Ausbau, Wind, Schnee etc.) werden somit die Wechselsparren zusätzlich mit den Auflagerkräften der Wechsel (Stäbe 3, 4) belastet.

# BauStatik 2025

Die "Dokument-orientierte" Statik

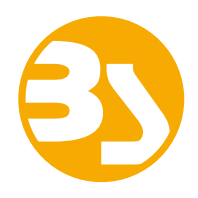

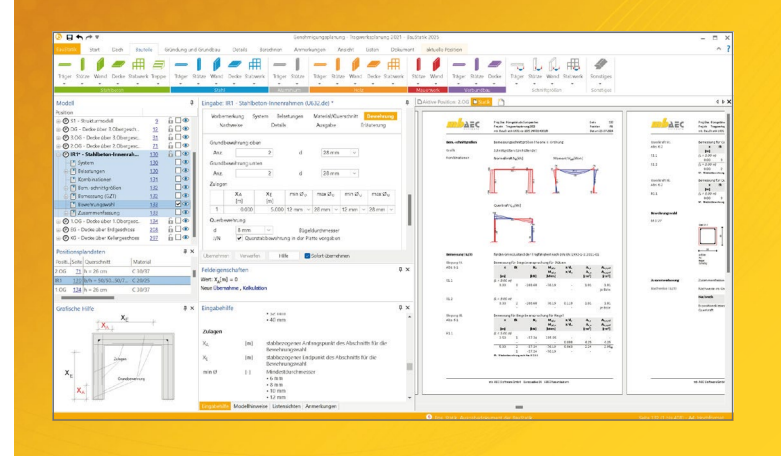

Täglich 1000-fach im Einsatz beweist die BauStatik ihre Praxistauglichkeit. Sie ist seit Jahren Trendsetter mit innovativen Leistungsmerkmalen wie der "Dokumentorientierten Statik", der "Lastübernahme mit Korrekturverfolgung", der "Vorlagentechnik", "Alternativpositionen", "Nachtrags-/Austauschseiten" usw. Dies sind nur einige der Details, die man im Ingenieuralltag nicht mehr missen möchte.

Die BauStatik ist ein Bestandteil der mb WorkSuite. Die mb WorkSuite umfasst Software aus dem gesamten AEC-Bereich: Architecture. Engineering. Construction.

### **Die Standard-Pakete**

Mit der "Dokument-orientierten Statik" bietet mb eine umfangreiche, leistungsfähige Lösung für die Positionsstatik an. Jedes der über 200 BauStatik-Module kann einzeln oder in Paketen erworben und eingesetzt werden.

Für eine Grundausstattung mit BauStatik-Modulen haben sich drei Standard-Pakete etabliert, die individuell ergänzt werden können.

### **BauStatik compact 2025**

Das Einsteigerpaket

Diese preisgünstige Variante beinhaltet mit 20 BauStatik-Modulen die notwendigen Komponenten für statische Berechnungen in kleinen und mittleren Ingenieurbüros. Paketinhalt siehe www.mbaec.de

999,- EUR

### **BauStatik classic 2025** Das klassische Paket

Dieses Paket enthält über 50 BauStatik-Module. Mit diesen zusätzlichen Modulen können auch größere Bauvorhaben effektiv berechnet werden.

Paketinhalt siehe www.mbaec.de

3.999,- EUR

### **BauStatik comfort 2025** Das Komfort-Paket

Mit diesem Paket stehen mehr als 80 BauStatik-Module zur statischen Berechnung in den Bereichen Beton-/Stahlbeton-, Holz-, Stahl-, Mauerwerks- und Grundbau zur Verfügung. Paketinhalt siehe www.mbaec.de

5.999,- EUR

© mb AEC Software GmbH. Alle Preise zzgl. Versandkosten und ges. MwSt. Für Einzelplatzlizenz Hardlock je Arbeitsplatz erforderlich (95,- EUR). Folgelizenz-/Netzwerkbedingungen auf Anfrage. Es gelten unsere Allgemeinen Geschäftsbedingungen. Änderungen & Irrtümer vorbehalten. Unterstützte Betriebssysteme: Windows 10® (22H2, 64-Bit), Windows 11® (23H2, 64-Bit), Windows Server 2022 (21H2) mit Windows Terminalserver. Stand: September 2024

mb AEC Software GmbH Europaallee 14 67657 Kaiserslautern

Tel. +49 631 550999-11 Fax +49 631 550999-20 info@mbaec.de | www.mbaec.de

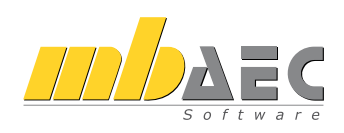

### Wind/Schnee

Bei der Bemessung von Dachbauteilen sind Wind- und Schneelasten zu berücksichtigen. Das Modul S182.de ermöglicht, diese Beanspruchungen nach DIN EN 1991-3 bzw. 1991-4 zu ermitteln. Durch die Vorgabe von Wind- und Schneelastzonen, Gebäudestandort, Gebäudeparametern und Lage der Öffnung werden die Lasten auf die Bauteile der Wechselkonstruktion automatisch angesetzt. Auch Besonderheiten wie Unterwind an der Traufe, Schneeüberhang an der Traufe und Schneefanggitter lassen sich erfassen.

Bei Situationen, in denen die Wind- oder Schneelastzonen nicht vorliegen, lassen sich der Geschwindigkeitsdruck des Windes und die Schneelast auf den Boden manuell vorgeben.

### Belastungen

Die Belastungen auf das Dachsystem werden als Flächenoder als Streckenlasten vorgegeben. Das Eigengewicht der Wechselkonstruktion (Stichsparren, Wechsel, Wechselsparren) kann automatisch ermittelt und als Last angesetzt werden. Zusätzlich können Lasten aus Eindeckung und Ausbau jeweils separat definiert werden.

Weitere Belastungen können als "Lastabtrag" aus einer anderen Position komfortabel eingegeben werden. Hierfür kann in der Eingabe direkt auf die Auflagerreaktionen von ausgewählten BauStatik-Modulen sowie MicroFe-Ergebnissen zugegriffen werden.

Alternativ können die Flächen- und Streckenlasten auch manuell definiert werden. Eine Dokumentation von Lastzusammenstellungen und einzelnen Lastübernahmen in der Ausgabe sind möglich.

Die Flächenlasten werden im Zuge der Schnittgrößenermittlung automatisch in Stablasten umgerechnet. Der anschließende Lastabtrag ist im vorherigen Kapitel "System" beschrieben.

| Vorbemerkung                            | System               | Wind/Sc      | hnee     | Belastungen |
|-----------------------------------------|----------------------|--------------|----------|-------------|
| Material/Querschnitt                    | Nachweise            | Anschlüsse   | Detai    | ls Ausgabe  |
|                                         | Erlä                 | iuterung     |          |             |
|                                         |                      |              |          |             |
| Eigengewicht                            |                      |              |          | Ξ           |
| J/N 🖌 ansetze<br>EW Gk - Eigenl         | n<br>V               | zugehörige E | nwirkung |             |
| Last aus Eindeckung (D                  | F)                   |              |          | -           |
| J/N ansetze<br>EW Gk - Eigenl<br>g ED ( | n<br>ン<br>0.55 kN/m² | zugehörige E | nwirkung |             |
| Ausbaulasten (DF)                       |                      |              |          | -           |
| J/N ansetze<br>EW Gk - Eigenl           | n<br>V               |              |          |             |
| von Feld                                | bis Feld             | g [kN/m²]    |          |             |
| 1 ERSTES 🗸 I                            | letztes 🗸            | 0.50         |          |             |
| Lastabtrag aus vorhand                  | enen Position        | en 01        |          |             |
| Art                                     |                      |              |          | ~           |
| Lasteingabe 01                          |                      |              |          | -           |
| Art                                     |                      |              |          | ~           |

Bild 4. Eingabe "Belastungen"

### Material/Querschnitt

Im Kapitel "Material/Querschnitt" werden die Materialien und Abmessungen für die Stichsparren, Wechsel und Wechselsparren festgelegt. Als Material stehen Nadelholz, Laubholz, Brettschichtholz und Furnierschichtholz zur Auswahl. Die Steifigkeits- und Festigkeitswerte werden entsprechend der gewählten Festigkeitsklasse automatisch aus den Stammdaten entnommen.

Die Querschnittsabmessungen der Rechteckquerschnitte können getrennt für die Stichsparren, Wechsel und Wechselsparren definiert werden. Über die Eingabe einer Schrittweite zur Vergrößerung der Querschnittsbreite der Wechselsparren können die statisch erforderlichen Querschnittsabmessungen der Wechselbalken programmseitig ermittelt werden. Bei dieser optionalen Querschnittswahl wird die Breite solange um die vorgegebene Schrittweite vergrößert, bis eine ausreichende Tragfähigkeit erreicht wird.

Um dem Einfluss des Umgebungsklimas während der vorgesehenen Nutzungsdauer Rechnung zu tragen, wird die Holzkonstruktion in eine Nutzungsklasse (NKL) eingeordnet.

| Vorl           | bemerkung         | Syst    | :em        | Wind/Si     | hnee    | Belastungen |
|----------------|-------------------|---------|------------|-------------|---------|-------------|
| Mate           | rial/Querschnitt  | Nacl    | nweise A   | Anschlüsse  | Details | Ausgabe     |
|                |                   |         | Erläute    | erung       |         |             |
| Werk           | stoffe            |         |            |             | <b></b> |             |
|                | Bauteil           |         | Werkst     | off         |         |             |
| 1              | Alle              | $\sim$  | NH C24     | []          |         |             |
| Quer:          | schnitte          |         |            |             |         | -           |
|                | Bauteil           |         | b [cm]     | h [cm]      |         |             |
| 1              | Stichsparren      | $\sim$  | 8.0        | 18.0        |         |             |
| 2              | Wechsel           | ~       | 8.0        | 18.0        |         |             |
| 3              | Wechselsparren    | $\sim$  | 12.0       | 18.0        |         |             |
| Erhöł          | nung der Querschn | ittsbre | ite der We | chselsparre | n       | =           |
| Δb             |                   | 2.0 cr  | n Si       | hrittweite  |         |             |
| b <sub>m</sub> | a× 1              | 8.0 cr  | n m        | iax. Breite |         |             |
| Nutzi          | ungsklasse        |         |            |             |         | Ξ           |
| NKL            | . 1               | $\sim$  | N          | utzungskla  | sse     |             |

Bild 5. Eingabe "Material/Querschnitt"

### Nachweise

Nachweis im Grenzzustand der Tragfähigkeit Die Bemessung der Wechselkonstruktion im Grenzzustand der Tragfähigkeit (GZT) wird auf Basis der DIN EN 1995-1-1 geführt.

### Biegung und Normalkraft

Der Querschnittsnachweis infolge von Biegung und Normalkraft erfolgt auf der Grundlage der Gleichungen (1) bis (4). In den Wechselhölzern (Stäbe 3, 4) tritt eine zweiachsige Biegung auf, d.h. die Stabachsen werden durch Biegemomente um die y- und die z-Achse beansprucht. Bei den Nachweisen der Querschnittstragfähigkeit wird die Spannungsverteilung über den Querschnitt durch Überlagerung der einzelnen Biegespannungsverteilungen aus den beiden Achsen gebildet.

# BauStatik 2025

Die "Dokument-orientierte" Statik

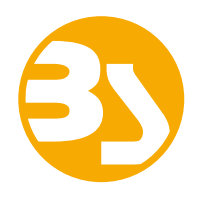

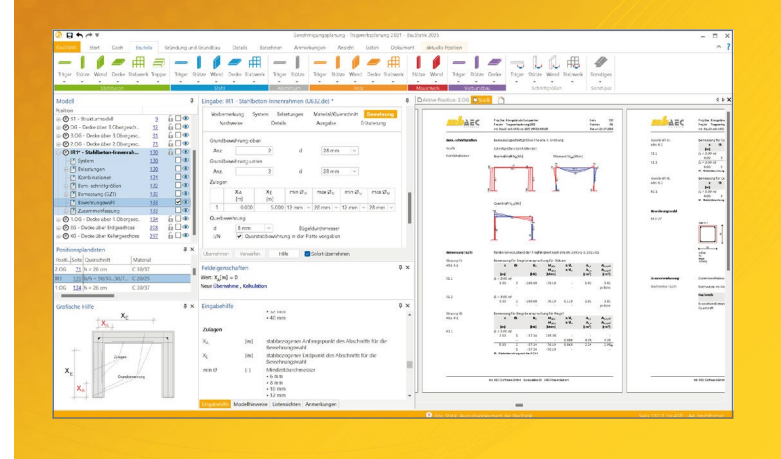

Täglich 1000-fach im Einsatz beweist die BauStatik ihre Praxistauglichkeit. Sie ist seit Jahren Trendsetter mit innovativen Leistungsmerkmalen wie der "Dokumentorientierten Statik", der "Lastübernahme mit Korrekturverfolgung", der "Vorlagentechnik", "Alternativpositionen", "Nachtrags-/Austauschseiten" usw. Dies sind nur einige der Details, die man im Ingenieuralltag nicht mehr missen möchte.

Die BauStatik ist ein Bestandteil der mb WorkSuite. Die mb WorkSuite umfasst Software aus dem gesamten AEC-Bereich: Architecture. Engineering. Construction.

### **Die Einsteiger-Pakete**

Mit der "Dokument-orientierten Statik" bietet mb eine umfangreiche, leistungsfähige Lösung für die Positionsstatik an. Jedes der über 200 BauStatik-Module kann einzeln oder in Paketen erworben und eingesetzt werden.

Für Anwender mit einem spezialisierten Aufgabenspektrum haben sich die Einsteiger-Pakete etabliert, die individuell ergänzt werden können.

299,- EUR

299,- EUR

EC 2 - DIN EN 1992-1-1:2011-01

- S300.de Stahlbeton-Durchlaufträger, konstante Querschnitte
- S401.de Stahlbeton-Stütze, Verfahren mit Nennkrümmung
- S510.de Stahlbeton-Einzelfundament

### Einsteiger-Paket "Stahl"

- EC 3 DIN EN 1993-1-1:2010-12
- S301.de Stahl-Durchlaufträger, BDK
- S404.de Stahl-Stütze
- S480.de Stahl-Stützenfuß, eingespannt in Köcher

| Einsteiger-Paket "Holz"                          | 299,- EUR |
|--------------------------------------------------|-----------|
| EC 5 – DIN EN 1995-1-1:2010-12                   |           |
| <ul> <li>S110.de Holz-Sparren</li> </ul>         |           |
| <ul> <li>S302.de Holz-Durchlaufträger</li> </ul> |           |
|                                                  |           |

S400.de Holz-Stütze

#### Einsteiger-Paket "Mauerwerk" 299,- EUR

- EC 6 DIN EN 1996-1-1:2010-12
- S405.de Mauerwerk-Stütze
- S420.de Mauerwerk-Wand, Einzellasten
- S470.de Lastabtrag Wand, EC 0

© mb AEC Software GmbH. Alle Preise zzgl. Versandkosten und ges. MwSt. Für Einzelplatzlizenz Hardlock je Arbeitsplatz erforderlich (95,- EUR). Folgelizenz-/Netzwerkbedingungen auf Anfrage. Es gelten unsere Allgemeinen Geschäftsbedingungen. Änderungen & Irrtümer vorbehalten. Unterstützte Betriebssysteme: Windows 10® (22H2, 64-Bit), Windows 11® (23H2, 64-Bit), Windows Server 2022 (21H2) mit Windows Terminalserver. Stand: September 2024

mb AEC Software GmbH Europaallee 14 67657 Kaiserslautern

Tel. +49 631 550999-11 Fax +49 631 550999-20 info@mbaec.de | www.mbaec.de

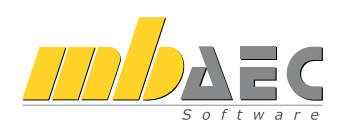

Biegung und Zug nach [1], 6.2.3

$$\frac{\sigma_{t,0,d}}{f_{t,0,d}} + \frac{\sigma_{m,y,d}}{f_{m,y,d}} + k_m \frac{\sigma_{m,z,d}}{f_{m,z,d}} \le 1$$
(1)

$$\frac{\sigma_{\rm t,0,d}}{f_{\rm t,0,d}} + k_{\rm m} \frac{\sigma_{\rm m,y,d}}{f_{\rm m,y,d}} + \frac{\sigma_{\rm m,z,d}}{f_{\rm m,z,d}} \le 1$$
(2)

Biegung und Druck nach [1], 6.2.4

$$\frac{\sigma_{\rm t,0,d}}{f_{\rm t,0,d}} + \frac{\sigma_{\rm m,y,d}}{f_{\rm m,y,d}} + k_{\rm m} \frac{\sigma_{\rm m,z,d}}{f_{\rm m,z,d}} \le 1$$
(3)

$$\frac{\sigma_{\rm t,0,d}}{f_{\rm t,0,d}} + k_{\rm m} \frac{\sigma_{\rm m,y,d}}{f_{\rm m,y,d}} + \frac{\sigma_{\rm m,z,d}}{f_{\rm m,z,d}} \le 1$$
(4)

 $\sigma_{m,z,d} = 0$  für Stäbe 1, 2 (Stichsparren) und Stäbe 5, 6 (Wechselsparren)

### Stabilität

Der Nachweis der Stabilität erfolgt für die Stich- (Stäbe 1, 2) und Wechselsparren (Stäbe 5, 6) nach dem Ersatzstabverfahren. Dabei wird vereinfachend über die gesamte Länge ein Stabilitätsverlust durch Biegedrillknicken infolge  $M_y$  und/oder Knicken infolge einer Normaldruckkraft untersucht.

Biegeknicken nach [1], Gl. (6.23), (6.24)

$$\frac{\sigma_{\text{c,o,d}}}{k_{\text{c,y}} \cdot f_{\text{c,o,d}}} + \frac{\sigma_{\text{m,y,d}}}{f_{\text{m,y,d}}} \le 1$$

$$\frac{\sigma_{\text{c,o,d}}}{k_{\text{c,z}} \cdot f_{\text{c,o,d}}} + k_{\text{m}} \frac{\sigma_{\text{m,y,d}}}{f_{\text{m,y,d}}} \le 1$$
(5)
(6)

Als Biegedrillknicken wird das seitliche Ausweichen des Druckgurtes eines Biegeträgers bezeichnet. Die Gefahr eines Stabilitätsversagens steigt mit zunehmender Schlankheit des Rechteckquerschnittes. Der Kippbeiwert  $k_{crit}$  ist nur im Term für Biegung um die y-Achse angegeben, da i.d.R. hier die Kippgefahr vorliegt. Der Wert liegt zwischen 0 und 1.

Biegedrillknicken nach [2], Gl. (NA.60), (NA.61)

$$\frac{\sigma_{c,0,d}}{k_{c,y} \cdot f_{c,0,d}} + \frac{\sigma_{m,y,d}}{k_{crit} \cdot f_{m,y,d}} \le 1$$
(7)

$$\frac{\sigma_{\rm c,0,d}}{k_{\rm c,z} \cdot f_{\rm c,0,d}} + \left(\frac{\sigma_{\rm m,y,d}}{k_{\rm crit} \cdot f_{\rm m,y,d}}\right)^2 \le 1$$
(8)

### Querkraft

Der Querkraftnachweis wird für die Stich- (Stäbe 1, 2) und Wechselsparren (Stäbe 5, 6) infolge einer einachsigen Biegung nach Gleichung (7) geführt.

Für die Wechselhölzer (Stäbe 3, 4) wird der Querkraftnachweis bei Doppelbiegung nach Gleichung (10) geführt. Zur Interaktion werden die Ausnutzungen der beiden Richtungen quadriert und addiert. Querkraftnachweis der Stich- und Wechselsparren

$$\frac{t_{\mathbf{y},\mathbf{d}}}{f_{\mathbf{y},\mathbf{d}}} \le 1 \tag{9}$$

Querkraftnachweis der Wechsel

$$\left(\frac{\tau_{\mathbf{y},\mathbf{d}}}{f_{\mathbf{v},\mathbf{d}}}\right)^2 + \left(\frac{\tau_{\mathbf{z},\mathbf{d}}}{f_{\mathbf{v},\mathbf{d}}}\right)^2 \le 1 \tag{10}$$

mit

$$\tau_{\rm d} = 1.5 \cdot \frac{V_{\rm d}}{h \cdot b \cdot k_{\rm cr}} \qquad \qquad \text{für Rechteckquerschnitte}$$

| <sup>1</sup> d   | bemessungswert der Schubspannung            |
|------------------|---------------------------------------------|
| f <sub>V,d</sub> | Bemessungswert der Schubfestigkeit          |
| k <sub>cr</sub>  | Beiwert zur Berücksichtigung des Einflusses |
|                  | von Rissen nach [2], NDP zu 6.1.7 (2)       |

#### Nachweis der Lagesicherheit

Der Nachweis der Lagesicherheit ist in DIN EN 1990, Abschnitt 6.4.2 [3] geregelt. Für diesen Nachweis werden spezielle Bemessungskombinationen gebildet. Hierbei wird z.B. für die ständigen Einwirkungen unterschieden, ob diese stabilisierend oder destabilisierend wirken.

Sollte eine Zugverankerung erforderlich sein, werden die entsprechenden Kräfte für die Zugverankerung ausgegeben.

|                  | Proj.Bez.<br>Projekt 182<br>mb BauStatik S1 | .82.de 2025.24   | 0919 #102      |                  |                                                            | Seite<br>Position<br>Datum 1                               | 1<br>9.09.20 |
|------------------|---------------------------------------------|------------------|----------------|------------------|------------------------------------------------------------|------------------------------------------------------------|--------------|
| Nachweise (GZT)  | Nachweise in                                | n Grenzzusta     | ind der Tr     | agfähigkeit n    | ach DIN EN :                                               | 1995-1-1                                                   |              |
| Biegung          | Nachweis der                                | r Biegetragfä    | higkeit        |                  |                                                            |                                                            |              |
| Abs. 6.1         | x                                           | EK               | Kmod           | Nd<br>Myd<br>Mzd | σ <sub>0,d</sub><br>σ <sub>my,d</sub><br>σ <sub>mz,d</sub> | f <sub>0,d</sub><br>f <sub>my,d</sub><br>f <sub>mz,d</sub> | r            |
| Stah 1           | [m]<br>(I = 1.02 m k                        | = 1.00)          | [-]            | [kN,kNm]         | [N/mm <sup>2</sup> ]                                       | [N/mm <sup>2</sup> ]                                       | 1.           |
| 500 1            | 0.51                                        | 8                | 1.00           | -0.28            | 0.02                                                       | 16.15                                                      |              |
|                  |                                             |                  |                | 0.23             | 0.35                                                       | 18.46                                                      | 0.07         |
| Stab 2 (Fold 1)  | (1 - 2.62 m)                                | - 0.991          |                | 0.00             | 0.00                                                       | 18.46                                                      | 0.02         |
| 5(80 2 (1 6)0 1) | 1.31                                        | c,y = 0.007      | 0.60           | 0.00             | 0.00                                                       | 9.69                                                       |              |
|                  |                                             |                  |                | 0.88             | 1.36                                                       | 11.08                                                      |              |
|                  |                                             |                  |                | 0.00             | 0.00                                                       | 11.08                                                      | 0.12         |
| Stab 3           | (L = 2.10 m)                                |                  |                |                  |                                                            |                                                            |              |
|                  | 1.05                                        | 1                | 0.60           | 0.00             | 0.00                                                       | 9.69                                                       |              |
|                  |                                             |                  |                | 0.42             | 0.66                                                       | 11.08                                                      |              |
| Charle &         | (1 - 2 40 ml                                |                  |                | 0.00             | 0.00                                                       | 11.08                                                      | 0.06         |
| Stab 4           | (L = 2.10 m)<br>1.05                        | 1                | 0.60           | 0.00             | 0.00                                                       | 0.60                                                       |              |
|                  | 1.05                                        | 1                | 0.00           | 1.00             | 1.54                                                       | 11.09                                                      |              |
|                  |                                             |                  |                | -0.34            | 1.46                                                       | 11.08                                                      | 0.23         |
| Stab 5           | (L = 5.32 m, k                              | $c_v = 0.42$     |                |                  |                                                            |                                                            |              |
|                  | 2.53                                        | 8                | 1.00           | 0.54             | 0.02                                                       | 11.15                                                      |              |
|                  |                                             |                  |                | 9.45             | 9.77                                                       | 18.46                                                      |              |
|                  |                                             |                  |                | 0.00             | 0.00                                                       | 18.46                                                      | 0.53         |
| Stab 6           | (L = 5.32 m, k                              | $c_{,y} = 0.42)$ |                |                  |                                                            |                                                            |              |
|                  | 2.53                                        | 8                | 1.00           | 0.54             | 0.02                                                       | 11.15                                                      |              |
|                  |                                             |                  |                | 0.00             | 0.00                                                       | 18.46                                                      | 0.53         |
| Quarkraft        | Nachurais day                               | Quarkrafts       | adithiaka      |                  |                                                            |                                                            |              |
| Abs 617          | Naciweis dei                                | Fk               | agranigke<br>k | en.<br>Vera      | Test                                                       | ford                                                       |              |
|                  |                                             |                  |                | Vvd              | Tyd                                                        | fw d                                                       |              |
|                  | [m]                                         |                  | [-]            | [kN]             | [N/mm <sup>2</sup> ]                                       | [N/mm <sup>2</sup> ]                                       | [-]          |
| Stab 1           | 0.00                                        | 8                | 1.00           | 0.88             | 0.15                                                       | 3.08                                                       | 0.05         |
|                  |                                             |                  |                | 0.00             | 0.00                                                       | 3.08                                                       |              |
| Stab 2 (Feld 1)  | 0.00                                        | 1                | 0.60           | 1.34             | 0.23                                                       | 1.85                                                       | 0.12         |
| Ctob 2           | 0.00                                        | 1                | 0.60           | 0.00             | 0.00                                                       | 1.85                                                       | 0.00         |
| StdD 2           | 0.00                                        | 1                | 0.60           | 0.00             | 0.11                                                       | 1.85                                                       | 0.06         |
| Stab 4           | 0.00                                        | 1                | 0.60           | 1.45             | 0.00                                                       | 1.65                                                       | 0.14         |
|                  | 0.00                                        | -                | 0.00           | 0.49             | 0.08                                                       | 1.85                                                       | 0.24         |
| Stab 5           | 0.00                                        | 8                | 1.00           | 6.46             | 0.73                                                       | 3.08                                                       | 0.24         |
|                  |                                             |                  |                | 0.00             | 0.00                                                       | 3.08                                                       |              |
| Stab 6           | 0.00                                        | 8                | 1.00           | 6.46             | 0.73                                                       | 3.08                                                       | 0.24         |
|                  |                                             |                  |                | 0.00             | 0.00                                                       | 3.08                                                       |              |
|                  |                                             |                  |                |                  |                                                            |                                                            |              |
|                  | mb AEC Software Gr                          | nbH Europaa      | llee 14 67     | 7657 Kaiserslaut | ern                                                        |                                                            |              |

Bild 6. Ausgabe "Nachweise (GZT)"

Nachweis im Grenzzustand der Gebrauchstauglichkeit Die Verformungen einer Konstruktion sind so zu begrenzen, dass keine Schäden an nachgeordneten Bauteilen auftreten, die Benutzbarkeit nicht eingeschränkt wird und das Erscheinungsbild gewahrt bleibt.

Im Modul S182.de können bis zu drei Nachweise angewählt werden:

- Nachweis der Anfangsdurchbiegung
- Nachweis der Enddurchbiegung
- Nachweis der gesamten Enddurchbiegung

Der Nachweis der "Anfangsdurchbiegung" erfolgt mit Anfangsdurchbiegungen in der charakteristischen Kombination. Die Kriechanteile im Nachweis der "Enddurchbiegung" werden mit der quasi-ständigen Kombination gebildet. Für den Nachweis der "gesamten Enddurchbiegung" (oder auch "Netto"-Enddurchbiegung) werden alle Verformungen mit der quasi-ständigen Kombination gebildet.

### Elastische Anfangsdurchbiegung

Für die Verformungsnachweise werden die Schnittgrößen nach Theorie I. Ordnung mit dem E-Modul  $E_{mean}$  ermittelt. Die Berechnung der Endverformung findet unter Berücksich-

Enddurchbiegung inkl. Kriechen ( $w_{inst} + w_{creep}$ )

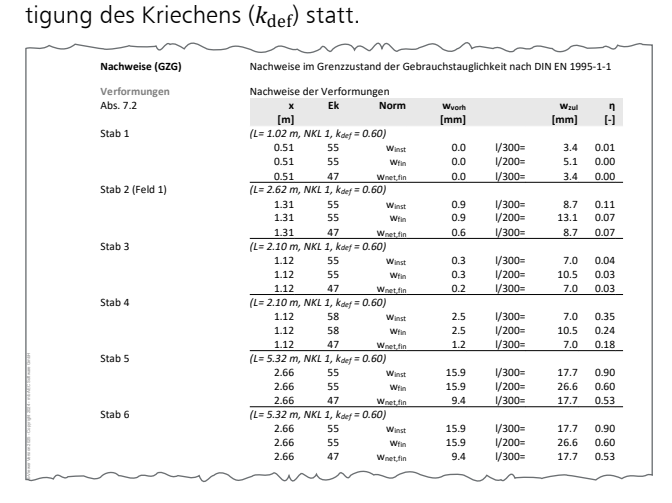

Bild 7. Ausgabe "Nachweise der Verformungen"

Die nach [1], Tabelle 7.2 angegebenen Grenzwerte der Verformung sind lediglich empfohlene Grenzwerte und müssen nicht zwingend eingehalten werden. Im Zweifelsfall sollten diese gemeinsam mit dem Bauherrn, aufgrund der vorhergesehenen Nutzung, abgestimmt werden.

| Nachweis                  | Winst                              | w <sub>fin</sub>                   | W <sub>net,fin</sub>               |
|---------------------------|------------------------------------|------------------------------------|------------------------------------|
| Grenzbereich<br>nach Norm | <i>l</i> /300<br>bis <i>l</i> /500 | <i>l</i> /150<br>bis <i>l</i> /300 | <i>l</i> /250<br>bis <i>l</i> /350 |
| Empfehlung                | <i>l</i> /300                      | <i>l</i> /200                      | <i>l</i> /300                      |

Tabelle 1. Grenzwerte  $w_{\text{grenz}}$  für Durchbiegungen

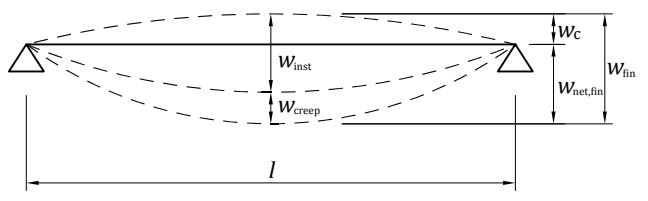

Bild 8. Anteile der Durchbiegung [1]

Nachweis im Brandfall

Für die Bemessung im Brandfall stehen folgende zwei Bemessungsverfahren gemäß DIN EN 1995-1-2 [4] zur Verfügung:

- Methode mit reduzierten Eigenschaften
- Methode mit reduziertem Querschnitt

Die "Methode mit reduzierten Eigenschaften" kann bei Rechteckquerschnitten aus Nadelholz, die dem Feuer an drei oder vier Seiten ausgesetzt sind, angewendet werden. Der Nachweis wird am reduzierten Restquerschnitt geführt, welcher sich durch die Brandbeanspruchung ergibt.

Die "Methode mit reduziertem Querschnitt" bietet ein breiteres Einsatzgebiet. Die Wahl der Beflammung kann frei gewählt werden und die Auswahl der Holzmaterialien ist nicht auf Nadelholz beschränkt. Bei dieser Methode sind gegenüber der "Methode mit reduzierten Eigenschaften" höhere Sicherheitsreserven beim Bauteilwiderstand zu erwarten. Dieser vereinfachte Nachweis wird am ideellen Querschnitt geführt.

Neben dem Bemessungsverfahren sind zusätzlich Feuerwiderstandsklasse und die beflammten Seiten des Querschnitts, an denen ein Abbrand stattfinden kann, vorzugeben. Die Bemessungsschnittgrößen werden nach den Kombinationsregeln für die außergewöhnliche Bemessungssituation gebildet. Mit den reduzierten Werten für den Querschnitt und die Festigkeiten werden die Nachweise für Biegung und Querkraft für den Brandfall geführt.

### Anschlüsse

Das Modul S182.de bietet standardmäßig die Option an, die Anschlüsse Stichsparren-Wechsel und Wechsel-Wechselbalken mittels Balkenschuhen nachzuweisen.

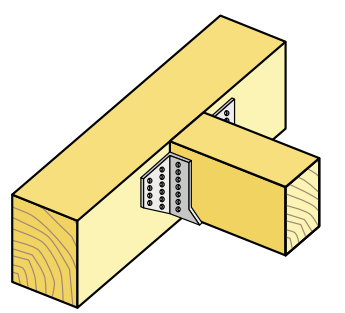

Bild 9. Balkenschuh-Anschluss

 $w_{fin}$ 

Zur Auswahl stehen Balkenschuhe der Firmen Simpson Strong Tie (ETA-06/0270) und Rotho Blaas (ETA-08/0264) gemäß der Europäischen Technischen Zulassung (ETA)-06/0270. Neben dem Balkenschuh sind der Nageltyp und das Nagelbild (Vollausnagelung, Teilausnagelung) entsprechend der Zulassung auszuwählen.

| Vorl        | bemerkung                             | Sy     | stem            | W       | ind/Schr | nee       | Belas | tungen         |
|-------------|---------------------------------------|--------|-----------------|---------|----------|-----------|-------|----------------|
| Mate        | erial/Querschnitt                     | Na     | chweise         | Ansch   | lüsse    | Details   |       | Ausgabe        |
|             |                                       |        | Erlä            | uterung |          |           |       |                |
|             |                                       |        |                 |         |          |           |       |                |
| Vach<br>J/N | weis Anschluss<br>Vachwe              | is fül | nren            |         |          |           |       | E              |
| Vach<br>J/N | weis Anschluss<br>Nachwe<br>Anschluss | is fül | nren<br>Balken: | schuh   | Verbing  | dungsmitt | el N  | E<br>Jagelbild |

Bild 10. Eingabe "Anschlüsse

Alternative Anschlussarten sind nicht im Leistungsumfang des Moduls enthalten, können aber mit den im Kapitel "Details" aufgelisteten Detailmodulen nachgewiesen werden.

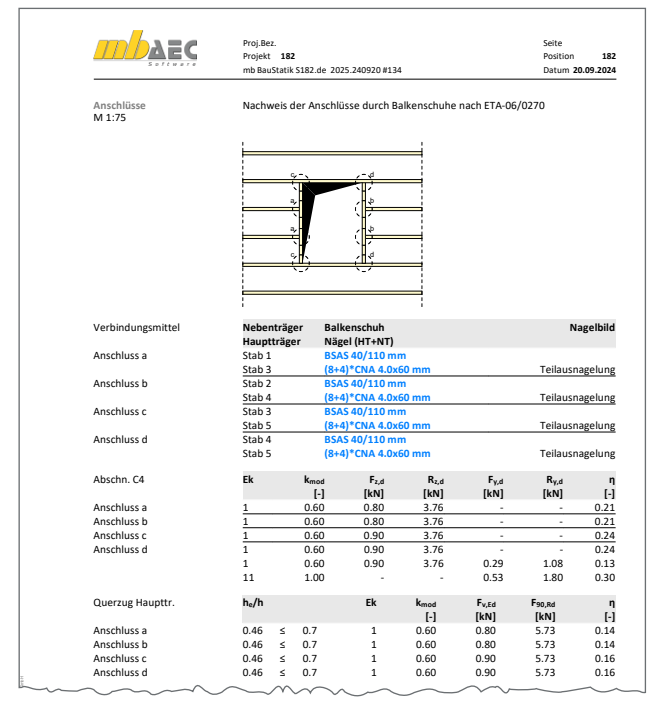

Bild 11. Ausgabe "Anschlüsse"

### Details

Neben den eigentlichen Nachweisen des Holzsparrenwechsels können sich weitere Detailnachweise ergeben, die nicht durch den Leistungsumfang des Moduls abgedeckt sind. Hierfür stellt das Modul S182.de Informationen zu Material, Querschnitt, Schnittgrößen und Bemessungsergebnisse bereit, die von den Detailmodulen übernommen werden können. Somit ist ein sicherer und effizienter Arbeitsablauf innerhalb der dokument-orientierten Statik gewährleistet.

Für das Modul S182.de stehen folgende Detailmodule zur Verfügung:

- S181.de Holz-Sparrenfuß
- S712.de Holz-Balkenschuh und Balkenträger
- S715.de Holz-Schwalbenschwanzverbindung
- S731.de Holz-Stäbe gekreuzt

### Ausgabe

Es wird eine vollständige, übersichtliche und prüffähige Ausgabe der Nachweise zur Verfügung gestellt. Der Anwender kann den Ausgabeumfang in der gewohnten Weise steuern.

Neben maßstabsgetreuen Skizzen werden die Schnittkräfte, Spannungen und Nachweise unter Angabe der Berechnungsgrundlage und Einstellungen des Anwenders tabellarisch ausgegeben.

Florian Degiuli M. Sc. mb AEC Software GmbH mb-news@mbaec.de

### Literatur

- [1] DIN EN 1995-1-1: Eurocode 5 Bemessung und Konstruktion von Holzbauten. Ausgabe Dezember 2010. Beuth Verlag.
- DIN EN 1995-1-1/NA: Nationaler Anhang Eurocode 5 -Bemessung und Konstruktion von Holzbauten. Ausgabe Dezember 2010. Beuth Verlag.
- [3] DIN EN 1990 Grundlagen der Tragwerksplanung. Ausgabe 12/2010, Beuth Verlag
- [4] DIN EN 1995-1-2: Eurocode 5: Bemessung und Konstruktion von Holzbauten - Teil 1-2: Allgemeine Regeln Tragwerksbemessung für den Brandfall; Deutsche Fassung EN 1995-1-2:2004 + AC:2009, Ausgabe Dezember 2010, Beuth Verlag.

### **Preise und Angebote**

| S182.de Holz-Sparrenwechsel –<br>FC 5. DIN FN 1995-1-1:2010-12                                                                                                    | <b>299,– EUR</b><br>statt 399,– EUR                                  |
|----------------------------------------------------------------------------------------------------|----------------------------------------------------------------------|
| Weitere Informationen unter                                                                                                    |                                                                      |
| https://www.mbaec.de/modul/S182de                                                                                                    |                                                                      |
| BauStatik <b>4er-Paket</b>                                                                                                    | 999,– EUR                                                            |
| bestehend aus 4 BauStatik-Modulen                                                                                                    |                                                                      |
| deutscher Norm nach Wahl                                                                                                    |                                                                      |
| BauStatik <b>10er-Paket</b>                                                                                                    | 1.999,– EUR                                                          |
| bestehend aus 10 BauStatik-Modulen                                                                                                    |                                                                      |
| deutscher Norm nach Wahl                                                                                                    |                                                                      |
| Aktionspreise befristet bis 15.01.2025                                                                                                    |                                                                      |
| Es gelten unsere Allgemeinen Geschäftsbedingungen. Ändert<br>vorbehalten. Alle Preise zzgl. Versandkosten und MwSt. – Har<br>lizenz je Arbeitsplatz erforderlich (95,- EUR). Folgelizenz-/Net.<br>Anfrage. – Stand: Oktober 2024 | ingen und Irrtümer<br>dlock für Einzelplatz-<br>zwerkbedingungen auf |

Windows Server 2022 (21H2) mit Windows Terminalserver

Betriebssysteme: Windows 10 (22H2, 64-Bit), Windows 11 (23H2, 64-Bit),

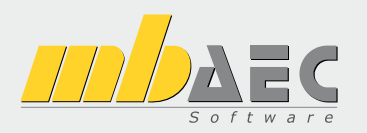

## Preisliste

Oktober 2024

## Pakete

| mb WorkS                                                                         | uite<br>Ing⁺ - Statik, FEM und CAD                                                                                 |                                  |
|----------------------------------------------------------------------------------|----------------------------------------------------------------------------------------------------|----------------------------------|
| Ing <sup>+</sup> -Pakete                                                         |                                                                                                    |                                  |
| Ing <sup>+</sup> compact<br>Ing <sup>+</sup> classic<br>Ing <sup>+</sup> comfort | BauStatik compact, PlaTo<br>BauStatik classic, PlaTo, ViCADo.ing<br>BauStatik comfort, MicroFe comfort, ViCADo.ing | 1.999,-<br>7.999,-<br>10.999,-   |
| StrukturEd<br>Bearbeitung & Ve                                                   | l <b>itor</b><br>erwaltung des Strukturmodells                                                                     |                                  |
| Standard-Pakete                                                                  |                                                                                                    |                                  |
| StrukturEditor classic<br>StrukturEditor comfort                                 | E001.de, E010, E030.de, E040<br>E001.de, E010, E014, E020, E030.de, E040, E050.de                                  | 2.499,-<br>2.999,-               |
| BauStatik<br>Die Dokument-or                                                     | ientierte Statik                                                                                                   |                                  |
| Standard-Pakete                                                                  |                                                                                                    |                                  |
| BauStatik compact<br>BauStatik classic<br>BauStatik comfort                      | über 20 BauStatik-Module<br>über 50 BauStatik-Module<br>fast 90 BauStatik-Module                                   | 999,-<br>3.999,-<br>5.999,-      |
| Volumen-Pakete                                                                   |                                                                                                    |                                  |
| BauStatik 4er-Paket<br>BauStatik 10er-Paket                                      | 4 BauStatik-Module nach Wahl<br>10 BauStatik-Module nach Wahl                                                      | 999,-<br>1.999,-                 |
| Normspezifische Einste                                                           | eiger-Pakete                                                                                                    |                                  |
| BauStatik Stahlbeton<br>BauStatik Stahl<br>BauStatik Holz<br>BauStatik Mauerwerk | S300.de, S401.de, S510.de<br>S301.de, S404.de, S480.de<br>S110.de, S302.de, S400.de<br>S405.de, S420.de, S470.de   | 299,-<br>299,-<br>299,-<br>299,- |
| S CoStruc<br>Verbundbau-Moo                                                      | dule der Kretz Software GmbH                                                                                       |                                  |
| Standard-Pakete   EC                                                             | 4 – Verbundbau                                                                                                    |                                  |
| CoStruc                                                                          | C200.de, C300.de, C310.de, C400.de                                                                                 | 4.999,-                          |

| FE-System für St            | ab-/Flächentragwerke                   |                   |
|-----------------------------|----------------------------------------|-------------------|
| Standard-Pakete   FC        | 2 – Stablbeton                         |                   |
| MicroFe comfort             | M100.de, M110.de, M120.de und M161     | 3.999             |
| PlaTo                       | M100.de                                | 1.499,-           |
| Normspezifische Pake        | te                                     |                   |
| Brettsperrholz-Paket        | M322.de, M332.de, M342.de, S854.de     | 1.799,-           |
| Holzwerkstoff-Paket         | M323.de, M333.de, M343.de              | 1.799,-           |
| Allgemein                   |                                        |                   |
| MicroFe Modellanalyse       | M510, M511, M514, M515                 | 1.799,-           |
| EuroSta be                  | olz                                    |                   |
| Stabtragwerke a             | us Holz                                |                   |
| Standard Bakoto   EC        | 5 4017                                 |                   |
| Stanuaru-Pakete   EC        | ME00 do                                | 700               |
| Eurosta holz compact        | compact + M601 M521                    | 799,-<br>1 499 -  |
| EuroSta holz comfort        | classic + M610 M611 M614 M615          | 1.455,<br>1.999 - |
| Allgemein                   |                                        |                   |
| EuroSta.holz Modellanalyse  | M610, M611, M614, M615                 | 599,-             |
|                             | 11                                     |                   |
| EuroSta.st                  | ani                                    |                   |
| Stabtragwerke a             | us stani                               |                   |
| Standard-Pakete   EC        | 3 – Stahl                              |                   |
| Eurosta.stahl compact       | M700.de                                | 799,-             |
| Eurosta.stahl classic       | compact + M701, M720                   | 1.499,-           |
| Eurosta.stahl comfort       | classic + M710, M711, M714, M715, M719 | 1.999,-           |
| Allgemein                   |                                        |                   |
| Eurosta.stahl Modellanalyse | M710, M711, M714, M715, M719           | 599,-             |

Die Preise gelten jeweils für die Pakete nach deutschen Normgrundlagen. Gegen einen Aufpreis von 25% können die Pakete mit Modulen anderer Normen (.at, .ch, .it bzw. .uk) erweitert werden. Die Paketerweiterung umfasst alle entsprechenden Module, die zum Zeitpunkt des Kaufs verfügbar sind. Das sind i.d.R. weniger Module als nach deutscher Norm.

499,-

## Programme & Module

BIMwork.saf

| mb Work                                                       | Suite<br>Statik, FEM, CAD und BIM                                                                                                    |                                                               |
|---------------------------------------------------------------|----------------------------------------------------------------------------------------------------|---------------------------------------------------------------|
| Verwaltung                                                    |                                                                                                    |                                                               |
| ProjektManager<br>LayoutEditor                                | Zentrale Projektverwaltung in der mb WorkSuite<br>Individualisierung der Ausgaben (Schriftfelder, Kopf-/Fußzeile, …)                                                                                                    | 0,-<br>0,-                                                    |
| Modell-Viewer                                                 |                                                                                                    |                                                               |
| Jonny - die mb-App                                            | App zur freien Weitergabe an Projektbeteiligte,<br>zum Betrachten und Durchwandern von<br>3D-ViCADo-Modellen (Windows, IOS, Android)                                                                                                    | 0,-                                                           |
| Sprache                                                       |                                                                                                    |                                                               |
| Englisch<br>Ukrainisch                                        | Englische Ein- und Ausgabe für die mb WorkSuite<br>Ukrainische Ein- und Ausgabe für die mb WorkSuite                                                                                                    | 1.999,-<br>1.999,-                                            |
| StrukturE<br>Bearbeitung &                                    | ditor<br>Verwaltung des Strukturmodells                                                                                                    |                                                               |
| Module, allgemein                                             |                                                                                                    |                                                               |
| E001.de                                                       | StrukturEditor                                                                                                    | 0,-                                                           |
| Zusatzmodule                                                  |                                                                                                    |                                                               |
| E010<br>E014<br>E020<br>E030.de<br>E040<br>E050.de<br>E317.de | Grafikelemente und Pläne<br>PDF-Dateien als Hinterlegungsobjekte<br>Export der Auswertungen im Excel-Format<br>Lastverteilung<br>Unterschiede ermitteln und ausgleichen<br>Bauteil-Gruppen für Stahlbeton-Stützen<br>Berechnungsmodell Wandartiger Träger aus Stahlbeton | 499,-<br>299,-<br>299,-<br>1.299,-<br>999,-<br>499,-<br>799,- |
| BIM BIMwork<br>Modell-Austau                                  | sch im Planungsprozess                                                                                                    |                                                               |
| BIMviewer<br>BIMwork.ifc                                      | Kontrolle & Betrachtung von virtuellen Gebäudemodellen<br>Austausch von virtuellen Gebäudemodellen                                                                                                    | 0,-<br>499,-                                                  |

Austausch von Struktur-Analyse-Modellen

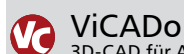

| 3D-CAD fur Ar                                                                                 | chitektur & Iragwerksplanung                                                                                                    |            |  |  |  |  |
|-----------------------------------------------------------------------------------------------|----------------------------------------------------------------------------------------------------|------------|--|--|--|--|
| CAD für Architektur                                                                           |                                                                                                    |            |  |  |  |  |
| ViCADo.arc                                                                                    | Entwurfs- und Ausführungsplanung, Visualisierung                                                                                                    | 2.499,-    |  |  |  |  |
| CAD für Tragwerkspl                                                                           | anung                                                                                                    |            |  |  |  |  |
| ViCADo.ing                                                                                    | Positions- Schal- und Bewehrungsplanung                                                                                                    | 3.999,-    |  |  |  |  |
| ViCADo.pos                                                                                    | Positionsplanung mit Kopplung zur BauStatik<br>(in ViCADo.ing enthalten)                                                                                   | 499,-      |  |  |  |  |
| ViCADo.struktur                                                                               | Erstellung des Strukturmodells für die Tragwerksplanung                                                                                                    | 0,-        |  |  |  |  |
| Zusatzmodule                                                                                  |                                                                                                    |            |  |  |  |  |
| ViCADo.ausschreibung                                                                          | Erstellung von Leistungsverzeichnissen                                                                                                    | 499,-      |  |  |  |  |
| ViCADo.flucht+rettung                                                                         | Zusatz-Objektkatalog zur Erstellung von Flucht-/Rettungsplän                                                                                               | en 399,-   |  |  |  |  |
| ViCADo.solar                                                                                  | Planung von Photovoltaik-/Solarthermieanlagen                                                                                                    | 499,-      |  |  |  |  |
| ViCADo.geg                                                                                    | Zusammenstellungen von Gebäudedaten<br>zur Energiebedarfsberechnung                                                                                        | 399,-      |  |  |  |  |
| ViCADo.pdf                                                                                    | Import von PDF-Dateien                                                                                                    | 299,-      |  |  |  |  |
| ViCADo.3d-dxf/dwg                                                                             | Import/Export von DXF-/DWG-Dateien mit 3D-Elementen                                                                                                    | 399,-      |  |  |  |  |
| ViCADo.dae/fbx                                                                                | Export von DAE-/FBX-Dateien                                                                                                    | 499,-      |  |  |  |  |
| ViCADo.gelände                                                                                | Geländeimport aus Punktdateien                                                                                                    | 299,-      |  |  |  |  |
| ViCADo.3d-scan                                                                                | Import von 3D-Punktwolken                                                                                                    | 799,-      |  |  |  |  |
| ViCADo.citygml                                                                                | Import von Stadt- und Landschaftsmodellen                                                                                                    | 799,-      |  |  |  |  |
| ViCADo.arc im Abo -                                                                           | ViCADo.arc im Abo - immer die neueste Version                                                                                                    |            |  |  |  |  |
| Abo 1: Modell "Planbar"                                                                       | 24 Monate Laufzeit, monatl. kündbar 14                                                                                                    | 19,-/Monat |  |  |  |  |
| Abo 2: Modell "Flexibel"                                                                      | 3 Monate Laufzeit, monatl. kündbar 19                                                                                                    | 99,-/Monat |  |  |  |  |
| jeweils zzgl. 99,- EUR einmalig<br>Umfang: ViCADo.arc, ViCADo.<br>ViCADo.3d-dxf/dwg, ViCADo.g | e Bearbeitungsgebühr<br>ausschreibung, ViCADo.flucht+rettung, ViCADo.pdf, ViCADo.solar,<br>eg, ViCADo.dae/fbx, ViCADo.3d-scan, ViCADo.citygml, BIMwork.ifc |            |  |  |  |  |

| 3                          | E<br>D      | 8a  | u.<br><sub>Do</sub> | St<br><sup>kui</sup> | at  | ik<br>nt-orientierte Statik                                                                    |                |
|----------------------------|-------------|-----|---------------------|----------------------|-----|------------------------------------------------------------------------------------------------|----------------|
| Modu                       | le,         | , a | llge                | em                   | ein |                                                                                                |                |
| Dokur                      | ne          | nt  | atic                | on                   | unc | d Dokumentgestaltung                                                                           |                |
| S007.d                     | e           |     |                     |                      |     | Vorbemerkungen einfügen                                                                        | 299,-          |
| S008                       |             |     |                     |                      |     | Strukturmodell einfügen                                                                        | 0,-            |
| S010                       |             |     |                     |                      |     | Titelblatt                                                                                     | 0,-            |
| S011                       |             |     |                     |                      |     | Freie Texte                                                                                    | 0,-            |
| S013                       |             |     |                     |                      |     | PDF einfügen mit Formularfunktion                                                              | 399,-          |
| S014                       |             |     |                     |                      |     | PDF einfügen<br>Grafik einfügen                                                                | 199,-          |
| S015                       |             |     |                     |                      |     | DXF/DWG einfügen                                                                               | 0,-            |
| S017                       |             |     |                     |                      |     | Leerseiten reservieren                                                                         | 0,-            |
| S019                       |             |     |                     |                      |     | MicroFe einfügen                                                                               | 0,-            |
| S020                       |             |     |                     |                      |     | VICADo einfugen<br>Material dekumentieren                                                      | 0,-            |
| S021                       |             |     |                     |                      |     | Profile dokumentieren                                                                          | 0,-            |
| S023                       |             |     |                     |                      |     | Last- und Materialbeiwerte dokumentieren                                                       | 0,-            |
| S029                       |             |     |                     |                      |     | ProfilEditor einfügen                                                                          | 0,-            |
| S040.d                     | e           |     |                     |                      |     | Materialliste<br>Mengenermittlung für wesentliche Tragglieder                                  | 0,-<br>100 -   |
| S045                       | C           |     |                     |                      |     | Positionsplandaten                                                                             | 299            |
| Sonsti                     | <b>~</b> ~  |     |                     |                      |     |                                                                                                | ,              |
| 5840 d                     | ge<br>•     | :5  |                     |                      |     | Querschnittswerte, Donnelhiegung                                                               | 199 -          |
| S871.d                     | é           |     |                     |                      |     | Werkstoffe erzeugen                                                                            | 199,-          |
| Bau\$+                     | ati         | k r | x+,                 | and                  | hoh | -                                                                                              | ,              |
| X400 d                     | e           |     |                     |                      | acu | HALFEN HDB-Durchstanzbewehrung FTA-Zulassung                                                   | 0 -            |
| X402.e                     | ota         | 1   |                     |                      |     | HALFEN HTA-Ankerschiene, EOTA TR 047                                                           | 0,-            |
| X402.e                     | u           |     |                     |                      |     | HALFEN HTA-Ankerschiene, CEN/TS 1992-4                                                         | 0,-            |
| X403                       |             |     |                     |                      |     | HALFEN HIT-Balkonanschluss, Elementnachweis,                                                   | 0,-            |
| X404                       |             |     |                     |                      |     | ויסוס בוא-בעומצאעזוט<br>HALFEN HIT-Balkonanschluss Balkonnlatten                               | 0 -            |
|                            |             |     |                     |                      |     | DIBt- und ETA-Zulassung                                                                        | 0,-            |
| X420.d                     | е.          | at  |                     |                      |     | FILIGRAN FDB II-Durchstanzbewehrung, ETA-Zulassung                                             | 0,-            |
| X430.d                     | e           |     |                     |                      |     | SCHÖCK Balkonanschluss, Balkonplatte                                                           | 0,-            |
| Modu                       | le,         | , n | orr                 | ns                   | pez | lifisch                                                                                        |                |
| Grund                      | lla         | ge  | n –                 | EC                   | 0   |                                                                                                |                |
| S032.d                     | e           |     |                     |                      |     | Imperfektions- und Abtriebskräfte                                                              | 199,-          |
| 5055.u<br>5304 d           | e<br>e      |     |                     |                      |     | Aunagerkräfte summeren und umrechnen<br>Durchlaufträger, Schnittgrößen, Verformungen           | 199,-<br>199 - |
| S323.d                     | e           |     |                     |                      |     | Durchlaufträger mit Doppelbiegung,                                                             | 299,-          |
|                            |             |     |                     |                      |     | Schnittgrößen, Verformungen                                                                    |                |
| S413.d                     | e           |     |                     |                      |     | Stützensystem, Schnittgrößen, Verformungen                                                     | 399,-          |
| 5470.0<br>5600 d           | e<br>e      |     |                     |                      |     | Lastabiliag Wallu<br>Stabwerke, ehene Systeme, Schnittgrößen und Verformungen                  | 199,-<br>299 - |
| 5000.u                     |             |     |                     |                      |     |                                                                                                | 255,           |
| EINWIR                     | кu          | ing | jen                 | - 1                  | EC  | Finusial under sund Lector                                                                     | 100            |
| 5030.0<br>5031 d           | е.<br>Р     | at  |                     |                      |     | Wind- und Schneelasten                                                                         | 199,-<br>299 - |
| S036.d                     | e.          | at  |                     |                      |     | Auflagerkräfte auswerten                                                                       | 199,-          |
| S037.d                     | е           |     |                     |                      |     | Wind- und Schneelastzonen                                                                      | 199,-          |
| Stahlb                     | et          | on  | — E                 | C                    | 2   |                                                                                                |                |
| S080.d                     | е           |     |                     |                      |     | Schneideskizze, Mattenbewehrung                                                                | 199,-          |
| S081.d                     | е           |     |                     |                      |     | Stahlliste, Stabstahl                                                                          | 199,-          |
| S191.d                     | е           |     |                     |                      |     | Stahlbeton-Drempel                                                                             | 199,-          |
| S200.d                     | e           |     |                     |                      |     | Stahlbeton-Platte, einachsig<br>Stahlbeton-Plattensistem                                       | 299,-          |
| S220 d                     | e<br>e      |     |                     |                      |     | Stahlbeton-Träger, deckengleich                                                                | 199 -          |
| S230.d                     | e           |     |                     |                      |     | Stahlbeton-Treppenlauf                                                                         | 199,-          |
| S231.d                     | e.          | at  |                     |                      | .uk | Stahlbeton-Treppenlauf, viertel- und halbgewendelt                                             | 299,-          |
| S232.d                     | е           |     |                     |                      |     | Stahlbeton-Treppenlauf mit Podest                                                              | 399,-          |
| 5290.d                     | e.          | at  | .ch                 | .ıt                  | .uk | Stahlbatan Dockonöffnungen                                                                     | 299,-          |
| 3291.d<br>S297 d           | e<br>e      | at  |                     |                      | .uk | Stahlbeton-Deckenversatz                                                                       | 299,-<br>299 - |
| S293.d                     | e .         |     |                     |                      |     | Stahlbeton-Ringbalken                                                                          | 299,-          |
| S294.d                     | е           |     |                     |                      |     | Stahlbeton-Gitterträgernachweis                                                                | 399,-          |
| \$300.d                    | е           |     |                     |                      |     | Stahlbeton-Durchlaufträger, konstante Querschnitte                                             | 199,-          |
| 5310.d                     | e.          | at  | .ch                 | .ıt                  | .uk | Stahlbeton-Sturz<br>Stahlbeton Kragbalkon                                                      | 199,-          |
| 5320 H                     | e<br>P      | at  |                     |                      | пk  | stahlbeton-Durchlaufträger Donnelbiegung Normalkraft u Torsion                                 | 199,-<br>299 - |
| \$340.d                    | е.          | at  | .ch                 | .it                  | .uk | Stahlbeton-Durchlaufträger,                                                                    | 399,-          |
|                            |             |     |                     |                      |     | veränderliche Querschnitte, Öffnungen                                                          | ,              |
| S350.d                     | e           |     |                     |                      |     | Stahlbeton-Fertigteilträger                                                                    | 399,-          |
| 5360.d                     | e           |     |                     |                      |     | Stahlbeton-Iräger, Wandartig                                                                   | 399,-<br>200   |
| 2382 y                     | e<br>e      |     |                     |                      |     | stanibeton-iragerauskiinkung<br>Elastomerlager im Hochbau                                      | 299,-<br>499 - |
| S387.d                     | e           |     |                     |                      |     | Stahlbeton-Nebenträgeranschluss                                                                | 299,-          |
| S388.d                     | е           |     |                     |                      |     | Stahlbeton-Endverankerung                                                                      | 399,-          |
| S393.d                     | е           |     |                     |                      |     | Stahlbeton-Stabilitätsnachweis Kippen                                                          | 199,-          |
| \$395.d                    | e           | a+  |                     |                      |     | Stahlbeton-Trägeröttnung                                                                       | 199,-          |
| 5401.d                     | ย.<br>ค     | dĺ  |                     |                      | .uK | stahlbeton-Stütze, verlahren mit Nennkrummung<br>Stahlbeton-Stütze, Verfahren mit Nennkrümmung | 299,-<br>499 - |
| 5 .02.U                    | -           |     |                     |                      |     | und numerisches Verfahren                                                                      | -,             |
| S407.d                     | е           |     |                     |                      |     | Stahlbeton-Stütze, unbewehrt                                                                   | 199,-          |
| S440.d                     | е           |     |                     |                      |     | Stahlbeton-Wand                                                                                | 199,-          |
| S441.d                     | е           |     |                     |                      |     | Stahlbeton-Wand, unbewehrt                                                                     | 199,-          |
| C / / ^ '                  | ~           |     |                     |                      |     |                                                                                                |                |
| S442.d                     | e           |     |                     |                      |     | Stahlbeton-Aussteifungswand Erdbebenbemessung                                                  | 1995,<br>199   |
| S442.d<br>S443.d<br>S486 d | e<br>e<br>e |     |                     |                      |     | Stahlbeton-Aussterfungswand, Erdbebenbemessung<br>Stahlbeton-Gabellager                        | 499,-<br>399   |

| 5500 da at                                                         | t uk       | Stahlbeton-Streifenfundament                                                                                                    | 100 -                                              |
|--------------------------------------------------------------------|------------|----------------------------------------------------------------------------------------------------|----------------------------------------------------|
| 5500.de .ai                                                        | uk         | Stahlbeton Bandstreifenfundament                                                                                                    | 200                                                |
| 3501.0e .ai                                                        |            |                                                                                                    | 299,-                                              |
| \$502.de                                                           |            | Stahlbeton-Fundamentbalken, elastisch gebettet                                                                                                    | 299,-                                              |
| S510.de .at                                                        | t .uk      | Stahlbeton-Einzelfundament                                                                                                    | 199,-                                              |
| S511.de .at                                                        | t .uk      | Stahlbeton-Einzel- und Köcherfundament, exzentrische Belastung                                                                                                    | 399,-                                              |
| S512.de                                                            |            | Stahlbeton-Pfahl, axiale Belastung                                                                                                    | 299,-                                              |
| S513 de                                                            |            | Stahlbeton-Pfahl elastisch gebettet                                                                                                    | 499 -                                              |
| 5514 de                                                            |            | Blockfundament, eingesnannt                                                                                                    | 399.                                               |
| 5514.de                                                            |            | Stableater Fundementalette, electicale schettet                                                                                                    | 400                                                |
| 5520.de                                                            |            | Stanibeton-Fundamentplatte, elastisch gebettet                                                                                                    | 499,-                                              |
| S530.de                                                            |            | Stahlbeton-Winkelstützwand                                                                                                    | 499,-                                              |
| S550.de                                                            |            | Stahlbeton-Kellerwand                                                                                                    | 399,-                                              |
| S551.de                                                            |            | Stahlbeton-Kellerwand, unbewehrt                                                                                                    | 399                                                |
| 5500 da                                                            |            | Stahlbeton-Rissbreitennachweis weiße Wanne Bodennlatte                                                                                                    | 200 -                                              |
| 5590.de                                                            |            | Jahoushite Dedenalette im Jadustrichau                                                                                                    | 299,-                                              |
| 5591.de                                                            |            | onbewenne Bodenplatte im Industriebau                                                                                                    | 399,-                                              |
| 5603.de                                                            |            | Stahlbeton-Stabwerk, ebene Systeme                                                                                                    | 399,-                                              |
| S706.de                                                            |            | Stahlbeton-Scherbolzen                                                                                                    | 199,-                                              |
| S708.de                                                            |            | Stahlbeton-Dübelverankerung                                                                                                    | 399,-                                              |
| S711.de                                                            |            | Stahlbeton-Konsole                                                                                                    | 399                                                |
| 5711 do at                                                         | t uk       | Stahlbeton-Konsole linienförmig                                                                                                    | 200 -                                              |
| 5714.UE .ai                                                        |            | Stahlbeton-Konsole, innerhonnig                                                                                                    | 299,-                                              |
| 5/1/.de                                                            |            | Stanibeton-Ruckblegeanschluss                                                                                                    | 399,-                                              |
| S755.de                                                            |            | Stahlbeton-Rahmenknoten                                                                                                    | 399,-                                              |
| S831.de                                                            |            | Stahlbeton-Knotennachweise                                                                                                    | 399,-                                              |
| S832.de .at                                                        | t.ch.it.uk | Stahlbeton-Rissbreitenbeschränkung                                                                                                    | 199,-                                              |
| S836 de                                                            |            | Stahlbeton-Verankerungs- und Übergreifungslängen                                                                                                    | 199-                                               |
| 5030.dc                                                            | ch it uk   | Stahlbeton Pomorsung, zwojachcja                                                                                                    | 200                                                |
| 3044.UE .a                                                         | L.CH.IL.UK | Stallibeton-bennessung, zweidensig                                                                                                    | 299,-                                              |
| \$850.de                                                           |            | Stahlbeton-Bemessung, tabellarisch                                                                                                    | 199,-                                              |
| S851.de                                                            |            | Stahlbeton-Bemessung, zweiachsig, tabellarisch                                                                                                    | 299,-                                              |
| S870.de                                                            |            | Stahlbeton-Kriech- und Schwindbeiwerte                                                                                                    | 199,-                                              |
|                                                                    | -          |                                                                                                    |                                                    |
| Stahl – EC                                                         | 3          |                                                                                                    |                                                    |
| S083.de                                                            |            | Stahlliste. Profilstahl                                                                                                    | 199                                                |
| 5084 de                                                            |            | Stahlliste. Typisierte Anschlüsse im Stahlhochbau                                                                                                    | 199 -                                              |
| S111 do                                                            |            | Stahl-Snarron                                                                                                    | 200                                                |
| STILUE                                                             |            | Stati-Sparten<br>Stati Dista in Dashasin                                                                                                    | 299,-                                              |
| \$132.de                                                           |            | Stani-Prette in Dachneigung                                                                                                    | 399,-                                              |
| S133.de                                                            |            | Stahl-Trapezprofile quer zur Dachneigung                                                                                                    | 299,-                                              |
| S142.de                                                            |            | Stahl-Dachaussteifung                                                                                                    | 499,-                                              |
| \$282 de                                                           |            | Stahl-Anschluss Haupt- und Nebenträger                                                                                                    | 499 -                                              |
| S301 de at                                                         | t uk       | Stahl-Durchlaufträger BDK                                                                                                    | 100 -                                              |
| 5301.de .ai                                                        | uk         | Stahl-Durchlaufträger, DDK                                                                                                    | 200                                                |
| 5312.de                                                            |            | Stani-Durchiauftrager, BDK, veränderliche Querschnitte                                                                                                    | 399,-                                              |
| S321.de .at                                                        | t .uk      | Stahl-Durchlaufträger, Doppelbiegung, Torsion                                                                                                    | 499,-                                              |
| S352.de                                                            |            | Stahl-Trapezprofile                                                                                                    | 299,-                                              |
| S381.de                                                            |            | Stahl-Trägerausklinkung                                                                                                    | 199,-                                              |
| 5392 de                                                            |            | Stahl-Lasteinleitung mit und ohne Rinnen                                                                                                    | 299 -                                              |
| 5302.dc                                                            |            | Stahl Stogöffnung                                                                                                    | 200                                                |
| 3396.UE                                                            |            | stall-stegorinung                                                                                                    | 399,-                                              |
| 5404.de .ai                                                        | .uk        | Stahl-Stutze                                                                                                    | 299,-                                              |
| S409.de                                                            |            | Stahl-Stütze, mehrteilige Rahmenstäbe                                                                                                    | 399,-                                              |
| S460.de                                                            |            | Stahl-Wandaussteifung                                                                                                    | 399,-                                              |
| S471.de                                                            |            | Knicklängen-Berechnung                                                                                                    | 199,-                                              |
| \$472 do                                                           |            | Stahl-Trapezorofile in Wandlage                                                                                                    | 200 -                                              |
| 5472.ue                                                            |            | Stahl-hapezpionie in Wandage                                                                                                    | 100                                                |
| 5480.de                                                            |            | Stahl-Stutzenfuß, eingespannt in Kocher                                                                                                    | 199,-                                              |
| S481.de                                                            |            | Stahl-Stützenfuß, gelenkig                                                                                                    | 199,-                                              |
| S484.de                                                            |            | Stahl-Stützenfuß, eingespannt mit überstehender Fußplatte                                                                                                    | 299,-                                              |
| S485 de                                                            |            | Stahl-Stützenfuß biegesteif mit Traverse Fußriegel                                                                                                    | 399 -                                              |
| S601 de                                                            |            | Stahl-Stahwork, ohene Systeme                                                                                                    | 300 -                                              |
| 5001.de                                                            |            | Stahl Bahmana da Kamananatan sata da                                                                                                    | 100                                                |
| 5680.de                                                            |            | Stani-Ranmenecke, Komponentenmethode                                                                                                    | 499,-                                              |
| S681.de                                                            |            | Stahl-Firstpunkt, Komponentenmethode                                                                                                    | 399,-                                              |
| S682.de                                                            |            | Stahl-Riegelanschluss, Komponentenmethode                                                                                                    | 499,-                                              |
| S700.de                                                            |            | Stahl-Laschenstoß                                                                                                    | 299                                                |
| 5701.de at                                                         | t uk       | Stahl-Stironlattenstoß                                                                                                    | 100 -                                              |
| 5701.ue .ai                                                        | uk         |                                                                                                    | 199,-                                              |
| S/UZ.de .at                                                        | .uk        | Stani-Querkrattanschluss                                                                                                    | 199,-                                              |
| 5703.de                                                            |            | Stani-Firstpunkt                                                                                                    | 299,-                                              |
| S705.de                                                            |            | Stahl-Stirnplattenstoß, Komponentenmethode                                                                                                    | 399,-                                              |
| S710.de                                                            |            | Stahl-Konsole                                                                                                    | 199                                                |
| S721 de                                                            |            | Stahl-Schweißnahtnachweis Walzprofile                                                                                                    | 199 -                                              |
| 5727 da                                                            |            | Stahl-Normalkraftanschluss. Knotenblochanschluss                                                                                                    | 200                                                |
| 5722.UE                                                            |            |                                                                                                    | -,565                                              |
| 5723.de                                                            |            | stani-stielanschluss, gelefikig                                                                                                    | 399,-                                              |
| 5724.de                                                            |            | stani-schweißnantnachweis, allg. Geometrie                                                                                                    | 299,-                                              |
| S733.de .at                                                        | t .uk      | Typisierte Anschlüsse im Stahlhochbau (DSTV)                                                                                                    | 399,-                                              |
| S753.de .at                                                        | t .uk      | Stahl-Rahmenknoten, geschweißt                                                                                                    | 399,-                                              |
| S754.de .at                                                        | t .uk      | Stahl-Rahmenknoten, geschraubt                                                                                                    | ,<br>399                                           |
| 5833 de                                                            |            | Stahl-Beulnachweis                                                                                                    | 399.                                               |
| -1.000                                                             |            | Stahl Schubfold                                                                                                    | 222,-                                              |
| Sø34.de                                                            |            | Starii-Schudzeid                                                                                                    | 299,-                                              |
| S842.de                                                            |            | Stahl-Profile erzeugen                                                                                                    | 399,-                                              |
| S843.de                                                            |            | Stahl-Profile nachweisen und verstärken                                                                                                    | 299,-                                              |
| S855.de                                                            |            | Stahl-Querschnitte, Nachweise im Brandfall                                                                                                    | 399,-                                              |
| 5872 de                                                            |            | Stahl-Brandschutzbekleidung                                                                                                    | ,<br>299 -                                         |
|                                                                    |            |                                                                                                    | ,                                                  |
| Holz – EC                                                          | 5          |                                                                                                    |                                                    |
| 5082 de                                                            |            | Holz-Liste                                                                                                    | 199 -                                              |
| \$100 do                                                           |            | Holz-Dachsystem                                                                                                    | /00                                                |
| 5100.08                                                            |            | Holz Diationalach                                                                                                    | 499,-<br>200                                       |
| SIUL.de .at                                                        | .uk        | HOIZ-PIEttendach                                                                                                    | 299,-                                              |
| S110.de .at                                                        | t .uk      | Holz-Sparren                                                                                                    | 199,-                                              |
| S112.de                                                            |            | Holz-Sparren, seitlich verstärkt                                                                                                    | 399,-                                              |
| S113.de                                                            |            | Holz-Sparren mit Aufdopplung                                                                                                    | 399                                                |
| \$120 de -1                                                        |            | Holz-Grat- und Kehlsparren                                                                                                    | 200                                                |
| 5120.UE .dl                                                        | uk         | Holz Brotto in Dachaolouran                                                                                                    | 299,-                                              |
| SISU.de .al                                                        | .uk        | noiz-riette in Dachneigung                                                                                                    | 299,-                                              |
| S131.de                                                            |            | Holz-Koppelptette in Dachneigung                                                                                                    | 399,-                                              |
| \$135 de                                                           |            | Holz-Schwelle und Streichbalken                                                                                                    | 299,-                                              |
| 5155.40                                                            |            | The servere and stretchballer                                                                                                    |                                                    |
| S140.de                                                            |            | Windrispenband                                                                                                    | 199 -                                              |
| S140.de                                                            |            | Windrispenband<br>Holz-Konfhandhalken                                                                                                    | 199,-<br>⊿aa                                       |
| S140.de<br>S141.de                                                 |            | Windrispenband<br>Holz-Kopfbandbalken<br>Holz Nacharsteiting                                                                                                    | 199,-<br>499,-                                     |
| S140.de<br>S141.de<br>S143.de                                      |            | Windrispenband<br>Holz-Kopfbandbalken<br>Holz-Dachaussteifung                                                                                                    | 199,-<br>499,-<br>499,-                            |
| S140.de<br>S141.de<br>S143.de<br>S170.de                           |            | Windrispenband<br>Holz-Kopfbandbalken<br>Holz-Dachaussteifung<br>Holz-Dachbinder, Satteldachbinder mit gerader Unterkante                                                                                       | 199,-<br>499,-<br>499,-<br>299,-                   |
| S140.de<br>S141.de<br>S143.de<br>S170.de<br>S171.de .at            | t .uk      | Windrispenband<br>Holz-Kopfbandbalken<br>Holz-Dachaussteifung<br>Holz-Dachbinder, Satteldachbinder mit gerader Unterkante<br>Holz-Dachbinder, Satteldachbinder mit gekrümmter Unterkante                        | 199,-<br>499,-<br>499,-<br>299,-<br>399,-          |
| S140.de<br>S141.de<br>S143.de<br>S170.de<br>S171.de .at<br>S172.de | t .uk      | Windrispenband<br>Holz-Kopfbandbalken<br>Holz-Dachbinder, Satteldachbinder mit gerader Unterkante<br>Holz-Dachbinder, Satteldachbinder mit gekrümmter Unterkante<br>Holz-Pultdachbinder                         | 199,-<br>499,-<br>299,-<br>399,-<br>299 -          |
| S140.de<br>S141.de<br>S143.de<br>S170.de<br>S171.de .at<br>S172.de | t .uk      | Windrispenband<br>Holz-Kopfbandbalken<br>Holz-Dachaussteifung<br>Holz-Dachbinder, Satteldachbinder mit gerader Unterkante<br>Holz-Dachbinder, Satteldachbinder mit gekrümmter Unterkante<br>Holz-Pultdachbinder | 199,-<br>499,-<br>499,-<br>299,-<br>399,-<br>299,- |

| S180.de                                                                                                    |                                                                                                    | Holz-Kehlbalkenanschluss                                                                                                    | 199,-                                                                                                    |
|----------------------------------------------------------------------------------------------------|----------------------------------------------------------------------------------------------------|----------------------------------------------------------------------------------------------------|----------------------------------------------------------------------------------------------------|
| S181.de                                                                                                    |                                                                                                    | Holz-Sparrenfuß                                                                                                    | 399,-                                                                                                    |
| S182.de                                                                                                    |                                                                                                    | Holz-Sparrenwechsel                                                                                                    | 399,-                                                                                                    |
| S201.de                                                                                                    |                                                                                                    | Holz-Beton-Verbunddecke                                                                                                    | 399,-                                                                                                    |
| S202.de                                                                                                    |                                                                                                    | Holz-Decke, Schwingungsnachweis                                                                                                    | 299,-                                                                                                    |
| S203.de                                                                                                    |                                                                                                    | Holz-Brettstapeldecke                                                                                                    | 399,-                                                                                                    |
| S204.de                                                                                                    |                                                                                                    | Holz-Decke, Holzwerkstoffe                                                                                                    | 399,-                                                                                                    |
| S280.de                                                                                                    |                                                                                                    | Holz-Decke, Fugennachweis Brettsperrholz                                                                                                    | 299,-                                                                                                    |
| S281.de                                                                                                    |                                                                                                    | Holz-Deckenscheibe, Aussteifung                                                                                                    | 299,-                                                                                                    |
| S295.de                                                                                                    |                                                                                                    | Holz-Deckenwechsel                                                                                                    | 399,-                                                                                                    |
| S302.de .at                                                                                                    | .uk                                                                                                    | Holz-Durchlaufträger                                                                                                    | 199,-                                                                                                    |
| S322.de .at                                                                                                    | .uk                                                                                                    | Holz-Durchlaufträger, Doppelbiegung                                                                                                    | 299,-                                                                                                    |
| S341.de                                                                                                    |                                                                                                    | Holz-Träger, zusammengesetzte Querschnitte                                                                                                    | 399,-                                                                                                    |
| S353.de .at                                                                                                    | .uk                                                                                                    | Holz-Durchlaufträger mit Verstärkung                                                                                                    | 399,-                                                                                                    |
| S382.de                                                                                                    |                                                                                                    | Holz-Trägerausklinkung                                                                                                    | 199,-                                                                                                    |
| S384.de                                                                                                    |                                                                                                    | Holz-Auflagerung, Brandwand                                                                                                    | 199,-                                                                                                    |
| S390.de                                                                                                    |                                                                                                    | Holz-Trägeröffnung                                                                                                    | 199,-                                                                                                    |
| S394.de                                                                                                    |                                                                                                    | Holz-Gerbergelenksystem                                                                                                    | 199,-                                                                                                    |
| S396.de                                                                                                    |                                                                                                    | Holz-Querdruckanschluss                                                                                                    | 299,-                                                                                                    |
| S400.de .at                                                                                                    | .uk                                                                                                    | Holz-Stütze                                                                                                    | 199,-                                                                                                    |
| S406.de                                                                                                    |                                                                                                    | Holz-Stütze, zusammengesetzte Querschnitte                                                                                                    | 399,-                                                                                                    |
| S422.de                                                                                                    |                                                                                                    | Holz-Wand, Brettsperrholz                                                                                                    | 399,-                                                                                                    |
| S423.de                                                                                                    |                                                                                                    | Holz-Ständerwand                                                                                                    | 299,-                                                                                                    |
| S482.de                                                                                                    |                                                                                                    | Holz-Stützenfuß, gelenkig                                                                                                    | 199,-                                                                                                    |
| S483.de                                                                                                    |                                                                                                    | Holz-Stützenfuß, eingespannt                                                                                                    | 199,-                                                                                                    |
| S492.de                                                                                                    |                                                                                                    | Holz-Wand-Decken-Verbindungen                                                                                                    | 399,-                                                                                                    |
| S602.de                                                                                                    |                                                                                                    | Holz-Stabwerk, ebene Systeme                                                                                                    | 399,-                                                                                                    |
| S610.de                                                                                                    |                                                                                                    | Holz-Fachwerk, Dachbinder                                                                                                    | 499,-                                                                                                    |
| S712.de                                                                                                    |                                                                                                    | Holz-Balkenschuh und Balkenträger                                                                                                    | 299,-                                                                                                    |
| S713.de                                                                                                    |                                                                                                    | Holz-Hirnholzanschluss                                                                                                    | 199,-                                                                                                    |
| S715.de                                                                                                    |                                                                                                    | Holz-Schwalbenschwanzverbindung                                                                                                    | 199,-                                                                                                    |
| S720.de .at                                                                                                    | .uk                                                                                                    | Holz-Verbindungen, Versatz und Zapten                                                                                                    | 199,-                                                                                                    |
| S730.de                                                                                                    |                                                                                                    | Holz-Verbindungen, mechanisch                                                                                                    | 199,-                                                                                                    |
| S731.de                                                                                                    |                                                                                                    | Holz-Stäbe, gekreuzt                                                                                                    | 299,-                                                                                                    |
| S732.de                                                                                                    |                                                                                                    | Holz-Fachwerkknoten                                                                                                    | 299,-                                                                                                    |
| S734.de                                                                                                    |                                                                                                    | Holz-Winkelverbinder                                                                                                    | 299,-                                                                                                    |
| S750.de                                                                                                    |                                                                                                    | Holz-Rahmenecke mit Dübelkreis                                                                                                    | 299,-                                                                                                    |
| S751.de .at                                                                                                    | .uk                                                                                                    | Holz-Verbindungen, biegesteif                                                                                                    | 299,-                                                                                                    |
| S770.de                                                                                                    |                                                                                                    | Holz-Verbindungsmittel, Herausziehen und Abscheren                                                                                                    | 199,-                                                                                                    |
| S820.de                                                                                                    |                                                                                                    | Holz-Aussteifungssystem mit Windlastverteilung                                                                                                    | 399,-                                                                                                    |
| S823.de                                                                                                    |                                                                                                    | Holz-Zugverankerung                                                                                                    | 299,-                                                                                                    |
| S830.de                                                                                                    |                                                                                                    | Holz-Schubfeldnachweis, Einzellasten                                                                                                    | 199,-                                                                                                    |
| S852.de .at                                                                                                    | .uk                                                                                                    | Holz-Bemessung, zweiachsig                                                                                                    | 299,-                                                                                                    |
| S854.de .at                                                                                                    | .uk                                                                                                    | Brettsperrholz-Querschnitte erzeugen und nachweisen                                                                                                    | 399,-                                                                                                    |
|                                                                                                    | – FC 6                                                                                                    |                                                                                                    |                                                                                                    |
| Mauerwerk                                                                                                    |                                                                                                    |                                                                                                    |                                                                                                    |
| Mauerwerk                                                                                                    | LCU                                                                                                    | Mauerwerk-Drempel                                                                                                    | 299 -                                                                                                    |
| Mauerwerk<br>S190.de<br>S313 de                                                                                                    | LCU                                                                                                    | Mauerwerk-Drempel<br>Flach- und Fertiateilstürze                                                                                                    | 299,-<br>199 -                                                                                                    |
| S190.de<br>S313.de<br>S405.de                                                                                                    | 200                                                                                                    | Mauerwerk-Drempel<br>Flach- und Fertigteilstürze<br>Mauerwerk-Stütze                                                                                                    | 299,-<br>199,-<br>199 -                                                                                                    |
| Mauerwerk<br>S190.de<br>S313.de<br>S405.de<br>S420.de at                                                                                                    | uk                                                                                                    | Mauerwerk-Drempel<br>Flach- und Fertigteilstürze<br>Mauerwerk-Stütze<br>Mauerwerk-Wand Finzellasten                                                                                                    | 299,-<br>199,-<br>199,-<br>199 -                                                                                                    |
| Mauerwerk<br>S190.de<br>S313.de<br>S405.de<br>S420.de .at<br>S421.de                                                                                                    | .uk                                                                                                    | Mauerwerk-Drempel<br>Flach- und Fertigteilstürze<br>Mauerwerk-Stütze<br>Mauerwerk-Wand, Einzellasten<br>Mauerwerk-Wand, Erdheben- und Heißbemessung                                                                                                    | 299,-<br>199,-<br>199,-<br>199,-<br>399 -                                                                                                    |
| Mauerwerk<br>S190.de<br>S313.de<br>S405.de<br>S420.de .at<br>S421.de<br>S430.de .at                                                                                                    | .uk                                                                                                    | Mauerwerk-Drempel<br>Flach- und Fertigteilstürze<br>Mauerwerk-Stütze<br>Mauerwerk-Wand, Einzellasten<br>Mauerwerk-Wand, Erdbeben- und Heißbemessung<br>Mauerwerk-Wandystem                                                                                                    | 299,-<br>199,-<br>199,-<br>199,-<br>399,-<br>399 -                                                                                                    |
| Mauerwerk<br>\$190.de<br>\$313.de<br>\$405.de<br>\$420.de .at<br>\$421.de<br>\$430.de .at<br>\$552.de                                                                                                    | .uk<br>.uk                                                                                                    | Mauerwerk-Drempel<br>Flach- und Fertigteilstürze<br>Mauerwerk-Stütze<br>Mauerwerk-Wand, Einzellasten<br>Mauerwerk-Wand, Erdbeben- und Heißbemessung<br>Mauerwerk-Wandsystem<br>Mauerwerk-Kellerwand                                                                                                    | 299,-<br>199,-<br>199,-<br>199,-<br>399,-<br>399,-<br>399,-                                                                                                    |
| Mauerwerk<br>S190.de<br>S313.de<br>S405.de<br>S420.de .at<br>S421.de<br>S430.de .at<br>S552.de<br>S553.de                                                                                                    | .uk<br>.uk                                                                                                    | Mauerwerk-Drempel<br>Flach- und Fertigteilstürze<br>Mauerwerk-Stütze<br>Mauerwerk-Wand, Einzellasten<br>Mauerwerk-Wand, Erdbeben- und Heißbemessung<br>Mauerwerk-Wandsystem<br>Mauerwerk-Kellerwand. Bogentragwirkung                                                                                                    | 299,-<br>199,-<br>199,-<br>199,-<br>399,-<br>399,-<br>399,-<br>299                                                                                                    |
| Mauerwerk<br>S190.de<br>S313.de<br>S405.de<br>S420.de .at<br>S421.de<br>S430.de .at<br>S552.de<br>S553.de                                                                                                    | .uk<br>.uk                                                                                                    | Mauerwerk-Drempel<br>Flach- und Fertigteilstürze<br>Mauerwerk-Stütze<br>Mauerwerk-Wand, Einzellasten<br>Mauerwerk-Wand, Erdbeben- und Heißbemessung<br>Mauerwerk-Wandsystem<br>Mauerwerk-Kellerwand<br>Mauerwerk-Kellerwand, Bogentragwirkung                                                                                                    | 299,-<br>199,-<br>199,-<br>399,-<br>399,-<br>399,-<br>299,-                                                                                                    |
| Mauerwerk<br>\$190.de<br>\$313.de<br>\$405.de<br>\$420.de .at<br>\$421.de<br>\$430.de .at<br>\$552.de<br>\$553.de<br>Geotechnik                                                                                                    | .uk<br>.uk<br>– EC 7                                                                                                    | Mauerwerk-Drempel<br>Flach- und Fertigteilstürze<br>Mauerwerk-Stütze<br>Mauerwerk-Wand, Einzellasten<br>Mauerwerk-Wand, Erdbeben- und Heißbemessung<br>Mauerwerk-Wandsystem<br>Mauerwerk-Kellerwand<br>Mauerwerk-Kellerwand, Bogentragwirkung                                                                                                    | 299,-<br>199,-<br>199,-<br>399,-<br>399,-<br>399,-<br>299,-                                                                                                    |
| Mauerwerk<br>S190.de<br>S405.de<br>S420.de .at<br>S421.de<br>S430.de .at<br>S552.de<br>S553.de<br>Geotechnik<br>S034.de .at                                                                                                    | .uk<br>.uk<br>– EC 7                                                                                                    | Mauerwerk-Drempel<br>Flach- und Fertigteilstürze<br>Mauerwerk-Stütze<br>Mauerwerk-Wand, Einzellasten<br>Mauerwerk-Wand, Erdbeben- und Heißbemessung<br>Mauerwerk-Wandsystem<br>Mauerwerk-Kellerwand<br>Mauerwerk-Kellerwand, Bogentragwirkung<br>Erddruckermittlung                                                                                                    | 299,-<br>199,-<br>199,-<br>399,-<br>399,-<br>399,-<br>299,-<br>299,-                                                                                                    |
| Mauerwerk<br>S190.de<br>S313.de<br>S405.de<br>S420.de .at<br>S421.de<br>S430.de .at<br>S552.de<br>S553.de<br>Geotechnik<br>S034.de .at<br>S531.de                                                                                                    | .uk<br>.uk<br>– EC 7                                                                                                    | Mauerwerk-Drempel<br>Flach- und Fertigteilstürze<br>Mauerwerk-Stütze<br>Mauerwerk-Wand, Einzellasten<br>Mauerwerk-Wand, Erdbeben- und Heißbemessung<br>Mauerwerk-Wandsystem<br>Mauerwerk-Kellerwand<br>Mauerwerk-Kellerwand, Bogentragwirkung<br>Erddruckermittlung<br>Stützkonstruktionen (Gabionen und                                                                                                    | 299,<br>199,<br>199,<br>399,<br>399,<br>399,<br>299,<br>299,<br>399,<br>399,                                                                                                    |
| Mauerwerk<br>\$190.de<br>\$313.de<br>\$405.de<br>\$420.de .at<br>\$421.de<br>\$430.de .at<br>\$552.de<br>\$552.de<br><b>Geotechnik</b><br>\$034.de .at<br>\$531.de                                                                                                    | .uk<br>.uk<br>– EC 7                                                                                                    | Mauerwerk-Drempel<br>Flach- und Fertigteilstürze<br>Mauerwerk-Stütze<br>Mauerwerk-Wand, Einzellasten<br>Mauerwerk-Wand, Erdbeben- und Heißbemessung<br>Mauerwerk-Wandsystem<br>Mauerwerk-Kellerwand<br>Mauerwerk-Kellerwand, Bogentragwirkung<br>Erddruckermittlung<br>Stützkonstruktionen (Gabionen und<br>Elemente), unbewehrte Hinterfüllung                                                                                                    | 299,<br>199,<br>199,<br>399,<br>399,<br>399,<br>299,<br>299,<br>399,                                                                                                    |
| Mauerwerk<br>\$190.de<br>\$313.de<br>\$405.de<br>\$420.de .at<br>\$421.de<br>\$430.de .at<br>\$552.de<br>\$553.de<br><b>Geotechnik</b><br>\$034.de .at<br>\$531.de<br>\$531.de                                                                                                    | .uk<br>.uk<br>– EC 7                                                                                                    | Mauerwerk-Drempel<br>Flach- und Fertigteilstürze<br>Mauerwerk-Stütze<br>Mauerwerk-Wand, Einzellasten<br>Mauerwerk-Wand, Erdbeben- und Heißbemessung<br>Mauerwerk-Wandsystem<br>Mauerwerk-Kellerwand<br>Mauerwerk-Kellerwand, Bogentragwirkung<br>Erddruckermittlung<br>Stützkonstruktionen (Gabionen und<br>Elemente), unbewehrte Hinterfüllung<br>Spundwand                                                                                                    | 299,,<br>199,,<br>199,,<br>199,,<br>399,,<br>399,,<br>299,,<br>299,,<br>399,,<br>399,,                                                                                                    |
| Maderwerk<br>\$190.de<br>\$313.de<br>\$405.de<br>\$420.de .at<br>\$421.de<br>\$430.de .at<br>\$552.de<br>\$553.de<br><b>Geotechnik</b><br>\$034.de .at<br>\$531.de<br>\$540.de<br>\$540.de                                                                                                    | .uk<br>.uk<br>– EC 7                                                                                                    | Mauerwerk-Drempel<br>Flach- und Fertigteilstürze<br>Mauerwerk-Stütze<br>Mauerwerk-Wand, Einzellasten<br>Mauerwerk-Wand, Erdbeben- und Heißbemessung<br>Mauerwerk-Wandsystem<br>Mauerwerk-Kellerwand<br>Mauerwerk-Kellerwand, Bogentragwirkung<br>Erddruckermittlung<br>Stützkonstruktionen (Gabionen und<br>Elemente), unbewehrte Hinterfüllung<br>Spundwand<br>Trägerbohlwand (EAB, EAU)                                                                                                    | 299,,<br>199,,<br>199,,<br>399,,<br>399,,<br>399,,<br>299,,<br>299,,<br>399,,<br>399,,<br>399,,                                                                                                    |
| Mauerwerk<br>S190.de<br>S313.de<br>S405.de<br>S405.de<br>S405.de<br>S405.de<br>s421.de<br>S421.de<br>S553.de<br>Geotechnik<br>S034.de .at<br>S531.de<br>S540.de<br>S540.de<br>S542.de                                                                                                    | .uk<br>.uk<br>– EC 7                                                                                                    | Mauerwerk-Drempel<br>Flach- und Fertigteilstürze<br>Mauerwerk-Stütze<br>Mauerwerk-Wand, Einzellasten<br>Mauerwerk-Wand, Erdbeben- und Heißbemessung<br>Mauerwerk-Wandsystem<br>Mauerwerk-Kellerwand<br>Mauerwerk-Kellerwand, Bogentragwirkung<br>Erddruckermittlung<br>Stützkonstruktionen (Gabionen und<br>Elemente), unbewehrte Hinterfüllung<br>Spundwand<br>Trägerbohlwand (EAB, EAU)<br>Bohrpfahlwand (EAB, EAU)                                                                                                    | 299,,<br>199,<br>199,<br>399,<br>399,<br>299,<br>299,<br>399,<br>399,<br>399,<br>3                                                                                                    |
| Mauerwerk<br>S190.de<br>S405.de<br>S405.de<br>S405.de<br>S405.de<br>S405.de<br>s421.de<br>S421.de<br>S553.de<br>Geotechnik<br>S034.de<br>at<br>S531.de<br>S540.de<br>S540.de<br>S541.de<br>S542.de<br>S540.de<br>S540.de                                                                                                    | .uk<br>.uk<br>– EC 7                                                                                                    | Mauerwerk-Drempel<br>Flach- und Fertigteilstürze<br>Mauerwerk-Stütze<br>Mauerwerk-Wand, Einzellasten<br>Mauerwerk-Wandy, Erdbeben- und Heißbemessung<br>Mauerwerk-Wandsystem<br>Mauerwerk-Kellerwand<br>Mauerwerk-Kellerwand, Bogentragwirkung<br>Erddruckermittlung<br>Stützkonstruktionen (Gabionen und<br>Elemente), unbewehrte Hinterfüllung<br>Spundwand<br>Trägerbohlwand (EAB, EAU)<br>Bohrpfahlwand (EAB, EAU)<br>Böschungs- und Geländebruch                                                                                                    | 299,,<br>199,<br>199,<br>399,<br>399,<br>299,<br>299,<br>399,<br>399,<br>399,<br>3                                                                                                    |
| Maderwerk<br>\$190.de<br>\$313.de<br>\$405.de<br>\$420.de .at<br>\$421.de<br>\$430.de .at<br>\$552.de<br>\$553.de<br><b>Geotechnik</b><br>\$034.de .at<br>\$531.de<br>\$540.de<br>\$541.de<br>\$542.de<br>\$542.de<br>\$580.de<br>\$580.de                                                                                                    | .uk<br>.uk<br>– EC 7                                                                                                    | Mauerwerk-Drempel<br>Flach- und Fertigteilstürze<br>Mauerwerk-Stütze<br>Mauerwerk-Wand, Einzellasten<br>Mauerwerk-Wand, Erdbeben- und Heißbemessung<br>Mauerwerk-Wandsystem<br>Mauerwerk-Kellerwand<br>Mauerwerk-Kellerwand, Bogentragwirkung<br>Erddruckermittlung<br>Stützkonstruktionen (Gabionen und<br>Elemente), unbewehrte Hinterfüllung<br>Spundwand<br>Trägerbohlwand (EAB, EAU)<br>Bohrpfahlwand (EAB, EAU)<br>Böschungs- und Geländebruch<br>Grundbruchberechung                                                                                                    | 299,,<br>199,,<br>199,,<br>399,,<br>399,,<br>399,,<br>299,,<br>299,,<br>399,,<br>399,,<br>399,,<br>499,,<br>299,,<br>199,                                                                                                    |
| Maderwerk<br>\$190.de<br>\$313.de<br>\$405.de<br>\$420.de .at<br>\$552.de<br>\$552.de<br><b>Geotechnik</b><br>\$034.de .at<br>\$531.de<br>\$540.de<br>\$541.de<br>\$542.de<br>\$542.de<br>\$552.de<br>\$552.de<br>\$552.de<br>\$552.de<br>\$552.de<br>\$553.de<br>\$553.de<br>\$553.de<br>\$554.de<br>\$554.de<br>\$554.de<br>\$554.de<br>\$554.de<br>\$554.de<br>\$554.de<br>\$554.de<br>\$554.de<br>\$554.de<br>\$554.de<br>\$554.de<br>\$554.de<br>\$554.de<br>\$554.de<br>\$558.de<br>\$558.d                                                                                                    | .uk<br>.uk<br>– EC 7                                                                                                    | Mauerwerk-Drempel<br>Flach- und Fertigteilstürze<br>Mauerwerk-Stütze<br>Mauerwerk-Wand, Einzellasten<br>Mauerwerk-Wand, Erdbeben- und Heißbemessung<br>Mauerwerk-Wandsystem<br>Mauerwerk-Kellerwand<br>Mauerwerk-Kellerwand, Bogentragwirkung<br>Erddruckermittlung<br>Stützkonstruktionen (Gabionen und<br>Elemente), unbewehrte Hinterfüllung<br>Spundwand<br>Trägerbohlwand (EAB, EAU)<br>Bohrpfahlwand (EAB, EAU)<br>Böschungs- und Geländebruch<br>Grundbruchberechung<br>Tiefe Gleitfuge                                                                                                    | 299,-<br>199,-<br>199,-<br>399,-<br>399,-<br>299,-<br>299,-<br>399,-<br>399,-<br>399,-<br>399,-<br>199,-<br>299,-<br>299,-                                                                                                    |
| Maderwerk<br>\$190.de<br>\$313.de<br>\$405.de<br>\$420.de .at<br>\$421.de<br>\$430.de .at<br>\$552.de<br><b>Geotechnik</b><br>\$034.de .at<br>\$531.de<br>\$540.de<br>\$541.de<br>\$540.de<br>\$541.de<br>\$542.de<br>\$581.de<br>\$582.de<br><b>Erdbaben</b>                                                                                                    | .uk<br>.uk<br>– EC 7                                                                                                    | Mauerwerk-Drempel<br>Flach- und Fertigteilstürze<br>Mauerwerk-Stütze<br>Mauerwerk-Wand, Einzellasten<br>Mauerwerk-Wand, Erdbeben- und Heißbemessung<br>Mauerwerk-Wandsystem<br>Mauerwerk-Kellerwand<br>Mauerwerk-Kellerwand, Bogentragwirkung<br>Erddruckermittlung<br>Stützkonstruktionen (Gabionen und<br>Elemente), unbewehrte Hinterfüllung<br>Spundwand<br>Trägerbohlwand (EAB, EAU)<br>Bohrpfahlwand (EAB, EAU)<br>Böschungs- und Geländebruch<br>Grundbruchberechung<br>Tiefe Gleitfuge                                                                                                    | 299,,<br>199,<br>199,<br>399,<br>399,<br>299,<br>299,<br>399,<br>399,<br>399,<br>3                                                                                                    |
| Maderwerk<br>S190.de<br>S313.de<br>S405.de<br>S405.de<br>S405.de<br>S405.de<br>at<br>s52.de<br>S52.de<br>S553.de<br>Geotechnik<br>S034.de<br>at<br>S531.de<br>S540.de<br>S540.de<br>S                                                                                                    | .uk<br>.uk<br>– EC 7                                                                                                    | Mauerwerk-Drempel<br>Flach- und Fertigteilstürze<br>Mauerwerk-Stütze<br>Mauerwerk-Wand, Einzellasten<br>Mauerwerk-Wand, Erdbeben- und Heißbemessung<br>Mauerwerk-Wandsystem<br>Mauerwerk-Kellerwand<br>Mauerwerk-Kellerwand, Bogentragwirkung<br>Erddruckermittlung<br>Stützkonstruktionen (Gabionen und<br>Elemente), unbewehrte Hinterfüllung<br>Spundwand<br>Trägerbohlwand (EAB, EAU)<br>Bohrpfahlwand (EAB, EAU)<br>Bohrpfahlwand (EAB, EAU)<br>Bohrpfahlwand (EAB, EAU)<br>Bischungs- und Geländebruch<br>Grundbruchberechung<br>Tiefe Gleitfuge                                                                                                    | 299,,<br>199,<br>199,<br>399,<br>399,<br>299,<br>299,<br>399,<br>399,<br>399,<br>3                                                                                                    |
| Materwerk<br>S190.de<br>S313.de<br>S405.de<br>S405.de<br>S405.de<br>S405.de<br>S405.de<br>S421.de<br>S52.de<br>S553.de<br>Geotechnik<br>S034.de .at<br>S531.de<br>S540.de<br>S540                                                                                                    | .uk<br>.uk<br>– EC 7                                                                                                    | Mauerwerk-Drempel<br>Flach- und Fertigteilstürze<br>Mauerwerk-Stütze<br>Mauerwerk-Wand, Einzellasten<br>Mauerwerk-Wandy, Erdbeben- und Heißbemessung<br>Mauerwerk-Wandsystem<br>Mauerwerk-Kellerwand<br>Mauerwerk-Kellerwand, Bogentragwirkung<br>Erddruckermittlung<br>Stützkonstruktionen (Gabionen und<br>Elemente), unbewehrte Hinterfüllung<br>Spundwand<br>Trägerbohlwand (EAB, EAU)<br>Bohrpfahlwand (EAB, EAU)<br>Böschungs- und Geländebruch<br>Grundbruchberechung<br>Tiefe Gleitfuge                                                                                                    | 299,,<br>199,,<br>199,,<br>399,,<br>399,,<br>399,,<br>299,,<br>399,,<br>399,,<br>399,,<br>399,,<br>299,,<br>299,,<br>299,,<br>299,,                                                                                                    |
| Materwerk<br>S190.de<br>S313.de<br>S405.de<br>S405.de<br>S405.de<br>S405.de<br>S420.de<br>S421.de<br>S553.de<br>Geotechnik<br>S034.de<br>.at<br>S531.de<br>S540.de<br>S540.de<br>S540.de<br>S541.de<br>S540.de<br>S541.de<br>S540.de<br>S540.de<br>S5                                                                                                    | .uk<br>.uk<br>– EC 7<br>EC 8<br>– EC 9                                                                                                    | Mauerwerk-Drempel<br>Flach- und Fertigteilstürze<br>Mauerwerk-Stütze<br>Mauerwerk-Wand, Einzellasten<br>Mauerwerk-Wand, Erdbeben- und Heißbemessung<br>Mauerwerk-Wandsystem<br>Mauerwerk-Kellerwand<br>Mauerwerk-Kellerwand, Bogentragwirkung<br>Erddruckermittlung<br>Stützkonstruktionen (Gabionen und<br>Elemente), unbewehrte Hinterfüllung<br>Spundwand<br>Trägerbohlwand (EAB, EAU)<br>Bohrpfahlwand (EAB, EAU)<br>Böschungs- und Geländebruch<br>Grundbruchberechung<br>Tiefe Gleitfuge<br>Erdbeben-Ersatzlastermittlung                                                                                                    | 299,,<br>199,,<br>199,,<br>399,,<br>399,,<br>399,,<br>299,,<br>399,,<br>399,,<br>399,,<br>399,,<br>299,,<br>299,,<br>299,,<br>299,,                                                                                                    |
| Maderwerk<br>S190.de<br>S313.de<br>S405.de<br>S405.de<br>S405.de<br>S405.de<br>at<br>S552.de<br><b>Geotechnik</b><br>S034.de<br>at<br>S531.de<br>S540.de<br>S541.de<br>S541.de<br>S541.de<br>S582.de<br><b>Erdbeben</b> –<br>S033.de<br><b>Aluminium</b><br>S325.de                                                                                                    | .uk<br>.uk<br>– EC 7<br>EC 8<br>– EC 9                                                                                                    | Mauerwerk-Drempel<br>Flach- und Fertigteilstürze<br>Mauerwerk-Stütze<br>Mauerwerk-Wand, Einzellasten<br>Mauerwerk-Wand, Erdbeben- und Heißbemessung<br>Mauerwerk-Wandsystem<br>Mauerwerk-Kellerwand, Bogentragwirkung<br>Erddruckermittlung<br>Stützkonstruktionen (Gabionen und<br>Elemente), unbewehrte Hinterfüllung<br>Spundwand<br>Trägerbohlwand (EAB, EAU)<br>Bohrpfahlwand (EAB, EAU)<br>Böschungs- und Geländebruch<br>Grundbruchberechung<br>Tiefe Gleitfuge<br>Erdbeben-Ersatzlastermittlung                                                                                                    | 299,-<br>199,-<br>199,-<br>399,-<br>399,-<br>399,-<br>299,-<br>399,-<br>399,-<br>399,-<br>399,-<br>299,-<br>299,-<br>299,-<br>299,-<br>299,-                                                                                                    |
| Maderwerk<br>\$190.de<br>\$313.de<br>\$405.de<br>\$420.de .at<br>\$421.de<br>\$430.de .at<br>\$553.de<br><b>Geotechnik</b><br>\$034.de .at<br>\$553.de<br>\$540.de<br>\$541.de<br>\$541.de<br>\$541.de<br>\$541.de<br>\$582.de<br><b>Erdbeben –</b><br>\$033.de<br><b>Aluminium</b><br>\$325.de                                                                                                    | .uk<br>.uk<br>– EC 7<br>EC 8<br>– EC 9                                                                                                    | Mauerwerk-Drempel<br>Flach- und Fertigteilstürze<br>Mauerwerk-Stütze<br>Mauerwerk-Wand, Einzellasten<br>Mauerwerk-Wand, Erdbeben- und Heißbemessung<br>Mauerwerk-Wandsystem<br>Mauerwerk-Kellerwand<br>Mauerwerk-Kellerwand, Bogentragwirkung<br>Erddruckermittlung<br>Stützkonstruktionen (Gabionen und<br>Elemente), unbewehrte Hinterfüllung<br>Spundwand<br>Trägerbohlwand (EAB, EAU)<br>Bohrpfahlwand (EAB, EAU)<br>Bohrpfahlwand (EAB, EAU)<br>Boschungs- und Geländebruch<br>Grundbruchberechung<br>Tiefe Gleitfuge<br>Erdbeben-Ersatzlastermittlung<br>Aluminium-Durchlaufträger, Querschnittsnachweise                                                                                                    | 299,-<br>199,-<br>199,-<br>399,-<br>399,-<br>399,-<br>399,-<br>399,-<br>399,-<br>399,-<br>399,-<br>299,-<br>299,-<br>299,-<br>299,-<br>299,-                                                                                                    |
| Maderwerk<br>S190.de<br>S313.de<br>S405.de<br>S405.de<br>S405.de<br>S405.de<br>at<br>S52.de<br>S553.de<br>Geotechnik<br>S034.de<br>at<br>S531.de<br>S540.de<br>S541.de<br>S540.de<br>S541.de<br>S581.de<br>S582.de<br>Erdbeben –<br>S033.de<br>Aluminium<br>S325.de<br>Glas – DIN 1                                                                                                    | .uk<br>.uk<br>– EC 7<br>EC 8<br>– EC 9<br>8008                                                                                                    | Mauerwerk-Drempel<br>Flach- und Fertigteilstürze<br>Mauerwerk-Stütze<br>Mauerwerk-Wand, Einzellasten<br>Mauerwerk-Wand, Erdbeben- und Heißbemessung<br>Mauerwerk-Wandsystem<br>Mauerwerk-Kellerwand<br>Mauerwerk-Kellerwand, Bogentragwirkung<br>Erddruckermittlung<br>Stützkonstruktionen (Gabionen und<br>Elemente), unbewehrte Hinterfüllung<br>Spundwand<br>Trägerbohlwand (EAB, EAU)<br>Bohrpfahlwand (EAB, EAU)<br>Boschungs- und Geländebruch<br>Grundbruchberechung<br>Tiefe Gleitfuge<br>Erdbeben-Ersatzlastermittlung<br>Aluminium-Durchlaufträger, Querschnittsnachweise                                                                                                    | 299,,<br>199,<br>199,<br>399,<br>399,<br>299,<br>299,<br>399,<br>399,<br>399,<br>3                                                                                                    |
| Maderwerk<br>S190.de<br>S313.de<br>S405.de<br>S405.de<br>S405.de<br>S405.de<br>S405.de<br>S40.de<br>S42.de<br>S52.de<br><b>Geotechnik</b><br>S034.de<br>.at<br>S531.de<br>S540.de<br>S541.de<br>S540.de<br>S580.de<br>S58                                                                                                    | .uk<br>.uk<br>– EC 7<br>EC 8<br>– EC 9<br>8008                                                                                                    | Mauerwerk-Drempel<br>Flach- und Fertigteilstürze<br>Mauerwerk-Stütze<br>Mauerwerk-Wand, Einzellasten<br>Mauerwerk-Wand, Erdbeben- und Heißbemessung<br>Mauerwerk-Wandsystem<br>Mauerwerk-Kellerwand<br>Mauerwerk-Kellerwand, Bogentragwirkung<br>Erddruckermittlung<br>Stützkonstruktionen (Gabionen und<br>Elemente), unbewehrte Hinterfüllung<br>Spundwand<br>Trägerbohlwand (EAB, EAU)<br>Bohrpfahlwand (EAB, EAU)<br>Bohrpfahlwand (EAB, EAU)<br>Böschungs- und Geländebruch<br>Grundbruchberechung<br>Tiefe Gleitfuge<br>Erdbeben-Ersatzlastermittlung<br>Aluminium-Durchlaufträger, Querschnittsnachweise<br>Verglasung, linienförmig gelagert                                                                                                    | 299,,<br>199,,<br>199,,<br>399,,<br>399,,<br>399,,<br>299,,<br>399,,<br>399,,<br>399,,<br>299,,<br>299,,<br>299,,<br>299,,<br>299,,<br>299,,<br>399,,<br>399,, |
| Maderwerk<br>\$190.de<br>\$313.de<br>\$405.de<br>\$420.de .at<br>\$421.de<br>\$430.de .at<br>\$552.de<br><b>Geotechnik</b><br>\$034.de .at<br>\$513.de<br>\$540.de<br>\$541.de<br>\$542.de<br>\$542.de<br>\$580.de<br>\$582.de<br><b>Erdbeben</b> –<br>\$033.de<br><b>Aluminium</b><br>\$325.de<br><b>Glas – DIN 1</b><br>\$880.de<br>\$881.de                                                                                                    | .uk<br>.uk<br>– EC 7<br>EC 8<br>– EC 9<br>8008                                                                                                    | Mauerwerk-Drempel<br>Flach- und Fertigteilstürze<br>Mauerwerk-Stütze<br>Mauerwerk-Wand, Einzellasten<br>Mauerwerk-Wand, Erdbeben- und Heißbemessung<br>Mauerwerk-Wandsystem<br>Mauerwerk-Kellerwand<br>Mauerwerk-Kellerwand, Bogentragwirkung<br>Erddruckermittlung<br>Stützkonstruktionen (Gabionen und<br>Elemente), unbewehrte Hinterfüllung<br>Spundwand<br>Trägerbohlwand (EAB, EAU)<br>Bohrpfahlwand (EAB, EAU)<br>Böschungs- und Geländebruch<br>Grundbruchberechung<br>Tiefe Gleitfuge<br>Erdbeben-Ersatzlastermittlung<br>Aluminium-Durchlaufträger, Querschnittsnachweise<br>Verglasung, linienförmig gelagert<br>Absturzsichernde Verglasungen, linienförmig gelagert                                                                                                    | 299,,<br>199,<br>199,<br>399,<br>399,<br>299,<br>299,<br>399,<br>399,<br>399,<br>299,<br>2                                                                                                    |
| Maderwerk<br>\$190.de<br>\$313.de<br>\$405.de<br>\$420.de .at<br>\$421.de<br>\$430.de .at<br>\$552.de<br>\$553.de<br><b>Geotechnik</b><br>\$034.de .at<br>\$531.de<br>\$541.de<br>\$542.de<br>\$580.de<br>\$580.de<br>\$582.de<br><b>Erdbeben</b> –<br>\$033.de<br><b>Aluminium</b><br>\$325.de<br><b>Glas – DIN 1</b><br>\$880.de<br>\$881.de                                                                                                    | .uk<br>.uk<br>– EC 7<br>EC 8<br>– EC 9<br>8008                                                                                                    | Mauerwerk-Drempel<br>Flach- und Fertigteilstürze<br>Mauerwerk-Stütze<br>Mauerwerk-Wand, Einzellasten<br>Mauerwerk-Wandy, Erdbeben- und Heißbemessung<br>Mauerwerk-Wandsystem<br>Mauerwerk-Kellerwand<br>Mauerwerk-Kellerwand, Bogentragwirkung<br>Erddruckermittlung<br>Stützkonstruktionen (Gabionen und<br>Elemente), unbewehrte Hinterfüllung<br>Spundwand<br>Trägerbohlwand (EAB, EAU)<br>Bohrpfahlwand (EAB, EAU)<br>Boschungs- und Geländebruch<br>Grundbruchberechung<br>Tiefe Gleitfuge<br>Erdbeben-Ersatzlastermittlung<br>Aluminium-Durchlaufträger, Querschnittsnachweise<br>Verglasung, linienförmig gelagert<br>Absturzsichernde Verglasungen, linienförmig gelagert                                                                                                    | 299,,<br>199,<br>199,<br>399,<br>399,<br>299,<br>299,<br>399,<br>399,<br>399,<br>299,<br>2                                                                                                    |
| Maderwerk<br>S190.de<br>S313.de<br>S405.de<br>S405.de<br>S405.de<br>S405.de<br>S405.de<br>S40.de<br>.at<br>S552.de<br><b>Geotechnik</b><br>S034.de<br>.at<br>S553.de<br><b>Geotechnik</b><br>S034.de<br>.at<br>S531.de<br>S540.de<br>S541.de<br>S540.de<br>S541.de<br>S540.de<br>S582.de<br><b>Erdbeben</b> –<br>S033.de<br><b>Aluminium</b><br>S325.de<br><b>Glas – DIN 1</b><br>S880.de<br>S881.de                                                                                                    | .uk<br>.uk<br>– EC 7<br>EC 8<br>- EC 9<br>8008                                                                                                    | Mauerwerk-Drempel<br>Flach- und Fertigteilstürze<br>Mauerwerk-Stütze<br>Mauerwerk-Wand, Einzellasten<br>Mauerwerk-Wand, Erdbeben- und Heißbemessung<br>Mauerwerk-Wandsystem<br>Mauerwerk-Kellerwand, Bogentragwirkung<br>Erddruckermittlung<br>Stützkonstruktionen (Gabionen und<br>Elemente), unbewehrte Hinterfüllung<br>Spundwand<br>Trägerbohlwand (EAB, EAU)<br>Bohrpfahlwand (EAB, EAU)<br>Bohrpfahlwand (EAB, EAU)<br>Boschungs- und Geländebruch<br>Grundbruchberechung<br>Tiefe Gleitfuge<br>Erdbeben-Ersatzlastermittlung<br>Aluminium-Durchlaufträger, Querschnittsnachweise<br>Verglasung, linienförmig gelagert<br>Absturzsichernde Verglasungen, linienförmig gelagert                                                                                                    | 299,,<br>199,<br>199,<br>399,<br>399,<br>299,<br>299,<br>399,<br>399,<br>399,<br>299,<br>2                                                                                                    |
| Materwerk<br>S190.de<br>S313.de<br>S405.de<br>S405.de<br>S405.de<br>S405.de<br>S405.de<br>S400.de<br>.at<br>S552.de<br><b>Geotechnik</b><br>S034.de<br>.at<br>S553.de<br><b>Geotechnik</b><br>S034.de<br>.at<br>S553.de<br><b>Geotechnik</b><br>S034.de<br>.at<br>S554.de<br>S540.de<br>S541.de<br>S540.de<br>S541.de<br>S540.de<br>S540.de<br>S5                                                                                                    | .uk<br>.uk<br>- EC 7<br>EC 8<br>- EC 9<br>8008                                                                                                    | Mauerwerk-Drempel<br>Flach- und Fertigteilstürze<br>Mauerwerk-Stütze<br>Mauerwerk-Wand, Einzellasten<br>Mauerwerk-Wand, Erdbeben- und Heißbemessung<br>Mauerwerk-Wandsystem<br>Mauerwerk-Kellerwand, Bogentragwirkung<br>Erddruckermittlung<br>Stützkonstruktionen (Gabionen und<br>Elemente), unbewehrte Hinterfüllung<br>Spundwand<br>Trägerbohlwand (EAB, EAU)<br>Bohrpfahlwand (EAB, EAU)<br>Bohrpfahlwand (EAB, EAU)<br>Boschungs- und Geländebruch<br>Grundbruchberechung<br>Tiefe Gleitfuge<br>Erdbeben-Ersatzlastermittlung<br>Aluminium-Durchlaufträger, Querschnittsnachweise<br>Verglasung, linienförmig gelagert<br>Absturzsichernde Verglasungen, linienförmig gelagert                                                                                                    | 299,,<br>199,<br>199,<br>399,<br>399,<br>299,<br>299,<br>399,<br>399,<br>399,<br>299,<br>2                                                                                                    |
| Materwerk<br>S190.de<br>S313.de<br>S405.de<br>S405.de<br>S405.de<br>S405.de<br>S405.de<br>S405.de<br>S40.de<br>.at<br>S553.de<br>Geotechnik<br>S034.de<br>.at<br>S553.de<br>S553.de<br>S553.de<br>S553.de<br>S540.de<br>S540.de<br>S541.de<br>S540.de<br>S581.de<br>S582.de<br>Erdbeben –<br>S033.de<br>Aluminium<br>S325.de<br>Glas – DIN 1<br>S880.de<br>S881.de<br>S81.de<br>S81.de                                                                                                    | .uk<br>.uk<br>– EC 7<br>EC 8<br>– EC 9<br>8008                                                                                                    | Mauerwerk-Drempel<br>Flach- und Fertigteilstürze<br>Mauerwerk-Stütze<br>Mauerwerk-Wand, Einzellasten<br>Mauerwerk-Wandy, Erdbeben- und Heißbemessung<br>Mauerwerk-Wandsystem<br>Mauerwerk-Kellerwand<br>Mauerwerk-Kellerwand, Bogentragwirkung<br>Erddruckermittlung<br>Stützkonstruktionen (Gabionen und<br>Elemente), unbewehrte Hinterfüllung<br>Spundwand<br>Trägerbohlwand (EAB, EAU)<br>Bohrpfahlwand (EAB, EAU)<br>Bohrpfahlwand (EAB, EAU)<br>Boschungs- und Geländebruch<br>Grundbruchberechung<br>Tiefe Gleitfuge<br>Erdbeben-Ersatzlastermittlung<br>Aluminium-Durchlaufträger, Querschnittsnachweise<br>Verglasung, linienförmig gelagert<br>Absturzsichernde Verglasungen, linienförmig gelagert<br><b>K.ultimate</b><br>dule für höchste Ansprüche                                                                                                    | 299,-<br>199,-<br>199,-<br>399,-<br>399,-<br>399,-<br>399,-<br>399,-<br>399,-<br>399,-<br>299,-<br>299,-<br>299,-<br>299,-<br>299,-<br>299,-<br>399,-<br>399,-<br>399,-<br>399,-<br>399,-<br>399,-<br>399,-                                                                                                    |
| Materwerk<br>S190.de<br>S313.de<br>S405.de<br>S405.de<br>S405.de<br>S405.de<br>S405.de<br>S405.de<br>S40.de<br>.at<br>S552.de<br><b>Geotechnik</b><br>S034.de<br>.at<br>S553.de<br><b>Geotechnik</b><br>S034.de<br>.at<br>S531.de<br>S540.de<br>S541.de<br>S541.de<br>S582.de<br><b>Erdbeben</b> –<br>S033.de<br><b>Aluminium</b><br>S325.de<br><b>Glas</b> – DIN 1<br>S880.de<br>S881.de<br>S881.de<br><b>SB1.de</b><br>S881.de<br>S881.de<br>S881.                                                                                                    | .uk<br>.uk<br>– EC 7<br>EC 8<br>– EC 9<br>8008<br>JStati<br>attik-Mo<br>gemein                                                                                       | Mauerwerk-Drempel<br>Flach- und Fertigteilstürze<br>Mauerwerk-Stütze<br>Mauerwerk-Wand, Einzellasten<br>Mauerwerk-Wand, Erdbeben- und Heißbemessung<br>Mauerwerk-Wandsystem<br>Mauerwerk-Kellerwand<br>Mauerwerk-Kellerwand, Bogentragwirkung<br>Erddruckermittlung<br>Stützkonstruktionen (Gabionen und<br>Elemente), unbewehrte Hinterfüllung<br>Spundwand<br>Trägerbohlwand (EAB, EAU)<br>Bohrpfahlwand (EAB, EAU)<br>Böschungs- und Geländebruch<br>Grundbruchberechung<br>Tiefe Gleitfuge<br>Erdbeben-Ersatzlastermittlung<br>Aluminium-Durchlaufträger, Querschnittsnachweise<br>Verglasung, linienförmig gelagert<br>Absturzsichernde Verglasungen, linienförmig gelagert                                                                                                    | 299,<br>199,<br>199,<br>199,<br>399,<br>399,<br>299,<br>399,<br>399,<br>399,<br>299,<br>2                                                                                                    |
| Maderwerk<br>\$190.de<br>\$313.de<br>\$405.de<br>\$420.de .at<br>\$421.de<br>\$420.de .at<br>\$552.de<br><b>Geotechnik</b><br>\$034.de .at<br>\$553.de<br><b>Geotechnik</b><br>\$034.de .at<br>\$511.de<br>\$540.de<br>\$541.de<br>\$542.de<br>\$542.de<br>\$580.de<br>\$582.de<br><b>Erdbeben</b> -<br>\$033.de<br><b>Aluminium</b><br>\$325.de<br><b>Glas - DIN 1</b><br>\$880.de<br>\$881.de<br><b>Sature</b><br><b>Bau</b><br><b>Bau</b><br><b>Module, all</b><br><b>Dokumental</b>                                                                                                    | .uk<br>.uk<br>– EC 7<br>EC 8<br>– EC 9<br>8008<br>IStati<br>tatik-Mo<br>gemein                                                                                       | Mauerwerk-Drempel<br>Flach- und Fertigteilstürze<br>Mauerwerk-Stütze<br>Mauerwerk-Wand, Erdbeben- und Heißbemessung<br>Mauerwerk-Wandsystem<br>Mauerwerk-Kellerwand<br>Mauerwerk-Kellerwand, Bogentragwirkung<br>Erddruckermittlung<br>Stützkonstruktionen (Gabionen und<br>Elemente), unbewehrte Hinterfüllung<br>Spundwand<br>Trägerbohlwand (EAB, EAU)<br>Böschungs- und Geländebruch<br>Grundbruchberechung<br>Tiefe Gleitfuge<br>Erdbeben-Ersatzlastermittlung<br>Aluminium-Durchlaufträger, Querschnittsnachweise<br>Verglasung, linienförmig gelagert<br>Absturzsichernde Verglasungen, linienförmig gelagert<br>Maueruerueruerueruerueruerueruerueruerueru                                                                                                    | 299,<br>199,<br>199,<br>199,<br>399,<br>399,<br>299,<br>399,<br>399,<br>399,<br>399,<br>299,<br>2                                                                                                    |
| Materwerk<br>S190.de<br>S313.de<br>S405.de<br>S420.de .at<br>S421.de<br>S522.de<br>S553.de<br>Geotechnik<br>S034.de .at<br>S552.de<br>S540.de<br>S541.de<br>S542.de<br>S542.de<br>S542.de<br>S580.de<br>S582.de<br>Erdbeben –<br>S033.de<br>Aluminium<br>S325.de<br>Glas – DIN 1<br>S880.de<br>S881.de<br>S881.de<br>S881.de<br>Module, all<br>Dokumental<br>U012                                                                                                    | .uk<br>.uk<br>– EC 7<br>EC 8<br>– EC 9<br>8008<br>JStati<br>tatik-Mo<br>gemein<br>cion und                                                                           | Mauerwerk-Drempel<br>Flach- und Fertigteilstürze<br>Mauerwerk-Stütze<br>Mauerwerk-Wand, Erdbeben- und Heißbemessung<br>Mauerwerk-Wandsystem<br>Mauerwerk-Kellerwand<br>Mauerwerk-Kellerwand, Bogentragwirkung<br>Erddruckermittlung<br>Stützkonstruktionen (Gabionen und<br>Elemente), unbewehrte Hinterfüllung<br>Spundwand<br>Trägerbohlwand (EAB, EAU)<br>Bohrpfahlwand (EAB, EAU)<br>Boschungs- und Geländebruch<br>Grundbruchberechung<br>Tiefe Gleitfuge<br>Erdbeben-Ersatzlastermittlung<br>Aluminium-Durchlaufträger, Querschnittsnachweise<br>Verglasung, linienförmig gelagert<br>Absturzsichernde Verglasungen, linienförmig gelagert<br><b>KLULTIMATE</b><br>dule für höchste Ansprüche                                                                                                    | 299,<br>199,<br>199,<br>199,<br>399,<br>399,<br>399,<br>399,<br>3                                                                                                    |
| Maderwerk<br>S190.de<br>S313.de<br>S405.de<br>S405.de<br>S405.de<br>S405.de<br>S405.de<br>S40.de<br>.at<br>S552.de<br><b>Geotechnik</b><br>S034.de<br>.at<br>S553.de<br><b>Geotechnik</b><br>S034.de<br>.at<br>S553.de<br><b>Geotechnik</b><br>S034.de<br>.at<br>S531.de<br>S540.de<br>S541.de<br>S540.de<br>S541.de<br>S540.de<br>S581.de<br>S582.de<br><b>Erdbeben</b> –<br>S033.de<br><b>Aluminium</b><br>S325.de<br><b>Glas</b> – DIN 1<br>S880.de<br>S881.de<br>S881.de<br><b>S881.de</b><br><b>Module, all</b><br><b>Dokumentat</b><br>U018<br>U050                                                                                                    | LC 0<br>.uk<br>.uk<br>- EC 7<br>EC 8<br>- EC 9<br>8008<br>JStati<br>tatik-Mc<br>gemein<br>ion und                                                                    | Mauerwerk-Drempel<br>Flach- und Fertigteilstürze<br>Mauerwerk-Stütze<br>Mauerwerk-Wand, Einzellasten<br>Mauerwerk-Wandy, Erdbeben- und Heißbemessung<br>Mauerwerk-Wandsystem<br>Mauerwerk-Kellerwand, Bogentragwirkung<br>Erddruckermittlung<br>Stützkonstruktionen (Gabionen und<br>Elemente), unbewehrte Hinterfüllung<br>Spundwand<br>Trägerbohlwand (EAB, EAU)<br>Bohrpfahlwand (EAB, EAU)<br>Bohrpfahlwand (EAB, EAU)<br>Böschungs- und Geländebruch<br>Grundbruchberechung<br>Tiefe Gleitfuge<br>Erdbeben-Ersatzlastermittlung<br>Aluminium-Durchlaufträger, Querschnittsnachweise<br>Verglasung, linienförmig gelagert<br>Absturzsichernde Verglasungen, linienförmig gelagert<br><b>ik.ultimate</b><br>dule für höchste Ansprüche<br>Dokumentgestaltung<br>Tabellenkalkulation                                                                                                    | 299,-<br>199,-<br>199,-<br>199,-<br>399,-<br>399,-<br>399,-<br>299,-<br>399,-<br>399,-<br>299,-<br>299,-<br>299,-<br>299,-<br>299,-<br>299,-<br>399,-<br>399,-<br>499,-<br>399,-<br>390,-<br>390,-<br>390,- |
| Materwerk<br>S190.de<br>S313.de<br>S405.de<br>S405.de<br>S405.de<br>S405.de<br>S405.de<br>S405.de<br>at<br>S552.de<br><b>Geotechnik</b><br>S034.de<br>at<br>S553.de<br><b>Geotechnik</b><br>S034.de<br>S553.de<br><b>S540.de</b><br>S541.de<br>S541.de<br>S540.de<br>S541.de<br>S541.de<br>S542.de<br><b>S540.de</b><br>S581.de<br><b>S582.de</b><br><b>Erdbeben</b> –<br>S033.de<br><b>Aluminium</b><br>S325.de<br><b>Glas</b> – DIN 1<br>S80.de<br>S81.de<br><b>S80.de</b><br>S81.de<br><b>S60.de</b><br>S81.de<br><b>S60.de</b><br>S81.de<br><b>S60.de</b><br>S81.de<br><b>S60.de</b><br>S81.de<br><b>S60.de</b><br>S81.de<br><b>S60.de</b><br>S81.de<br><b>S60.de</b><br>S81.de<br><b>S60.de</b><br>S81.de<br><b>S60.de</b><br>S81.de<br><b>S60.de</b><br>S81.de<br><b>S60.de</b><br>S80.de<br><b>S60.de</b><br><b>S60.de</b><br><b>S6</b> | .uk<br>.uk<br>- EC 7<br>EC 8<br>- EC 9<br>8008<br>JStati<br>satik-Mo<br>gemein<br>ion und                                                                            | Mauerwerk-Drempel<br>Flach- und Fertigteilstürze<br>Mauerwerk-Stütze<br>Mauerwerk-Wand, Einzellasten<br>Mauerwerk-Wand, Erdbeben- und Heißbemessung<br>Mauerwerk-Wandsystem<br>Mauerwerk-Kellerwand, Bogentragwirkung<br>Erddruckermittlung<br>Stützkonstruktionen (Gabionen und<br>Elemente), unbewehrte Hinterfüllung<br>Spundwand<br>Trägerbohlwand (EAB, EAU)<br>Bohrpfahlwand (EAB, EAU)<br>Bohrpfahlwand (EAB, EAU)<br>Boschungs- und Geländebruch<br>Grundbruchberechung<br>Tiefe Gleitfuge<br>Erdbeben-Ersatzlastermittlung<br>Aluminium-Durchlaufträger, Querschnittsnachweise<br>Verglasung, linienförmig gelagert<br>Absturzsichernde Verglasungen, linienförmig gelagert<br><b>K.ultimate</b><br>dule für höchste Ansprüche<br>Tabellenkalkulation<br>SkizzenEditor<br>Pocitionsplan                                                                                                    | 299,<br>199,<br>199,<br>399,<br>399,<br>399,<br>399,<br>399,<br>3                                                                                                    |
| Materwerk<br>S190.de<br>S313.de<br>S405.de<br>S405.de<br>S405.de<br>S405.de<br>S405.de<br>S405.de<br>S405.de<br>at<br>S553.de<br>Geotechnik<br>S034.de<br>at<br>S553.de<br>S531.de<br>S540.de<br>S541.de<br>S540.de<br>S541.de<br>S582.de<br>Erdbeben –<br>S033.de<br>Aluminium<br>S325.de<br>Glas – DIN 1<br>S80.de<br>S81.de<br>S81.de                                                                                                    | .uk<br>.uk<br>– EC 7<br>EC 8<br>– EC 9<br>8008<br>JStati<br>atik-Mo<br>gemein                                                                                        | Mauerwerk-Drempel<br>Flach- und Fertigteilstürze<br>Mauerwerk-Stütze<br>Mauerwerk-Wand, Einzellasten<br>Mauerwerk-Wand, Erdbeben- und Heißbemessung<br>Mauerwerk-Wandsystem<br>Mauerwerk-Kellerwand<br>Mauerwerk-Kellerwand, Bogentragwirkung<br>Erddruckermittlung<br>Stützkonstruktionen (Gabionen und<br>Elemente), unbewehrte Hinterfüllung<br>Spundwand<br>Trägerbohlwand (EAB, EAU)<br>Bohrpfahlwand (EAB, EAU)<br>Böschungs- und Geländebruch<br>Grundbruchberechung<br>Tiefe Gleitfuge<br>Erdbeben-Ersatzlastermittlung<br>Aluminium-Durchlaufträger, Querschnittsnachweise<br>Verglasung, linienförmig gelagert<br>Absturzsichernde Verglasungen, linienförmig gelagert<br><b>ik_ultimate</b><br>dule für höchste Ansprüche<br>Tabellenkalkulation<br>SkizzenEditor<br>Positionsplan                                                                                                    | 299,<br>199,<br>199,<br>199,<br>399,<br>399,<br>299,<br>399,<br>399,<br>299,<br>299,<br>2                                                                                                    |
| Materwerk<br>S190.de<br>S313.de<br>S405.de<br>S405.de<br>S405.de<br>S405.de<br>S405.de<br>S405.de<br>S405.de<br>at<br>S52.de<br>S52.de<br>S53.de<br>Geotechnik<br>S034.de<br>.at<br>S531.de<br>S540.de<br>S541.de<br>S541.de<br>S582.de<br>Erdbeben –<br>S033.de<br>Aluminium<br>S325.de<br>Glas – DIN 1<br>S80.de<br>S81.de<br>S881.de<br>S8                                                                                                    | EC 0<br>.uk<br>.uk<br>EC 7<br>EC 7<br>EC 8<br>- EC 9<br>8008<br>IStati<br>tatik-Mo<br>gemein<br>cion und<br>rmspez                                                   | Mauerwerk-Drempel<br>Flach- und Fertigteilstürze<br>Mauerwerk-VVand, Einzellasten<br>Mauerwerk-Wand, Erdbeben- und Heißbemessung<br>Mauerwerk-Wandsystem<br>Mauerwerk-Kellerwand<br>Mauerwerk-Kellerwand, Bogentragwirkung<br>Erddruckermittlung<br>Stützkonstruktionen (Gabionen und<br>Elemente), unbewehrte Hinterfüllung<br>Spundwand<br>Trägerbohlwand (EAB, EAU)<br>Böschungs- und Geländebruch<br>Grundbruchberechung<br>Tiefe Gleitfuge<br>Erdbeben-Ersatzlastermittlung<br>Aluminium-Durchlaufträger, Querschnittsnachweise<br>Verglasung, linienförmig gelagert<br>Absturzsichernde Verglasungen, linienförmig gelagert<br>Absturzsichernde Verglasungen, linienförmig gelagert<br>Dokumentgestaltung<br>Tabellenkalkulation<br>SkizzenEditor<br>Positionsplan                                                                                                    | 299,<br>199,<br>199,<br>199,<br>399,<br>399,<br>299,<br>299,<br>399,<br>299,<br>299,<br>2                                                                                                    |
| Materwerk<br>S190.de<br>S313.de<br>S405.de<br>S420.de .at<br>S421.de<br>S420.de .at<br>S552.de<br>Geotechnik<br>S034.de .at<br>S553.de<br>Geotechnik<br>S531.de<br>S540.de<br>S541.de<br>S542.de<br>S580.de<br>S580.de<br>S580.de<br>S580.de<br>S580.de<br>S880.de<br>S880.de<br>S880.de<br>S880.de<br>S881.de<br>Module, all<br>Dokumental<br>U018<br>U050<br>U051<br>Module, no<br>Einwirkunge                                                                                                    | .uk<br>.uk<br>.uk<br>– EC 7<br>EC 8<br>– EC 9<br>8008<br><b>JStati</b><br>tatik-Mc<br>gemein<br>cion und<br>rmspez<br>n – EC 1                                       | Mauerwerk-Drempel<br>Flach- und Fertigteilstürze<br>Mauerwerk-VVand, Einzellasten<br>Mauerwerk-Wand, Erdbeben- und Heißbemessung<br>Mauerwerk-Kellerwand<br>Mauerwerk-Kellerwand, Bogentragwirkung<br>Erddruckermittlung<br>Stützkonstruktionen (Gabionen und<br>Elemente), unbewehrte Hinterfüllung<br>Spundwand<br>Trägerbohlwand (EAB, EAU)<br>Böschungs- und Geländebruch<br>Grundbruchberechung<br>Tiefe Gleitfuge<br>Erdbeben-Ersatzlastermittlung<br>Aluminium-Durchlaufträger, Querschnittsnachweise<br>Verglasung, linienförmig gelagert<br>Absturzsichernde Verglasungen, linienförmig gelagert<br>Absturzsichernde Verglasungen, linienförmig gelagert<br>Matule für höchste Ansprüche<br>Dokumentgestaltung<br>Tabellenkalkulation<br>SkizzenEditor<br>Positionsplan                                                                                                    | 299,<br>199,<br>199,<br>199,<br>399,<br>399,<br>299,<br>299,<br>399,<br>399,<br>299,<br>2                                                                                                    |
| Maderwerk<br>S190.de<br>S313.de<br>S405.de<br>S405.de<br>S420.de .at<br>S525.de<br>Geotechnik<br>S552.de<br>S553.de<br>Geotechnik<br>S531.de<br>S540.de<br>S541.de<br>S540.de<br>S541.de<br>S540.de<br>S582.de<br>Erdbeben –<br>S033.de<br>Aluminium<br>S325.de<br>Glas – DIN 1<br>S880.de<br>S881.de<br>S881.de<br>S881.de<br>S881.de<br>S881.de<br>Module, all<br>Dokumentat<br>U018<br>U050<br>U051<br>Module, no<br>Einwirkunge<br>U811.de                                                                                                    | .uk<br>.uk<br>.uk<br>- EC 7<br>EC 8<br>- EC 9<br>8008<br>JStati<br>tatik-Mo<br>gemein<br>tion und<br>rmspez<br>n - EC 1                                              | Mauerwerk-Drempel<br>Flach- und Fertigteilstürze<br>Mauerwerk-VWand, Einzellasten<br>Mauerwerk-Wand, Erdbeben- und Heißbemessung<br>Mauerwerk-Wandsystem<br>Mauerwerk-Kellerwand<br>Mauerwerk-Kellerwand, Bogentragwirkung<br>Erddruckermittlung<br>Stützkonstruktionen (Gabionen und<br>Elemente), unbewehrte Hinterfüllung<br>Spundwand<br>Trägerbohlwand (EAB, EAU)<br>Bohrpfahlwand (EAB, EAU)<br>Bohrpfahlwand (EAB, EAU)<br>Böschungs- und Geländebruch<br>Grundbruchberechung<br>Tiefe Gleitfuge<br>Erdbeben-Ersatzlastermittlung<br>Aluminium-Durchlaufträger, Querschnittsnachweise<br>Verglasung, linienförmig gelagert<br>Absturzsichernde Verglasungen, linienförmig gelagert<br><b>EkLULTIMATE</b><br>Jokumentgestaltung<br>Tabellenkalkulation<br>SkizzenEditor<br>Positionsplan<br>Hisch<br>Aussteifungssystem mit Windlastverteilung                                                                                                    | 299,<br>199,<br>199,<br>199,<br>399,<br>399,<br>399,<br>299,<br>299,<br>299,<br>299,<br>2                                                                                                    |
| Materwerk<br>S190.de<br>S313.de<br>S405.de<br>S405.de<br>S420.de .at<br>S523.de<br>Geotechnik<br>S034.de .at<br>S553.de<br>Geotechnik<br>S034.de .at<br>S531.de<br>S540.de<br>S541.de<br>S540.de<br>S541.de<br>S542.de<br>S582.de<br>Erdbeben –<br>S033.de<br>Aluminium<br>S325.de<br>Glas – DIN 1<br>S880.de<br>S881.de<br>S881.de<br>S881.de<br>S881.de<br>S881.de<br>Module, all<br>Dokumentat<br>U018<br>U050<br>U051<br>Module, no<br>Einwirkunge<br>U811.de                                                                                                    | LC 0<br>.uk<br>.uk<br>- EC 7<br>EC 8<br>- EC 9<br>8008<br>JStati<br>satik-Mo<br>gemein<br>cion und<br>rmspez<br>n - EC 1                                             | Mauerwerk-Drempel<br>Flach- und Fertigteilstürze<br>Mauerwerk-Stütze<br>Mauerwerk-Wand, Erdbeben- und Heißbemessung<br>Mauerwerk-Wandsystem<br>Mauerwerk-Kellerwand, Bogentragwirkung<br>Erddruckermittlung<br>Stützkonstruktionen (Gabionen und<br>Elemente), unbewehrte Hinterfüllung<br>Spundwand<br>Trägerbohlwand (EAB, EAU)<br>Bohrpfahlwand (EAB, EAU)<br>Bohrpfahlwand (EAB, EAU)<br>Bohr | 299,<br>199,<br>199,<br>199,<br>399,<br>399,<br>299,<br>299,<br>399,<br>299,<br>299,<br>2                                                                                                    |
| Materwerk<br>S190.de<br>S313.de<br>S405.de<br>S405.de<br>S420.de .at<br>S405.de<br>S405.de<br>S405.de<br>S405.de<br>at<br>S553.de<br>Geotechnik<br>S034.de .at<br>S553.de<br>S540.de<br>S541.de<br>S541.de<br>S541.de<br>S541.de<br>S582.de<br>Erdbeben –<br>S033.de<br>Aluminium<br>S325.de<br>Glas – DIN 1<br>S80.de<br>S81.de<br>S881.de<br>S881.                                                                                                    | .uk<br>.uk<br>.uk<br>– EC 7<br>EC 8<br>– EC 9<br>8008<br>JStati<br>satik-Mo<br>gemein<br>.ion und<br>rmspez<br>n – EC 1<br>- EC 2                                    | Mauerwerk-Drempel<br>Flach- und Fertigteilstürze<br>Mauerwerk-Stütze<br>Mauerwerk-Wand, Einzellasten<br>Mauerwerk-Wand, Erdbeben- und Heißbemessung<br>Mauerwerk-Wandsystem<br>Mauerwerk-Kellerwand<br>Mauerwerk-Kellerwand, Bogentragwirkung<br>Erddruckermittlung<br>Stützkonstruktionen (Gabionen und<br>Elemente), unbewehrte Hinterfüllung<br>Spundwand<br>Trägerbohlwand (EAB, EAU)<br>Bohrpfahlwand (EAB, EAU)<br>Bohrpfahlwand (EAB, EAU)<br>Boschungs- und Geländebruch<br>Grundbruchberechung<br>Tiefe Gleitfuge<br>Erdbeben-Ersatzlastermittlung<br>Aluminium-Durchlaufträger, Querschnittsnachweise<br>Verglasung, linienförmig gelagert<br>Absturzsichernde Verglasungen, linienförmig gelagert<br><b>Kultimate</b><br>dule für höchste Ansprüche<br>Dokumentgestaltung<br>Tabellenkalkulation<br>SkizzenEditor<br>Positionsplan<br>ifisch<br>Aussteifungssystem mit Windlastverteilung                                                                                                    | 299,<br>199,<br>199,<br>199,<br>399,<br>399,<br>299,<br>299,<br>399,<br>299,<br>299,<br>2                                                                                                    |
| Materwerk<br>S190.de<br>S313.de<br>S405.de<br>S405.de<br>S420.de .at<br>S405.de<br>S405.de<br>S405.de<br>S405.de<br>at<br>S505.de<br>Geotechnik<br>S034.de .at<br>S553.de<br>S540.de<br>S541.de<br>S540.de<br>S541.de<br>S540.de<br>S582.de<br>Erdbeben –<br>S033.de<br>Aluminium<br>S325.de<br>Glas – DIN 1<br>S80.de<br>S81.de<br>S81.de<br>S81.de<br>S81.de<br>S81.de<br>Module, all<br>Dokumental<br>U018<br>U050<br>U051<br>Module, no<br>Einwirkunge<br>U811.de<br>Stahlbeton –<br>U362.de                                                                                                    | .uk<br>.uk<br>.uk<br>– EC 7<br>EC 8<br>– EC 9<br>8008<br>JStati<br>tatik-Mo<br>gemein<br>tion und<br>rmspez<br>n – EC 1<br>- EC 2                                    | Mauerwerk-Drempel<br>Flach- und Fertigteilstürze<br>Mauerwerk-VWand, Einzellasten<br>Mauerwerk-Wand, Erdbeben- und Heißbemessung<br>Mauerwerk-Wandy, Erdbeben- und Heißbemessung<br>Mauerwerk-Kellerwand<br>Mauerwerk-Kellerwand, Bogentragwirkung<br>Erddruckermittlung<br>Stützkonstruktionen (Gabionen und<br>Elemente), unbewehrte Hinterfüllung<br>Spundwand<br>Trägerbohlwand (EAB, EAU)<br>Böhrpfahlwand (EAB, EAU)<br>Böschungs- und Geländebruch<br>Grundbruchberechung<br>Tiefe Gleitfuge<br>Erdbeben-Ersatzlastermittlung<br>Aluminium-Durchlaufträger, Querschnittsnachweise<br>Verglasung, linienförmig gelagert<br>Absturzsichernde Verglasungen, linienförmig gelagert<br><b>KLULTIMALE</b><br>Jobule für höchste Ansprüche<br>Tabellenkalkulation<br>SkizzenEditor<br>Positionsplan<br>Ifisch<br>Aussteifungssystem mit Windlastverteilung<br>Spannbettbinder                                                                                                    | 299,<br>199,<br>199,<br>199,<br>399,<br>399,<br>299,<br>299,<br>399,<br>299,<br>299,<br>2                                                                                                    |
| Materwerk<br>S190.de<br>S313.de<br>S405.de<br>S420.de .at<br>S421.de<br>S420.de .at<br>S552.de<br>Geotechnik<br>S034.de .at<br>S553.de<br>S540.de<br>S541.de<br>S541.de<br>S542.de<br>S580.de<br>S581.de<br>S582.de<br>Erdbeben –<br>S033.de<br>Aluminium<br>S325.de<br>Glas – DIN 1<br>S880.de<br>S881.de<br>S881.de<br>S88                                                                                                    | .uk<br>.uk<br>.uk<br>– EC 7<br>EC 8<br>– EC 9<br>8008<br><b>IStati</b><br>tatik-Mc<br>gemein<br>cion und<br>rmspez<br>n – EC 1<br>- EC 2<br>ch .it .uk               | Mauerwerk-Drempel<br>Flach- und Fertigteilstürze<br>Mauerwerk-Wand, Einzellasten<br>Mauerwerk-Wand, Erdbeben- und Heißbemessung<br>Mauerwerk-Kellerwand, Bogentragwirkung<br>Erddruckermittlung<br>Stützkonstruktionen (Gabionen und<br>Elemente), unbewehrte Hinterfüllung<br>Spundwand<br>Trägerbohlwand (EAB, EAU)<br>Böschungs- und Geländebruch<br>Grundbruchberechung<br>Tiefe Gleitfuge<br>Erdbeben-Ersatzlastermittlung<br>Aluminium-Durchlaufträger, Querschnittsnachweise<br>Verglasung, linienförmig gelagert<br>Absturzsichernde Verglasungen, linienförmig gelagert<br>Absturzsichernde Verglasungen, linienförmig gelagert<br>Dokumentgestaltung<br>Tabellenkalkulation<br>SkizzenEditor<br>Positionsplan<br>ifisch<br>Aussteifungssystem mit Windlastverteilung<br>Spannbettbinder<br>Stahlbeton-Stütze mit Heißbemessung (Krag- und Pendelstütze)                                                                                                    | 299,<br>199,<br>199,<br>199,<br>399,<br>399,<br>299,<br>299,<br>399,<br>299,<br>299,<br>2                                                                                                    |
| Materwerk<br>S190.de<br>S313.de<br>S405.de<br>S420.de .at<br>S421.de<br>S420.de .at<br>S552.de<br>Geotechnik<br>S034.de .at<br>S553.de<br>Geotechnik<br>S034.de .at<br>S531.de<br>S541.de<br>S542.de<br>S542.de<br>S542.de<br>S582.de<br>Erdbeben –<br>S033.de<br>Aluminium<br>S325.de<br>Glas – DIN 1<br>S880.de<br>S881.de<br>S881.de<br>S881.de<br>Module, all<br>Dokumental<br>U018<br>U050<br>U051<br>Module, no<br>Einwirkunge<br>U811.de<br>Stahlbeton –<br>U362.de<br>U403.de .at .d<br>U412.de                                                                                                    | .uk<br>.uk<br>.uk<br>– EC 7<br>EC 8<br>– EC 9<br>8008<br>IStati<br>tatik-Mc<br>gemein<br>tatik-Mc<br>gemein<br>ion und<br>rmspez<br>n – EC 1<br>- EC 2<br>th .it .uk | Mauerwerk-Drempel<br>Flach- und Fertigteilstürze<br>Mauerwerk-VVand, Einzellasten<br>Mauerwerk-VVand, Erdbeben- und Heißbemessung<br>Mauerwerk-Kellerwand<br>Mauerwerk-Kellerwand, Bogentragwirkung<br>Erddruckermittlung<br>Stützkonstruktionen (Gabionen und<br>Elemente), unbewehrte Hinterfüllung<br>Spundwand<br>Trägerbohlwand (EAB, EAU)<br>Bohrpfahlwand (EAB, EAU)<br>Boschungs- und Geländebruch<br>Grundbruchberechung<br>Tiefe Gleitfuge<br>Erdbeben-Ersatzlastermittlung<br>Aluminium-Durchlaufträger, Querschnittsnachweise<br>Verglasung, linienförmig gelagert<br>Absturzsichernde Verglasungen, linienförmig gelagert<br>Absturzsichernde Verglasungen, linienförmig gelagert<br>Matuer bestenter<br><b>Dokumentgestaltung</b><br>Tabellenkalkulation<br>SkizzenEditor<br>Positionsplan<br>ifisch<br>Aussteifungssystem mit Windlastverteilung<br>Spannbettbinder<br>Stahlbeton-Stütze mit Heißbemessung (Krag- und Pendelstütze)<br>Stahlbeton-Stützensystem                                                                                                    | 299,<br>199,<br>199,<br>199,<br>399,<br>399,<br>399,<br>299,<br>299,<br>299,<br>299,<br>2                                                                                                    |
| Materwerk<br>S190.de<br>S313.de<br>S405.de<br>S420.de .at<br>S421.de<br>S421.de<br>S553.de<br>Geotechnik<br>S552.de<br>S553.de<br>S553.de<br>S553.de<br>S540.de<br>S541.de<br>S540.de<br>S541.de<br>S540.de<br>S541.de<br>S582.de<br>Erdbeben –<br>S033.de<br>Aluminium<br>S325.de<br>Glas – DIN 1<br>S880.de<br>S881.de<br>S881.de<br>S8                                                                                                    | .uk<br>.uk<br>.uk<br>- EC 7<br>EC 8<br>- EC 9<br>8008<br>JStati<br>tatik-Mo<br>gemein<br>tion und<br>rmspez<br>n - EC 1<br>- EC 2<br>ch .it .uk                      | Mauerwerk-Drempel<br>Flach- und Fertigteilstürze<br>Mauerwerk-VVand, Einzellasten<br>Mauerwerk-Wand, Erdbeben- und Heißbemessung<br>Mauerwerk-Kellerwand<br>Mauerwerk-Kellerwand, Bogentragwirkung<br>Erddruckermittlung<br>Stützkonstruktionen (Gabionen und<br>Elemente), unbewehrte Hinterfüllung<br>Spundwand<br>Trägerbohlwand (EAB, EAU)<br>Bohrpfahlwand (EAB, EAU)<br>Bohrpfahlwand (EAB, EAU)<br>Bohrpfahlwand (EAB, EAU)<br>Boschungs- und Geländebruch<br>Grundbruchberechung<br>Tiefe Gleitfuge<br>Erdbeben-Ersatzlastermittlung<br>Aluminium-Durchlaufträger, Querschnittsnachweise<br>Verglasung, linienförmig gelagert<br>Absturzsichernde Verglasungen, linienförmig gelagert<br><b>Ekt_ULTIMATE</b><br>Jokumentgestaltung<br>Tabellenkalkulation<br>SkizzenEditor<br>Positionsplan<br>ifisch<br>Aussteifungssystem mit Windlastverteilung<br>Spannbettbinder<br>Stahlbeton-Stützensystem<br>Stahlbeton-Stützensystem<br>Stahlbeton-Stützensystem mit Heißbemessung<br>(Krae. Deadel und ellerweiche (Krag- und Pendelstütze)<br>Stahlbeton-Stützensystem mit Heißbemessung                                                                                                    | 299,<br>199,<br>199,<br>199,<br>399,<br>399,<br>399,<br>299,<br>299,<br>299,<br>299,<br>2                                                                                                    |

| U450.de                 | Stahlbeton-Aussteifungskern mit Erdbebenbemessung                | 999,-   |
|-------------------------|------------------------------------------------------------------|---------|
| U632.de                 | Stahlbeton-Aussteifungsrahmen                                    | 1.199,- |
| U726.de                 | Stahlbeton-Konsolsystem                                          | 499,-   |
| U853.de                 | Stahlbeton-Querschnitte, Analyse im Brandfall                    | 799,-   |
| Stahl – EC 3            |                                                                  |         |
| U261.de                 | Stahl-Trägerrost                                                 | 799,-   |
| U351.de                 | Kran- und Katzbahnträger, Einfeldsysteme                         | 1.199,- |
| U361.de                 | Kran- und Katzbahnträger                                         | 1.499,- |
| U363.de                 | Stahl-Durchlaufträger, Spannungstheorie II. Ordnung              | 999,-   |
| U414.de                 | Stahl-Stützensystem                                              | 799,-   |
| U415.de                 | Stahl-Stützensystem, Spannungstheorie II. Ordnung                | 999,-   |
| U630.de                 | Stahl-Rahmensystem                                               | 599,-   |
| Holz – FC 5             |                                                                  |         |
| 11410 de                | Holz-Stützensystem                                               | 599 -   |
| 0410.uc                 |                                                                  | 555,    |
| Aluminium – EC 9        |                                                                  |         |
| U355.de                 | Aluminium-Durchlaufträger, Querschnitts- u. Stabilitätsnachweise | 1.199,- |
| U408.de                 | Aluminium-Stütze                                                 | 1.199,- |
| VarKon<br>Schal- und I  | aewehrungspläne für Einzelbauteile                               |         |
| Module, normspe         | zifisch                                                          |         |
| Stahlbeton – EC 2       |                                                                  |         |
| V300 de                 | Bewehrungsplan Durchlaufträger                                   | 499 -   |
| V400 de                 | Bewehrungsplan Stütze                                            | 499 -   |
| V510.de                 | Bewehrungsplan Blockfundament                                    | 399     |
| V511.de                 | Bewehrungsplan Becherfundament                                   | 399,-   |
|                         | 51                                                               |         |
| S CoStrue<br>Verbundbau | C<br>J-Module der Kretz Software GmbH                            |         |
| Module, normspe         | zifisch                                                          |         |
| Verbundbau – EC 4       | l l l l l l l l l l l l l l l l l l l                            |         |
| C200.de                 | Verbund-Decke                                                    | 1.199,- |

| verbunubuu | EC 4                                                                 |         |
|------------|----------------------------------------------------------------------|---------|
| C200.de    | Verbund-Decke                                                        | 1.199,- |
| C300.de    | Verbund-Durchlaufträger                                              | 1.999,- |
| C310.de    | Verbund-Einfeldträger                                                | 1.199,- |
| C340.de    | Verbund-Durchlaufträger mit Heißbemessung                            | 2.499,- |
| C390.de    | Verbund-Trägerquerschnitte, Querschnittswerte,<br>Dehnungsverteilung | 1.199,- |
| C393.de    | Verbund-Trägerquerschnitte, große Stegausschnitte                    | 1.199,- |
| C400.de    | Verbund-Stützen                                                      | 1.999,- |
| C401.de    | Verbund-Stützen mit Heißbemessung                                    | 2.499,- |
|            |                                                                      |         |

MicroFe
 FE-System für Stab-/Flächentragwerke

Module, normspezifisch

| Grundmodule – EC                           | 2                                                                                                    |                  |
|--------------------------------------------|----------------------------------------------------------------------------------------------------|------------------|
| M100.de .at .ch .it<br>M110.de .at .ch .it | MicroFe 2D Platte – Stahlbeton-Plattensysteme<br>MicroFe 2D Scheibe – Stahlbeton Scheibensysteme              | 1.499,<br>999,   |
| M120.de .at .ch .it<br>M130.de             | MicroFe 3D Faltwerk – Stahlbeton-Faltwerksysteme<br>MicroFe 3D Aussteifung – Massivbau-Aussteifungssysteme    | 2.499,<br>1.999, |
| Einwirkungen – EC                          | 1                                                                                                    |                  |
| M031.de .at                                | Lastmodell Gebäudehülle für MicroFe und EuroSta<br>(Wind, Schnee, Fassade, Dach)                              | 799,             |
| Stahlbeton – EC 2                          |                                                                                                    |                  |
| M312.de .at                                | Stahlbeton-Stützenbemessung, Verfahren<br>mit Nennkrümmung (räumliche Systeme)                                | 399,             |
| M313.de .at                                | Stahlbeton-Stützenbemessung, Verfahren<br>mit Nennkrümmung (ebene Systeme)                                    | 399,             |
| M316.de                                    | Stahlbeton-Deckenversatz (ebene Systeme)                                                                      | 799,             |
| M317.de                                    | Wandartiger Träger (ebene Systeme)                                                                            | 799,             |
| M350.de .at .ch .it                        | Durchstanznachweis für Platten                                                                                | 499,             |
| M351.de .at .ch .it                        | Durchstanznachweis für Faltwerke                                                                              | 599,             |
| M353.de .at .ch .it                        | Verformungsnachweis Zustand II dür Platten<br>(räumliche Systeme) [M440]                                      | 799,             |
| M354.de                                    | Ermüdungsnachweis für Platten und Faltwerke                                                                   | 299,             |
| M355.de                                    | Nachweis für WU-Beton und wasser-<br>gefährdende Stoffe nach Eurocode                                         | 699,             |
| M361.de                                    | Stahlbeton-Wand (ebene Systeme)                                                                               | 399,             |
| M370.de                                    | Bemessung von Straßenbrücken aus Stahlbeton                                                                   | 1.599,           |
| M371.de                                    | Bemessung von Eisenbahnbrücken aus Stahlbeton                                                                 | 1.999,           |
| Stahl – EC 3                               |                                                                                                    |                  |
| M315.de                                    | Stahl-Stützennachweis (ebene Systeme)                                                                         | 399,             |
| M321.de                                    | Scheibentragwerke aus Stahl                                                                                   | 399,             |
| M331.de .at                                | Plattentragwerke aus Stahl                                                                                    | 399,             |
| M341.de .at                                | Schalentragwerke, Faltwerke aus Stahl                                                                         | 499,             |
| Holz – EC 5                                |                                                                                                    |                  |
| M322.de .at                                | Scheibentragwerke aus Brettsperrholz                                                                          | 699,             |
| M323.de                                    | Scheibentragwerke aus Holzwerkstoff                                                                           | 699,             |
| M332.de .at                                | Plattentragwerke aus Brettsperrholz                                                                           | 699,             |
| M333.de                                    | Plattentragwerke aus Holzwerkstoff                                                                            | 699,             |
| M342.0e .at                                | Schalennagwerke, Failwerke aus Breitspermoiz<br>Schalentragwerke, Failwerke aus Holzwerkstoff                 | 600              |
| M356 da                                    | Aussteifungstragwerke aus Brettsperrholz [M120 do]                                                            | 600              |
| M357 de                                    | Aussteifungstragweike aus Beitspeinioiz [wir 50.de]<br>Aussteifungstragweike aus Holz-Ständerwänden [M130 de] | 699,             |
| M358.de                                    | Aussteifungstragwerke aus Holzwerkstoff [M130.de]                                                             | 699.             |
|                                            | 5 5                                                                                                    | ,                |

| Mauerwerk – EC 6  |                                                                      |            |
|-------------------|----------------------------------------------------------------------|------------|
| M314.de           | Mauerwerk-Stütze (ebene Systeme)                                     | 399,-      |
| M360.de .at       | Mauerwerk-Wandnachweis (ebene Systeme)                               | 399,-      |
| Geotechnik – EC 7 |                                                                      |            |
| M362.de           | Nachweis der Bodenpressung                                           | 299,-      |
| Module, allgemein | 1                                                                    |            |
| Belastungen       |                                                                      |            |
| M032              | Lastmodell Flüssigkeit für MicroFe und EuroSta                       | 499,-      |
| M161              | Lastübergabe, Lastübernahme                                          | 399,-      |
| M162              | Lastverteilung in MicroFe und EuroSta                                | 499,-      |
| Eingabehilfen     |                                                                      |            |
| M140              | PDF, BMP, JPG als Eingabehilfe für MicroFe, EuroSta und ProfilEditor | 199,-      |
| M431              | Stahl-Profilstäbe in Faltwerke aus Stahl                             | 599,-      |
|                   | umwandeln [M120.de + M341.de]                                        |            |
| M440              | Geschosstragwerke [M120.de]                                          | 599,-      |
| M480              | Rotationssymmetrische Schalentragwerke [M120.de]                     | 999,-      |
| Berechnungsoption | en                                                                   |            |
| M280              | Bettung mit Volumenelementen, mehrschichtige Böden                   | 799        |
| M281              | Pfahlgründung [M280]                                                 | ,<br>399,- |
| M500              | Berechnung nach Th. III. Ordnung, Membrane, Seile                    | ,<br>999,- |
|                   | für MicroFe und EuroSta                                              |            |
| M510              | Grundfrequenz, Grundschwingformen                                    | 599,-      |
| M511              | Stabilitätsuntersuchung                                              | 599,-      |
| M513              | Erdbebenuntersuchung für MicroFe und EuroSta                         | 1.299,-    |
|                   | [M510] [M610] [M710]                                                 |            |
| M514              | Numerik-Test                                                         | 599,-      |
| M515              | Kinematik-Test                                                       | 599,-      |
| M521              | Einseitige Gelenke und Definition von Arbeitslinien für              | 799,-      |
|                   | MicroFe und EuroSta (Stab- und Flächengelenke)                       |            |
| M530              | System- und Lastsituationen für MicroFe und EuroSta                  | 1.999,-    |
|                   | (Bauzustände, Lagerwechsel/-ausfall, Kollaps, Rückbauzustände)       |            |
| M531              | Verformungsausgleich im Baufortschritt                               | 1.599,-    |
|                   | für MicroFe und EuroSta [M530]                                       |            |
| Schnittstellen    |                                                                      |            |
| M170              | as-Werte zu STRAKON. Fa. DICAD                                       | 599 -      |
| M180              | as-Werte zu ISB-CAD Fa. Glaser                                       | 599 -      |
| M181              | as-Werte zu Allplan, Fa. Nemetschek                                  | 599,-      |
|                   | 1 '                                                                  |            |
| EuroSta           | holz                                                                 |            |
| Stabtragwer       | ke aus Holz                                                          |            |
| Module, normspez  | zifisch                                                              |            |
| Holz - EC 5       |                                                                      |            |
| Meno do ot        | EuroSta holz Parismodul, abanas Sustam                               | 700        |
| wooulde .at       | grafisch interaktive Eingabe                                         | 199,-      |

### Einwirkungen – EC 1

| M031.de .at       | Lastmodell Gebäudehülle für MicroFe und EuroSta<br>(Wind, Schnee, Fassade, Dach) | 799,-   |
|-------------------|----------------------------------------------------------------------------------|---------|
| Module, allgemeir | 1                                                                                |         |
| Belastungen       |                                                                                  |         |
| M032              | Lastmodell Flüssigkeit für MicroFe und EuroSta                                   | 499,-   |
| M162              | Lastverteilung in MicroFe und EuroSta                                            | 499,-   |
| Eingabehilfen     |                                                                                  |         |
| M140              | PDF, BMP, JPG als Eingabehilfe für MicroFe, EuroSta und ProfilEditor             | 199,-   |
| Berechnungsoption | en                                                                               |         |
| M513              | Erdbebenuntersuchung für MicroFe und EuroSta<br>[M510] [M610] [M710]             | 1.299,- |
| M521              | Einseitige Gelenke und Definition von Arbeitslinien für                          | 799,-   |
| M530              | System- und Lastsituationen für MicroFe und EuroSta                              | 1.999   |
|                   | (Bauzustände, Lagerwechsel/-ausfall, Kollaps, Rückbauzustände)                   | ,       |
| M531              | Verformungsausgleich im Baufortschritt                                           | 1.599,- |
|                   | für MicroFe und EuroSta [M530]                                                   |         |
| M601              | Erweiterungsmodul, räumliche Geometrie                                           | 599,-   |
| M610              | Dynamik                                                                          | 199,-   |
| M611              | Systemstabilität                                                                 | 199,-   |
| M614              | Numerik-Test                                                                     | 199,-   |
| M615              | Kinematik-Test                                                                   | 199,-   |

#### EuroSta.stahl F Stabtragwerke aus Stahl Module, normspezifisch Stahl – EC 3 M700.de .at EuroSta.stahl-Basismodul, ebenes System, 799,grafisch interaktive Eingabe Mehrteilige Rahmenstäbe M710.de 399.-M740.de Stahl-Nachweise im Brandfall 999,-Einwirkungen – EC 1 M031.de .at Lastmodell Gebäudehülle für MicroFe und EuroSta 799,-(Wind, Schnee, Fassade, Dach) Module, allgemein Belastungen M032 Lastmodell Flüssigkeit für MicroFe und EuroSta 499,-M162 Lastverteilung in MicroFe und EuroSta 499,-Eingabehilfen M140 PDF, BMP, JPG als Eingabehilfe für MicroFe, EuroSta und ProfilEditor 199,-Berechnungsoptionen M513 Erdbebenuntersuchung für MicroFe und EuroSta 1.299,-[M510] [M610] [M710] Einseitige Gelenke und Definition von Arbeitslinien für MicroFe und EuroSta (Stab- und Flächengelenke) M521 799,-M530 System- und Lastsituationen für MicroFe und EuroSta 1.999,-(Bauzustände, Lagerwechsel/-ausfall, Kollaps, Rückbauzustände) 1.599,-M531 Verformungsausgleich im Baufortschritt für MicroFe und EuroSta [M530] M701 Erweiterungsmodul, räumliche Geometrie 599,-M710 Dynamik , 199,-M711 Systemstabilität 199,-M714 Numerik-Test 199,-M715 Kinematik-Test 199,-M719 Dischinger-Test 199,-M720 Sonderprofile 199,-

ProfilEditor G,

Analyse beliebiger, komplexer Profile

Module, normspezifisch

| Stahl – EC 3      |                                                                        |       |
|-------------------|------------------------------------------------------------------------|-------|
| P100.de           | Erzeugen, Berechnen, Nachweis beliebiger,<br>auch dünnwandiger Profile | 999,- |
| Aluminium – EC 9  |                                                                        |       |
| P200.de           | Aluminium-Profile erzeugen                                             | 0,-   |
| Module, allgemein | n                                                                      |       |
| Eingabehilfen     |                                                                        |       |
| M140              | PDF, BMP, JPG als Eingabehilfe für MicroFe, EuroSta und ProfilEditor   | 199,- |
|                   |                                                                        |       |

| Alle Preise in EUR zzgl. Versandkosten und MwSt.<br>Hardlock für Einzelplatzlizenz je Arbeitsplatz erforderlich (95,- EUR).<br>Folgelizenz- und Netzwerkbedingungen auf Anfrage.<br>Es gelten ussere Alle. Geschäftsbedingungen | Normgrundlagen<br>EC 0 Grundlagen<br>EC 1 Einwirkunger | :<br>DIN EN 1990:2010-12<br>DIN EN 1991-1-1, -3, -4<br>ÖNORM B 1991-1-1, -3, -4 | EC 5 Holz              | DIN EN 1995-1-1:2010-12<br>ÖNORM B 1995-1-1:2010-08<br>BS EN 1995-11:2004+02:2014  | Betriebssysteme:<br>• Windows 10 (22H2, 64-Bit)<br>• Windows 11 (23H2, 64-Bit)<br>• Windows Server 2022 (21H2) |
|----------------------------------------------------------------------------------------------------|--------------------------------------------------------|---------------------------------------------------------------------------------|------------------------|------------------------------------------------------------------------------------|----------------------------------------------------------------------------------------------------|
| Änderungen und Irrtümer vorbehalten. Stand: September 2024<br>Die angeführten Preise verstehen sich für die Module nach deutschen                                                                                               | EC 2 Stahlbeton                                        | DIN EN 1992-1-1:2011-01<br>ÖNORM B 1992-1-1:2007-02<br>SN EN 1992-1-1:2004-12   | EC 6 Mauerwerk         | DIN EN 1996-1-1:2010-12<br>ÖNORM B 1996-1-1:2016-07<br>BS EN 1996-1-1:2005+A1:2012 | mit Windows Terminalserver                                                                                     |
| Normgrundlagen mit dem Suffix ".de".<br>Module, die auch in den Normen für Österreich, Schweiz, Italien und                                                                                                    |                                                        | UNI EN 1992-1-1:2005<br>BS EN 1992-1-1:2004+A1:2014                             | EC 7 Geotechnik        | DIN EN 1997-1:2009-09<br>ÖNORM B 4434:1993-01                                      | .de Deutschland<br>.at Österreich<br>.ch Schweiz                                                               |
| korobinamien verugbar sind, tragen das entsprechende sunix ".at.,<br>".ch", ".it" bzw. ".uk". Sie setzen immer ein ".de"-Modul voraus und<br>kosten einen Aufschlag von je 25% des genannten ".de"-Preises.                     | EC 3 Statil                                            | ÖNORM B 1993-1-1:2010-12<br>BS EN 1993-1-1:2005+A1:2014                         | EC 9 Aluminium<br>Glas | DIN EN 1993-1:2010-12<br>DIN EN 1999-1-1:2014-03<br>DIN 18008-1, -2, -4            | <ul> <li>It Italien</li> <li>.uk Großbritannien</li> <li>Neu in der Preisliste oder Beschreibung</li> </ul>    |
|                                                                                                    | EC 4 Verbundbau                                        | DIN EN 1994-1-1:2010-12                                                         |                        |                                                                                    | in der aktuellen mb-news<br>[Modul] setzt das angegebene Modul voraus                                          |

## mbinare 2024

### Anmeldung unter www.mbaec.de/veranstaltungen

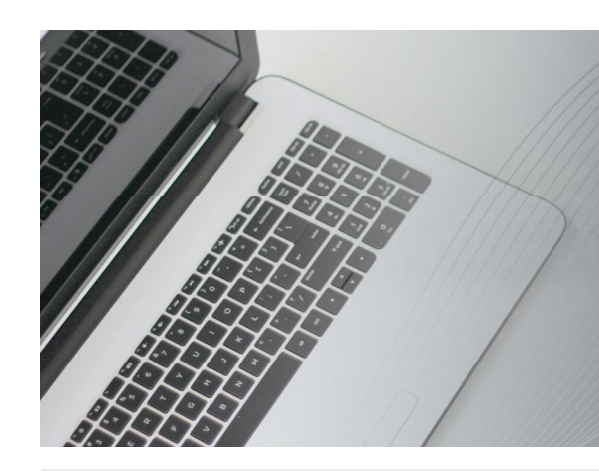

### Dienstagmorgen 10:30 Uhr - Zeit für ein mbinar!

Aktuelle Informationen und handfeste Weiterbildung in Form eines 90-minütigen Online-Seminars, das ist ein mbinar: ohne Anreise – ohne Parkplatzsuche – gratis! Parallel zu jedem mbinar stehen Ihnen unsere Mitarbeiter im Chat zur Verfügung und beantworten Ihre Fragen zum mbinar. Sie erhalten eine Teilnahmebestätigung zu jedem mbinar. Die Anmeldung erfolgt online.

Bei Rückfragen stehen wir Ihnen telefonisch unter 0631 55099917 oder per E-Mail an seminare@mbaec.de zur Verfügung.

### mbinar-Serie 2024

### Arbeiten mit der mb WorkSuite 2025

Im Rahmen der mbinar-Serie werden alle Vorträge zur Präsentation der mb WorkSuite 2025 mit einem Beispiel-Projekt durchgeführt. Damit das Versionsprojekt den hohen Grad der Leistungserweiterung widerspiegelt, ist eine gewisse Komplexität und Projektgröße erforderlich. Für die neue mb WorkSuite 2025 haben wir uns für einen Schulkomplex entschieden, der aus vier Gebäuden besteht.

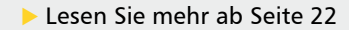

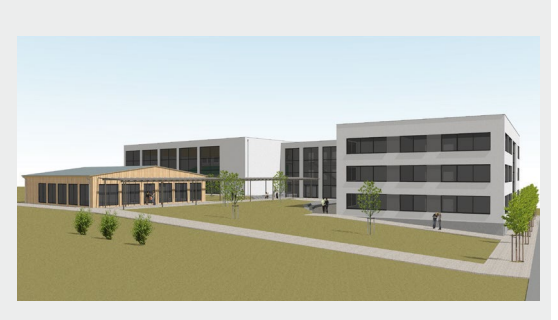

|            | 10:30 - 12:00 Uhr                                              | 14:00 - 15:30 Uhr                                                     |
|------------|----------------------------------------------------------------|-----------------------------------------------------------------------|
| 05.11.2024 | Architekturmodell erweitern<br>Strukturmodell erzeugen         | Geschossdecken dimensionieren<br>Geländemodelle importieren           |
| 07.11.2024 | Pavillon dimensionieren<br>Hallentragwerk dimensionieren       | Wandartiger Träger dimensionieren<br>Laubengang modellieren           |
| 12.11.2024 | Bemessungsmodelle auswerten<br>Architekturmodelle auswerten    | Strukturmodell kontrollieren<br>Statik-Dokument erstellen             |
| 14.11.2024 | Balkonanschlüsse dimensionieren<br>Stahlbetonbauteile bewehren | Treppenanschlüsse modellieren<br>Was ist neu in der mb WorkSuite 2025 |

## mbinar-Schulung

Die mbinar-Schulung hält aktuelle und vielfältige Themen rund um die mb WorkSuite für Sie bereit. Sie können wählen zwischen Level A (Grundlagen), Level B (Vertiefung) und Level C (Spezialthemen).

| Level A                         | Level B                                                       | Level C                                                         |
|---------------------------------|---------------------------------------------------------------|-----------------------------------------------------------------|
| Grundlagen                      | Vertiefung                                                    | Spezialthemen                                                   |
| 17.12.2024 ViCADo               | <b>10.12.2024 MicroFe</b>                                     | <b>03.12.2024</b> BauStatik                                     |
| Arbeiten mit der Modellstruktur | Lastabtrag zwischen Geschoss-                                 | Listensichten und Mehrfach-                                     |
| (#24-21)                        | decken (#24-20)                                               | Selektion (#24-19)                                              |
|                                 | 25.02.2025 MicroFe<br>Ausgaben und Beschriftungen<br>(#25-02) | 18.02.2025 ViCADo<br>Auswertungen mit Listensichten<br>(#25-01) |

### **KOSTENLOS**

Anmeldung:

Über www.mbaec.de/veranstaltungen anmelden oder den mb-ProjektManager starten und mit bereits vorausgefülltem Anmeldeformular eintragen.

Sie erhalten einen Teilnahme-Link per E-Mail, mit dem Sie dem mbinar beitreten können. Im Anschluss erhält jeder Teilnehmer eine Teilnahmebestätigung basierend auf den Anmeldedaten. Nachträgliche Änderungen sind nicht möglich.

November 2024

- 05.11.2024 mbinar-Serie
- 07.11.2024 mbinar-Serie
- 12.11.2024 mbinar-Serie
- 14.11.2024 mbinar-Serie

### Dezember 2024

- **03.12.2024** BauStatik Listensichten und Mehrfach-Selektion (#24-19)
- 10.12.2024 MicroFe Lastabtrag zwischen Geschossdecken (#24-20)
- **17.12.2024** ViCADo Arbeiten mit der Modellstruktur (#24-21)
- Februar 2025
- **18.02.2025** ViCADo Auswertungen mit Listensichten (#25-01)
- 25.02.2025 MicroFe Ausgaben und Beschriftungen (#25-02)

Mitteilungen gemäß DSGVO:

Wir erheben und verwalten Ihre Anmeldedaten in unserem eigenen CRM-System. Ihre Anfragen im Chat werden ggf. unter Angabe Ihres Namens veröffentlicht. Sie stimmen mit Ihrer Teilnahme an der Veranstaltung einvernehmlich dieser Erhebung von Daten und der Speicherung, Bearbeitung und Wiedergabe derselben zu. Weitere Informationen finden Sie unter www.mbaec.de/Datenschutz.

## **Aktuelle Angebote**

Ihre Ansprechpartner beraten Sie gerne: www.mbaec.de/vertrieb

| BauStatik 2025                                                                                                    | AKTION!                             |
|----------------------------------------------------------------------------------------------------|-------------------------------------|
| <ul> <li>S182.de Holz-Sparrenwechsel - EC 5, DIN EN 1995-1-1</li> <li>Leistungsbeschreibung siehe Seite 50</li> <li>Pakoto</li> </ul>                                     | <b>299,- EUR</b><br>statt 399,- EUR |
| <ul> <li>BauStatik compact 2025 - Das Einsteigerpaket</li> <li>beinhaltet über 20 BauStatik-Module. Paketinhalt siehe www.mbaec.de</li> </ul>                             | 999,- EUR                           |
| <ul> <li>BauStatik classic 2025 - Das klassische Paket</li> <li>beinhaltet über 50 BauStatik-Module. Paketinhalt siehe www.mbaec.de</li> </ul>                            | 3.999,- EUR                         |
| <ul> <li>BauStatik comfort 2025 - Das Komfort-Paket</li> <li>beinhaltet über 80 BauStatik-Module. Paketinhalt siehe www.mbaec.de.</li> </ul>                              | 5.999,- EUR                         |
| MicroFe 2025                                                                                                    | AKTION!                             |
| Module M316.de Stahlbeton-Deckenversatz - EC 2, DIN EN 1992-1-1 Leistungsbeschreibung siehe Seite 42                                                                      | <b>499,- EUR</b><br>statt 799,- EUR |
| Pakete MicroFe comfort 2025 - MicroFe-Paket "Platten-, Scheiben- und Faltwerksysteme"                                                                                     | 3.999,- EUR                         |
| M100.de, M110.de, M120.de und M161<br>Plato 2025 - MicroFe-Paket "Platten"<br>M100.de                                                                                     | 1.499,- EUR                         |
| ViCADo 2025                                                                                                    | AKTION!                             |
| CAD für Architektur und Tragwerksplanung<br>ViCADo.arc 2025                                                                                                    | 2.499,- EUR                         |
| <ul> <li>Architektur-CAD für Entwurf, Visualisierung und Ausführungsplanung</li> <li>ViCADo.ing 2025</li> <li>CAD für Positions-, Schal- und Bewehrungsplanung</li> </ul> | 3.999,- EUR                         |
| StrukturEditor 2025                                                                                                    | AKTION!                             |
| Grundmodul                                                                                                    |                                     |
| E001.de StrukturEditor<br>Das Grundmodul steht allen Anwendern der mb WorkSuite kostenlos zur Verfügung.<br>Weitere Informationen unter https://www.mbaec.de/modul/E001de | 0,- EUR                             |
| Zusatzmodule                                                                                                    |                                     |
| <ul> <li>E010 Grafikelemente und Pläne</li> <li>Weitere Informationen unter https://www.mbaec.de/modul/E010</li> </ul>                                                    | 499,- EUR                           |
| <ul> <li>E014 PDF-Dateien als Hinterlegungsobjekte</li> <li>Weitere Informationen unter https://www.mbaec.de/modul/E014</li> </ul>                                        | 299,- EUR                           |
| <ul> <li>E020 Export der Auswertungen im Excel-Format</li> <li>Weitere Informationen unter https://www.mbaec.de/modul/E020</li> </ul>                                     | 299,- EUR                           |
| E030.de Lastverteilung<br>Weitere Informationen unter https://www.mbaec.de/modul/E030de                                                                                   | 1.299,- EUR                         |
| E040 Unterschiede ermitteln und ausgleichen<br>Weitere Informationen unter https://www.mbaec.de/modul/E040                                                                | 999,- EUR                           |
| E050.de Bauteil-Gruppen für Stahlbeton-Stützen<br>Weitere Informationen unter https://www.mbaec.de/modul/E050de                                                           | 499,- EUR                           |
| E317.de Berechnungsmodell Wandartiger Träger aus Stahlbeton<br>Weitere Informationen unter https://www.mbaec.de/modul/E317de                                              | 799,- EUR                           |
| Pakete                                                                                                    |                                     |
| StrukturEditor classic<br>E001.de, E010, E030.de, E040                                                                                                    | 2.499,- EUR                         |
|                                                                                                    | 2 999 - FUR                         |

StrukturEditor comfort
 E001.de, E010, E014, E020, E030.de, E040, E050.de

Aktionspreise gültig bis 15.01.2025

© mb AEC Software GmbH. Alle Preise zzgl. Versandkosten und MwSt. Für Einzelplatzlizenz Hardlock je Arbeitsplatz erforderlich (95,- EUR). Folgelizenz-/Netzwerkbedingungen auf Anfrage. Es gelten unsere Allg. Geschäftsbedingungen. Änderungen & Irrtümer vorbehalten. Unterstützte Betriebssysteme: Windows 10<sup>®</sup> (22H2, 64-Bit), Windows 11<sup>®</sup> (23H2, 64-Bit). Stand: September 2024 **GOGREEN** Klimaneutraler Versand mit der Deutschen Post

٦

### Liebe Leserin, lieber Leser der mb-news,

Г

L

wir hoffen, dass Ihnen die Lektüre unserer aktuellen Ausgabe gefallen hat. Wenn Sie die mb-news auch weiterhin kostenlos erhalten wollen, uns jedoch eine andere Anschrift bzw. einen zusätzlichen Empfänger mitteilen möchten, füllen Sie bitte diese Seite aus und senden Sie uns diese per Fax oder E-Mail.

- □ Ich möchte die mb-news weiterhin kostenlos bekommen – allerdings an untenstehende Anschrift
- Ich bitte um ein zusätzliches kostenloses Exemplar an untenstehenden Empfänger
- □ Ich bitte, die Anschrift aus dem Verteiler der mb-news zu streichen

Besten Dank für Ihre Rückmeldung Ihre mb-news-Redaktion

### E-Mail info@mbaec.de

| Vorname   |  |
|-----------|--|
| Nachname  |  |
| Firma     |  |
| Anschrift |  |
|           |  |
|           |  |
| Telefon   |  |
| Fax       |  |
| E-Mail    |  |

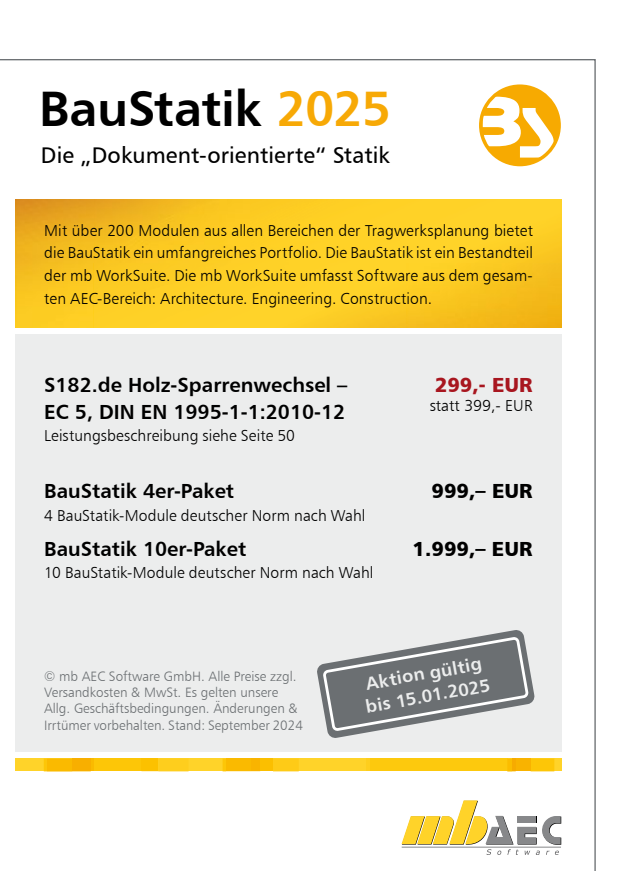